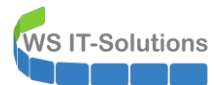

## <u>Inhalt</u>

| Zielsetzung                                     | 2  |
|-------------------------------------------------|----|
| IST-Situation                                   | 2  |
| Soll-Situation                                  | 2  |
| Migrationsplan                                  | 2  |
| Vorbereitung                                    | 3  |
| Aufbau der neuen VM                             | 3  |
| Sichtung von Informationen auf dem alten Server | 5  |
| aktuelle Konfiguration des Active Directory     | 10 |
| aktuelle Konfiguration des DHCP                 | 11 |
| aktuelle Konfiguration des DNS                  | 13 |
| Verschiebung des SecEv-Monitors auf WS-MON      | 15 |
| aktuelle ATA-Konfiguration                      | 20 |
| Prüfung der Gruppenrichtlinien                  | 21 |
| Maintenance                                     | 22 |
| Deinstallation                                  | 23 |
| Entfernen der Rolle DHCP                        | 23 |
| Entfernen der Rolle Active Directory            | 26 |
| Troubleshooting nach dem Herabstufen            | 35 |
| Nacharbeiten im Active Directory                | 37 |
| Entfernen des Servers                           |    |
| Bereitstellung des neuen Servers                | 40 |
| Austausch der VM                                | 40 |
| Betriebssystemvorbereitung                      | 41 |
| Installation der Rolle Active Directory         |    |
| Installation der Rolle DNS                      | 64 |
| Installation der Rolle DHCP                     | 65 |
| Nacharbeiten                                    | 70 |
| Installation LAPS                               | 70 |
| Adminverzeichnis                                | 71 |
| Datensicherung der GPO                          | 74 |
| Datensicherung LAPS (Script LAPS-History)       | 75 |
| Datensicherung Windows Server                   | 77 |
| TroubleShooting Monitoring                      | 78 |
| Integration ins ATA                             | 83 |
| PowerShell JEA-PAM-AdminGUI                     | 84 |
| TroubleShooting des Zeitservers                 | 85 |
| TroubleShooting LDAPS                           | 91 |
| Zusammenfassung                                 | 93 |
|                                                 |    |

## <u>Zielsetzung</u>

## IST-Situation

Ich aktualisiere meine gesamte Infrastruktur auf Windows Server 2019. Heute beginne ich mit dem ersten von drei Domain Controllern. Diese stellen die Infrastruktur mit der Active Directory Domain ws.its bereit. Sie arbeiten zusätzlich als DNS-Server und als DHCP-Server.

Mein Active Directory arbeitet über zwei Standorte. Die Domain Controller haben dabei ein festes Replikations-Schema:

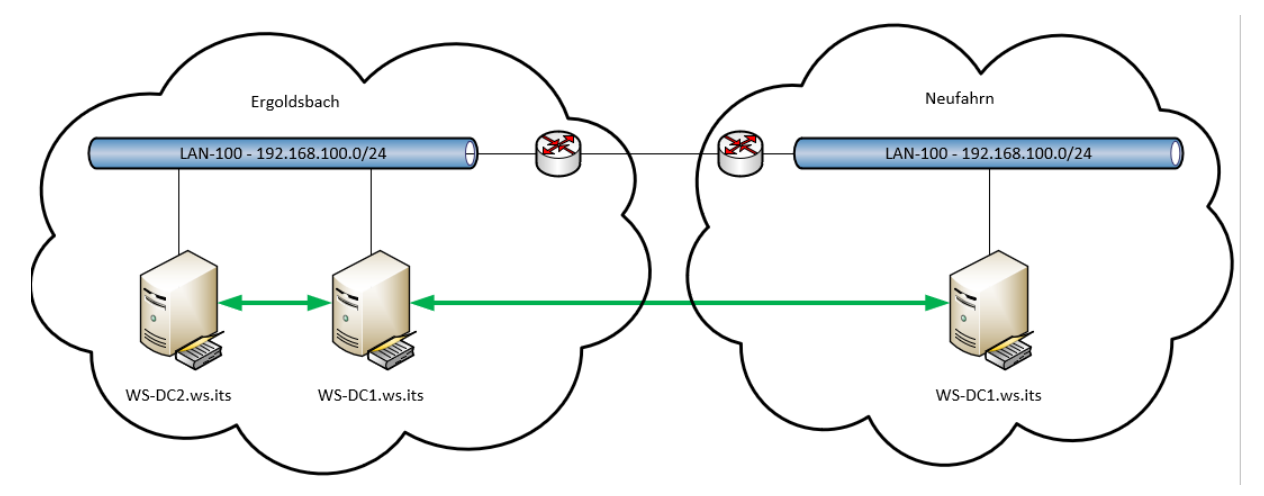

Alle drei Domain Controller laufen aktuell mit Windows Server 2016. Die beiden DCs in Ergoldsbach haben eine grafische Oberfläche. Der WS-DC3 ist als Server Core installiert worden. Meine Gesamtstruktur arbeitet mit der Funktionsebene Windows Server 2016.

Im Hauptstandort Ergoldsbach sind alle Server und Services so konfiguriert, dass ich einen der beiden DCs ausschalten kann. Beide Server wurden also überall als DNS-Server angegeben. Der DHCP-Service ist über DHCP-Failover ausfallsicher. Der IPHelper in meiner PFSense spricht beide DHCP-Server an.

Alle Domain Controller laufen als virtuelle Maschine – jede hat dabei ihren eigenen Hyper-V-Host darunter.

Alle zusätzlichen Services wurden im Vorfeld entfernt: Beide DCs in Ergoldsbach stellten einmal eine ADFS-Farm bereit. Die beiden Server sind aber Teil meiner Privileged Access Management Lösung und stellen deren Kernfunktion durch ein Just-Enough-Administration-Enpunkt (JEA) zur Verfügung.

### Soll-Situation

Alle Domain Controller sollen mit Windows Server 2019 laufen. Die aktuelle Konfiguration hat sich bestens bewährt. Daher möchte ich am Modell meines Active Directory nichts verändern.

Die Namen und die IP-Adressen der Domain Controller möchte ich wiederverwenden. So spare ich mir den Aufwand, jeden (!) Service und jedes Gerät zu rekonfigurieren. Mal ehrlich: wo geben wir überall die speziellen IPs der Domain Controller an und wo ist der FQDN hinterlegt?

### **Migrationsplan**

Ein Inplace-Upgrade schließe ich aus. Da gibt es einfach zu viele Probleme. Daher kommt für das Recycling der Namen und IPs nur ein Wipe & Load infrage. Bei den Domain Controllern WS-DC1 und WS-DC2 sollte eine Verfügbarkeit der Services AD, DNS und DHCP gegeben sein. Während der Migration kann auf die höhere Verfügbarkeit verzichtet werden. Die Umstellung wird während der normalen Betriebszeit durchgeführt.

# <u>Vorbereitung</u>

## Aufbau der neuen VM

Zuerst erstelle ich mir eine neue virtuelle Maschine. Dazu bereite ich meinen Server-Account mit den passenden, temporären Gruppenmitgliedschaften vor:

| PAM-AdminGUI -                                                                            | verbunden mit WS-DC1 | Version V1.11)                                                                                                    |                                                                                             |                                                                                                    | - 🗆 X                                    |
|-------------------------------------------------------------------------------------------|----------------------|----------------------------------------------------------------------------------------------------|---------------------------------------------------------------------------------------------|----------------------------------------------------------------------------------------------------|------------------------------------------|
| Modus:<br>Zeitraum [min]:                                                                 | Admins<br>1440       | Gruppen                                                                                                    | Ziel-DC: W                                                                                  | 'S-DC2 v                                                                                                    | zu DC replizieren<br>alle DC replizieren |
| Admins:                                                                                   |                      | mögliche Gruppen:                                                                                                    | Mitglied:                                                                                   |                                                                                                    |                                          |
| admin-<br>admin-audit<br>admin-Notfall<br>admin-wac<br>stephan-T1<br>stephan-T2<br>sysadm |                      | DHCP-Administratoren<br>Dns.Admins<br>Domänen-Admins<br>GG-Admin-ADJoin<br>GG-Admin-ADJoin<br>GG-Admin-ADJoin<br>GG-Admin-Freigaben<br>GG-Admin-Freigaben<br>GG-Admin-Setup-ApplockerAusnahme-AdminDir<br>GG-Admin-Setup-ApplockerAusnahme-ueberal<br>GG-Admin-Setup-ApplockerAusnahme-ueberal<br>GG-Admin-Setup-ApplockerAusnahme-ueberal<br>GG-Admin-Setup-ApplockerAusnahme-ueberal<br>GG-Admin-Setup-ApplockerAusnahme-ueberal<br>GG-Admin-Setup-ApplockerAusnahme-ueberal<br>GG-Admin-Setup-ApplockerAusnahme-ueberal<br>GG-SEC-Cients-Standard-Admins<br>GG-SEC-Cients-Standard-Admins<br>GG-SEC-Cients-Standard-Admins<br>GG-SEC-Server-M-Admins<br>GG-SEC-Server-M-Admins<br>GG-SEC-Server-MS-Admins<br>GG-SEC-Server-RDS-Admins<br>Organization-Admins<br>Organization Management<br>Schema-Admins | Gültigkeit<br>statisch<br>2020-06-03 08:02:38<br>2020-06-03 08:02:39<br>2020-06-03 08:02:39 | Gruppe<br>Protected Users<br>GG-Admin-HyperV-Storage<br>GG-SEC-Server-HyperV-Admins<br>GG-SEC-Server-Standard-Admins |                                          |
|                                                                                           |                      | hinzufügen                                                                                                    | entfernen e                                                                                 | entferne alle                                                                                                    |                                          |

Die VM selber erstelle ich ohne große Besonderheiten. Der Name entspricht im Hyper-V schon dem der alten VM:

| Virtuelle Compu                                                                                                    | ıter                                                                                                    |                                                                |                                                                                                    |                     |                                                  |        |                          |
|----------------------------------------------------------------------------------------------------|----------------------------------------------------------------------------------------------------|----------------------------------------------------------------|----------------------------------------------------------------------------------------------------|---------------------|--------------------------------------------------|--------|--------------------------|
| Name                                                                                                    | Phase                                                                                                    | CPU-Auslast                                                    | Zugewiesener Spei                                                                                                    | Betriebszeit        | Status                                           |        | Konfigurati              |
| 🗧 WS-ATA                                                                                                    | Wird ausgeführt                                                                                                    | 1%                                                             | 6144 MB                                                                                                    | 7.04:22:56          |                                                  |        | 8.0                      |
| WS-CM                                                                                                    | Wird ausgeführt                                                                                                    | 0 %                                                            | 4096 MB                                                                                                    | 7.04:15:47          |                                                  |        | 8.0                      |
| WS-DC1                                                                                                    | Wird ausgeführt                                                                                                    | 0 %                                                            | 2160 MB                                                                                                    | 7.04:11:14          |                                                  |        | 8.0                      |
| WS-EVIL1           WS-FS1           WS-MM           WS-MX1           WS-NPS1           WS-PFS1a           WS-Print1           WS-RDS1 | Assistent für neue vir                                                                                                    | tuelle Compute                                                 | er<br>sistenten für neue                                                                                                    | virtuelle Com       | nputer                                           | ×      | 8.0<br>8.0<br>9.0<br>9.0 |
|                                                                                                    | Vorbemerkungen<br>Name und Pfad angeben<br>Generation angeben<br>Speicher zuweisen<br>Netzwerk konfigurieren<br>Virtuelle Festplatte verbin<br>Zusammenfassung | Der Ar<br>Compi<br>Besch<br>Nam<br>Gen<br>Arbe<br>Netz<br>Fest | ssistent für neue virtuelle (<br>ter wird erstellt:<br>rebung:<br>e: WS-DC1<br>eration: Generation:<br>tisspeicher: 2048 MB<br>werk: LAN-100<br>platte: Keine | Computer wurde e    | rfolgreich abgeschlossen. Der folgende virtuelle |        | 9.0<br>8.0               |
| Prüfpunkte                                                                                                    | _                                                                                                    | Klicker<br>beend                                               | n Sie auf 'Fertig stellen', un<br>en.                                                                                                    | n den virtuellen Co | mputer zu erstellen und den Assistenten zu       | ne Prü | fpunkte vorhanden.       |

Damit ich zwischenzeitlich nicht durcheinander komme, benenne ich die neue VM um:

| Hyper-V-Manager           |                    |                 |             |                   |              |        |              |
|---------------------------|--------------------|-----------------|-------------|-------------------|--------------|--------|--------------|
| Datei Aktion Ansicht ?    |                    |                 |             |                   |              |        |              |
| 🗢 🔿 🙍 🖬 👔                 |                    |                 |             |                   |              |        |              |
| Hyper-V-Manager<br>WS-HV1 | Virtuelle Computer |                 |             |                   |              |        |              |
| WS-HV2                    | Name               | Phase           | CPU-Auslast | Zugewiesener Spei | Betriebszeit | Status | Konfiguratio |
| WS-HV3                    | WS-ATA             | Wird ausgeführt | 1 %         | 6144 MB           | 7.04:23:22   |        | 8.0          |
|                           | 🗧 WS-CM            | Wird ausgeführt | 0 %         | 4096 MB           | 7.04:16:13   |        | 8.0          |
|                           | WS-DC1             | Wird ausgeführt | 0 %         | 2160 MB           | 7.04:11:37   |        | 8.0          |
|                           | WS-DC1-neu         | Aus             |             |                   |              |        | 9.0          |
|                           | WS-EVIL1           | Gespeichert     |             |                   |              |        | 8.0          |
|                           | WS-FS1             | Wird ausgeführt | 0 %         | 3176 MB           | 11.01:21:09  |        | 8.0          |
|                           | 🗧 WS-MM            | Wird ausgeführt | 0 %         | 994 MB            | 11.01:17:44  |        | 9.0          |

Jetzt kopiere ich mir meine neue Basefile in das Verzeichnis der VM. Darin ist ein vollwertiger Windows Server 2019 mit grafischer Oberfläche enthalten:

| 📕   🛃 📕 🖛                              | Verwalten                                                                | Base — 🗆 🗙                                                                                     | 🛄 I 📝 🛄 ╤ I WS-DC1                                       |
|----------------------------------------|--------------------------------------------------------------------------|------------------------------------------------------------------------------------------------|----------------------------------------------------------|
| Datei Start Freigeben                  | Ansicht Datenträgerimagetools                                            | ~                                                                                              | 2 Datei Start Freigeben Ansicht                          |
| ← → · ↑ 📙 → Dieser PC                  | > Tier-Gold (V:) > Base                                                  | v Ö "Base" durchsuchen 🔎                                                                       | ← → × ↑ 🕞 > Dieser PC > Tier-Gold (V:) > Hyper-V > WS-DC |
| 📌 Schnellzugriff                       | Name                                                                     | Änderungsdatum Typ Größe                                                                       | ★ Schnellzugriff                                         |
| Desktop                                | <ul> <li>Win2019-1908.vhdx</li> <li>Win2019-1911-CoreFOD.vhdx</li> </ul> | 09.08.2019 20:26 Festplatten-Image 13.733.888<br>15.11.2019 18:51 Festplatten-Image 12.324.864 | Desktop Virtual Hard Disks                               |
| 🍇 Walther, Stephan - T1<br>💻 Dieser PC | Win2019-2005.vhdx                                                        | 01.06.2020 16:44 Festplatten-Image 19.009.536                                                  | 💰 Walther, Stephan - T1<br>💻 Dieser PC                   |
| 🏪 System (C:)                          |                                                                          |                                                                                                | System (C:)                                              |
| 🔜 Daten (D:)                           |                                                                          | 27% abgeschlossen                                                                              | - 🗆 X                                                    |
| 🛖 Freigaben (M:)                       |                                                                          |                                                                                                | (M:)                                                     |
| 👝 Tier-Gold (V:)                       |                                                                          | Ein Element wird von Base nach WS-DC1 kopiert                                                  | (V:)                                                     |
| Base                                   |                                                                          | 27% abgeschlossen                                                                              | н х                                                      |
| Hyper-V                                |                                                                          |                                                                                                |                                                          |
| 👝 Tier-Silber (W:)                     |                                                                          | Geschwi                                                                                        | ndigkeit: 1,88 GB/s A                                    |
| 🀂 Bibliotheken                         |                                                                          |                                                                                                | n                                                        |
| i Netzwerk                             |                                                                          |                                                                                                | 1                                                        |
| 📴 Systemsteuerung                      |                                                                          | Name: Win2019-2005.vhdx<br>Restdauer: Berechnung                                               | L1                                                       |
| Papierkorb                             |                                                                          | Verbleibende Elemente: 1 (13,2 GB)                                                             | •                                                        |
|                                        |                                                                          | ( Weniger Details                                                                              | и                                                        |
|                                        |                                                                          |                                                                                                | K1                                                       |

Jetzt kann ich die VM fertig konfigurieren. Mehr RAM, mehr CPU und die neue VHDX werden "eingebaut". Zudem passe ich einige Optionen an:

|                                                                                                    | Einstellungen f ür "WS-DC1-neu" auf "WS                                                                                                    | -HV1" — 🗆 X                                                                                                    |                                                                                                    |
|----------------------------------------------------------------------------------------------------|----------------------------------------------------------------------------------------------------|----------------------------------------------------------------------------------------------------|----------------------------------------------------------------------------------------------------|
|                                                                                                    | WS-DC1-neu 🗸                                                                                                    | €   0                                                                                                    |                                                                                                    |
| Hyper-V-Manager<br>WS-HV1<br>WS-HV2<br>WS-HV3<br>WS-HV3<br>WS-KV1<br>WS-C1<br>WS-C1<br>W | WS-DC1-neu       V         A Hardware       Fardware hinzofigen         Finware       Startenitragsinderungen aussteh         Sicheres Start'ist aktiviert       Sicheres Start'ist aktiviert         Arbeitsspeicher       2048 HB         Image: Start ist aktiviert       Prozessor         4 virtuelle Prozessoren       Image: Start ist aktiviert         Image: Start ist aktiviert       Prozessor         Image: Start ist aktiviert       Prozessoren         Image: Start ist aktiviert       Prozessoren         Image: St | Festplatte     Festplatte     Festplatte     Festplatte     Festplatte     Festplatte     Festplatte     Festplatte dem virtuelle Festplatte dem virtuellen Computer zugeordnet     orguter nauswählen, wie die virtuelle Festplatte dem virtuellen Computer zugeordnet     orguter nauswählen, wie die virtuelle Festplatte dem virtuellen Computer zugeordnet     orguter nauswählen, wie die virtuelle Festplatte dem virtuellen Computer zugeordnet     orguter nauswählen, wie die virtuelle Festplatte dem virtuellen Computer zugeordnet     orguter setzetzetze          (virdi verwendet)         (virdi verwendet)         (virdi verwendet)         (virdi verwendet)         (virdi verwendet)         (virdi verwendet)         (virdi verwendet)         (virdi verwendet)         (virdi verwendet)         (virdi Verson Coll virtuelle Austingten Pfad der Datei an.         (virdi Verson Coll virtuelle Austingten Pfad der Datei an.         (virdi Verson Coll virtuelle Austingten Pfad der Datei an.         (virdi Verson Coll virtuelle Austingten Detson virdienet         (virdi Verson Coll virtuelle Austingten Detson virdienet         (virdi Verson Coll virtuelle Austingten Doorsystem.virdien         (virdi Verson Coll virtuelle Austingten Doorsystem.virdien         (virdi Verson Coll virtuelle Austingten Doorsystem.virdien         (virdi Verson Coll virtuelle Austingten Coll virtuellen         (virdi Verson Coll virtuelle Austingten Coll virtuellen         (virdi Verson Coll virtuellen Dissis/PDDo-System.virdix         (virdi Verson Coll virtuellen         (virdi Verson Coll virtuellen         (virdi Verson Coll virtuellen         (virdi Verson Coll virtuellen Coll virtuellen         (virdi Verson Coll virtuellen Coll virtuellen         (virdi Verson Coll virtuellen         (virdi Verson Coll virtuellen         (virdi Verson Coll virtuellen         (virdi Verson Coll virtuellen         (virdi Verson Coll virtuellen         (virdi Verson Coll virtuellen         (virdi Verson Coll virtuellen         (virdi Verson Coll virtuellen | <ul> <li>Konfiguratio.</li> <li>8.0</li> <li>8.0</li> <li>9.0</li> <li>8.0</li> <li>9.0</li> <li>9.0</li> <li>9.0</li> <li>9.0</li> <li>9.0</li> <li>8.0</li> <li>9.0</li> <li>8.0</li> <li>9.0</li> <li>8.0</li> <li>9.0</li> <li>8.0</li> <li>9.0</li> <li>8.0</li> <li>9.0</li> <li>8.0</li> <li>9.0</li> <li>9.0</li> <li>8.0</li> <li>9.0</li> <li>9.0</li> <li>8.0</li> <li>9.0</li> <li>9.0</li> <li></li></ul> |
| WS-DC1-neu                                                                                                    |                                                                                                    |                                                                                                    |                                                                                                    |

Abschließend passe ich die Startreihenfolge des UEFI-Boots an:

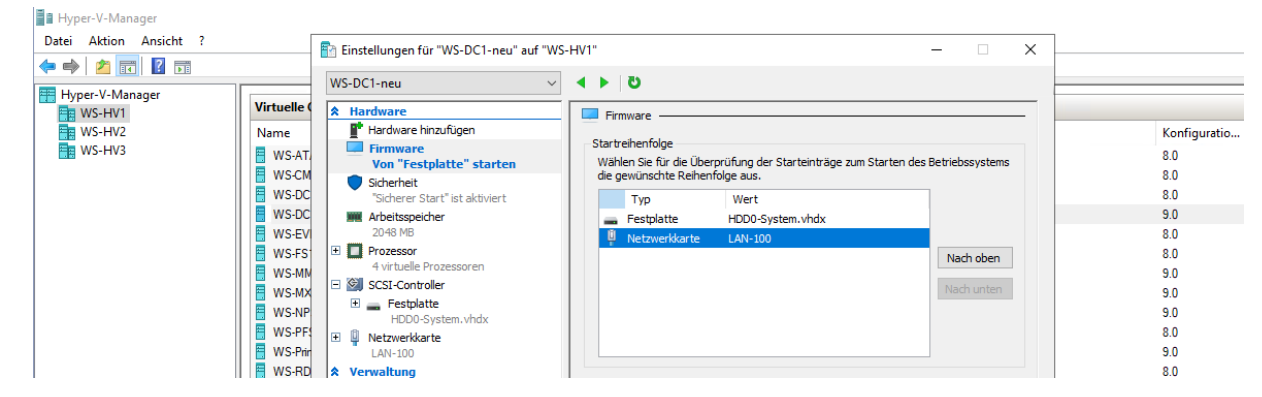

Die neue VM ist fertig. Aber bevor ich weitermachen kann, muss ich mich um den alten Server kümmern.

#### Sichtung von Informationen auf dem alten Server

Wie bei jeder Migration sollte das alte System genau untersucht werden. Wenn man etwas übersieht, kann das nach dem Abschalten übel ausgehen. Diese Rollen und Features sind noch aktiv. Das alles gehört irgendwie zum Domain Controller:

| Display Name                         | Name                                    | Install State |
|--------------------------------------|-----------------------------------------|---------------|
| [X] Active Directory-Domänendienste  | AD-Domain-Services                      | Installed     |
| [X] Datei-/Speicherdienste           | FileAndStorage-Services                 | Installed     |
| [X] Datei- und iSCSI-Dienste         | File-Services                           | Installed     |
| [X] Dateiserver                      | FS-FileServer                           | Installed     |
| [X] Speicherdienste                  | Storage-Services                        | Installed     |
| [X] DHCP-Server                      | DHCP                                    | Installed     |
| [X] DNS-Server                       | DNS                                     | Installed     |
| [X] .NET Framework 4.6-Funktionen    | NET-Framework-45-Fea                    | Installed     |
| [X] .NET Framework 4.6               | NET-Framework-45-Core                   | Installed     |
| [X] WCE-Dienste                      | NET-WCE-Services45                      | Installed     |
| [X] TCP-Portfreigabe                 | NET-WCE-TCP-PortShar                    | Installed     |
| [X] Gruppenrichtlinienverwaltung     | GPMC                                    | Installed     |
| [X] Remoteserver-Verwaltungstools    | RSAT                                    | Installed     |
| [X] Featureverwaltungstools          | RSAT-Feature-Tools                      | Installed     |
| [X] Verwaltungshilfsprogram          | ne für die BitLoc RSAT-Feature-Tools-B  | Installed     |
| [X] BitLocker-Wiederhers             | tellungskennwort RSAT-Feature-Tools-B   | Installed     |
| [X] Rollenverwaltungstools           | RSAT-Role-Tools                         | Installed     |
| [X] AD DS- und AD LDS-Tools          | RSAT-AD-Tools                           | Installed     |
| [X] Active Directory-Mod             | dul für windows P RSAT-AD-PowerShell    | Installed     |
| ÎXÎ AD DS-TOOIS                      | RSAT-ADDS                               | Installed     |
| [X] Active Directory                 | /-Verwaltungscenter RSAT-AD-AdminCenter | Installed     |
| X AD DS-Snap-Ins i                   | ind -Befehlszeile RSAT-ADDS-Tools       | Installed     |
| [X] DHCP-Servertools                 | RSAT-DHCP                               | Installed     |
| [X] DNS-Servertools                  | RSAT-DNS-Server                         | Installed     |
| [X] Tools für Dateidienste           | RSAT-File-Services                      | Installed     |
| [X] DES-Verwaltungstools             | RSAT-DES-Mamt-Con                       | Installed     |
| [X] Unterstützung für die SMB 1.0/CI | FS-Dateifreigabe FS-SMB1                | Installed     |
| [X] Windows Defender-Features        | Windows-Defender-Fea                    | Installed     |
| [X] Windows Defender                 | Windows-Defender                        | Installed     |
| [X] GUT für Windows Defender         | Windows-Defender-Gui                    | Installed     |
| [X] Windows PowerShell               | PowerShellRoot                          | Installed     |
| [X] Windows Powershell 5.1           | PowerShell                              | Installed     |
| [X] Windows PowerShell TSE           | Powershell_TSE                          | Installed     |
| [x] Windows Server-Sicherung         | Windows-Server-Backup                   | Installed     |
| [x] wow64-Unterstützung              | Wow64_Support                           | Installed     |

Der Server hat nur eine sichtbare Partition. Wie bei meinen anderen Servern habe ich hier meine Ablage im Verzeichnis C:\Admin aufgebaut.

#### Praxistipp:

Die Administratoren einer Infrastruktur sollten auf allen Servern eine gleichartige Form der Datenablage aufbauen. So kann man sich einfacher zurechtfinden und auch Migrationen wie diese hier werden vereinfacht.

In diesem Verzeichnis sind einige Scripte und Logfiles vorhanden. Da muss ich vorab aufräumen:

WS IT-Solutions

WSHowTo – Migration eines Domain Controllers auf 2019 (WS-DC11) 2020-06-02 Migration auf Windows Server 2019

| I     Image: Image: Imag | t                                                                                                    |                                                                                                    |                                                                                                    | - 0               | ×<br>^ (? |
|----------------------------------------------------------------------------------------------------|----------------------------------------------------------------------------------------------------|----------------------------------------------------------------------------------------------------|----------------------------------------------------------------------------------------------------|-------------------|-----------|
| An Schnellzugriff Kopieren Einfügen<br>anhetten<br>Zwischenablage                                                                                                    | sschneiden<br>Id kopieren<br>kknüpfung einfügen<br>Verschieben Kopieren<br>nach * nach *<br>Organisieren                                                                                          | Neuer<br>Ordner<br>Neu<br>Neu<br>Offnen<br>Neuer<br>Offnen<br>Offnen<br>Offnen<br>Offnen<br>Offnen<br>Offnen<br>Offnen<br>Offnen<br>Offnen<br>Offnen<br>Offnen                                                                                                    | Alles auswählen                                                                                                    | n<br>en           |           |
| ← → · ↑ → Dieser PC → SYS1                                                                                                    | TEM (C:) > Admin >                                                                                                    |                                                                                                    |                                                                                                    | dmin" durchsuchen | P         |
| > 📌 Schnellzugriff                                                                                                    | Name                                                                                                    | Änderungsdatum Typ                                                                                                    | Größe                                                                                                    |                   | ^         |
| <ul> <li>Administrator</li> <li>Dieser PC</li> <li>SYSTEM (C:)</li> <li>Admin</li> <li>Benutzer</li> <li>PerfLogs</li> <li>Program Files (x86)</li> <li>Programme</li> <li>Windows</li> </ul>                                                                                                    | gMSA-Admin<br>GPO<br>GPO-Analyse<br>KABTGT-Reset<br>LAPS-History<br>PAM-AdminGUI<br>PingCastle<br>PSTranscript<br>SceEv-Monitor<br>AdmPwd.adml                                                    | 13.04.2018 17:01         Dateordner           23.04.2020 14:34         Dateordner           15.11.2018 11:39         Dateordner           11.05.2020 08:13         Dateordner           26.09.2018 06:17         Dateordner           0.60.2018 18:58         Dateordner           0.106.2020 00:00         Dateordner           0.106.2020 00:00         Dateordner           0.206.2020 00:14         Dateordner           0.206.2020 00:14         Dateordner           0.206.2020 00:14         Dateordner           0.206.2020 00:14         Dateordner           2.206.2015 20:15         ADML-Datei                                                                                                    | 4 KB                                                                                                    |                   |           |
| <ul> <li>Treigaben (M:)</li> <li>Bibliotheken</li> <li>Metzwerk</li> <li>Systemsteuerung</li> <li>Papierkorb</li> </ul>                                                                                                    | AdmPwd.admx backup.log Check-ADStart.ps1 Check-ADStart.xml dns.log dns1.log MSS-legacy.adm1 MSS-legacy.adm1 MSS-legacy.admx pfirewall.log.old SecGuide.adm1 SecGuide.adm1 SecCuityScope Start.lon | 22.06.2015 20:15         ADMX-Datei           02.06.2020 01:20         Textdokument           11.06.2017 16:28         Windows PowerS           20.02.2017 17:24         XML-Dokument           02.06.2020 05:40         Textdokument           25.01.2020 17:46         Textdokument           24.09.2015 04:11         ADMX-Datei           13.10.2017 19:05         Verknüpfung           29.12.2019 18:10         CUD-Datei           27.03.2019 17:56         ADML-Datei           13.10.2017 19:75         ADMX-Datei           13.10.2017 19:75         Verknüpfung           29.12.2019 18:10         CUD-Datei           27.03.2019 17:50         ADML-Datei           13.10.2017 19:75         Verknüpfung           27.03.2019 17:50         ADML-Datei           13.10.2017 19:75         Verknüpfung           27.03.2019 17:40         ADMX-Datei           13.10.2017 18:52         Verknüpfung           26.05.200 04:15         Textdokument | 4 KB<br>1 KB<br>1 KB<br>4 KB<br>0 KB<br>88.846 KB<br>17 KB<br>2 KB<br>0 KB<br>0 KB<br>14 KB<br>30 KB<br>2 KB<br>74 KR |                   | Ŭ         |

Ich verschiebe etliche Scripte auf mein zentrales Admin-Share auf den Fileservern. Die anderen Scripte verschiebe ich in einen neuen Ordner C:\Admin\Scripte:

| Datei Start Freigeben Ansi                                                                                                    | rht                                                         |                               | - 0                                                                                                    | ×                                           | Datei Start Freigeben Ansi                                                                                                    | cht                                                                                                    |
|----------------------------------------------------------------------------------------------------|-------------------------------------------------------------|-------------------------------|----------------------------------------------------------------------------------------------------|---------------------------------------------|----------------------------------------------------------------------------------------------------|----------------------------------------------------------------------------------------------------|
| An Schnellzugriff Kopieren Einfügen                                                                                                    | Verschleben nach * Klöschen •                               | Neuer<br>Ordner<br>Neu Öffnen | Alles auswählen<br>Nichts auswählen                                                                                  |                                             | An Schnellzugriff Kopieren Einfügen                                                                                                    | Verschieben nach                                                                                                    |
| ← → × ↑ → Dieser PC → SY                                                                                                    | (STEM (C:) > Admin                                          | ٽ ٽ<br>۲                      | 'Admin" durchsuchen                                                                                                  | p                                           | ← → · ↑ • « Freigaben (M:)                                                                                                    | AdminArea > Services > Active Directory >                                                                                                    |
| Schnellzugriff      Desktop     Administrator      Dieser PC     SvSTEM (C:)      Admin     PSTranscript     Scripte     Backup-GPO     Check-ADStart     LAPS-History     SecEv-Monitor     Benutzer     Pendl oze | Name<br>PStranscript<br>Scripte<br>Sectv-Monitor<br>dns.log |                               | Admin durchsizchen<br>Änderungsdatum<br>02.06.2020 00:00<br>02.06.2020 00:22<br>02.06.2020 00:21<br>02.06.2020 05:40 | Typ<br>Dateio<br>Dateio<br>Dateio<br>Textdo | <ul> <li>Schnelizugriff</li> <li>Desktop</li> <li>Administrator</li> <li>Dieser PC</li> <li>SYSTEM (C)</li> <li>Freigaben (Mk)</li> <li>AdminiAreas</li> <li>Geräte</li> <li>Lizenzen</li> <li>Netzwerk</li> <li>Services</li> <li>SMigration-2019</li> <li>Active Directory</li> </ul> | Administed 5 Services 7 Active Directory 5 Name Mane Marka Admin GPO KRBTGT-Reset PAM-AdminGUI PringCastle SecurityScope 2016-03-25 Set-ADComputers NoMonitor.ps1 2016-03-25 enable Kecheros-Delegation.ps1 2016-03-28 Win2015ServiceDirable.reg 2017-03-28 Win2015ServiceDirable.rml 2017-04-05 Win2015ServiceDirable.rml 2017-04-05 gMSA-Monter (rm VS-RDS1 ps1 |
| Program Files (x86) Programme Windows Freigaben (M:)                                                                                                    |                                                             |                               |                                                                                                    |                                             | GPO<br>KRBTGT-Reset<br>PAM-AdminGUI<br>PingCastle                                                                                                    | 2017-04-25 gMSA-Backup und SchedTask Serversicherun     2017-05-17 gMSA-Backup und SchedTask Serversicherun     2017-05-22 gMSA-Backup für Copy-CRMDB.ps1     2017-06-11 CodeSigning.docx     2017-06-11 gMSA-ADFS.ps1                                                                                                    |

Diese lokalen Scripte werden automatisch durch geplante Aufgaben gestartet. Eine davon ist mein SecEv-Monitor:

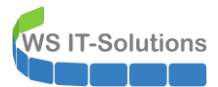

| Aufgabenplanung         |                                   |                    |                      |                                                                                            |                     | - 0           | ×       |
|-------------------------|-----------------------------------|--------------------|----------------------|--------------------------------------------------------------------------------------------|---------------------|---------------|---------|
| Datei Aktion Ansicht ?  |                                   |                    |                      |                                                                                            |                     |               |         |
| 🗢 🔿 🙇 📰 🚺               |                                   |                    |                      |                                                                                            |                     |               |         |
| Aufgabenplanung (Lokal) | Name                              |                    | Status               | Trigger                                                                                    | Nächste Laufzeit    | Letzte Laufze | eit     |
|                         | Check-ADStart                     |                    | Bereit               | Beim Systemstart - Nach Auslösung alle 5 Minuten für die Dauer von 15 Minuten wiederholen. |                     | 26.05.2020 04 | 4:15:00 |
|                         | CreateExplorerShe                 | llUnelevatedTask   | Bereit               | Bei Aufgabenerstellung oder -modifizierung                                                 |                     | 24.11.2017 19 | 9:16:55 |
|                         | 🕒 lpamDhcpProvisi                 | oning              | Bereit               | Bei Aufgabenerstellung oder -modifizierung                                                 |                     | 08.09.2019 16 | 5:22:06 |
|                         | IpamDnsProvision                  | ning               | Bereit               | Bei Aufgabenerstellung oder -modifizierung                                                 |                     | 08.09.2019 16 | 5:22:06 |
|                         | LAPS-History                      |                    | Bereit               | Jeden Tag um 22:30 Uhr                                                                     | 02.06.2020 22:30:00 | 26.09.2018 06 | 5:17:26 |
|                         | SecEv-Monitor                     |                    | Wird ausgeführt      | Jeden Tag um 13:00 Uhr - Nach Auslösung alle 1 Stunde für die Dauer von 1 Tag wiederholen. | 02.06.2020 09:00:00 | 02.06.2020 08 | 8:00:02 |
|                         | ServerSicherung                   |                    | Bereit               | Jeden Tag um 01:00 Uhr                                                                     | 03.06.2020 01:00:00 | 02.06.2020 0  | 1:00:01 |
|                         | G Sicherung-GPO                   |                    | Bereit               | Jeden Tag um 04:45 Uhr                                                                     | 03.06.2020 04:45:00 | 02.06.2020 04 | 4:45:01 |
|                         |                                   |                    |                      |                                                                                            |                     |               |         |
|                         |                                   |                    |                      |                                                                                            |                     |               |         |
|                         | <                                 |                    |                      |                                                                                            |                     |               | >       |
|                         | Allgemein Trigger                 | Aktionen Bedi      | ngungen Einstelli    | ungen Verlauf                                                                              |                     |               |         |
|                         | Name:                             | SecEv-Monitor      |                      |                                                                                            |                     |               |         |
|                         | Speicherort:                      | ١                  |                      |                                                                                            |                     |               |         |
|                         | Autor:                            | WS\sysadm          |                      |                                                                                            |                     |               |         |
|                         | Beschreibung:                     |                    |                      |                                                                                            |                     |               |         |
|                         |                                   |                    |                      |                                                                                            |                     |               |         |
|                         |                                   |                    |                      |                                                                                            |                     |               |         |
|                         |                                   |                    |                      |                                                                                            |                     |               |         |
|                         |                                   |                    |                      |                                                                                            |                     |               |         |
|                         |                                   |                    |                      |                                                                                            |                     |               |         |
|                         | Sicherheitsoptione                | n                  |                      |                                                                                            |                     |               |         |
|                         | Beim Ausführen d                  | er Aufgaben folg   | endes Benutzerkon    | to verwenden:                                                                              |                     |               |         |
|                         | WS\gMSA-Monit                     | or\$               |                      |                                                                                            |                     |               |         |
|                         | <ul> <li>Nur ausführen</li> </ul> | , wenn der Benut:  | zer angemeldet ist   |                                                                                            |                     |               |         |
|                         | 💿 Unabhängig v                    | on der Benutzerar  | nmeldung ausführe    | n                                                                                          |                     |               |         |
|                         | Kennwort                          | nicht speichern. D | )ie Aufgabe greift r | ur auf lokale Ressourcen zu.                                                               |                     |               |         |
|                         | Mit höchsten                      | Berechtigungen a   | usführen             |                                                                                            |                     |               |         |
|                         | Ausgeblendet                      | Konfigurieren f    | ür: Windows® 7,      | Windows Server™ 2008 R2                                                                    |                     |               | $\sim$  |
| < >                     |                                   | ,                  |                      |                                                                                            |                     |               |         |
|                         |                                   |                    |                      |                                                                                            |                     |               |         |

SecEv ist dabei meine Abkürzung für SecurityEvent. Das Script analysiert die Sicherheits-Eventlogs aller Domain Controller und filtert dabei interessante, sicherheitsrelevante Events heraus. Diese werden protokolliert und analysiert. Bei Bedarf kann das Script Warnmeldungen ausgeben:

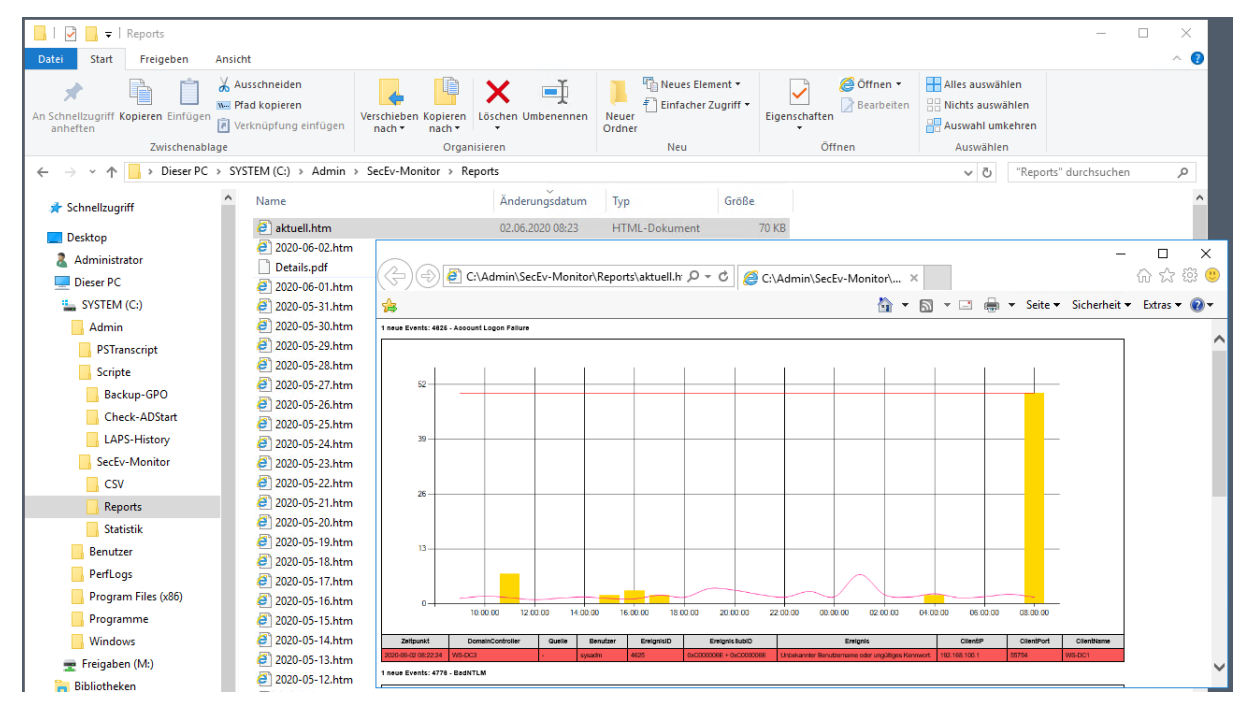

Das Script muss ich vom Server exportieren. Das mache ich nach der Datensichtung. An dieser Stelle kann ich aber die vielen Aufgaben als XML-Datei exportieren:

WS IT-Solutions

## WSHowTo – Migration eines Domain Controllers auf 2019 (WS-DC11) 2020-06-02 Migration auf Windows Server 2019

| ④ Aufgabenplanung                                                                                                |                                                                                                    |                                                                                                    |                                                        |                                                                                                    |                           |                                                                                          |                                                                                                    | - 0                                                                                                    | ×                                                                                 |
|----------------------------------------------------------------------------------------------------|----------------------------------------------------------------------------------------------------|----------------------------------------------------------------------------------------------------|--------------------------------------------------------|----------------------------------------------------------------------------------------------------|---------------------------|------------------------------------------------------------------------------------------|----------------------------------------------------------------------------------------------------|----------------------------------------------------------------------------------------------------|-----------------------------------------------------------------------------------|
| Datei Aktion Ansicht ?                                                                                           |                                                                                                    |                                                                                                    |                                                        |                                                                                                    |                           |                                                                                          |                                                                                                    |                                                                                                    |                                                                                   |
| 🗢 🔿 🙍 💽 🚺 🖬                                                                                                    |                                                                                                    |                                                                                                    |                                                        |                                                                                                    |                           |                                                                                          |                                                                                                    |                                                                                                    |                                                                                   |
| Aufgabenplanung (Lokal)                                                                                          | Name                                                                                                    | Status                                                                                                    |                                                        | Trigger                                                                                                    |                           |                                                                                          | Nächste Laufzeit                                                                                                    | Letzte Laufzei                                                                                                    | it                                                                                |
| >Aurgabenpianungsbioliot                                                                                         | ufgabenplanungsbibliot<br>♥ Check-ADStart<br>♥ Check-ADStart<br>♥ JapanDhcpProvisi<br>♥ JapanDhcpProvisi<br>♥ JapanDhcpProvisi<br>♥ JapanDhcpProvisi<br>♥ JapanDhcpProvisi<br>♥ JapanDhcpProvisi<br>♥ JapanDhcpProvisi<br>♥ JapanDhcpProvisi<br>♥ JapanDhcpProvisi<br>♥ Secky-Monitor<br>♥ Secky-Monitor<br>♥ Sicherung -GPO<br>↓ Øschen                                                                                                    |                                                                                                    | ⊧führt                                                 | Beim Systemstart - Nach Auslösung alle 5 Minuten für die D<br>Bei Aufgabenerstellung oder -modifizierung<br>Bei Aufgabenetstellung oder -modifizierung<br>Bei Aufgabenetstellung oder -modifizierung<br>Jeden Tag um 22:30 Uhr<br>Jeden Tag um 3:00 Uhr - Nach Auslösung alle 1 Stunde für<br>Jeden Tag um 04:45 Uhr | iederholen.<br>ederholen. | 02.06.2020 22:30:00<br>02.06.2020 09:00:00<br>03.06.2020 01:00:00<br>03.06.2020 04:45:00 | 26.05.2020 043<br>24.11.2017 19:<br>08.09.2019 16:<br>08.09.2019 16:<br>26.09.2018 06:<br>02.06.2020 08:<br>02.06.2020 01:<br>02.06.2020 04: | :15:00<br>:16:55<br>:22:06<br>:22:06<br>:17:26<br>:00:02<br>:00:01<br>:45:01                                                        |                                                                                   |
| ⊘ Aufgabenplanung         Datei       Aktion       Ansicht       ?         ⇐ ➡ 2       ๔       👔       👔       🗊 |                                                                                                    |                                                                                                    |                                                        |                                                                                                    |                           |                                                                                          |                                                                                                    |                                                                                                    | ×                                                                                 |
| Aufgabenplanung (Lokal)                                                                                          | Name Check-ADStart Check-ADStart Check-ADSta | <ul> <li>Speichern unter</li> <li>Schnellzugriff</li> <li>Desktop</li> <li>Administrato</li> <li>Desktop</li> <li>Administrato</li> <li>System (C:</li> <li>Admin</li> <li>System (C:</li> <li>Scripte</li> <li>Sectored</li> <li>Benutzer</li> <li>Dateiname:</li> <li>Dateiname:</li> </ul> | > Dir<br>Neuer<br>or<br>:)<br>Cript<br>Monitor<br>XML- | ser PC > SYSTEM (C.) > Admin > v v v v v v v v v v v v v v v v v v                                                                                                    | dmin" durchsuchen         | X<br>P<br>Typ<br>Dateiord<br>Dateiord<br>Dateiord                                        | Nächste Laufzeit 02.06.2020 22:30:00 03.06.2020 04:45:00 03.06.2020 04:45:00 03.06.2020 04:45:00                                             | Letzte Laufze<br>26.05.2020 04<br>24.11.2071 9<br>08.09.2019 16<br>08.09.2019 16<br>26.09.2018 06<br>02.06.2020 01<br>02.06.2020 04 | iit<br>4:15:00<br>1:16:55<br>5:22:06<br>5:22:06<br>5:17:26<br>1:00:01<br>1:445:01 |

Diese Dateien kann ich dann auf dem neuen Server wieder importieren. Das spart viel Zeit:

| 📙   🛃 🚽 Admin                                   |                                       |                 |                 |                                           | - 0                      | ×   |
|-------------------------------------------------|---------------------------------------|-----------------|-----------------|-------------------------------------------|--------------------------|-----|
| Datei Start Freigeben Ansicht                   |                                       |                 |                 |                                           |                          | ~ 🕜 |
| An Schnelizugriff Kopieren Einfügen<br>anhetten | Verschieben Kopieren<br>nach * nach * | Neuer Element • | Eigenschaften   | Alles auswäh<br>Nichts ausw<br>Auswahl um | hlen<br>ählen<br>ikehren |     |
| Zwischenablage                                  | Organisieren                          | Neu             | Öffnen          | Auswähle                                  | n                        |     |
| ← → → ↑ 🔒 → Dieser PC → SYSTEM (C:) → Admin     |                                       |                 |                 | 5 V                                       | "Admin" durchsuchen      | Q   |
| ✤ Schnellzugriff                                | ^                                     | Änderungsdat    | tum Typ         | Größe                                     |                          |     |
| PSTranscript                                    |                                       | 02.06.2020 00:0 | 00 Dateiordner  |                                           |                          |     |
| Administrator                                   |                                       | 02.06.2020 08:2 | 22 Dateiordner  |                                           |                          |     |
| SecEv-Monitor                                   |                                       | 02.06.2020 08:2 | 28 Dateiordner  |                                           |                          |     |
| Check-ADStart.                                  | ml                                    | 02.06.2020 08:2 | 27 XML-Dokument | 4 KB                                      |                          |     |
| SYSTEM (C:)                                     |                                       | 02.06.2020 05:4 | 40 Textdokument | 2.583 KB                                  |                          |     |
| 🔄 Admin 🏼 🗁 gMSA-Admin                          |                                       | 17.06.2019 18:3 | 38 Verknüpfung  | 2 KB                                      |                          |     |
| PSTranscript 🖅 LAPS-History                     |                                       | 13.05.2019 11:  | 35 Verknüpfung  | 2 KB                                      |                          |     |
| Scripte                                         | nl                                    | 02.06.2020 08:2 | 28 XML-Dokument | 4 KB                                      |                          |     |
| Backup-GPO                                      |                                       | 25.10.2019 13:2 | 28 Verknüpfung  | 2 KB                                      |                          |     |
| Check ADStart                                   | ml                                    | 02.06.2020 08:2 | 28 XML-Dokument | 5 KB                                      |                          |     |
| Sicherung-GPO                                   | xml                                   | 02.06.2020 08:2 | 28 XML-Dokument | 4 KB                                      |                          |     |

Dann durchsuche ich die lokal installierten Anwendungen. Hier ist ein Microsoft ATA Gateway installiert. Damit kann mein Monitor-Server weitere Analysen durchführen. Auf diesem Server ist das aber nicht mehr erforderlich. Dann sehe ich noch LAPS, mit dem ich die lokalen Adminkennwörter meiner Memberserver und Clients aus der AD-Datenbank auslesen kann. Und ein html-to-pdf-Converter ist vorhanden. Der gehört zu meinem SecEv-Monitor:

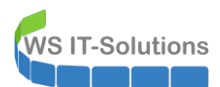

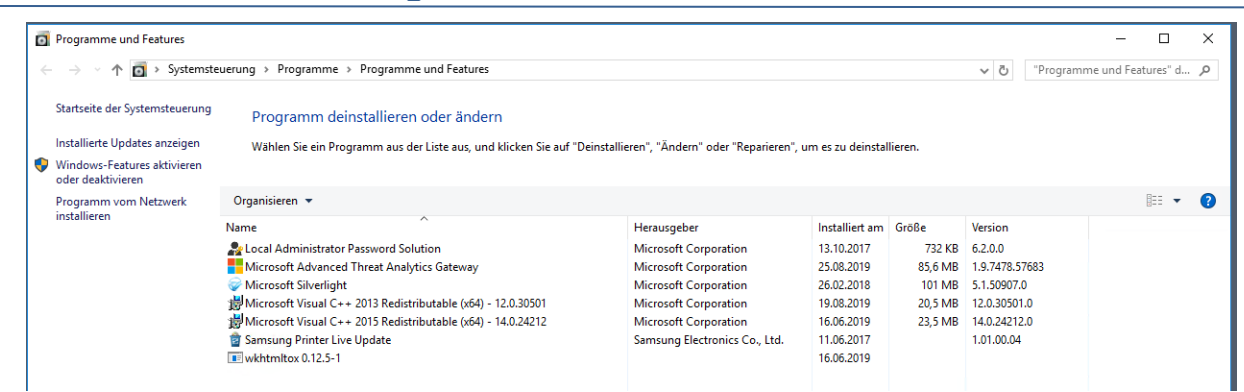

Die IP-Konfiguration ist sehr wichtig. Die muss ich später 1:1 übertragen:

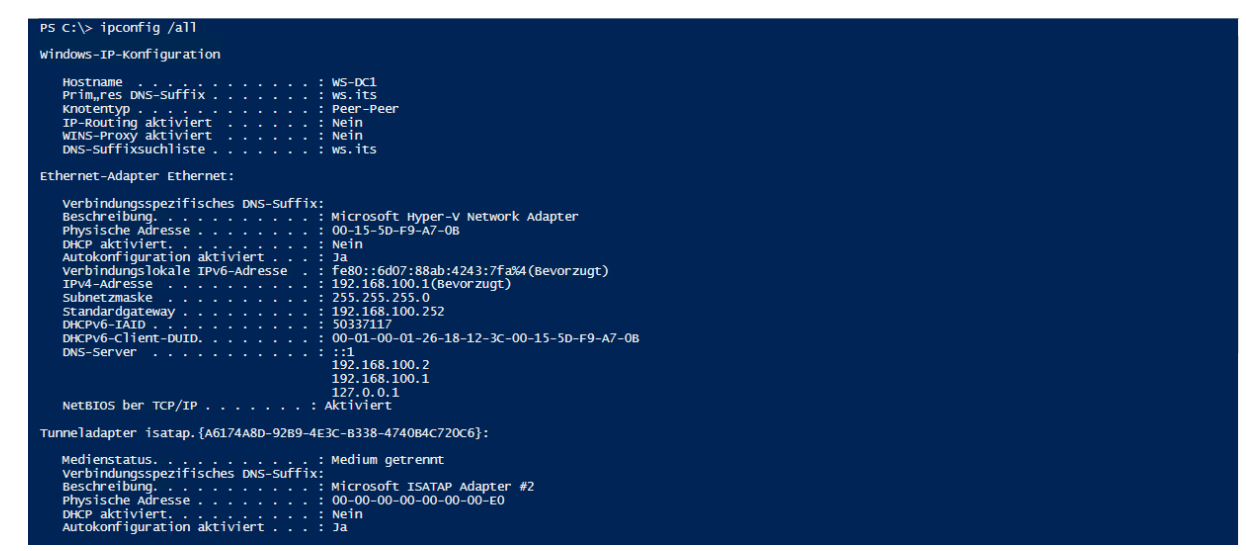

Wie bereits erwähnt, ist mein WS-DC1 für mein PAM-Script das Remote-Ziel. Das dazugehörige Script mit den Proxyfunktionen finde ich im Programmverzeichnis:

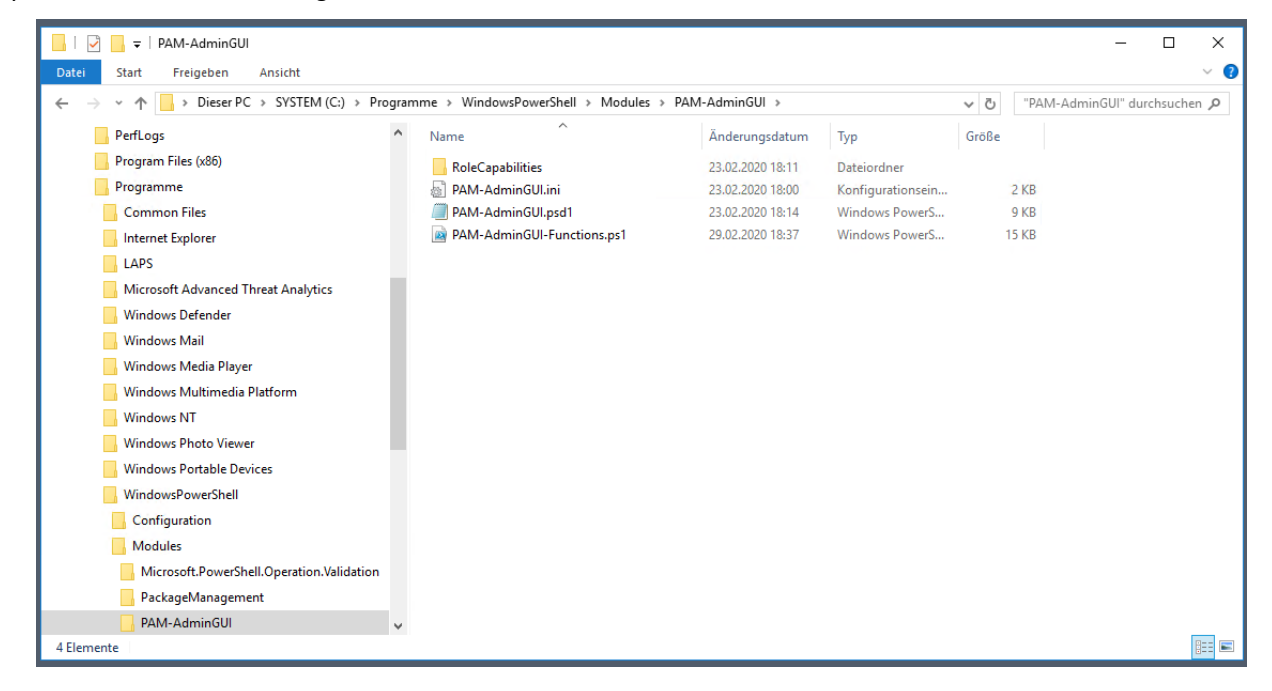

Der JEA-Endpunkt ist unter C:\Programdata registriert:

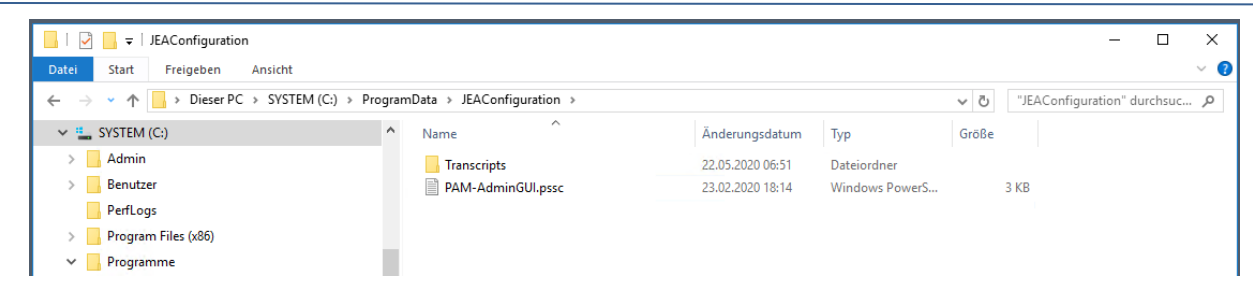

Ich kopiere alle Scripte und Aufgaben-Exporte auf meinen Fileserver:

WS IT-Solutions

| 📙   🛃 🚽   Admin                     |                                                                                                    |           |             | - 0                   | ×          | 📙   🛃 📃 🔻   Admin                   |                          |                    |                         |
|-------------------------------------|----------------------------------------------------------------------------------------------------|-----------|-------------|-----------------------|------------|-------------------------------------|--------------------------|--------------------|-------------------------|
| Datei Start Freigeben Ansio         | ht                                                                                                    |           |             |                       | ^ 🕐        | Datei Start Freigeben Ar            | isicht                   |                    |                         |
| An Schnellzugriff Kopieren Finfügen | Verschieben nach - X Löschen -                                                                                                    | Neuer Eig | Penschaften | Alles auswählen       |            | An Schnellzugriff Kopieren Einfügen | Verschieben nach         | X Löschen -        | Neuer                   |
| anheften                            | Contraction and the contraction of the contraction of the contraction | Ordner    | •           | 🔡 Auswahl umkehren    |            | anheften                            | Nopieren nach            | - P Oniberteritien | Ordner •                |
| Zwischenablage                      | Organisieren                                                                                                    | Neu       | Öffnen      | Auswählen             |            | Zwischenablage                      | Organis                  | ieren              | Neu Öf                  |
| ← → ∽ ↑ 📙 > Dieser PC > SY          | 'STEM (C:) → Admin                                                                                                    |           | ~ Ö ~       | dmin" durchsuchen     | P          | ← → ~ ↑ 📙 « Active Direct           | ory > Migration-2019 >   | WS-DC1 → LWC →     | Admin ,                 |
| 🖈 Schnellzugriff                    | Name                                                                                                    | ^         |             | Änderungsdatum        | Тур        | 🖈 Schnellzugriff                    | <ul> <li>Name</li> </ul> | ^                  | Änderungsdatum          |
| Desktop                             | PSTranscript                                                                                                    |           |             | 02.06.2020 00:00      | Dateio     | Desktop                             |                          |                    | Dieser Ordner ist leer. |
| 2 Administrator                     | Scripte                                                                                                    |           |             | 02.06.2020 08:22      | Dateio     | 2 Administrator                     |                          |                    |                         |
| Dieser PC                           | Check-ADStart.xml                                                                                                    |           |             | 02.06.2020 08:27      | XML-I      | Dieser PC                           |                          |                    |                         |
| SVSTEM (C·)                         | ans.log                                                                                                    |           |             | 02.06.2020 05:40      | Textor     | 2                                   | ×                        |                    |                         |
| Admin                               | - gMax-Admin                                                                                                    |           |             | 14% abgeschlossen     |            |                                     | ^                        |                    |                         |
| DETransmint                         | LAPS-History.ml                                                                                                    |           |             | 7.582 Elemente werder | n von Adr  | nin nach Admin kopiert              |                          |                    |                         |
| Contraction Contraction             | PAM-AdminGUI                                                                                                    |           |             | 14% abgeschloss       | en         |                                     | ¢                        |                    |                         |
| Benutzer                            | Sicherung-GPO.xml                                                                                                    |           |             |                       |            |                                     | -                        |                    |                         |
| PerfLogs                            |                                                                                                    |           |             |                       |            | Geschwindigkeit: 412 KB/:           | -                        |                    |                         |
| Program Files (x86)                 |                                                                                                    |           |             |                       |            |                                     | -                        |                    |                         |
| Programme                           |                                                                                                    |           |             | News, encodered       |            |                                     | -                        |                    |                         |
| Windows                             |                                                                                                    |           |             | Restdauer: Ungefähr 2 | Minuten    |                                     |                          |                    |                         |
| 🛖 Freigaben (M:)                    |                                                                                                    |           |             | Verbleibende Elemente | : 6.469 (3 | 5,3 MB)                             |                          |                    |                         |
| Bibliotheken                        |                                                                                                    |           |             | -                     |            |                                     |                          |                    |                         |
| Netzwerk                            |                                                                                                    |           |             | O Weniger Details     |            |                                     |                          |                    |                         |
| Sustemstellerung                    |                                                                                                    |           | l           |                       |            | Migration-2019                      |                          |                    |                         |

### aktuelle Konfiguration des Active Directory

Der Server stellt einen zentralen Teil meiner Infrastruktur dar. Damit ich bei der Migration ohne Probleme durchkomme, analysiere ich nun mein Active Directory. Der Server WS-DC1 ist aktuell mein Flexible Single Master Operator für alle 5 Rollen:

| PS C:\> netdom /query f | smo           |  |  |
|-------------------------|---------------|--|--|
| Schemamaster            | WS-DC1.WS.its |  |  |
| Dom,,nennamen-Master    | WS-DC1.WS.its |  |  |
| PDC                     | WS-DC1.ws.its |  |  |
| RID-Pool-Manager        | WS-DC1.ws.its |  |  |
| Infrastrukturmaster     | WS-DC1.WS.its |  |  |
| Der Befehl wurde ausgef | hrt.          |  |  |
|                         |               |  |  |

Dazu agiert er als IP-Bridgehead-Server. Mit dieser Funktion ist er der primäre Replikationspartner für standortübergreifende Replikationen:

| 문문 Active Directory-Standorte und -Dienste             |        |        |            |             | - 0          | × |
|--------------------------------------------------------|--------|--------|------------|-------------|--------------|---|
| Datei Aktion Ansicht ?                                 |        |        |            |             |              |   |
| 🗢 🔿 🙋 📷 📋 🗶 🖾 🧟 🕞 🛛 🖬 💆                                |        |        |            |             |              |   |
| Active Directory-Standorte und -Dienste [WS-DC1.ws.its | Name   | Domäne | Bridgehead | Domänencont | Beschreibung |   |
| V 🔛 Sites                                              | WS-DC1 | ws.its | IP         | GC          |              |   |
| > Subnets                                              | WS-DC2 | ws.its |            | GC          |              |   |
| 🗸 📔 Ergoldsbach                                        |        |        |            |             |              |   |
| > EdgeSyncService                                      |        |        |            |             |              |   |
| V C Servers                                            |        |        |            |             |              |   |
| WS-DC1                                                 |        |        |            |             |              |   |
| ✓ ■ WS-DC2                                             |        |        |            |             |              |   |
| > I NTDS Settings                                      |        |        |            |             |              |   |
| 🗸 🚪 Neufahrn                                           |        |        |            |             |              |   |
| ✓ <sup>™</sup> Servers                                 |        |        |            |             |              |   |
| VS-DC3                                                 |        |        |            |             |              |   |

Das bedeutet aber auch, dass dieser Server die Relikation aller Domain Controller ausführt. Wenn er fehlt, dann sind die beiden anderen DCs zumindest für eine Zeit isoliert:

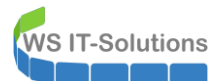

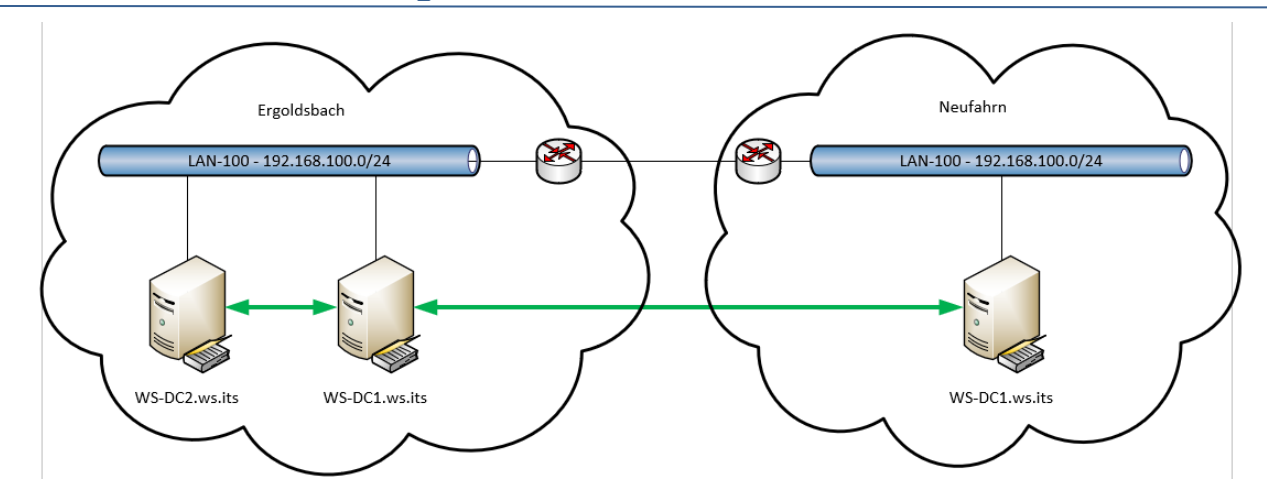

Der Server WS-DC1 ist als PDC-Emulator auch der primäre Zeitserver meiner Infrastruktur. Er selber kann sich seine Zeit von einem öffentlichen NTP-Server holen:

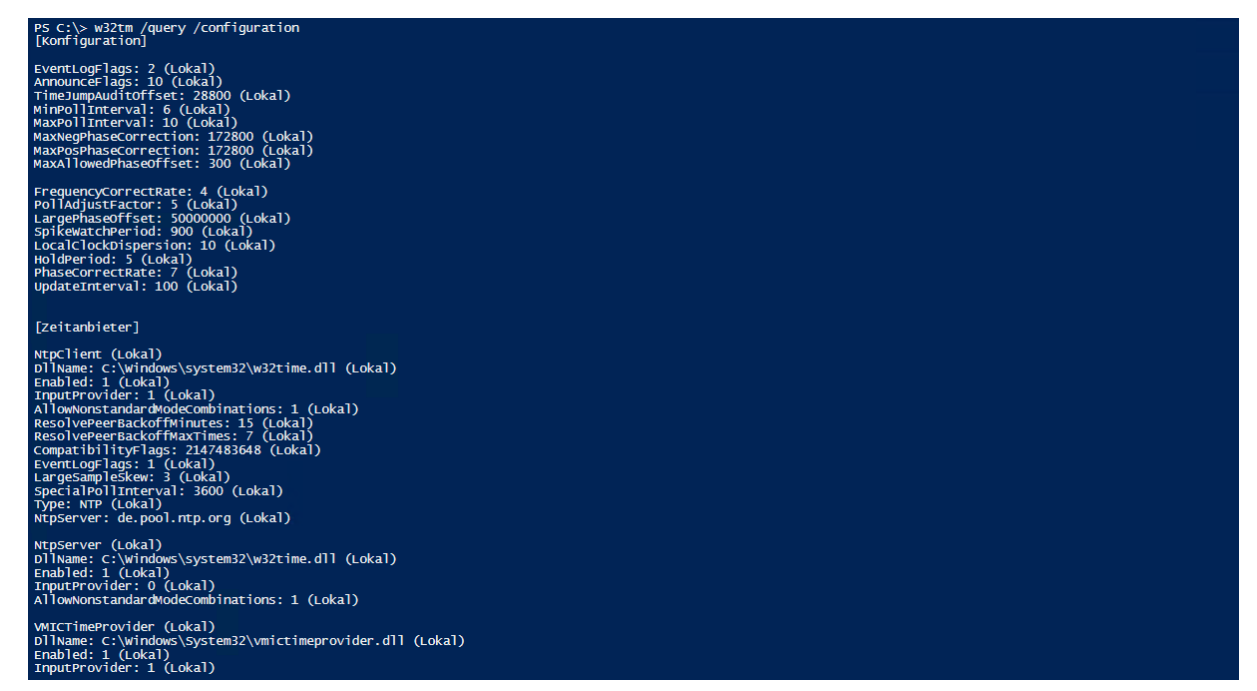

Die Domänenfunktionsebene und die Gesamtstrukturfunktionsebene habe ich bereits auf Windows Server 2016 angehoben. Das Active Directory Schema läuft mit der Version Windows Server 2016. Das sollte für eine Koexistenz mit Windows Server 2019 genügen.

#### aktuelle Konfiguration des DHCP

Der Server WS-DC1 ist ebenfalls als DHCP-Server aktiv. Seine Scopes synchronisiert er mit dem WS-DC2 über ein DHCP-Failover:

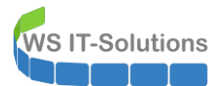

| 🐏 DHCP                 |                                                                                                    |                                                                                                    |                                                                                                    |                                                                                                    | _                                                                                                    |                                                               |
|------------------------|----------------------------------------------------------------------------------------------------|----------------------------------------------------------------------------------------------------|----------------------------------------------------------------------------------------------------|----------------------------------------------------------------------------------------------------|----------------------------------------------------------------------------------------------------|---------------------------------------------------------------|
| Datei Aktion Ansicht ? |                                                                                                    |                                                                                                    |                                                                                                    |                                                                                                    |                                                                                                    |                                                               |
| 🗢 🌩 🙋 📰 📓 🙆 📑 🗍 🖳 💷    |                                                                                                    |                                                                                                    |                                                                                                    |                                                                                                    |                                                                                                    |                                                               |
| W                      | Inhalt des DHCP-Servers<br>Bereich [172.19.120.0]<br>Bereich [172.19.130.0]<br>Bereich [172.19.140.0]<br>Bereich [172.19.150.0]<br>Bereich [192.168.110.0]<br>Bereich [192.168.110.0]<br>Richtlinien<br>Filter | DMZ-extern<br>DMZ-Intern<br>GameZone<br>DMZ-Isolation<br>] Server-Ergoldsbach<br>] Clients-Ergoldsba<br>Eigenschaften von IP<br>Allgemein DNS f<br>Sie können alle Faild<br>ist, löschen, bearbeit<br>ws-dc1 ws-dc2<br><<br>Failoverstatus<br>Zustand des Server<br>Partnerserver:<br>Modus: | Status ** Aktiv ** ** Aktiv ** ** Aktiv ** ** Aktiv ** ** Aktiv ** Pv4 Filter Failover poverbeziehungen ten sowie den St rs: Normal ws-dc2.ws. Lastenausg | Beschreibung<br>äußere DMZ<br>Clients-Ergoldsbach<br>Erweitert<br>an denen dieser Server b<br>atus der Beziehungen anze<br>Bearbei<br>Lösch | Failoverbezi<br>ws-dc1 ws-<br>ws-dc1 ws-<br>ws-dc1 ws-<br>ws-dc1 ws-<br>ws-dc1 ws-<br>reteiligt<br>eteiligt<br>eteiligt<br>en | ehung<br>-dc2<br>-dc2<br>-dc2<br>-dc2<br>-dc2<br>-dc2<br>-dc2 |
|                        |                                                                                                    |                                                                                                    | 0                                                                                                    | K Abbrechen                                                                                                    | Übernehmen                                                                                                    |                                                               |

Die Konfiguration ist Standard:

| DHCP                                                                                                    |                                                          |                                                                                                    | _ |                                                               |
|----------------------------------------------------------------------------------------------------|----------------------------------------------------------|----------------------------------------------------------------------------------------------------|---|---------------------------------------------------------------|
|                                                                                                    |                                                          |                                                                                                    |   |                                                               |
| <ul> <li>DHCP</li> <li>Ws-dc1.ws.its</li> <li>Bereich [172.19.120.0] DMZ-extern</li> <li>Bereich [172.19.130.0] DMZ-Intern</li> <li>Bereich [172.19.140.0] GameZone</li> <li>Bereich [172.19.150.0] DMZ-Isolation</li> <li>Bereich [192.168.100.0] Server-Ergoldsbach</li> <li>Bereich [192.168.110.0] Clients-Ergoldsbach</li> <li>Serveroptionen</li> <li>Richtlinien</li> <li>Filter</li> <li>IPv6</li> </ul> | Inhalt<br>Bei<br>Bei<br>Bei<br>Bei<br>Ser<br>Ric<br>Filt | Failoverbeziehung anzeigen/bearbeiten       ?         Parameter in Verbindung mit der Failoverbeziehung bearbeiten:       Name der Beziehung:       ws.dc1 ws.dc2         Zustand dieses Servers:       Normal       Zustand ändern         Zustand des Partnerservers:       Normal         Zustand des Partnerservers:       Normal         Image: Machnichtenauthentifizierung aktivieren       Gemeingamer geheimer Schlüssel:         Image: Inglervall für Zustands-Switchover:       60 - Minuten         Maximale Clientvorlaufzeit:       1 - Stunden       0 - Minuten                                                                                                    | × | ziehung<br>s-dc2<br>s-dc2<br>s-dc2<br>s-dc2<br>s-dc2<br>s-dc2 |
|                                                                                                    | <                                                        | Image: Constructed construction       Image: Construction       Image: Construction       I | ] | >                                                             |

Meine PFSense verbindet alle internen Netzwerke miteinander. Sie fungiert daher als DHCP-Relay (IPHelper) und leitet Anfragen an beide DHCP-Server weiter:

| COMMUNITY EDITION  | ✓ Interfaces ✓                                                                                 | Firewall 👻                             | Services 🗸                   | VPN 🗸          | Status 🕶        | Diagnostics 🗸       | Help 🗸            | €       |
|--------------------|------------------------------------------------------------------------------------------------|----------------------------------------|------------------------------|----------------|-----------------|---------------------|-------------------|---------|
| Services / DHCP    | Relay                                                                                          |                                        |                              |                |                 |                     |                   | ≆ Ш 🗖 9 |
| DHCP Relay Configu | ration                                                                                         |                                        |                              |                |                 |                     |                   |         |
| Enable             | Enable DHCP rela                                                                               | ay on interface                        |                              |                |                 |                     |                   |         |
| Interface(s)       | DMZ_120_EXTERN<br>LAN_100_SERVER<br>DMZ_130_INTERN<br>LAN_110_CLIENTS<br>Interfaces without an | N<br>I<br>S<br>n IP address will r     | not be shown.                |                | ~               |                     |                   |         |
|                    | Append circuit ID<br>If this is checked, the                                                   | and agent ID to r<br>e DHCP relay will | requests<br>append the circu | iit ID (pfSens | se interface nu | mber) and the agent | ID to the DHCP re | equest. |
| Destination server | 192.168.100.1<br>This is the IPv4 addr<br>requests are relayed                                 | ess of the server                      | to which DHCP                | Î              | Delete          |                     |                   |         |
|                    | 192.168.100.4<br>This is the IPv4 addr<br>requests are relayed                                 | ess of the server                      | to which DHCP                | Î              | Delete          |                     |                   |         |
|                    | 192.168.100.2<br>This is the IPv4 addr<br>requests are relayed                                 | ess of the server                      | to which DHCP                |                | Delete          |                     |                   |         |

Damit sollte ich die DHCP-Funktion vom alten WS-DC1 herunternehmen können, ohne dass es zum Service-Ausfall kommt.

### aktuelle Konfiguration des DNS

Jeder Domain Controller ist auch als schreibbarer Namensserver unterwegs. Ich sichte nun die lokale Konfiguration des DNS-Services. Der Forwarder ist meine Fritzbox in der äußeren DMZ:

| 🚊 DNS-Manager                                                                                                    |                                                                                                    | - 🗆 X                                                                                                    |
|----------------------------------------------------------------------------------------------------|----------------------------------------------------------------------------------------------------|----------------------------------------------------------------------------------------------------|
| Datei Aktion Ansicht ?                                                                                                    |                                                                                                    |                                                                                                    |
| ᆃ 🔶  📷 🖸 🧟 👘                                                                                                    |                                                                                                    |                                                                                                    |
| <ul> <li>DNS</li> <li>WS-DC1</li> <li>Toivard-Lookupzonen</li> <li>Reverse-Lookupzonen</li> <li>Bedingte Weiterleitungen</li> <li>ws-dc2</li> <li>ws-dc3</li> </ul> | Name     Typ     Status       Imsdcs.ws.its     Active Directory-integriert, primär     Wird aus       Idmz.ws.its     Active Directory-integriert, primär     Wird aus       Irds.ws-its.de     Active Directory-integriert, primär     Wird aus       Irds.ws-its.de     Active Directory-integriert, primär     Wird aus       Irds.ws-its.de     Active Directory-integriert, primär     Wird aus       Irds.ws-its.de     Active Directory-integriert, primär     Wird aus       Irds.ws-its.de     Active Directory-integriert, primär     Wird aus       Itop     Active Directory-integriert, primär     Wird aus       Ivs     Active Directory-integriert, primär     Wird aus       Ivs     Active Directory-integriert, primär     Wird aus       Ivs     Active Directory-integriert, primär     Wird aus       Ivs     Active Directory-integriert, primär     Wird aus       Ivs     Active Directory-integriert, primär     Wird aus       Vista     Active Directory-integriert, primär     Wird aus       Vista     Active Directory-integriert, primär     Wird aus       Vista     Active Directory-integriert, primär     Wird aus       Vista     Active Directory-integriert, primär     Wird aus       Valualifizienter     Nonachista     Schristalien       Veterfeitungen handelt es sich | DNSSEC-Status Schlüsselma<br>sgeführt Nicht signiert<br>sgeführt Nicht signiert<br>sgeführt Nicht signiert<br>sgeführt Nicht signiert<br>sgeführt Nicht signiert<br>sgeführt Nicht signiert |

WS IT-Solutions

WSHowTo – Migration eines Domain Controllers auf 2019 (WS-DC11) 2020-06-02 Migration auf Windows Server 2019

#### Der Server darf aufräumen:

|   | Debugprotokollierung Ereignisprotokollierung Überwachen Sicherheit                  |
|---|-------------------------------------------------------------------------------------|
|   | Schnittstellen Weiterleitungen Erweitert Stammhinweise                              |
|   | Serverversionsnummer:                                                               |
|   | 10.0 14393 (0x3839)                                                                 |
|   | Serveroptionen:                                                                     |
|   | Rekursionsvorgang (und Weiterleitungen) deaktivieren  RiND-Sekundärzonen aktivieren |
|   | Beim Laden unzulässiger Zonendaten einen Fehler zurückgeben                         |
|   | Roundrobin aktivieren                                                               |
|   | ✓Netzwerkmaskenanforderung aktivieren                                               |
|   | I Cache vor Beschädigungen sichem                                                   |
|   |                                                                                     |
|   | Namensüberprüfung: Multibyte (UTF8) V                                               |
|   | Zonendaten beim Start<br>laden: Von Active Directory und Registrierur V             |
|   | Aufräumvorgang bei veralteten Einträgen automatisch aktivieren                      |
|   | Zeitraum des<br>Aufräumvorgangs: 1 Tage                                             |
|   | Zurücksetzen                                                                        |
|   |                                                                                     |
|   | OK Abbrechen Übernehmen Hilfe                                                       |
| > |                                                                                     |

Ebenso habe ich das Logging aktiv. So kann ich im Nachgang verdächtige Namensanfragen an die Clients zuweisen:

| Schnittstellen       Wetterleitungen       Erweitert       Stammhinweise         Debugprotokollierung       Ereignisprotokollierung       Überwachen       Sicherheit         Sie können die an den DNS-Server<br>empfangenen Pakete protokollierun, ist standardmaßig desktiviert.       Pakete zum Debuggen protokollierun<br>Paketinchtung:       Image and and and a desktiviert.         Ø Pakete zum Debuggen protokollierun<br>Paketinchtung:       Mindestens<br>eine Option<br>auswählen       Transportprotokolli:<br>Ø UDP<br>Beine Option<br>auswählen       Mindestens<br>eine Option<br>auswählen         Ø Ausgehend       Mindestens<br>eine Option<br>auswählen       Ø UDP<br>Ø Akordenung<br>Ø Afrörderung<br>Ø Antwort       Mindestens<br>eine Option<br>auswählen         Ø Lipdates       Mindestens<br>eine Option<br>auswählen       Ø Antwort       Benachrichtigungen         Wettere Optionen:       Ø Artwort       Ø Antwort       eine Option<br>auswählen         Ø Neht überenistimmende eingehende Rückmeldungspakete<br>ortokolleren       Fitem         Pakete nach IP-Adressen filten       Fitem         Protokollatei       O<br>Detais       Max. Größe (Byte):       104857600                                                                                          |   | Eigenschaften von WS-DC1                                                                                                    | ? ×                                                                                                    |  |
|----------------------------------------------------------------------------------------------------|---|----------------------------------------------------------------------------------------------------|----------------------------------------------------------------------------------------------------|--|
| Debugrotokollierung       Ereignisprotokollierung       Überwachen       Sicherheit         Sie können die an den DNS-Server<br>empfrangenen Pakete protokollierung ist standardmäßig deaktiviert.       Pakete zum Debuggen protokollieren         Pakete zum Debuggen protokollieren       Paketer zum Debuggen protokollieren       Mindestens         Pakete zum Debuggen protokollieren       Paketrichtung:       Mindestens       UDP         Paketer zum Debuggen protokollieren       Paketrichtung:       Mindestens       UDP         Paketrichtung:       Mindestens       UDP       eine Option<br>auswählen       Mindestens         Paketrichtung:       Mindestens       UDP       eine Option<br>auswählen       eine Option<br>auswählen         Paketrigen/       Mindestens       ZArtwort       eine Option<br>auswählen         Updates       waiswählen       Artwort       eine Option<br>auswählen         Benachrichtigungen       Weitere Optionen:       Artwort       eine Option<br>auswählen         Nicht übereinstimmende eingehende Rückmeldungspakete<br>protokollieren       protokollieren       protokollieren         Paketer nach IP-Adressen filter       Filterm       Protokollieren       mas         Max. Größe (Byte):       104857600       filters       Filterm |   | Schnittstellen Weiterleitungen Erweiter                                                                                                    | t Stammhinweise                                                                                                    |  |
| Sie können die an den DNS-Server gesendeten bzw. vom DNS-Server<br>empfangenen Pakete protokollieren, um zusätzliche Debugginformationen zu<br>erhalten. Die Debuggrotokollieren<br>Paketichtung:                                                                                                    |   | Debugprotokollierung Ereignisprotokollierung Ü                                                                                                    | berwachen Sicherheit                                                                                                    |  |
|                                                                                                    |   | Debugprotokolierung       Ereignisprotokolierung       U         Sie können die an den DNS-Server gesendeten bzwempfangenen Pakete protokolieren       muziažizliche         Paketz zum Debugprotokolierung ist standardmäßig       Paketz zum Debugpen protokolierun         Paketz zum Debugpen protokolierung ist standardmäßig       Paketz zum Debugpen protokolieren         Paketz zum Debugpen protokolierung ist standardmäßig       Paketz zum Debugpen protokolierung ist standardmäßig         Paketz zum Debugpen protokolieren       Mindestens       U UDP         Paketzinhalte:       Mindestens       Mindestens         Obertragungen       Mindestens       Pakettypic         Updates       Mindestens       Antwoi         Detraigungen       Mindestens       Antwoi         Weitere Optionen:       Nicht übereinstimmende eingehende Rückmeldu       Paketten ach IP-Adressen fittem         Pakete nach IP-Adressen fittem       Eitem       Patem         Pateigfad und name:       c:\admin\dns.log       Max. Größe (Byte):       104857600 | berwachen Sicherheit<br>v. vom DNS-Server<br>Debuginformationen zu<br>g deaktiviert.<br>protokoll:<br>Mindestens<br>eine Option<br>auswählen<br>lerung<br>ht Bindestens<br>eine Option<br>auswählen<br>uswählen |  |
|                                                                                                    | > |                                                                                                    | Time                                                                                                    |  |
|                                                                                                    |   |                                                                                                    |                                                                                                    |  |

Das Eventlogging ist default:

| Eigenschaften von WS-DC1 ? ×                                                                                                    |  |
|----------------------------------------------------------------------------------------------------|--|
| Schnittstellen       Weiterfeltungen       Erwetert       Stammhinweise         Debugprotokollierung       Ereignisprotokollierung       Überwachen       Sicherheit         Im DNS-Ereignisprotokoll werden Fehler, Wamungen und andere<br>Ereignisse, die vom DNS-Server ermittet werden, protokolliert. Die<br>Informationen können zum Analysieren der Serverleistung verwendet<br>werden.       Folgende Ereignisse         Folgende Ereignisse       Nur Fehler         O Nur Fehler       Fehler und Wamungen         @ Alle Ereignisse |  |
|                                                                                                    |  |

Diese Rolle sollte nicht schwer zu migrieren sein.

#### Verschiebung des SecEv-Monitors auf WS-MON

Dieses Script kann auf meinen Domain Controllern nach fehlerhaften Anmeldungen suchen und mit per Mail darüber berichten. Das Script läuft 24/7 auf meinem WS-DC1. Es würde aber besser auf meinem Monitoring-Server WS-MON platziert sein. Daher verschiebe ich diese Funktion.

Zuerst bereite ich meinen AdminAccount mit meinem PAM-Tool vor, damit ich mich mit dem WS-MON verbinden kann. Zusätzlich muss ich dort noch eine Anwendung installieren. Das würde mein Applocker auch für den Admin verhindern – wenn er nicht in der Whitelist-Gruppe Mitglied ist:

| 드 PAM-AdminGUI - verb                                                                                   | bunden mit WS-DC1 ( | Version V1.11)                                                                                                    |                                                                                                    |                                                                                                    | -            |             | ×    |
|----------------------------------------------------------------------------------------------------|---------------------|----------------------------------------------------------------------------------------------------|----------------------------------------------------------------------------------------------------|----------------------------------------------------------------------------------------------------|--------------|-------------|------|
| Modus:<br>Zeitraum (min):                                                                               | Admins              | Gruppen                                                                                                    | Ziel-DC: W                                                                                                    | /S-DC2 ~                                                                                                    | zu [<br>alle | )C replizie | eren |
| Admins:                                                                                                 |                     | mögliche Gruppen:                                                                                                    | Mitglied:                                                                                                    |                                                                                                    | une          | DC TOPIIZI  |      |
| admin<br>admin-audit<br>admin-Notfall<br>admin-setup<br>admin-wac<br>stephan-T1<br>stephan-T2<br>sysadm |                     | DHCP-Administratoren<br>Dns.Admins<br>Domänen-Admins<br>GG-Admin-ADJoin<br>GG-Admin-ADJoin<br>GG-Admin-ATA<br>GG-Admin-Backup<br>GG-Admin-Backup<br>GG-Admin-Setu-PoplockerAusnahme-AdminDir<br>GG-Admin-Stup-OplockerAusnahme-AdminDir<br>GG-Admin-Setu-DPM<br>GG-Admin-Setu-DPM<br>GG-Admin-Setu-DPM<br>GG-SEC-Clients-JB-Admins<br>GG-SEC-Clients-VBT-Admins<br>GG-SEC-Clients-VBT-Admins<br>GG-SEC-Server-JB-Admins<br>GG-SEC-Server-JB-Admins<br>GG-SEC-Server-JB-Admins<br>GG-SEC-Server-JB-Admins<br>GG-SEC-Server-JB-Admins<br>GG-SEC-Server-JB-Admins<br>GG-SEC-Server-JB-Admins<br>GG-SEC-Server-JB-Admins<br>GG-SEC-Server-JB-Admins<br>Organizations-Admins<br>Organization Management<br>Schema-Admins | Gültigkeit<br>statisch<br>2020-06-03 08:02:38<br>2020-06-03 08:02:39<br>2020-06-03 08:02:39<br>2020-06-03 08:25:14<br>2020-06-03 08:55:24 | Gruppe<br>Protected Users<br>GG-3dmin-HyperV-Storage<br>GG-SEC-Server-HyperV-Admins<br>GG-SEC-Server-Standard-Admins<br>GG-4dmin-Setup-ApplockerAusnahme<br>GG-SEC-Server-Monitoring-Admins | eueberali    |             |      |

Ich beende den Task auf dem Server. Das Script ist beim Wiederanlauf so clever und holt auf den Domain Controllern die verpassten Events einfach nach, solange diese nicht durch die Umlaufprotokollierung der Eventlogs gelöscht wurden:

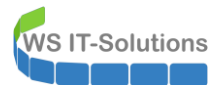

| Aufgabenplanung         |                                                                                    |              |          |                                                                                          |                                                                                           |                     | -       |         | ×     |
|-------------------------|------------------------------------------------------------------------------------|--------------|----------|------------------------------------------------------------------------------------------|-------------------------------------------------------------------------------------------|---------------------|---------|---------|-------|
| Datei Aktion Ansicht ?  |                                                                                    |              |          |                                                                                          |                                                                                           |                     |         |         |       |
| 🗢 🔿 🗾 🖬 🖬               |                                                                                    |              |          |                                                                                          |                                                                                           |                     |         |         |       |
| Aufgabenplanung (Lokal) | Name                                                                               |              | Status   | Tr                                                                                       | igger                                                                                     | Nächste Laufzeit    | Letzte  | Laufzei | t     |
|                         | () Check-ADStart                                                                   |              | Bereit   | Be                                                                                       | eim Systemstart - Nach Auslösung alle 5 Minuten für die Dauer von 15 Minuten wiederholen. |                     | 26.05.2 | 020 04: | 15:00 |
|                         | CreateExplorerShellUnelevated     B IpamDhcpProvisioning     B IpamDnsProvisioning |              |          | Be                                                                                       | ei Aufgabenerstellung oder -modifizierung                                                 |                     | 24.11.2 | 017 19: | 16:55 |
|                         |                                                                                    |              |          | Be                                                                                       | ei Aufgabenerstellung oder -modifizierung                                                 |                     | 08.09.2 | 019 16: | 22:06 |
|                         |                                                                                    |              |          | Be                                                                                       | ei Aufgabenerstellung oder -modifizierung                                                 |                     | 08.09.2 | 019 16: | 22:06 |
|                         | LAPS-History                                                                       |              | Bereit   | Je                                                                                       | den Tag um 22:30 Uhr                                                                      | 02.06.2020 22:30:00 | 26.09.2 | 018 06: | 17:26 |
|                         | BecEv-Monitor                                                                      | Ausföhren    | führt Je | den Tag um 13:00 Uhr - Nach Auslösung alle 1 Stunde für die Dauer von 1 Tag wiederholen. | 02.06.2020 09:00:00                                                                       | 02.06.2             | 020 08: | 00:02   |       |
|                         | BerverSicherung                                                                    | Austunren    |          | Je                                                                                       | den Tag um 01:00 Uhr                                                                      | 03.06.2020 01:00:00 | 02.06.2 | 020 01: | 00:01 |
|                         | ④ Sicherung-GPO                                                                    | Beenden      |          | Je                                                                                       | den Tag um 04:45 Uhr                                                                      | 03.06.2020 04:45:00 | 02.06.2 | 020 04: | 45:01 |
|                         |                                                                                    | Deaktivieren |          |                                                                                          |                                                                                           |                     |         |         |       |
|                         | Exportieren.<br>Keigenschaft                                                       |              | eren     |                                                                                          |                                                                                           |                     |         |         |       |
|                         |                                                                                    |              | n        |                                                                                          |                                                                                           |                     |         |         | >     |
|                         | Allgemein Trigger                                                                  | Löschen      |          | instellung                                                                               | jen Verlauf                                                                               |                     |         |         |       |

Jetzt verschiebe ich das Scriptverzeichnis in meine Zwischenablage. Mein Domain Controller kann den Server WS-MON nicht direkt erreichen:

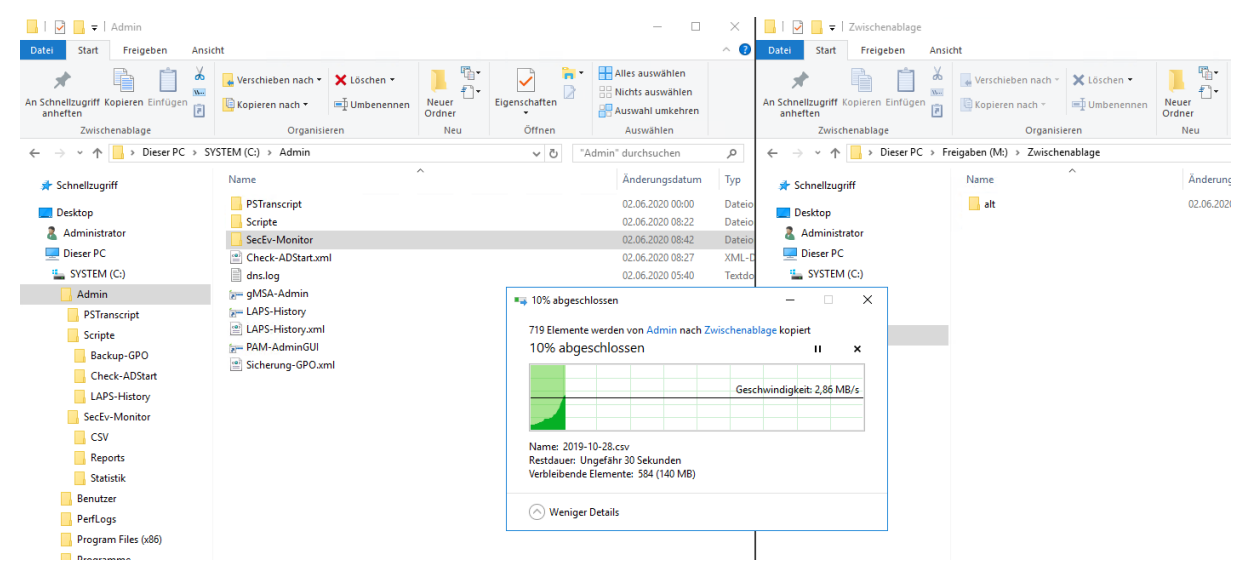

Da hat sich schon einiges an Dateien angesammelt. Währende der Verschiebung installiere ich auf dem Server WS-MON einen HTML-to-PDF-Converter:

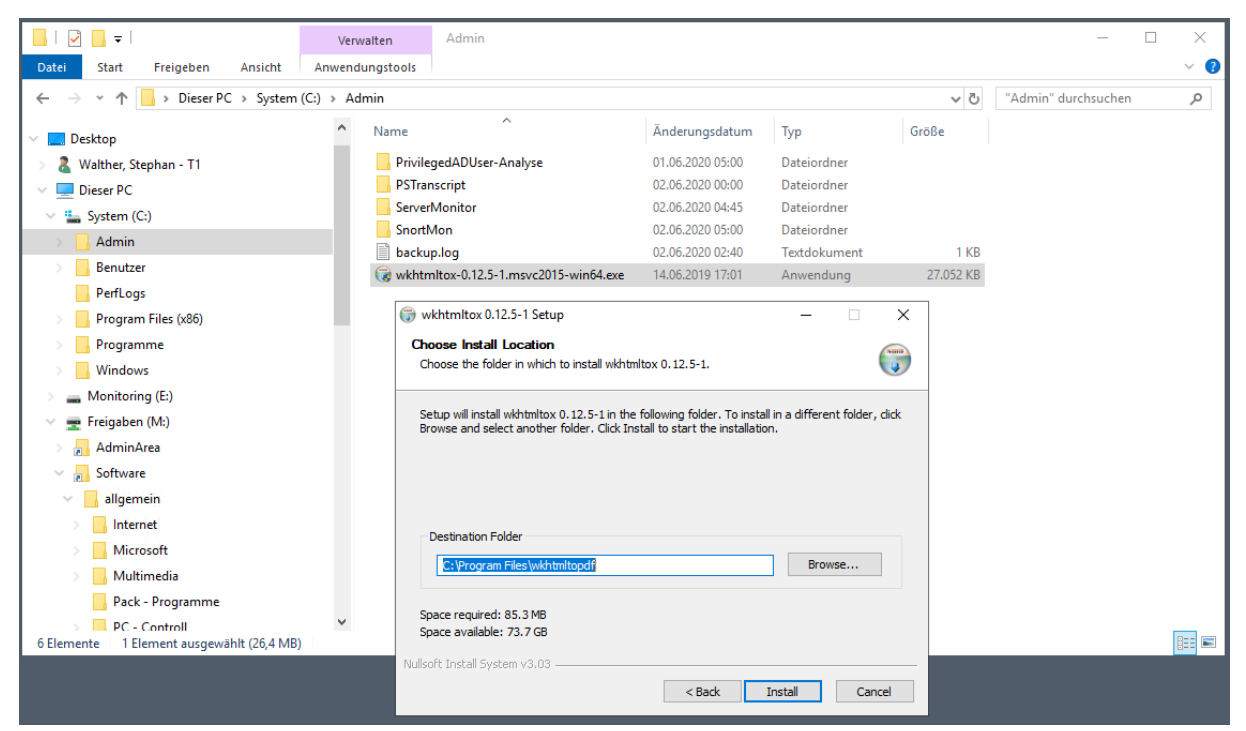

Dann verschiebe ich die Scriptdateien und die alten Logfiles von der Zwischenablage auf den Monitor-Server:

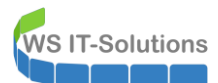

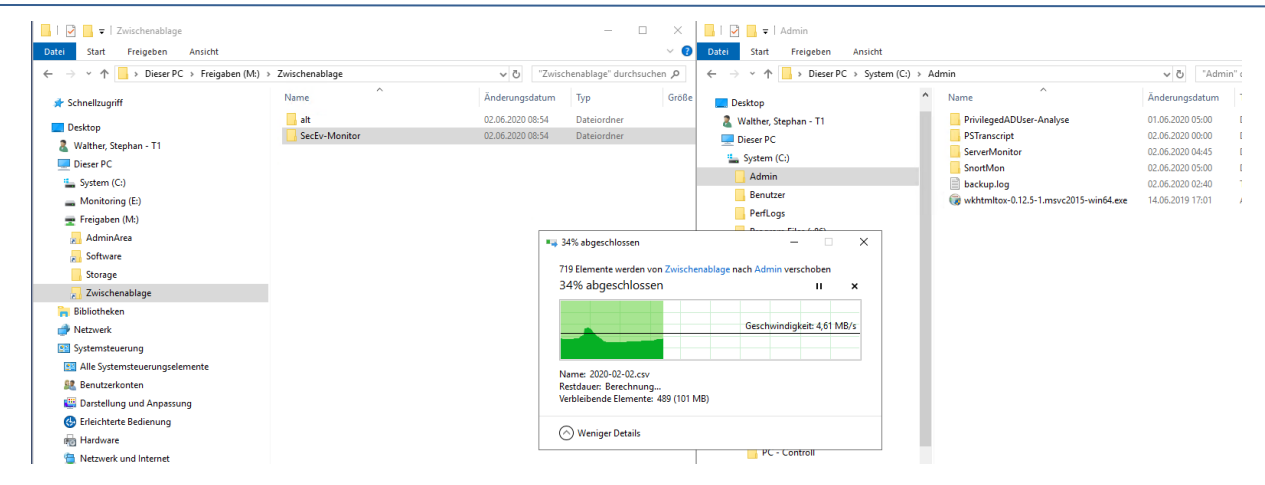

Die exportiere Aufgabe kann ich im Server WS-MON einfach importieren:

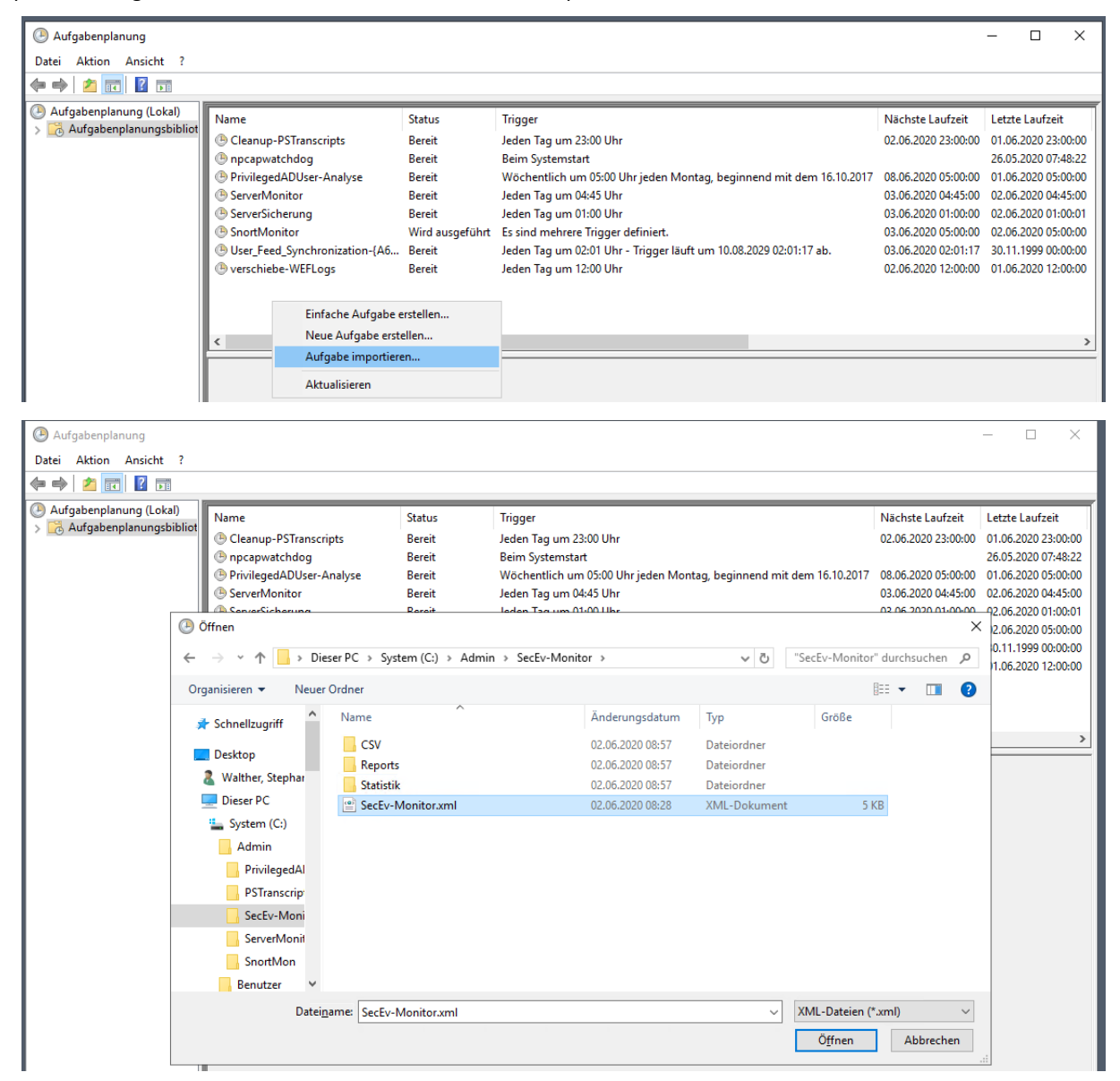

Der ausführende Account ist ein Group-Managed-Service-Account. Den kann ich nicht direkt angeben, da ich sein Passwort nicht kenne. Ich verwende stattdessen einen Dummy-Account:

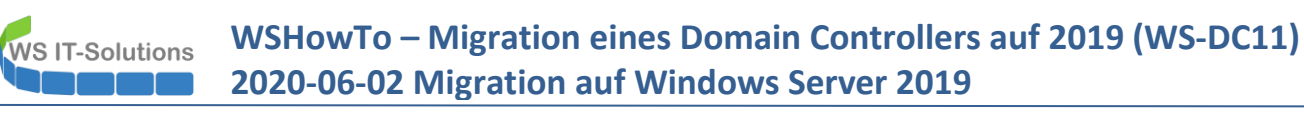

Vom alten DC aus möchte ich nun mit meinem PowerShell-Script gGMSA-Admin den Task auf den gMSA-Account umstellen. Aber meine Rechte reichen nicht aus:

| 드 gMSA-Admin                                                                                                    |                                                               |                                                                                                    | - 🗆 X               |
|----------------------------------------------------------------------------------------------------|---------------------------------------------------------------|----------------------------------------------------------------------------------------------------|---------------------|
| vorhandene gMSA:                                                                                                  |                                                               | zugehörige Server:                                                                                                    | zugehörige Gruppen: |
| gMSA-Backup (TaskUser für BMR)<br>(gMSA-Monitor (TaskUser für Monitoring)<br>gMSA-SQLDPM (Service SQL auf WS-DPM) |                                                               | WS-DC1.ws.its<br>WS-MON.ws.its                                                                                                    |                     |
| erstelle gMSA lösche gMSA bea<br>Einsatz als:                                                                     | Fehler<br>Der Compu<br>Verbinden<br>aufgetreter<br>"about_Rer | ter WS-MON.ws.its konnte nicht mit WinRM ausgelesen v<br>nit dem Remoteserver "WS-MON.ws.its" ist folgender Fehl<br>: Zugriff verweigert Weitere Informationen finden Sie im H<br>note_Troubleshooting". |                     |
|                                                                                                    |                                                               |                                                                                                    | ОК                  |

Die Ursache ist einfach – wenn auch leider noch sehr unüblich in den meisten Infrastrukturen: meine Domain Admins haben auf den Memberservern und auf den Clients keine (!) Rechte mehr. Die meiste Zeit sind diese auch nicht erforderlich. Aber jetzt benötige ich eine kurze Brücke. Da hilft mir wieder mein Script PAM-AdminGUI. Ich gebe meinem Domain Admin die Adminrechte auf dem Monitoring-Server durch eine zeitlich begrenzte Gruppenmitgliedschaft:

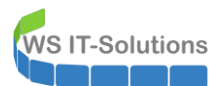

| 드 PAM-AdminGUI - verb                                                                                     | unden mit WS-DC1 (Version \                                                         | V1.11)           |                                                                        |                                                                                                   | -            |                        | ×               |
|----------------------------------------------------------------------------------------------------|-------------------------------------------------------------------------------------|------------------|------------------------------------------------------------------------|---------------------------------------------------------------------------------------------------|--------------|------------------------|-----------------|
| Modus:<br>Zeitraum [min]:                                                                                 | Admins Gr<br>1440                                                                   | ruppen V         | Ziel-DC: WS                                                            | 6-DC2 ~                                                                                           | zu [<br>alle | DC repliz<br>DC repliz | ieren<br>zieren |
| Admins:<br>admin-audit<br>admin-Nutfall<br>admin-setup<br>admin-wac<br>stephan-T1<br>stephan-T2<br>sysadm | mögli<br>DHCF<br>DnsA<br>GG-A<br>GG-A<br>GG-A<br>GG-A<br>GG-A<br>GG-A<br>GG-A<br>GG | che Gruppen:<br> | Mitglied:<br>Gültigkeit<br>statisch<br>statisch<br>2020-06-03 09:03:05 | Gruppe<br>Domänen-Admins<br>GG-Admin-ADJoin<br>Protected Users<br>GG-SEC-Server-Monitoring-Admins |              |                        |                 |

Nach einer Neuanmeldung am Domain Controller ist die Gruppenmitgliedschaft aktiv. Jetzt kann ich den gMSA in den Script-Task eintragen:

| 📟 gMSA-Admin                                                                                                    |                                                                   |                            |                                                | - 🗆                                                                                                    | $\times$ |
|----------------------------------------------------------------------------------------------------|-------------------------------------------------------------------|----------------------------|------------------------------------------------|----------------------------------------------------------------------------------------------------|----------|
| vorhandene gMSA:                                                                                                 | zugehörige Ser                                                    | ver:                       | zugehörige Gruppen:                            |                                                                                                    |          |
| gMSA-Backup (Task User für BMR)<br>gMSA-Monitor (Task User für Monitorins)<br>gMSA-SQLDPM (Service SQL auf WS-DF | PM)                                                               | s (online)<br>Erfolg X     |                                                | ins<br>ng-Admins<br>ns<br>d-Admins<br>Admins<br>Admins<br>ns<br>h Verschachtelung):<br>wortreplikationsgruppe<br>ns |          |
|                                                                                                    |                                                                   | Der Task wurde umgestellt! | LD-SEC-Server-HyperV-<br>LD-SEC-Server-HyperV- | Admins<br>Login                                                                                                    | ~        |
| erstelle gMSA lösche gMSA<br>Einsatz als: Task V                                                                 | bearbeite gMSA weiterer Se<br>licke in eine Zeile um die Optionen | ок                         | SA weitere Gruppe ent                          | erne Gruppe                                                                                                    |          |
| Server                                                                                                    | TaskName                                                          |                            | Pfad                                           |                                                                                                    | ^        |
| WS-MON P                                                                                                    | PrivilegedADUser-Analyse                                          | WS\gMSA-Monitor\$          | X                                              |                                                                                                    |          |
| WS-MON S                                                                                                    | ServerMonitor                                                     | WS\gMSA-Monitor\$          | N                                              |                                                                                                    |          |
| WS-MON C                                                                                                    | Cleanup-PSTranscripts                                             | NT-AUTORITÄT\SYSTEM        | N                                              |                                                                                                    |          |
| WS-MON n                                                                                                    | npcapwatchdog                                                     | NT-AUTORITÄT\SYSTEM        | X                                              |                                                                                                    |          |
| ► WS-MON S                                                                                                    | SecEv-Monitor                                                     | ws\gMSA-Monitor\$          | X                                              |                                                                                                    |          |
| WS-MON S                                                                                                    | ServerSicherung                                                   | WS\gMSA-Backup\$           | N                                              |                                                                                                    |          |
| WS-MON S                                                                                                    | SnortMonitor                                                      | NT-AUTORITÄT\SYSTEM        | N                                              |                                                                                                    |          |
| WS-MON U                                                                                                    | Jser_Feed_Synchronization-{A6AB57                                 | WS-MON\sysadm              | Λ                                              |                                                                                                    | ~        |
| lese alle Server setze gMSA ein bereit                                                                           |                                                                   |                            |                                                |                                                                                                    |          |

Das Script erstellt ein Runtime-Logfile. So kann ich den Laufzeitstatus überprüfen. Ich starte den Script-Task. Der gMSA wird korrekt verwendet und die Events werden analysiert:

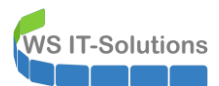

| 🔜   🖸 📑 🖛   SecEv-Monitor                 |                         | – 🗆 X                                                                                                    |
|-------------------------------------------|-------------------------|----------------------------------------------------------------------------------------------------|
| Datei Start Freigeben Ansicht             |                         | × <b>0</b>                                                                                                    |
| ← → × ↑ → Dieser PC → System (C:)         | > Admin > SecEv-Monitor |                                                                                                    |
|                                           | A News                  | RunTime.log - Editor                                                                                                    |
| > 📌 Schnellzugriff                        | Name                    | Datei Bearbeiten Format Ansicht Hilfe                                                                                                  |
| ∽ 🛄 Desktop                               | CSV                     | Benutzername: WS\gMSA-Monitor\$<br>RunAs-Benutzer: WS\gMSA-Monitor\$                                                                   |
| > 🤱 Walther, Stephan - T1                 | Statistik               | Konfigurationsname:                                                                                                    |
| 🗸 🛄 Dieser PC                             | RunTime log             | Computer: WS-MON (Microsoft Windows NT 10.0.17763.0)                                                                                   |
| V 🏪 System (C:)                           | SecEy-Monitor.ini       | Hostanwendung: C:\Windows\system32\WindowsPowerShell\v1.0\powershell.exe C:\Admin\SecEv-Monitor'                                       |
| × Admin                                   | SecEv-Monitor.ps        | Prozess-10: 7000<br>PSVersion: 5.1.17763.1007                                                                                          |
| PrivilegedADUser-Analyse                  | SecEv-Monitor.xn        | PSEdition: Desktop                                                                                                    |
|                                           |                         | PSCompatibleVersions: 1.0, 2.0, 3.0, 4.0, 5.0, 5.1.17763.1007                                                                          |
|                                           |                         | BuildVersion: 10.0.17763.1007                                                                                                    |
| > Secev-Monitor                           |                         | ULRVerSion: 4.0.30319.42000<br>WSManStackVersion: 3.0                                                                                  |
| ServerMonitor                             |                         | PSRemotingProtocolVersion: 2.3                                                                                                    |
| SnortMon                                  |                         | SerializationVersion: 1.1.0.1                                                                                                    |
| > Benutzer                                |                         | ************                                                                                                    |
|                                           |                         | starte RemoteJobs                                                                                                    |
| > 📙 Program Files (x86)                   |                         | INFO: WS-0C1 - less Security-Eventing ab 2020-00-02 05:00:05                                                                           |
| > Programme                               |                         | INFO: WS-DC3 - lese Security-Eventlog ab 2020-06-02 09:00:06                                                                           |
| > Windows                                 |                         | INFO: WS-DC2 - lese NTLM-Eventlog ab 2020-06-02 09:00:05                                                                               |
| > Monitoring (E:)                         |                         | INFO: WS-DC2 - durchsuche 14 Events                                                                                                    |
| Freigaben (Mt)                            |                         | INFU: WS-DUZ - 10 moegliche Tretter<br>INFU: WS-DUZ - 10 moegliche Tretter<br>INFU: WS-DUZ - lese NTLM_Eventlog ab 2020-06-02 09:00:06 |
|                                           |                         | INFO: WS-DC3 - keine Events gefunden                                                                                                   |
| > AdminArea                               | <b>~</b>                | INFO: WS-DC1 - lese NTLM-Eventlog ab 2020-06-02 09:00:05                                                                               |
| 7 Elemente 1 Element ausgewählt (1,67 KB) |                         | INFO: WS-DC1 - durchsuche 1 Events                                                                                                    |
|                                           |                         | INFO: WS-DC1 - 1 moeglicher Treffer                                                                                                    |
|                                           |                         | analysiere und protokolliere das Ergebnis<br>11 Events werden veranheitet:                                                             |
|                                           |                         | ermittle Zeitgrenzen                                                                                                    |
|                                           |                         | erstelle die Arbeitstabelle                                                                                                    |
|                                           |                         | fuelle die Arbeitstabelle                                                                                                    |
|                                           |                         | speichere Zusammenfassung in Datei 'C:\Admin\SecEv-Monitor\Statistik\Zusammenfassung.csv'                                              |
|                                           |                         | speichere Details in Datei (:\Admin\Sectv-Monitor\CSV\2020-06-02.csv)                                                                  |
|                                           |                         | Statistik veraltet ==> aktualisiere Statistik                                                                                          |
|                                           |                         |                                                                                                    |

Damit ist diese Funktion erfolgreich verschoben.

### aktuelle ATA-Konfiguration

Meine Sicherheitsanalyse stützt sich auch auf einen Microsoft ATA – ein Advanced Threat Analytics System, das Anomalien erkennt und danach alarmieren kann. Dieser Service klinkt sich in alle Domain Controller ein. Dabei kann entweder ein lokaler Agent installiert werden oder man arbeitet mit einer Netzwerk-Traffic-Weiterleitung.

Der Domain Controller WS-DC1 kommt ohne einen Agent aus:

| 👫 Microsoft Advanced Threat Ana 🗙   | +                    |                               |                           |                         |                      |            |   | - 🗆 ×                    |
|-------------------------------------|----------------------|-------------------------------|---------------------------|-------------------------|----------------------|------------|---|--------------------------|
| ← → ♂ ☆ 0                           | https://ata.ws.its/  | configuration?tab=gateways    |                           |                         |                      | ⊘ ☆        |   | III\ 🗊 🚯 💾 🔻 🗏           |
| 🜔 DuckDuckGo 🗎 ws.its 🗎 Links 🗎 Kun | nden 🗎 JB 🔘 NPS Serv | rer: A certifica 💮 Open Sourc | e Passwor                 |                         |                      |            |   |                          |
| Microsoft Advanced Threat Analy     | vtics   Konfiguratio | onen                          |                           |                         |                      |            | Q | Microsoft                |
|                                     |                      |                               |                           |                         |                      |            |   |                          |
| System                              |                      |                               |                           |                         |                      |            | ٥ |                          |
| Center                              | Gateways             |                               |                           |                         |                      |            |   | Keine Benachrichtigungen |
| Gateways                            |                      |                               |                           |                         |                      |            |   |                          |
| Updates                             | Gatewaysetup         | Laden Sie dieses Paket heru   | inter, um ein Gateway ode | er ein Lightweight-Gate | way zu installieren. |            |   |                          |
| Datenquellen                        |                      |                               |                           |                         |                      |            |   |                          |
| Verzeichnisdienste<br>SIEM          | NAME                 | түр                           | DOMÄNEN-CONTRO            | VERSION                 | DIENSTSTATUS         | INTEGRITÄT |   |                          |
| VPN                                 | WS-ATA               | Gateway                       | ws-dc1.ws.its             | 1.9.7478.57683          | Wird ausgeführt      |            |   |                          |
| Erkennung                           | WS-DC2               | Lightweight-Gateway           | WS-DC2.ws.its             | 1.9.7478.57683          | Wird gestartet       |            |   |                          |
| Entitätsmarkierungen<br>Ausnahmen   | WS-DC3               | Lightweight-Gateway           | WS-DC3.ws.its             | 1.9.7478.57683          | Wird ausgeführt      |            |   |                          |
| Benachrichtigungen<br>und Berichte  |                      |                               |                           |                         |                      |            |   |                          |

Das funktioniert, weil mein Server WS-ATA als virtuelle Maschine auf dem gleichen Hyper-V-Host läuft, wie der virtuelle Server WS-DC1. Dessen Netzwerk-Traffic lasse ich mit Hyper-V-Mitten spiegeln. Das Interface wird als Quelle angezapft:

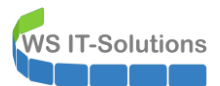

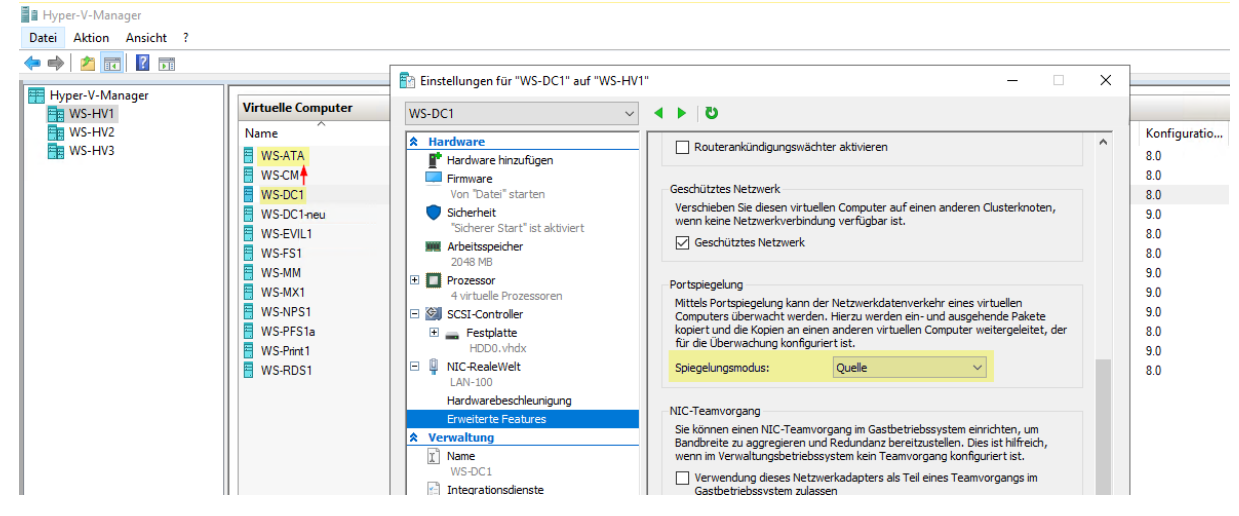

Das Ziel ist die Netzwerkkarte des Servers WS-ATA. Diese Funktion darf beim neuen DC nicht fehlen. Daher stelle ich sie in seiner Netzwerkkarte mit ein:

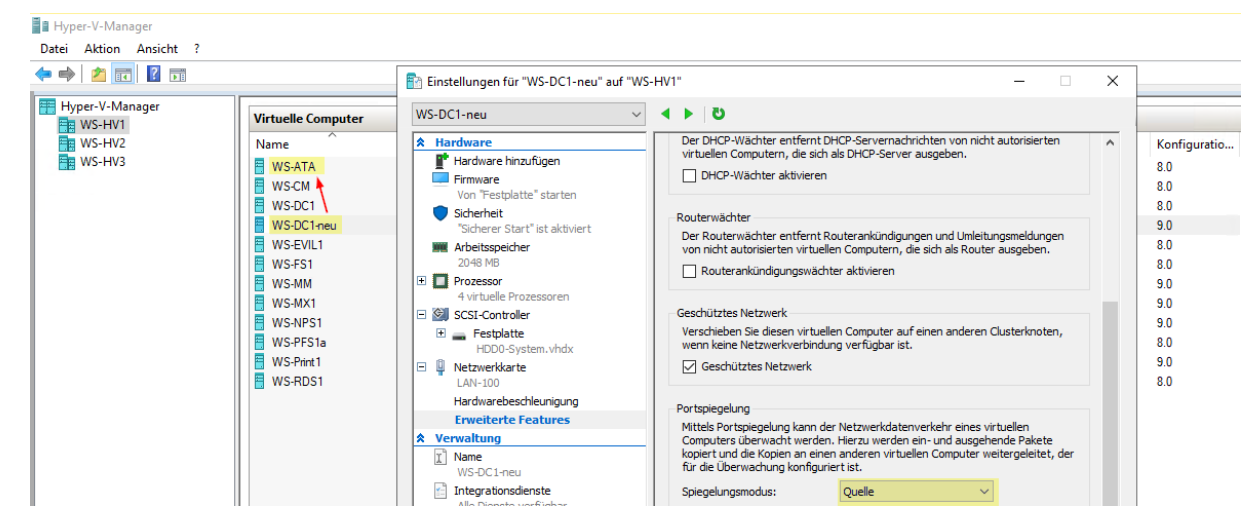

Damit ist im ATA keine weitere Aktion erforderlich.

#### Prüfung der Gruppenrichtlinien

Das wird gerne vergessen: Auch die Domain Controller verarbeiten Gruppenrichtlinien. Und diese müssen auf deren Betriebssysteme abgestimmt sein. Ich habe natürlich schon fertige GPO für Windows Server 2019 im Einsatz – aber diese sind noch nicht auf der OU "Domain Controllers" verbunden!

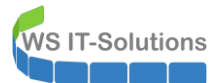

Das habe ich bisher nicht benötigt. Aber der neue Server soll vom ersten Moment an gut abgesichert sein. Daher verbinde ich die drei Gruppenrichtlinien:

| 📓 Gruppenrichtlinierverwaltung                                                                                      |                              |                                  |                   |                                       |                        |       |                        |                     |  |
|----------------------------------------------------------------------------------------------------|------------------------------|----------------------------------|-------------------|---------------------------------------|------------------------|-------|------------------------|---------------------|--|
| 🚠 Datei Aktion Ansicht Fenster ?                                                                                    |                              |                                  |                   |                                       |                        |       |                        |                     |  |
| 🗢 🔿 🙍 📰 📋 🗙 🖾 🧕                                                                                                    | ? 🖬                          |                                  |                   |                                       |                        |       |                        |                     |  |
| Gruppenrichtlinierverwaltung Domain Controllers                                                                     |                              |                                  |                   |                                       |                        |       |                        |                     |  |
| ✓ ▲ Gesamtstruktur: ws.its                                                                                          | V A Gesamtstruktur: ws.its   |                                  |                   |                                       |                        |       |                        |                     |  |
| 🗸 🕌 Domānen                                                                                                    | V 🔒 Domänen                  |                                  |                   |                                       |                        |       |                        |                     |  |
| V 🙀 ws.its Verknüpfungsreihenfolge Gruppenrichtlinienobjekt Erzwungen Verknüpfung aktiviert Objektstatus WMI-Filter |                              |                                  |                   |                                       |                        |       | WMI-Filter             |                     |  |
| 🛒 Default Domain Policy                                                                                             |                              |                                  | 1                 | GPO-Computer-Sicherheit-DC            | Nein                   | Ja    | Benutzerkonfigurations | Keine               |  |
| <ul> <li>Domain Controllers</li> </ul>                                                                              |                              |                                  | 2                 | GPO-Computer-Sicherheit-Applocker     | Nein                   | Ja    | Benutzerkonfigurations | Keine               |  |
| 🛒 Default Domain                                                                                                    | Gruppenrichtlinienobjekt hie | r erstelle                       | en und verknüpfen | GPO-Computer-Sicherheit-DeviceGuard   | Nein                   | Ja    | Benutzerkonfigurations | Keine               |  |
| 🛒 GPO-Computer                                                                                                    | Vorhandenes Gruppenrichtlin  | ienobje                          | kt verknüpfen     | GPO-Computer-Sicherheit-LSAProtection | Nein                   | Ja    | Benutzerkonfigurations | Keine               |  |
| GPO-Computer                                                                                                    | Vererbung deaktivieren       | -                                |                   | GPO-Computer-Sicherheit-Defender      | Nein                   | Ja    | Benutzerkonfigurations | Windows-Server-2016 |  |
| GPO-Computer                                                                                                    | vereibung deaktivieren       |                                  |                   | GPO-Computer-Sicherheit-Firewall      | Nein                   | Ja    | Benutzerkonfigurations | Keine               |  |
| GPO-Computer                                                                                                    | Gruppenrichtlinienupdate     |                                  |                   | GPO-Computer-Sicherheit-Cipher-TLS    | Nein                   | Ja    | Benutzerkonfigurations | Keine               |  |
| GPO-Computer                                                                                                    | Gruppoprichtlinionmodellier  |                                  | ristant           | GPO-Computer-Sicherheit-Basics        | Nein                   | Ja    | Benutzerkonfigurations | Keine               |  |
| gruppenrichtlinienmodellierungs-Assistent                                                                           |                              | GPO-Computer-Sicherheit-Netzwerk | Nein              | Ja                                    | Reputzerkonfigurations | Keine |                        |                     |  |

Wichtig ist die Verarbeitungsreihenfolge. Der WMI-Filter sorgt dafür, dass sich die Richtlinien der unterschiedlichen Betriebssysteme nicht in die Quere kommen:

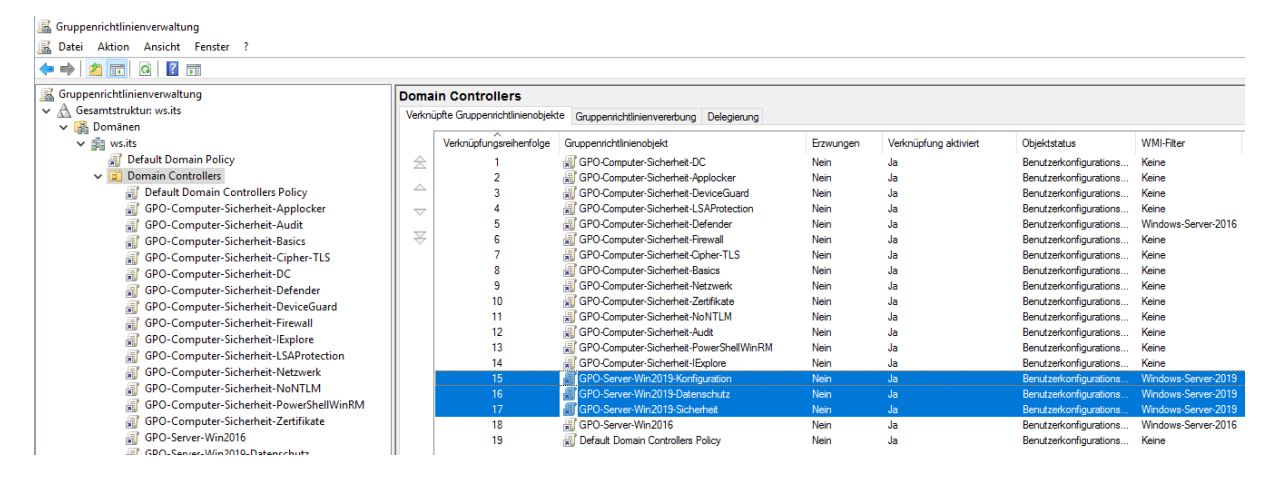

#### **Maintenance**

Mein Monitoring hat einige Sensoren, die mein Active Directory überwachen. Mit der Deinstallation würde es hier einige Alarme geben. Daher pausiere ich die entsprechenden Sensoren:

WS IT-Solutions

## WSHowTo – Migration eines Domain Controllers auf 2019 (WS-DC11) 2020-06-02 Migration auf Windows Server 2019

|               |                                          |                                                           |       |                                    |                                                                                          |                 | Neue Protoko |
|---------------|------------------------------------------|-----------------------------------------------------------|-------|------------------------------------|------------------------------------------------------------------------------------------|-----------------|--------------|
| Startseite    | Geräte                                   | Bibliotheken Sen:                                         | soren | Alarme                             | Maps                                                                                     | Berichte        |              |
| Geräte WS-ITS | <ul> <li>Server</li> <li>WS-I</li> </ul> | Gerätemenü                                                |       |                                    |                                                                                          |                 |              |
| Gerät WS-DO   |                                          | Jetzt abfragen                                            |       |                                    |                                                                                          |                 |              |
|               |                                          | Q Details                                                 |       |                                    |                                                                                          |                 |              |
| 🔿 Übersicht   | 2 Tage                                   | Bearbeiten                                                | >     | Systeminformationen                | Protokoll                                                                                | 🌣 Einstellungen | 🐥 Tri        |
|               |                                          | Sensor hinzufügen                                         |       |                                    |                                                                                          |                 |              |
|               |                                          | O Automatische Suche                                      | >     |                                    |                                                                                          |                 |              |
| Wenn Sie      | e hier Sensortachos sel                  | Cerätevorlage erstellen                                   |       | der mehreren Sensoren zu *****     | \$\ <b>****</b>                                                                          |                 |              |
| _             |                                          | <ul> <li>Jetzt empfehlen</li> </ul>                       |       |                                    |                                                                                          |                 |              |
|               |                                          | ↓ <sup>A</sup> <sub>Z</sub> Alphabetisch sortieren        |       |                                    |                                                                                          |                 |              |
|               |                                          | 面 Löschen                                                 |       |                                    |                                                                                          |                 |              |
|               |                                          | Contraction Klonen                                        |       |                                    |                                                                                          |                 |              |
| Pos -         | Sensor 🚔                                 | X Verschieben                                             | >     | ,                                  | Creah                                                                                    | Priorität 🌲     |              |
| 105. 0        |                                          | II Pausieren                                              | Ш     | Beliebig lang pausieren            |                                                                                          | i nontat        |              |
| <b>4</b> 1.   | ✓ Base WS-DC1                            | <ul> <li>Fortsetzen</li> </ul>                            | Ō     | Für 5 Minuten                      | a mandata a landa a sa landa a sa landa a sa landa a sa sa sa sa sa sa sa sa sa sa sa sa | 0% ★★★☆☆        |              |
|               | _                                        | <ul> <li>(Pausiert durch übergeordnetes Objekt</li> </ul> | t) Ō  | Für 15 Minuten                     |                                                                                          |                 | _            |
| <b>.</b>      | Services AD                              | riorität/Favorit                                          | Ō     | Für 1 Stunde                       | ces AD                                                                                   | 13 # ★★★☆☆      |              |
|               |                                          | 🛢 Historische Daten                                       | 0     | Für 3 Stunden                      |                                                                                          |                 |              |
| <b>4</b> • 3. | V DNS                                    | Geräte-Werkzeuge                                          | 0     | Fur 1 lag                          | ortzeit                                                                                  |                 |              |
| <b>-t</b> - 4 | Active Directory Re                      | Q Duplikate finden                                        | 0     | BIS                                | Sync Res                                                                                 | 0# ***          |              |
|               | , tour o bir colory no                   | Link per E-Mail verschicken                               | 49    | Einmaliges Zeittenster für wartung |                                                                                          |                 |              |
| <b>4</b> 5.   | Active Directory Re                      | Ticket hinzufügen                                         |       |                                    | Last Sync Res                                                                            | 0# ★★★☆☆        |              |
|               |                                          |                                                           | his 5 | von 5 > >>                         |                                                                                          |                 |              |

## **Deinstallation**

## Entfernen der Rolle DHCP

Jetzt kann der Rückbau des alten Servers starten. Nur so kann ich den Namen und die IP-Adresse freibekommen. Ich statte meinen AdminAccount mit weiteren Rechten aus. Die Mitgliedschaft als Enterprise-Admin und als Schema-Admin wird die Neuinstallation ermöglichen:

| 드 PAM-AdminGUI - ver                                                                                    | rbunden mit WS-DC1 ( | Version V1.11)                                                                                                    |                                                                                                    |                                                                                                    |   | _              |                          | ×            |
|----------------------------------------------------------------------------------------------------|----------------------|----------------------------------------------------------------------------------------------------|----------------------------------------------------------------------------------------------------|----------------------------------------------------------------------------------------------------|---|----------------|--------------------------|--------------|
| Modus:<br>Zeitraum [min]:                                                                               | Admins               | Gruppen                                                                                                    | Ziel-DC: W                                                                                              | /S-DC2                                                                                                    | ~ | zu D<br>alle D | C replizie<br>)C replizi | eren<br>eren |
| Admins:                                                                                                 |                      | mögliche Gruppen:                                                                                                    | Mitglied:                                                                                               |                                                                                                    |   |                |                          |              |
| admin<br>admin-audit<br>admin-Vatfall<br>admin-wetup<br>admin-wac<br>stephan-T1<br>stephan-T2<br>sysadm |                      | DrsAdmins<br>GG-Admin-ATA<br>GG-Admin-Backup<br>GG-Admin-Backup<br>GG-Admin-Freigaben<br>GG-Admin-Freigaben<br>GG-Admin-HyperV-Storage<br>GG-Admin-MyerV-Storage<br>GG-Admin-Setup-ApplockerAusnahme-AdminDir<br>GG-Admin-Setup-ApplockerAusnahme-ueberal<br>GG-Admin-Setup-ApplockerAusnahme-ueberal<br>GG-Admin-SQL-DPM<br>GG-Admin-SQL-DPM<br>GG-Admin-SQL-DPM<br>GG-SEC-Clients-B-Admins<br>GG-SEC-Clients-B-Admins<br>GG-SEC-Server-File-Admins<br>GG-SEC-Server-File-Admins<br>GG-SEC-Server-File-Admins<br>GG-SEC-Server-File-Admins<br>GG-SEC-Server-File-Admins<br>GG-SEC-Server-File-Admins<br>GG-SEC-Server-RDS-Admins<br>GG-SEC-Server-RDS-Admins<br>GG-SEC-Server-RDS-Admins<br>GG-SEC-Server-RDS-Admins<br>GG-SEC-Server-RDS-Admins<br>GG-SEC-Server-RDS-Admins | Gültigkeit<br>statisch<br>statisch<br>2020-06-03 09:23:50<br>2020-06-03 09:23:50<br>2020-06-03 09:23:50 | Gruppe<br>Domänen-Admins<br>GG-Admin-ADJoin<br>Protected Users<br>DHCP-Administratoren<br>Organisations-Admins<br>Schema-Admins |   |                |                          |              |

Nach der Neuanmeldung möchte ich den Server aus dem DHCP-Failover entfernen. Dann übernimmt diese Funktion mein Server WS-DC2:

WS IT-Solutions

WSHowTo – Migration eines Domain Controllers auf 2019 (WS-DC11) 2020-06-02 Migration auf Windows Server 2019

Aber Achtung: Die Meldung besagt, dass ich vom WS-DC1 aus die Entfernung des WS-DC2 einleite! Das ist genau das Gegenteil meines Plans:

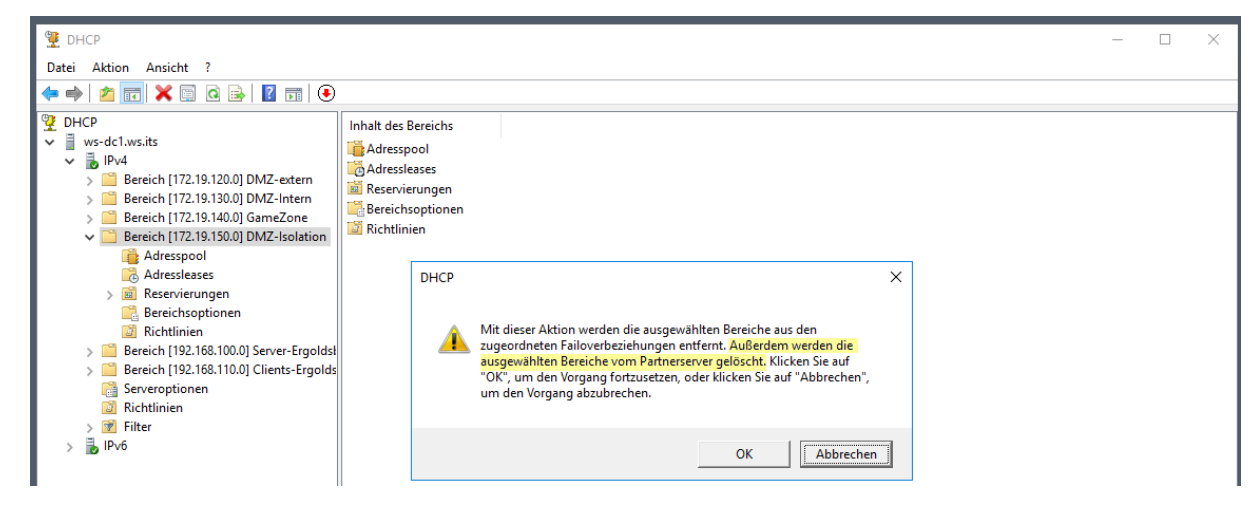

Also starte ich den Assistenten vom WS-DC2 aus:

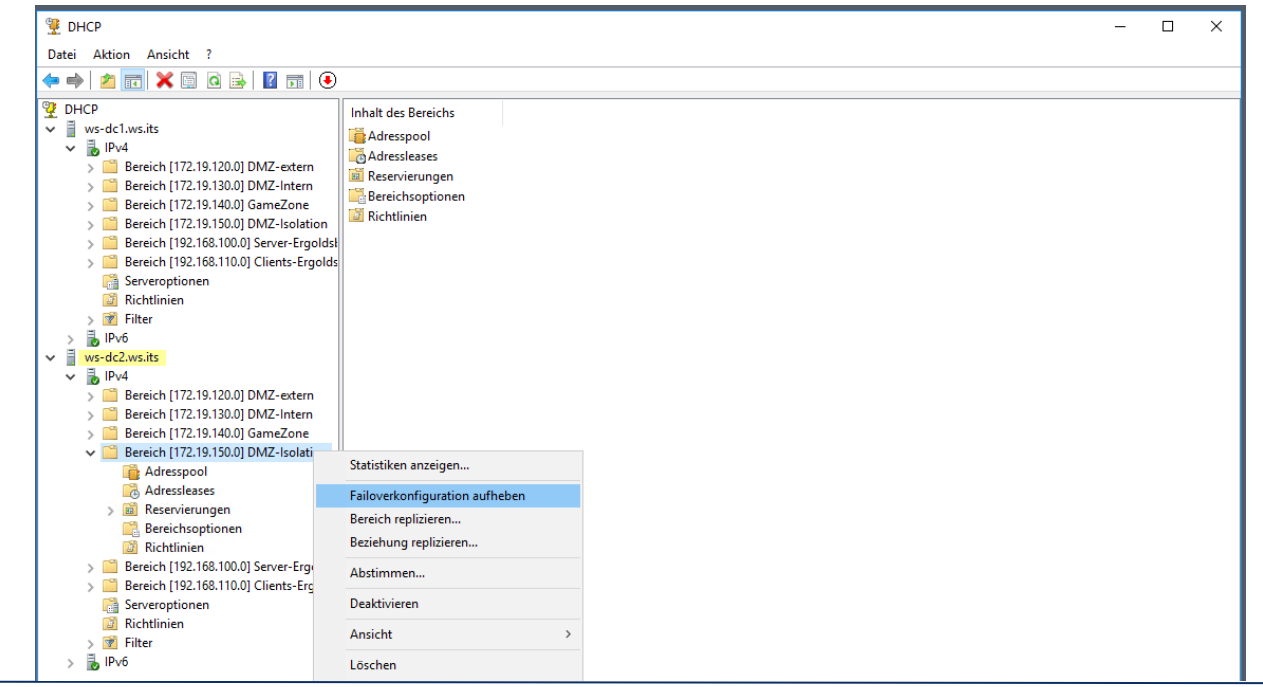

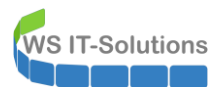

Jetzt ist es richtig. Ich wiederhole die Aktion für jeden einzelnen Scope:

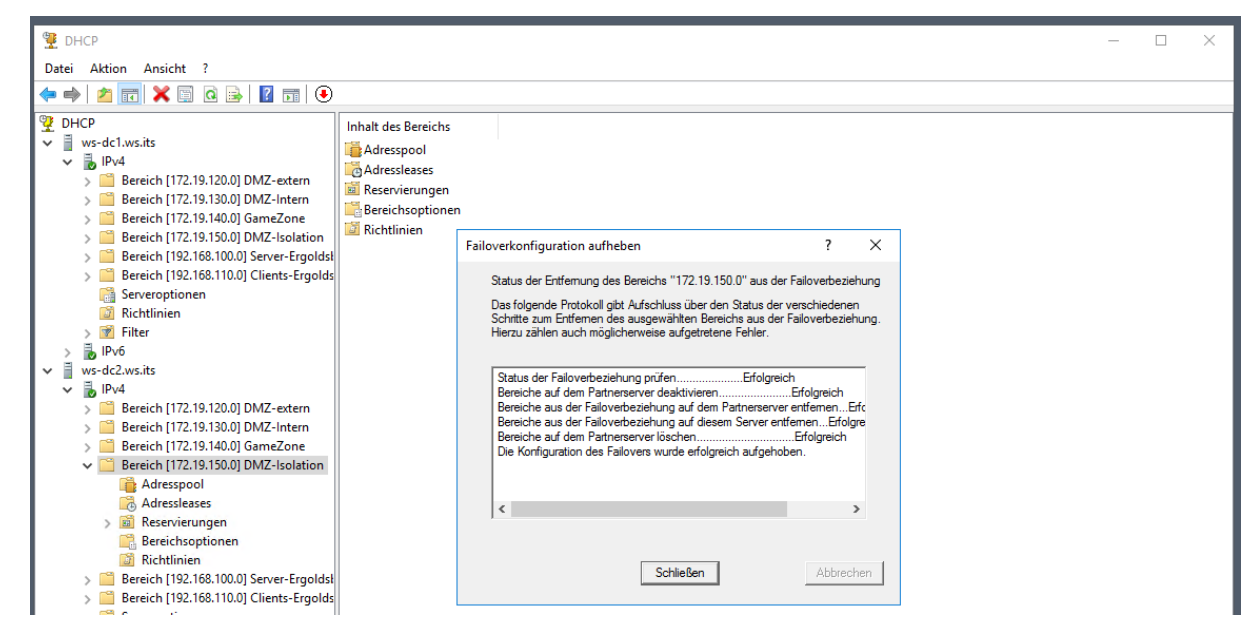

Nach einer Aktualisierung sind alle Scopes des alten Servers entfernt. Nur die Serveroptionen bleiben über:

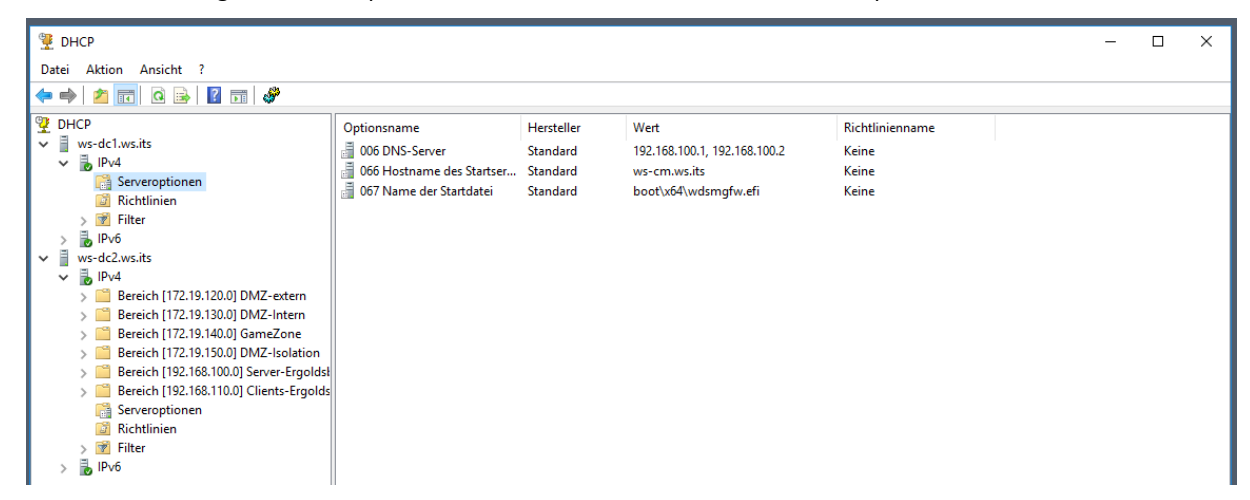

Jetzt entferne ich noch die Einstellung des DHCP-Failovers:

WS IT-Solutions

WSHowTo – Migration eines Domain Controllers auf 2019 (WS-DC11) 2020-06-02 Migration auf Windows Server 2019

| 1                                                                                                    |                                                                                                    |                   |          |
|----------------------------------------------------------------------------------------------------|----------------------------------------------------------------------------------------------------|-------------------|----------|
| 🖞 DHCP                                                                                                    |                                                                                                    | - 0               | $\times$ |
| Datei Aktion Ansicht ?                                                                                                    |                                                                                                    |                   |          |
| 🗢 🌩 🖄 📰 🖾 🔒 🛛 🖬 🛄 🛱                                                                                                    |                                                                                                    |                   |          |
| Y       DHCP         ✓       Ws-dc1.ws.its         ✓       FPv4         〇       Serveroptionen         ◇       Richtlinien         >       Filter         >       Bereich [172.19.120.0] DMZ-extern         >       Bereich [172.19.130.0] DMZ-lotern         >       Bereich [172.19.130.0] DMZ-lotern         >       Bereich [172.19.130.0] DMZ-lotern         >       Bereich [172.19.130.0] DMZ-lotern         >       Bereich [172.19.10.0] DMZ-lotern         >       Bereich [172.19.10.0] DMZ-lotern         >       Bereich [172.19.10.0] DMZ-lotern         >       Bereich [172.19.10.0] DMZ-lotern         >       Bereich [192.168.110.0] Clients-Ergold         >       Bereich [192.168.110.0] Clients-Ergold         >       Bereich [192.168.110.0] Clients-Ergold         >       Bereich [192.168.110.0] Clients-Ergold         >       Filter         >       Filter         >       Filter         >       Pv6 | Inhalt des DHCP-Servers       Status       Beschreiblung         Bereich [172.19.120.0] DMZ-extern       ** Aktiv **       äußere DMZ         Bereich [172.19.130.0] DMZ-Intern       ** Aktiv **       Beschreiblung         Bereich [172.19.130.0] DMZ-Intern       ** Aktiv **       Beschreiblung         Bereich [172.19.130.0] DMZ-Intern       ** Aktiv **       Beschreiblung         Bereich [172.19.130.0] DMZ-Intern       ** Aktiv **       Ergoldsbach         Bereich [Stektmen on IPv4       ? ×       Figleschaften von IPv4         Bereich [Stektmen]       Serving Enveltent       Ergoldsbach         Bereich [Stektmen]       Serving Enveltent       Bescheiten         Bereich [Stektmen]       Serving Enveltent       Bescheiten         Bereich [Stektmen]       Serving Enveltent       Bescheiten         Bereich [Stektmen]       Bescheiten       Bescheiten         Bereich [Stektmen]       Bescheiten       Bescheiten         Filter       Falloverstatus       Bescheiten       Löschen         Zustand des Servers: [Normal       Partnerserver: [ws.dol.1.ws.its]       Modus:       Lastenausgleich         OK       Abbrechen       Übernehmen       Ergoldsbach | Failoverbeziehung |          |

Der Server ist im Active Directoy autorisiert. Das hebe ich für die bevorstehende Deinstallation auf:

| 🕎 DHCP                              |                                               |          | -                                                                                                    | ×     |
|-------------------------------------|-----------------------------------------------|----------|----------------------------------------------------------------------------------------------------|-------|
| Datei Aktion Ansio                  | ht ?                                          |          |                                                                                                    |       |
| 🗢 🔿 🖄 📆 🗙                           | 🗐 🙆 🛃 🚺 📰 🛄                                   | <u>.</u> |                                                                                                    |       |
| <b>9</b> DHCP                       |                                               | Name     |                                                                                                    |       |
| v ws-dc1.ws.its                     | Bindungen hinzufügen/ent                      | fernen   |                                                                                                    |       |
| 😭 Server                            | Autorisierung aufheben                        |          |                                                                                                    |       |
| ji Richtl<br>> ♥ Filter<br>> ₩ IPv6 | Sichern<br>Wiederherstellen                   |          |                                                                                                    |       |
| > 📋 ws-dc2.ws.its                   | Alle Aufgaben                                 | >        |                                                                                                    |       |
|                                     | Ansicht                                       | >        |                                                                                                    |       |
|                                     | Löschen<br>Aktualisieren<br>Liste exportieren |          |                                                                                                    |       |
|                                     | Eigenschaften                                 |          |                                                                                                    |       |
|                                     | Hilfe                                         |          |                                                                                                    |       |
|                                     | П                                             |          |                                                                                                    |       |
| 🖞 DHCP                              |                                               |          | _                                                                                                    | ×     |
| Datei Aktion Ansi                   | cht ?                                         |          |                                                                                                    |       |
| (+ +) 🖄 📰 🗙                         | 🔲 🗟 🔒 🔽 🧊 🛄                                   | <b>9</b> |                                                                                                    |       |
| 👰 рнср                              |                                               | Name     |                                                                                                    | <br>_ |
| v ws-dc1.ws.its                     |                                               | ₿IPv4    |                                                                                                    |       |
| V D IPv4                            | otionen                                       | iPv6     |                                                                                                    |       |
| 🔯 Richtlin                          | ien                                           |          |                                                                                                    |       |
| > 📝 Filter<br>> 🛼 IPv6              |                                               | DHCP     | ×                                                                                                    |       |
| >                                   |                                               | Â        | Wenn Sie die Autorisierung für diesen Server aus dem Verzeichnis<br>entfernen, reagiert der DHCP-Server nicht mehr auf<br>Clientantforderungen. Sind Sie sicher, dass Sie den Vorgang fortsetzen<br>möchten? |       |
|                                     |                                               |          | Ja Nein                                                                                                    |       |

Danach habe ich nur noch einen aktiven DHCP-Server. Mit dem DHCP-Failover ist ein Wechsel so einfach.

#### Entfernen der Rolle Active Directory

Weiter geht es mit dem Active Directory. Hier baue ich temporär eine alternative Replikationstopologie auf. Der Server WS-DC2 soll sich direkt mit WS-DC3 austauschen können:

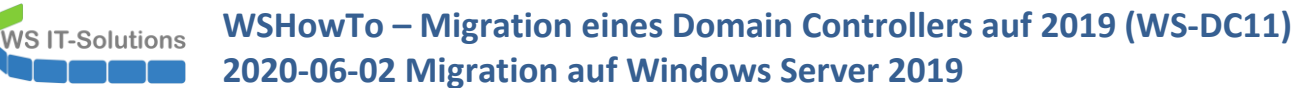

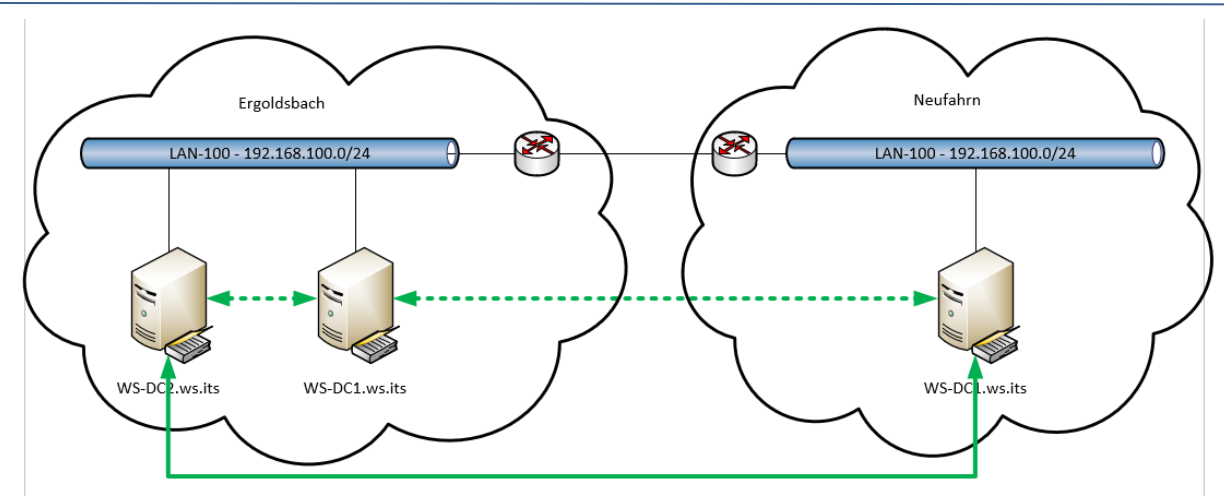

Die Verbindungen können leicht im Active Directory Sites and Services erstellt werden:

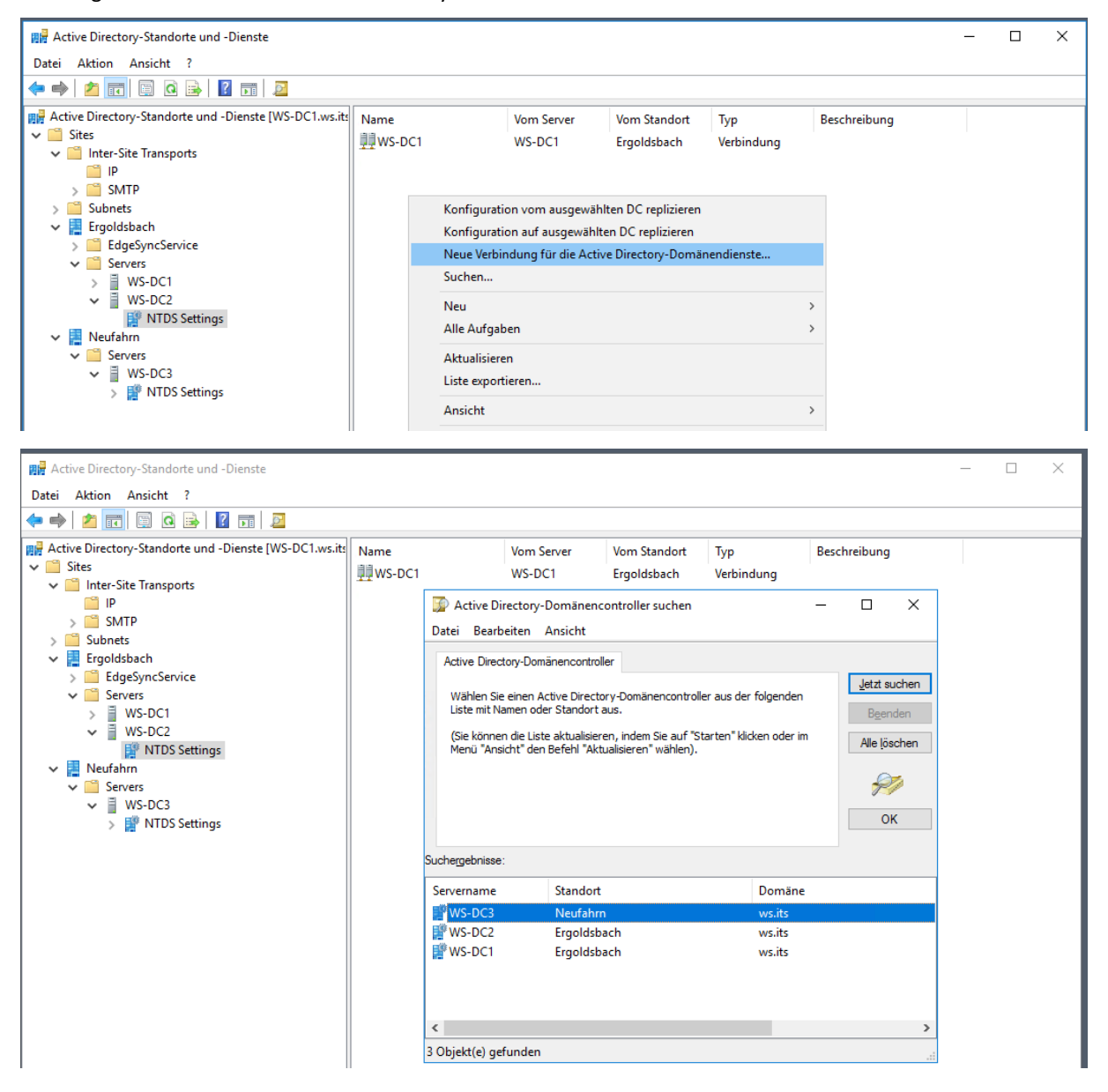

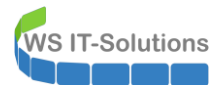

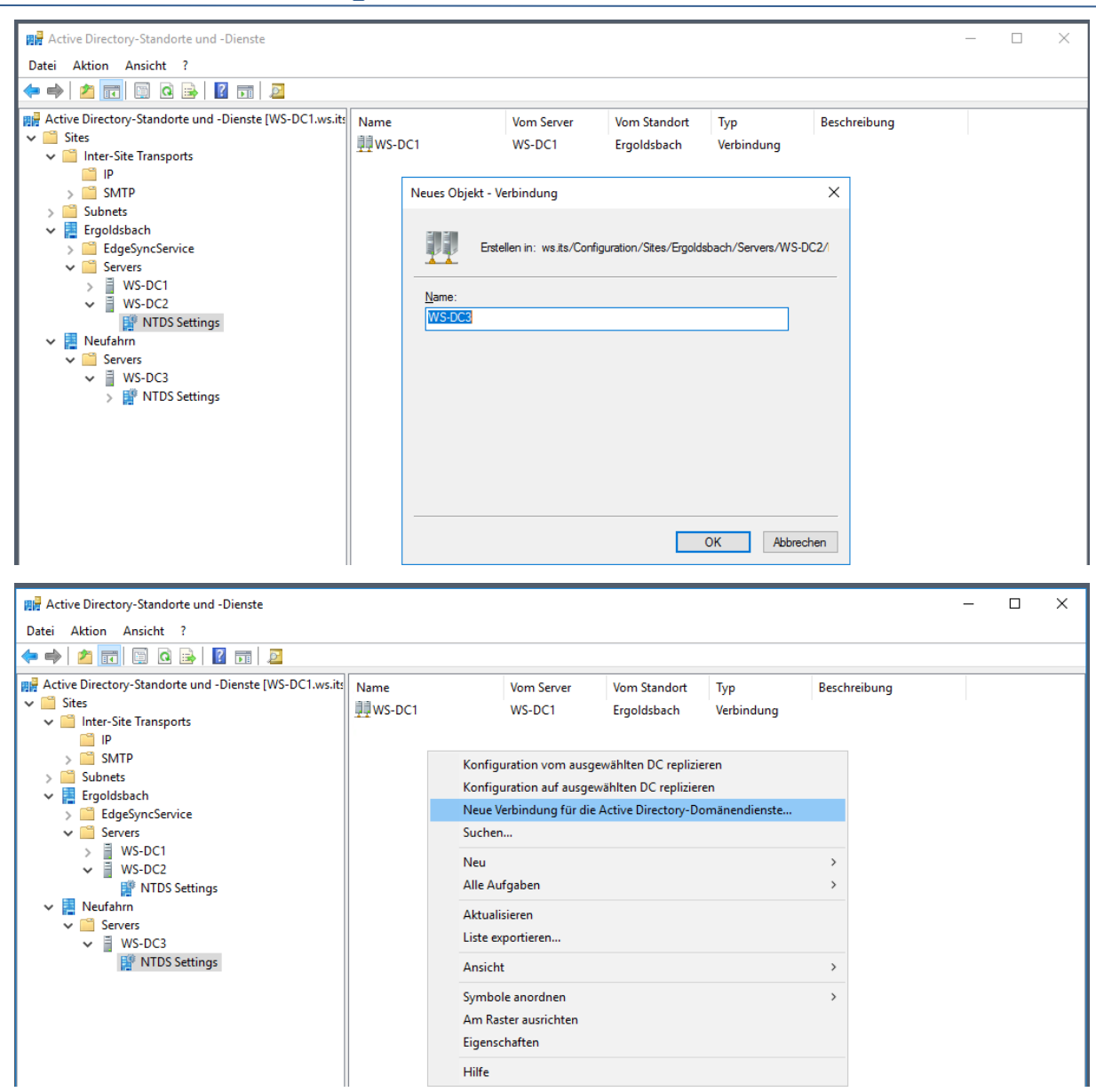

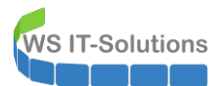

| Active Directory-Standorte und -Dienste                                                                                                    |                                                                                                   |                                                                                                    |                                                                                                    |                       |              | _ | ×    |
|----------------------------------------------------------------------------------------------------|---------------------------------------------------------------------------------------------------|----------------------------------------------------------------------------------------------------|----------------------------------------------------------------------------------------------------|-----------------------|--------------|---|------|
| Datei Aktion Ansicht ?                                                                                                    |                                                                                                   |                                                                                                    |                                                                                                    |                       |              |   |      |
| 🗢 🔿   🙇 📰 🖾 🕰 📑   🗕                                                                                                    |                                                                                                   |                                                                                                    |                                                                                                    |                       |              |   | <br> |
| <ul> <li>Active Directory-Standorte und -Dienste [WS-DC1.ws.it</li> <li>Sites</li> <li>Inter-Site Transports</li> <li>IP</li> <li>SMTP</li> <li>Subnets</li> <li>Ergoldsbach</li> <li>EdgeSyncService</li> <li>Servers</li> <li>WS-DC1</li> <li>WS-DC1</li> <li>WS-DC2</li> <li>NTDS Settings</li> <li>Reufahm</li> <li>Servers</li> <li>WS-DC3</li> <li>NTDS Settings</li> </ul> | Name<br>WS-DC1<br>Active Datei Bu<br>Active C<br>Wähle<br>Usate m<br>(Sie kä<br>Menü <sup>1</sup> | Vom Server<br>WS-DC1<br>e Directory-Domänencon<br>earbeiten Ansicht<br>lirectory-Domänencontroller<br>n Sie einen Active Directory<br>it Namen oder Standort aus<br>nnen die Liste aktualisieren,<br>Ansicht" den Befehl "Aktual | Vom Standort<br>Ergoldsbach<br>troller suchen<br>Domänencontroller au<br>indem Sie auf "Starte<br>sieren" wählen). | Typ<br>Verbindung<br> | Beschreibung |   |      |
|                                                                                                    | Suchergebr                                                                                        | isse:                                                                                                    |                                                                                                    |                       |              |   |      |
|                                                                                                    | Servernar                                                                                         | ne Standort                                                                                                    |                                                                                                    | Domäne                |              |   |      |
|                                                                                                    | 📲 WS-D                                                                                            | C3 Neufahrn                                                                                                    |                                                                                                    | ws.its                |              |   |      |
|                                                                                                    | WS-D                                                                                              | 2 Ergoldsback                                                                                                    | 1                                                                                                    | ws.its                |              |   |      |
|                                                                                                    | ₩ WS-D                                                                                            | C1 Ergoldsback                                                                                                    | 1                                                                                                    | ws.its                |              |   |      |
|                                                                                                    | <                                                                                                 |                                                                                                    |                                                                                                    |                       | >            |   |      |
|                                                                                                    | 3 Objekt(e                                                                                        | gefunden                                                                                                    |                                                                                                    |                       |              |   |      |

Danach entferne ich die IP-Bridgehead-Funktion vom Server WS-DC1:

| Lotter Aktion:       1         Image: Aktion:       Image: Image: I | Active Directory-Standorte und -Dienste                                                                                                    |                                                                                                    |                                                              |                   |                         |              | ×    |
|----------------------------------------------------------------------------------------------------|----------------------------------------------------------------------------------------------------|----------------------------------------------------------------------------------------------------|--------------------------------------------------------------|-------------------|-------------------------|--------------|------|
| Active Directory-Standorte und -Dienste [WS-DC1.ws.itt]       Name       Domăne       Bridgehead       Domănencont       Beschreibung         ✓       Sites       ✓       Inter-Site Transports       Ø       GC         ✓       Sites       ✓       Sites       GC         ✓       Sites       ✓       GC         ✓       Sites       GC         ✓       EdgeSyncService       ✓         ✓       Servers       ✓       WS-DC1         ✓       Servers       ✓       WS-DC1         ✓       Servers       ✓       WS-DC1         ✓       WS-DC3       ✓       WS-DC1         ✓       NTDS Settings       Omänencontrolletype:       Globaler Kdalog         Domänencontrolletype:       Globaler Kdalog       Beschreibung:         Transporte für de det andotübergrefende Deterviblemtitung:       Server ist ein bevorzugter Bröghende Transporte:         SMTP       ✓       Handingen Server       Findende Transporte:                                                                                                    |                                                                                                    |                                                                                                    |                                                              |                   |                         |              | <br> |
| OK Abbrechen Übernehmen Hilfe                                                                                                    | <ul> <li>Active Directory-Standorte und -Dienste [WS-DC1.ws.it:</li> <li>Sites</li> <li>Inter-Site Transports</li> <li>P</li> <li>SWDP</li> <li>Subnets</li> <li>Ergoldsbach</li> <li>Ergoldsbach</li> <li>EdgeSyncService</li> <li>WS-DC1</li> <li>WS-DC2</li> <li>Neufahm</li> <li>Servers</li> <li>WS-DC3</li> <li>WS-DC3</li> </ul> | Name Domän<br>WS-DC1 ws.its<br>WS-DC2 ws.its<br>Eigenschaften von WS-I<br>Allgemein Objekt Sick<br>WS-DC1<br>Computer:<br>Domänen:<br>Domänencontrollertyp:<br>Beschreibung:<br>Transpote für die<br>standortübergreifende<br>Datenübermittlung:<br>SMTP | e DC1 US-DC1 WS-DC1 Ws.its Globaler Katalog Hinzufügen >> << | Bridgehead IP ? × | Domänencont<br>GC<br>GC | Beschreibung |      |

Die Anpassung der Replikation wird ein paar Minuten dauern. Währendessen verschiebe ich die FSMO-Rollen. Da hilft die PowerShell. Der neue Träger wird mein Server WS-DC2:

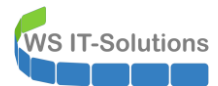

|                                                                                                    |   | _        |
|----------------------------------------------------------------------------------------------------|---|----------|
| Administrator: Windows PowerShell ISE                                                                                                    | _ | $\times$ |
| Datei Bearbeiten Ansicht Tools Debuggen Add-Ons Hilfe                                                                                                    |   |          |
|                                                                                                    |   |          |
| 2020-06-02 Move-FSMO.ps1* X                                                                                                    |   |          |
| 1 Import-Module ActiveDirectory                                                                                                    |   | ^        |
| 2         Move-ADDirectoryServerOperationMasterRole         -Identity         WS-DC2         -OperationMasterRole         DomainNamingMaster           4         Move-ADDirectoryServerOperationMasterRole         -Identity         WS-DC2         -OperationMasterRole         InfrastructureMaster           5         Move-ADDirectoryServerOperationMasterRole         -Identity         WS-DC2         -OperationMasterRole         InfrastructureMaster           6         Move-ADDirectoryServerOperationMasterRole         -Identity         WS-DC2         -OperationMasterRole         RIDMaster           7         Move-ADDirectoryServerOperationMasterRole         -Identity         WS-DC2         -OperationMasterRole         SchemaMaster           8         Move-ADDirectoryServerOperationMasterRole         -Identity         WS-DC2         -OperationMasterRole         SchemaMaster |   |          |
| 9 netdom /query tsmo                                                                                                    |   | ~        |
| PS C:\> Import-Module ActiveDirectory                                                                                                    |   | ^        |
| P5 C:\> Move-ADDirectoryserverOperationMasterRole -Identity W5-DC2 -OperationMasterRole DomainNamingMaster                                                                                                    |   |          |
|                                                                                                    |   |          |
| 📓 Betriebsmasterrolle verschieben — 🗆 🗙                                                                                                    |   |          |
| Möchten Sie die Rolle "DomainNamingMaster" zum Server "WS-DC2.ws.its" verschieben?                                                                                                    |   |          |
| Ja Ja, alle <u>N</u> ein Nein, <u>k</u> eine An <u>h</u> alten                                                                                                    |   |          |

Die Rollen werden live verschoben. Eine Kontrolle bestätigt den neuen Owner:

| Administrator: Windows PowerShell ISE                                                                                                    | - C | 1 | × |
|----------------------------------------------------------------------------------------------------|-----|---|---|
| Datei Bearbeiten Ansicht Tools Debuggen Add-Ons Hilfe                                                                                                    |     |   |   |
|                                                                                                    |     |   |   |
| 2020-06-02 Move-F5MO.ps1* ×                                                                                                    |     |   |   |
| 1 Import-Module ActiveDirectory                                                                                                    |     |   | ^ |
| 2       Move-ADDirectoryServerOperationMasterRole -Identity WS-DC2 -OperationMasterRole DomainNamingMaster         4       Move-ADDirectoryServerOperationMasterRole -Identity WS-DC2 -OperationMasterRole InfrastructureMaster         5       Move-ADDirectoryServerOperationMasterRole -Identity WS-DC2 -OperationMasterRole PDEtmulator         6       Move-ADDirectoryServerOperationMasterRole -Identity WS-DC2 -OperationMasterRole RIDMaster         7       Move-ADDirectoryServerOperationMasterRole -Identity WS-DC2 -OperationMasterRole RIDMaster         8       netdom /query fsmo |     |   |   |
| <pre>&gt; Import-Module ActiveDirectory</pre>                                                                                                    |     |   | > |
| PS C:\> Move-ADDirectoryServerOperationMasterRole -Identity WS-DC2 -OperationMasterRole DomainNamingMaster                                                                                                    |     |   |   |
| PS C:\> Move-ADDirectoryServerOperationMasterRole -Identity WS-DC2 -OperationMasterRole InfrastructureMaster                                                                                                    |     |   |   |
| PS C:\> Move-ADDirectoryServerOperationMasterRole -Identity WS-DC2 -OperationMasterRole PDCEmulator                                                                                                    |     |   |   |
| PS C:\> Move-ADDirectoryServerOperationMasterRole -Identity WS-DC2 -OperationMasterRole RIDMaster                                                                                                    |     |   |   |
| PS C:\> Move-ADDirectoryServerOperationMasterRole -Identity WS-DC2 -OperationMasterRole SchemaMaster                                                                                                    |     |   |   |
| PS C:\> netdom /query fsmo<br>Schemanaster WS-DC2.ws.its<br>Dom,nennamen-Master WS-DC2.ws.its<br>PDC WS-DC2.ws.its<br>RID-Pool-Manager WS-DC2.ws.its<br>Infrastrukturmaster WS-DC2.ws.its                                                                                                    |     |   |   |

Auch nach einer solchen Aktion sollte man sich einen Kaffee holen. Die DCs benötigen unter Umständen einige Minuten für die Anpassung.

#### Praxistipp:

Der PDC-Emulator ist immer noch der primäre Zeitserver unter den Domain Controllern. Wird dieser für eine längere Zeit auf einen anderen DC verschoben, dann sollte dort auch die NTP-Konfiguration angepasst werden.

Ich verzichte auf eine Zeitkonfiguration. Der neue Server ist in knapp einer Stunde einsatzbereit. Ich starte die Herabstufung des Domain Controllers durch die Deinstallation der Rolle Active Directory:

| ᡖ Server-Manager       |                  |                           |                              |                                | - 🗆 ×                       |
|------------------------|------------------|---------------------------|------------------------------|--------------------------------|-----------------------------|
| Server-N               | Manager 🕨 Lokale | r Server                  | -                            | • 🕄   🚩 Verwalter              | Tools Ansicht Hilfe         |
|                        | _                |                           |                              | Rollen und Features hinzufügen |                             |
|                        | EIGENSCHAFTER    | 4                         |                              | Rollen und Features entfernen  |                             |
| Dashboard              | Für WS-DC1       |                           |                              | Server hinzufügen              | AUFGABEN V                  |
| Lokaler Server         | Computername     | WS-DC1                    | Zuletzt installierte Undate  | Servergruppe erstellen         |                             |
| Alle Server            | Domäne           | ws.its                    | Windows Update               | Server-Manager-Eigenschaften   | on ein verwalteter Dienst f |
| AD DS                  |                  |                           | Zuletzt auf Updates geprüft  | t Heute um 08:05               |                             |
| Datei-/Speicherdienste |                  |                           |                              |                                |                             |
| TI DHCP                | Windows-Firewall | Domäne: Ein               | Windows Defender             | Echtzeitschutz: Ein            |                             |
| C DNS                  | Remoteverwaltung | Aktiviert                 | Feedback und Diagnose        | Einstellungen                  |                             |
|                        | Remotedesktop    | Aktiviert                 | Verstärkte Sicherheitskonfig | guration für IE Aus            |                             |
|                        | NIC-Teamvorgang  | Deaktiviert               | Zeitzone                     | (UTC+01:00) Amsterdam, Berlin  | n, Bern, Rom, Stockholm, W  |
|                        | Ethernet         | 192.168.100.1, IPv6-fähig | Produkt-ID                   | 00377-90011-18116-AA847 (A     | ktiviert)                   |
|                        |                  |                           |                              |                                |                             |
|                        |                  |                           |                              |                                |                             |

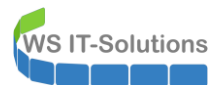

Bei diesem Vorgang hält mich der Server Manager auf. So kann ich das Demoting einleiten:

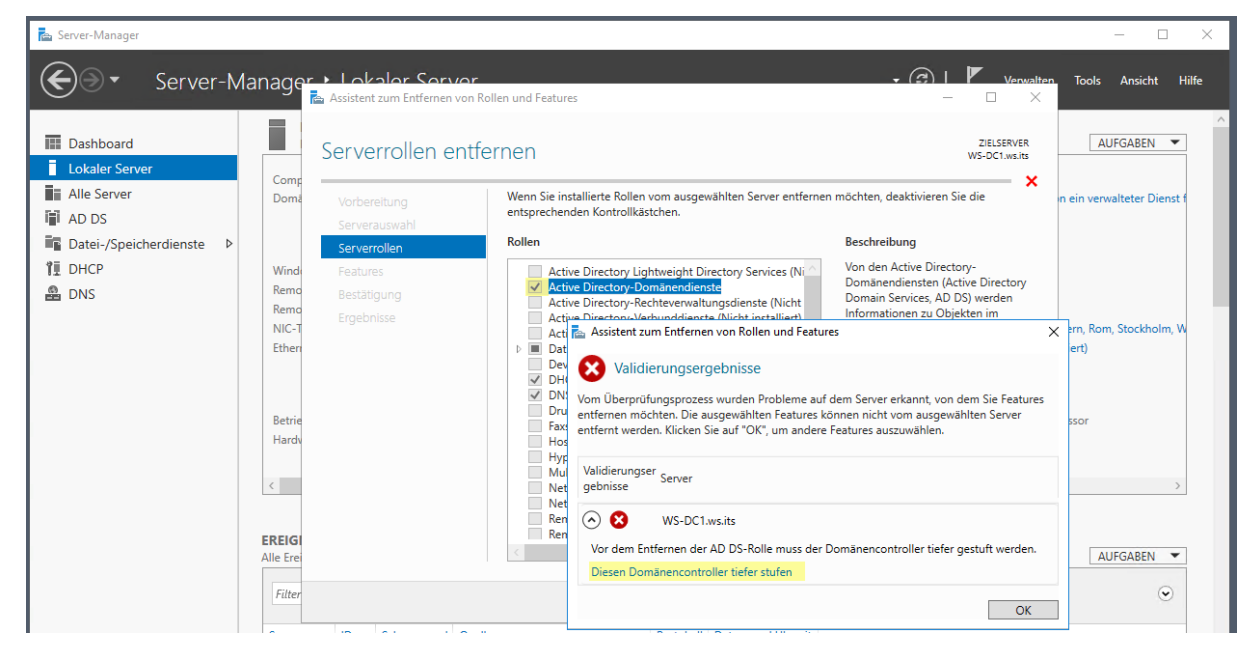

Das Entfernen eines Domain Controllers ist recht einfach:

| ᡖ Konfigurations-Assistent für die                      | :                                                                                                    | ×                         |          |
|---------------------------------------------------------|----------------------------------------------------------------------------------------------------|---------------------------|----------|
| Anmeldeinformat                                         | ionen                                                                                                    | ZIELSERVE<br>WS-DC1.ws.it | :R<br>ts |
| Warnungen<br>Neues Administratorkenn<br>Optionen prüfen | Geben Sie die Anmeldeinformationen für diesen Vorgang an.<br>WS\sysadm (aktueller Benutzer)                                                                              | Ändern                    | ]        |
| Herabstufung<br>Ergebnisse                              |                                                                                                    |                           |          |
|                                                         |                                                                                                    |                           |          |
|                                                         | Der Server wird nach dem Herabstufungsvorgang automatisch neu gesta<br>erst nach dem Neustart entfernt werden. Weitere Informationen Entfermung der Apmeldeinformationen | rtet. Rollen sollten      |          |
|                                                         | < Zurück Weiter > Tiefer                                                                                                    | stufen Abbrechen          |          |

| ᡖ Konfigurations-Assistent für die                                                                            | Active Directory-Domänendienste —                                                                                                    |                         | ×              |
|----------------------------------------------------------------------------------------------------|----------------------------------------------------------------------------------------------------|-------------------------|----------------|
| Warnungen                                                                                                    |                                                                                                    | ZIELSEI<br>WS-DC1.v     | RVER<br>vs.its |
| Anmeldeinformationen<br>Warnungen<br>Neues Administratorkenn<br>Optionen prüfen<br>Herabstufung<br>Ergebnisse | <ul> <li>Der Domänencontroller hostet momentan die folgende(n) Rolle(n):</li> <li>DNS-Server (Domain Name System)</li> <li>Globaler Katalog</li> <li>▲ Die Rollen, die vom Domänencontroller gehostet werden, sind für die Funktion:<br/>Active Directory-Domänendienste erforderlich. Wenn Sie den Vorgang fortsetze<br/>einige Vorgänge der Active Directory-Domänendienste betroffen sein.</li> <li>✓ Entfernung fortsetzen</li> </ul> | sweise der<br>n, können |                |
|                                                                                                    | Weitere Informationen Entfernungsoptionen                                                                                                    |                         |                |
|                                                                                                    | < Zurück Weiter > Tiefer stufen                                                                                                    | Abbreck                 | hen            |

WS IT-Solutions

Das Passwort wird für den nach Abschluss wieder aktiven, lokalen Administrator benötigt:

| 📥 Konfigurations-Assistent für die | -                                      |                         | ×              |         |     |
|------------------------------------|----------------------------------------|-------------------------|----------------|---------|-----|
| Neues Administra                   |                                        | ZIELSEF<br>WS-DC1.v     | RVER<br>vs.its |         |     |
| Anmeldeinformationen               | Kennwort:                              | •••••                   | ]              |         |     |
| Warnungen                          | Kennwort bestätigen:                   | •••••                   |                |         |     |
| Neues Administratorkenn            |                                        |                         |                |         |     |
| Optionen prüfen                    |                                        |                         |                |         |     |
| Herabstufung                       |                                        |                         |                |         |     |
| Ergebnisse                         |                                        |                         |                |         |     |
|                                    |                                        |                         |                |         |     |
|                                    |                                        |                         |                |         |     |
|                                    |                                        |                         |                |         |     |
|                                    |                                        |                         |                |         |     |
|                                    |                                        |                         |                |         |     |
|                                    |                                        |                         |                |         |     |
|                                    |                                        |                         |                |         |     |
|                                    |                                        |                         |                |         |     |
|                                    |                                        |                         |                |         |     |
|                                    | Weitere Informationen Entfernung des A | dministratorkennworts   |                |         |     |
|                                    | < Z                                    | urück Weiter > Tiefer s | tufen          | Abbrech | ien |

Die Aktion lässt sich auch scripten, aber mit ein paar Mausklicks geht es dann doch schneller:

| 📥 Konfigurations-Assistent für die | Active Directory-Domänendienste                                                                                                    | - 🗆 X                                                          |                                                                     |                 |
|------------------------------------|----------------------------------------------------------------------------------------------------|----------------------------------------------------------------|---------------------------------------------------------------------|-----------------|
| Optionen prüfen                    |                                                                                                    | ZIELSERVER<br>WS-DC1.ws.its                                    |                                                                     |                 |
| Anmeldeinformationen               | Auswahl prüfen:                                                                                                    |                                                                |                                                                     |                 |
| Warnungen                          |                                                                                                    | 🔳 tmp7349.tmp                                                  | - Editor                                                            | – 🗆 X           |
| Neues Administratorkenn            |                                                                                                    | Datei Bearbeiten                                               | Format Ansicht ?                                                    |                 |
| Herabstufung<br>Ergebnisse         | Entfernt die Active Directory-Domänendienste von diesem Computer.                                                                                                    | #<br># Windows Pow<br>#                                        | werShell-Skript für AD DS                                           | -Bereitstellung |
|                                    | Nach Abschluss des Vorgangs gehört dieser Server der Domäne "ws.its" an.                                                                                                    | Import-Modulo<br>Uninstall-AD<br>-DemoteOpera<br>-Force:\$true | e ADDSDeployment<br>DSDomainController `<br>tionMasterRole:\$true ` |                 |
|                                    |                                                                                                    | <                                                              |                                                                     | ×               |
|                                    | Diese Einstellungen können in ein Windows PowerShell-Skript exportiert werder<br>um zusätzliche Installationen zu automatisieren.<br>Weitere Informationen Entfernungsoptionen | ,<br>Skript anzeigen                                           |                                                                     |                 |
|                                    | < Zurück Weiter > Tiefer stu                                                                                                    | fen Abbrechen                                                  |                                                                     |                 |

VS IT-Solutions

Bevor ich den Prozess starte, leite ich eine Art Active Directory Maintenance ein, indem ich seine DNS-Records aus den DNS-Servern entferne. Der Domain Controller wird üblicherweise über DNS gefunden. Ohne seine Records werden die Clients auf andere DCs gelenkt. Die Records haben eine TTL von 10 Minuten. Diese sollte man dazu noch abwarten. Danach kennt den DC kein Client mehr:

| 🖾 Administrator: Eingabeaufforderung                                 | - | × |
|----------------------------------------------------------------------|---|---|
| C:\>nltest /dsderegdns:ws-dc1.ws.its<br>Der Befehl wurde ausgeführt. |   | î |
| C:\>_                                                                |   |   |

Hier sieht man das Ergebnis in einem Container im DNS. Da stand bis eben auch der WS-DC2 als Kerberos- und LDAP-Server:

| 🛓 DNS-Manager                                                                                                    |          |                                                               |                                                                      |                                              |  |
|----------------------------------------------------------------------------------------------------|----------|---------------------------------------------------------------|----------------------------------------------------------------------|----------------------------------------------|--|
| Datei Aktion Ansicht ?                                                                                                    |          |                                                               |                                                                      |                                              |  |
| 🗢 🔿 🔁 📷 🗙 🖾 🍳 🕞 🛙 🖬 🕴                                                                                                    | i i      |                                                               |                                                                      |                                              |  |
| DNS<br>WS-DC2<br>> Zwischengespeicherte Lookupvorgänge<br>V Forward-Lookupzonen<br>V J msdcs.ws.its<br>V dc<br>V Sites<br>V Ergoldsbach<br>V tep<br>> tep<br>> tep<br>> domains<br>> gc<br>> gc | Name<br> | Typ<br>Dienstidentifizierung (SR<br>Dienstidentifizierung (SR | Daten<br>[0][100][88] ws-dc2.ws.its.<br>[0][100][389] ws-dc2.ws.its. | Zeitstempel<br>01.06.2020 19:00:00<br>Static |  |
| > 🛐 dmz.ws.its                                                                                                    |          |                                                               |                                                                      |                                              |  |

Die Wartezeit nutze ich zur Kontrolle im DNS. Nltest kann nicht alle Records entfernen. Die überzähligen lösche ich manuell:

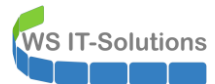

| DNS-Manager                                                                                                    |                            |                                                               |                                                                                    |                                                           |  |
|----------------------------------------------------------------------------------------------------|----------------------------|---------------------------------------------------------------|------------------------------------------------------------------------------------|-----------------------------------------------------------|--|
| Datei Aktion Ansicht ?                                                                                                    |                            |                                                               |                                                                                    |                                                           |  |
| 2 🖬 🗙 🖻 Q 😖 🛛 🖬                                                                                                    | 1                          |                                                               |                                                                                    |                                                           |  |
| Vischengespeicherte Lookupvorgänge                                                                                                    | Name                       | Turn                                                          | Datas                                                                              | Zaitstampal                                               |  |
| <ul> <li>Forward-Lookupzonen</li> </ul>                                                                                                    | Name                       | тур                                                           | Daten                                                                              | Zeitstempei                                               |  |
| ✓ ☐ _msdcs.ws.its                                                                                                    | sites                      |                                                               |                                                                                    |                                                           |  |
| 🗸 🚞 dc                                                                                                    | (identisch mit übergeordne | Host (A)                                                      | 102 168 100 1                                                                      | 01.06.2020.10:00:00                                       |  |
| ✓ <sup>™</sup> _sites                                                                                                    |                            | Host (A)                                                      | 192.168.100.2                                                                      | 01.06.2020 15:00:00                                       |  |
| V 📔 Ergoldsbach                                                                                                    | (identisch mit übergeordne | Host (A)                                                      | 192.168.101.1                                                                      | 01.06.2020 18:00:00                                       |  |
| tcp                                                                                                    | (deniser nie usergestanen) | 11050 (11)                                                    | 1321100110111                                                                      | 0110012020 10100100                                       |  |
| V Neufahrn                                                                                                    |                            |                                                               |                                                                                    |                                                           |  |
| tcp                                                                                                    |                            |                                                               |                                                                                    |                                                           |  |
| v C domains                                                                                                    |                            |                                                               |                                                                                    |                                                           |  |
| domains<br>db9320e4-a7ef-441a-a232-e0                                                                                                    |                            |                                                               |                                                                                    |                                                           |  |
|                                                                                                    |                            |                                                               |                                                                                    |                                                           |  |
| 🗸 🚞 gc                                                                                                    |                            |                                                               |                                                                                    |                                                           |  |
| ✓ iii _sites                                                                                                    |                            |                                                               |                                                                                    |                                                           |  |
| V 📔 Ergoldsbach                                                                                                    |                            |                                                               |                                                                                    |                                                           |  |
| tcp                                                                                                    |                            |                                                               |                                                                                    |                                                           |  |
| V Neutahrn                                                                                                    |                            |                                                               |                                                                                    |                                                           |  |
| tcp                                                                                                    |                            |                                                               |                                                                                    |                                                           |  |
| v <sup>a</sup> pdc                                                                                                    |                            |                                                               |                                                                                    |                                                           |  |
| tcp                                                                                                    |                            |                                                               |                                                                                    |                                                           |  |
| 👔 dmz.ws.its                                                                                                    |                            |                                                               |                                                                                    |                                                           |  |
| 👔 email.ws-its.de                                                                                                    |                            |                                                               |                                                                                    |                                                           |  |
| rds.ws-its.de                                                                                                    |                            |                                                               |                                                                                    |                                                           |  |
| 👔 rdsweb.ws-its.de                                                                                                    |                            |                                                               |                                                                                    |                                                           |  |
| top                                                                                                    |                            |                                                               |                                                                                    |                                                           |  |
| V ws.its                                                                                                    |                            |                                                               |                                                                                    |                                                           |  |
| ✓sites                                                                                                    |                            |                                                               |                                                                                    |                                                           |  |
|                                                                                                    |                            |                                                               |                                                                                    |                                                           |  |
| V C Neufahrn                                                                                                    |                            |                                                               |                                                                                    |                                                           |  |
| tcp                                                                                                    |                            |                                                               |                                                                                    |                                                           |  |
| 🚞 _tcp                                                                                                    |                            |                                                               |                                                                                    |                                                           |  |
| _udp                                                                                                    |                            |                                                               |                                                                                    |                                                           |  |
| DomainDnsZones                                                                                                    |                            |                                                               |                                                                                    |                                                           |  |
| > 📫 _sites                                                                                                    |                            |                                                               |                                                                                    |                                                           |  |
|                                                                                                    |                            |                                                               |                                                                                    |                                                           |  |
| DNS-Manager                                                                                                    |                            |                                                               |                                                                                    |                                                           |  |
| Datei Aktion Ansicht ?                                                                                                    |                            |                                                               |                                                                                    |                                                           |  |
| Datel Aktion Ansient :                                                                                                    |                            |                                                               |                                                                                    |                                                           |  |
|                                                                                                    | 96                         |                                                               |                                                                                    |                                                           |  |
|                                                                                                    |                            |                                                               | 1                                                                                  | 1                                                         |  |
| <ul> <li>→ 2 m × 0 × 0 × 0 × 0 × 0 × 0 × 0 × 0 × 0 ×</li></ul>                                                                                                    | Name                       | Тур                                                           | Daten                                                                              | Zeitstempel                                               |  |
| →     2     Image: Non-State in the state in the state in th                                                                                                    | Name                       | Typ<br>Dienstidentifizierung (SR                              | Daten<br>[0][100][389] <mark>ws-dc1.ws.its.</mark>                                 | Zeitstempel<br>01.06.2020 15:00:00                        |  |
| <ul> <li>Autor analytic - Autor analytic - Autor anal</li></ul>                                                                                                    | Name                       | Typ<br>Dienstidentifizierung (SR<br>Dienstidentifizierung (SR | Daten<br>[0][100][389] <mark>ws-dc1.ws.its.</mark><br>[0][100][389] ws-dc2.ws.its. | Zeitstempel<br>01.06.2020 15:00:00<br>01.06.2020 19:00:00 |  |
| <ul> <li>Autor austria - Autor austria - Autor austria - Autor austria - Autor austria - Autor autor aut</li></ul>                                                                                                    | Name<br>ldap<br>ldap       | Typ<br>Dienstidentifizierung (SR<br>Dienstidentifizierung (SR | Daten<br>[0][100][389] <mark>ws-dc1.ws.its.</mark><br>[0][100][389] ws-dc2.ws.its. | Zeitstempel<br>01.06.2020 15:00:00<br>01.06.2020 19:00:00 |  |
| <ul> <li>Autority analytic and a state of the state of the state o</li></ul>                                                                                                    | Name<br>ldap<br>ldap       | Typ<br>Dienstidentifizierung (SR<br>Dienstidentifizierung (SR | Daten<br>[0][100][389] <mark>ws-dc1.ws.its.</mark><br>[0][100][389] ws-dc2.ws.its. | Zeitstempel<br>01.06.2020 15:00:00<br>01.06.2020 19:00:00 |  |
| <ul> <li>Action and the second second se</li></ul>                                                                                                    | Name<br>ldap<br>ldap       | Typ<br>Dienstidentifizierung (SR<br>Dienstidentifizierung (SR | Daten<br>[0][100][389] <mark>ws-dc1.ws.its.</mark><br>[0][100][389] ws-dc2.ws.its. | Zeitstempel<br>01.06.2020 15:00:00<br>01.06.2020 19:00:00 |  |
| Autor Allahar Allahar Allah                                                                                                    | Name<br>Jdap               | Typ<br>Dienstidentifizierung (SR<br>Dienstidentifizierung (SR | Daten<br>[0][100][389] <mark>ws-dc1.ws.its.</mark><br>[0][100][389] ws-dc2.ws.its. | Zeitstempel<br>01.06.2020 15:00:00<br>01.06.2020 19:00:00 |  |
| <ul> <li>Autor Alarkit .</li> <li>Autor Alarkit .</li> <li>Aut</li></ul>                                                                                                    | Name<br>_Idap<br>_Idap     | Typ<br>Dienstidentifizierung (SR<br>Dienstidentifizierung (SR | Daten<br>[0][100][389] <mark>ws-dc1.ws.its.</mark><br>[0][100][389] ws-dc2.ws.its. | Zeitstempel<br>01.06.2020 15:00:00<br>01.06.2020 19:00:00 |  |
| <ul> <li>Action analytic i</li> <li>Action analytic i</li> <li>Action analytic i&lt;</li></ul>                                                                                                    | Name<br>_ldap<br>_ldap     | Typ<br>Dienstidentifizierung (SR<br>Dienstidentifizierung (SR | Daten<br>[0][100][389] <mark>ws-dc1.ws.its.</mark><br>[0][100][389] ws-dc2.ws.its. | Zeitstempel<br>01.06.2020 15:00:00<br>01.06.2020 19:00:00 |  |
| Autor Anarchi Anarchi Anarc                                                                                                    | Name<br>_Idap<br>_Idap     | Typ<br>Dienstidentifizierung (SR<br>Dienstidentifizierung (SR | Daten<br>[0][100][389] <mark>ws-dc1.ws.its.</mark><br>[0][100][389] ws-dc2.ws.its. | Zeitstempel<br>01.06.2020 15:00:00<br>01.06.2020 19:00:00 |  |
| <ul> <li>Autor Anarchi - Anarchi - A</li></ul>                                                                                                    | Name<br>_Idap<br>_Idap     | Typ<br>Dienstidentifizierung (SR<br>Dienstidentifizierung (SR | Daten<br>[0][100][389] <mark>ws-dc1.ws.its.</mark><br>[0][100][389] ws-dc2.ws.its. | Zeitstempel<br>01.06.2020 15:00:00<br>01.06.2020 19:00:00 |  |
| Autor Alarkit . Autor Alarkit . Autor Alarkit . Zwischengespeicherte Lookupvorgänge ^ Zwischengespeicherte Lookupvorgänge ^ Forward-Lookupzonen                                                                                                    | Name<br>_Idap<br>_Idap     | Typ<br>Dienstidentifizierung (SR<br>Dienstidentifizierung (SR | Daten<br>[0][100][389] <mark>ws-dc1.ws.its.</mark><br>[0][100][389] ws-dc2.ws.its. | Zeitstempel<br>01.06.2020 15:00:00<br>01.06.2020 19:00:00 |  |
| Autor Alarchi Alarchi Alarc                                                                                                    | Name<br>ldap<br>ldap       | Typ<br>Dienstidentifizierung (SR<br>Dienstidentifizierung (SR | Daten<br>[0][100][389] <mark>ws-dc1.ws.its.</mark><br>[0][100][389] ws-dc2.ws.its. | Zeitstempel<br>01.06.2020 15:00:00<br>01.06.2020 19:00:00 |  |
| Action analytic is a second analytic is a second                                                                                                    | Name<br>ldap<br>ldap       | Typ<br>Dienstidentifizierung (SR<br>Dienstidentifizierung (SR | Daten<br>[0][100][389] <mark>ws-dc1.ws.its.</mark><br>[0][100][389] ws-dc2.ws.its. | Zeitstempel<br>01.06.2020 15:00:00<br>01.06.2020 19:00:00 |  |
| Action Analytic 1 Action Analytic 1<                                                                                                    | Name<br>ldap<br>ldap       | Typ<br>Dienstidentifizierung (SR<br>Dienstidentifizierung (SR | Daten<br>[0][100][389] <mark>ws-dc1.ws.its.</mark><br>[0][100][389] ws-dc2.ws.its. | Zeitstempel<br>01.06.2020 15:00:00<br>01.06.2020 19:00:00 |  |
| Autor Analytic .          Image: Autor Analytic .         Image: Autor Analytic .         Image: Autor Analyt                                                                                                    | Name<br>ldap<br>ldap       | Typ<br>Dienstidentifizierung (SR<br>Dienstidentifizierung (SR | Daten<br>[0][100][389] <mark>ws-dc1.ws.its.</mark><br>[0][100][389] ws-dc2.ws.its. | Zeitstempel<br>01.06.2020 15:00:00<br>01.06.2020 19:00:00 |  |
| <pre>&gt; Zwischengespeicherte Lookupvorgänge ^ &gt; Zwischengespeicherte Lookupvorgänge ^ &gt; S Zwischengespeicherte Lookupvorgänge ^ &gt; S Zwischengespeicherte Lookupvorgänge / &gt; S Zwischengespeicherte Lookupvorgänge / &gt; S Zwischengespeicherte Lookupvorgänge / &gt; S Zwischengespeicherte Lookupvorgänge / &gt; S Zwischengespeicherte Lookupvorgänge / &gt; S Zwischengespeicherte Lookupvorgängespeicherte / &gt; S Zwischengespeicherte Lookupvorgängespeicherte / &gt; S Zwischengespeicherte Lookupvorgängespeicherte Lookupvorgängespeicherte Lookupvorgängespeicherte / &gt; S Zwischengespeicherte / &gt; S Zwischengespeicherte / &gt; S Zwischengespeicherte / &gt; S Zwischengespeicherte / </pre>                                                                                                    | Name<br>_Idap<br>_Idap     | Typ<br>Dienstidentifizierung (SR<br>Dienstidentifizierung (SR | Daten<br>[0][100][389] <mark>ws-dc1.ws.its.</mark><br>[0][100][389] ws-dc2.ws.its. | Zeitstempel<br>01.06.2020 15:00:00<br>01.06.2020 19:00:00 |  |
| Autor Analytic Analytic Ana                                                                                                    | Name<br>_Idap<br>_Idap     | Typ<br>Dienstidentifizierung (SR<br>Dienstidentifizierung (SR | Daten<br>[0][100][389] <mark>ws-dc1.ws.its.</mark><br>[0][100][389] ws-dc2.ws.its. | Zeitstempel<br>01.06.2020 15:00:00<br>01.06.2020 19:00:00 |  |
| Autor Alarkit . Autor Alarkit . Autor Alarkit . Autor Alarkit . Autor Alarkit . Zwischengespeicherte Lookupvorgänge ^ Forward-Lookupzonen Siles Forward-Lookupzonen Siles Forward-Lookupzonen Siles Forward-Lookupzonen Siles Forward-Lookupzonen Siles Forward-Lookupzonen Siles Forward-Lookupzonen Siles Ltcp Siles Siles Siles Siles Siles Siles Siles Siles Siles Siles Siles Siles Ltcp Siles Siles Ltcp Siles Ltcp Siles Ltcp Siles Ltcp Siles Ltcp Siles Ltcp Siles Ltcp Siles Ltcp Siles Ltcp Siles Ltcp Siles Ltcp Siles Siles Ltcp Siles Siles Siles Ltcp Siles Siles<                                                                                                    | Name<br>ldap<br>ldap       | Typ<br>Dienstidentifizierung (SR<br>Dienstidentifizierung (SR | Daten<br>[0][100][389] <mark>ws-dc1.ws.its.</mark><br>[0][100][389] ws-dc2.ws.its. | Zeitstempel<br>01.06.2020 15:00:00<br>01.06.2020 19:00:00 |  |
| Autor Analytic 1 Autor Analytic 1 Autor Analytic 1 Autor Analytic 1 Autor Analytic 1 Autor Analytic 1 Autor Analytic 1 Autor Analytic 1 Forward-Lookupzonen Forward-Lookupzonen Forward-Lookupz                                                                                                    | Name<br>ldap<br>ldap       | Typ<br>Dienstidentifizierung (SR<br>Dienstidentifizierung (SR | Daten<br>[0][100][389] <mark>ws-dc1.ws.its.</mark><br>[0][100][389] ws-dc2.ws.its. | Zeitstempel<br>01.06.2020 15:00:00<br>01.06.2020 19:00:00 |  |
| Action Analytic 1 Action Analytic 1<                                                                                                    | Name<br>ldap<br>ldap       | Typ<br>Dienstidentifizierung (SR<br>Dienstidentifizierung (SR | Daten<br>[0][100][389] <mark>ws-dc1.ws.its.</mark><br>[0][100][389] ws-dc2.ws.its. | Zeitstempel<br>01.06.2020 15:00:00<br>01.06.2020 19:00:00 |  |
| Actor Analytic 1 Actor Analytic 1 Actor Analytic 1 Actor Analytic 1 Actor Analytic 1 Actor Analytic 1 Actor Analytic 1 Actor Analytic 1 Forward-Lookupzonen Forward-Lookupzonen Forward-Lookupz                                                                                                    | Name<br>ldap<br>ldap       | Typ<br>Dienstidentifizierung (SR<br>Dienstidentifizierung (SR | Daten<br>[0][100][389] <mark>ws-dc1.ws.its.</mark><br>[0][100][389] ws-dc2.ws.its. | Zeitstempel<br>01.06.2020 15:00:00<br>01.06.2020 19:00:00 |  |
| Autor Analytic 1 Autor Analytic 1 Autor Analytic 1 Autor Analytic 1 Autor Analytic 1 Autor Analytic 1 Autor Analytic 1 Autor Analytic 1 Autor Analytic 1 Autor Analytic 1 Autor Analytic 1 Forward-Lookupzonen Forward-Lookupzonen                                                                                                    | Name<br>ldap<br>ldap       | Typ<br>Dienstidentifizierung (SR<br>Dienstidentifizierung (SR | Daten<br>[0][100][389] <mark>ws-dc1.ws.its.</mark><br>[0][100][389] ws-dc2.ws.its. | Zeitstempel<br>01.06.2020 15:00:00<br>01.06.2020 19:00:00 |  |
| Autor Analytic 1 Autor Analytic 1 Autor Alarchic 1 Zwischengespeicherte Lookupvorgänge ^ Zwischengespeicherte Lookupvorgänge ^ Forward-Lookupzonen Imades.ws.its Imades.ws.its Imades.ws.its Imades.ws.its Imades.ws.its Imades.ws.its Imades.ws.its Imades.ws.its Imades.ws.its Imades.ws.its Imades.ws.its Imades.ws.its Imades.ws.its Imades.ws.its Imades.ws.its Imades.ws.its Imades.ws.its Imades.ws.its Imades.ws.its Imades.ws.its Imades.ws.its.de Imades.ws.its.de Imades.ws.its.de Imades.ws.its.de Imades.ws.its.de Imades.ws.its.de Imades.ws.its.de Imades.ws.its.de                                                                                                    | Name<br>ldap<br>ldap       | Typ<br>Dienstidentifizierung (SR<br>Dienstidentifizierung (SR | Daten<br>[0][100][389] <mark>ws-dc1.ws.its.</mark><br>[0][100][389] ws-dc2.ws.its. | Zeitstempel<br>01.06.2020 15:00:00<br>01.06.2020 19:00:00 |  |
| <pre>&gt; Aktor Alarkit .<br/>&gt; Aktor Alarkit .<br/>&gt; Zwischengespeicherte Lookupvorgänge ^<br/>&gt; Zwischengespeicherte Lookupvorgänge ^<br/>&gt; Forward-Lookupzonen<br/>&gt; Source Forward-Lookupzonen<br/>&gt; Source</pre>                                                                                                    | Name<br>ldap<br>ldap       | Typ<br>Dienstidentifizierung (SR<br>Dienstidentifizierung (SR | Daten<br>[0][100][389] ws-dc1.ws.its.<br>[0][100][389] ws-dc2.ws.its.              | Zeitstempel<br>01.06.2020 15:00:00<br>01.06.2020 19:00:00 |  |
| <pre>&gt; Aktor Alarkit .</pre>                                                                                                    | Name<br>ldap<br>ldap       | Typ<br>Dienstidentifizierung (SR<br>Dienstidentifizierung (SR | Daten<br>[0][100][389] ws-dc1.ws.its.<br>[0][100][389] ws-dc2.ws.its.              | Zeitstempel<br>01.06.2020 15:00:00<br>01.06.2020 19:00:00 |  |
| <pre>&gt; Actor analytic</pre>                                                                                                    | Name<br>Jdap<br>Jdap       | Typ<br>Dienstidentifizierung (SR<br>Dienstidentifizierung (SR | Daten<br>[0][100][389] ws-dc1.ws.its.<br>[0][100][389] ws-dc2.ws.its.              | Zeitstempel<br>01.06.2020 15:00:00<br>01.06.2020 19:00:00 |  |
| <pre>&gt;def Pakton Paintin</pre>                                                                                                    | Name<br>Jdap<br>Jdap       | Typ<br>Dienstidentifizierung (SR<br>Dienstidentifizierung (SR | Daten<br>[0][100][389] ws-dc1.ws.its.<br>[0][100][389] ws-dc2.ws.its.              | Zeitstempel<br>01.06.2020 15:00:00<br>01.06.2020 19:00:00 |  |
| <pre>&gt;dec Pactor Particle 1<br/>&gt; dec Pactor Particle 1<br/>&gt; Zwischengespeicherte Lookupvorgänge ^<br/>&gt; Forward-Lookupzonen<br/>&gt; Zwischengespeicherte Lookupvorgänge ^<br/>&gt; Forward-Lookupzonen<br/>&gt; dc<br/>&gt; forward-Lookupzonen<br/>&gt; dc<br/>&gt; forward-Lookupzonen<br/>&gt; dc<br/>&gt; forward-Lookupzonen<br/>&gt; forward-Lookupzonen<br/>&gt; forwa</pre> | Name<br>Jdap<br>Jdap       | Typ<br>Dienstidentifizierung (SR<br>Dienstidentifizierung (SR | Daten<br>[0][100][389] ws-dc1.ws.its.<br>[0][100][389] ws-dc2.ws.its.              | Zeitstempel<br>01.06.2020 15:00:00<br>01.06.2020 19:00:00 |  |
| <pre>&gt; Actor analytic :<br/>&gt; Actor analytic :<br/>&gt; Zwischengespeicherte Lookupvorgänge ^<br/>&gt; Zwischengespeicherte Lookupvorgänge ^<br/>&gt; Swischengespeicherte Lookupvorgänge ^<br/>&gt; Swischengespeicherte Lookupvorgänge<br/>&gt; Swischengespeicherte Lookupvorgänge<br/>&gt; Swischengespeicherte</pre>                                                                                                    | Name<br>Jdap<br>Jdap       | Typ<br>Dienstidentifizierung (SR<br>Dienstidentifizierung (SR | Daten<br>[0][100][389] ws-dc1.ws.its.<br>[0][100][389] ws-dc2.ws.its.              | Zeitstempel<br>01.06.2020 15:00:00<br>01.06.2020 19:00:00 |  |
| <pre>&gt; Aktor Alarkit :<br/>&gt; Aktor Alarkit :<br/>&gt; Zwischengespeicherte Lookupvorgänge ^<br/>&gt; Forward-Lookupzonen<br/>&gt; Swischengespeicherte Lookupvorgänge ^<br/>&gt; Forward-Lookupzonen<br/>&gt; Swischengespeicherte Lookupvorgänge ^<br/>&gt; Forward-Lookupzonen<br/>&gt; Swischengespeicherte Lookupvorgänge ^<br/>&gt; Swischengespeicherte Lookupvorgänge ^<br/>&gt; Swischengespeicherte Lookupvorgänge<br/>&gt; Swischengespeicherte Lookupvorgänge<br/>&gt; Swischengespeicherte Lookupvorgänge<br/>&gt; Swischengespeicherte Lookupvorgänge<br/>&gt; Swischengespeicherte Lookupvorgänge<br/>&gt; Swischengespeicherte Lookupvorgänge<br/>&gt; Swischengespeicherte Lookupvorgänge<br/>&gt; Swischengespeicherte Lookupvorgänge<br/>&gt; Swischengespeicherte Lookupvorgänge<br/>&gt; Swischengespeicherte Lookupvorgänge<br/>&gt; Swischengespeicherte Lookupvorgänge<br/>&gt; Swischengespeicherte Lookupvorgänge<br/>&gt; Swischengespeicherte Lookupvorgänge<br/>&gt; Swischengespeicherte Lookupvorgänge<br/>&gt; Swischengespeicherete Lookupvorgänge<br/>&gt; Swischengespeicherte Lookupvorgäng</pre>                                                                                                    | Name<br>Jdap<br>Jdap       | Typ<br>Dienstidentifizierung (SR<br>Dienstidentifizierung (SR | Daten<br>[0][100][389] ws-dc1.ws.its.<br>[0][100][389] ws-dc2.ws.its.              | Zeitstempel<br>01.06.2020 15:00:00<br>01.06.2020 19:00:00 |  |
| <pre>&gt; Aktor Alarkit :<br/>&gt; Aktor Alarkit :<br/>&gt; Zwischengespeicherte Lookupvorgänge ^<br/>&gt; Forward-Lookupzonen<br/>&gt; Zwischengespeicherte Lookupvorgänge ^<br/>&gt; Forward-Lookupzonen<br/>&gt; Zwischengespeicherte Lookupvorgänge ^<br/>&gt; Forward-Lookupzonen<br/>&gt; Swischwisse<br/>&gt; Itep<br/>&gt; Meufahrn<br/></pre>                                                                                                    | Name<br>Jdap<br>Jdap       | Typ<br>Dienstidentifizierung (SR<br>Dienstidentifizierung (SR | Daten<br>[0][100][389] ws-dc1.ws.its.<br>[0][100][389] ws-dc2.ws.its.              | Zeitstempel<br>01.06.2020 15:00:00<br>01.06.2020 19:00:00 |  |
| <pre>&gt;det = Aktor = Alarche : . &gt; det = Aktor = Alarche : . &gt; Zwischengespeicherte Lookupvorgänge ^ &gt; Forward-Lookupzonen &gt;</pre>                                                                                                    | Name<br>Jdap<br>Jdap       | Typ<br>Dienstidentifizierung (SR<br>Dienstidentifizierung (SR | Daten<br>[0][100][389] ws-dc1.ws.its.<br>[0][100][389] ws-dc2.ws.its.              | Zeitstempel<br>01.06.2020 15:00:00<br>01.06.2020 19:00:00 |  |
| <pre>&gt;def Pakton Alarkit .<br/>&gt; 2 Auton Alarkit .<br/>&gt; 2 Zwischengespeicherte Lookupvorgänge ^<br/>&gt; Forward-Lookupzonen<br/>&gt; 3 Zwischengespeicherte Lookupvorgänge ^<br/>&gt; 6 Forward-Lookupzonen<br/>&gt; 3 Zwischengespeicherte Lookupvorgänge ^<br/>&gt; 6 Forward-Lookupzonen<br/>&gt; 6 Lookupzonen<br/>&gt; 1 Ergoldsbach<br/>1 Ctp<br/>&gt; 1 domains<br/>&gt; 1 dob320e4-a7ef-441a-a232-e0<br/>1 Ctp<br/>&gt; 1 dob320e4-a7ef-441a-a232-e0<br/>1 Ctp<br/>&gt; 1 ctp<br/>2 Jtp<br/>2 dob320e4-a7ef-441a-a232-e0<br/>1 Ctp<br/>&gt; 1 dob320e4-a7ef-441a-a232-e0<br/>1 Ctp<br/>&gt; 1 ctp<br/>2 Jtp<br/>&gt; 1 dob320e4-a7ef-441a-a232-e0<br/>1 Ctp<br/>&gt; 1 ctp<br/>&gt; 1 ctp<br/>&gt; 1 ctp<br/>&gt; 1 ctp<br/>&gt; 1 ctp<br/>&gt; 1 ctp<br/>&gt; 1 ctp<br/>&gt; 1 ctp<br/>&gt; 2 Meufahrn<br/>1 ctp<br/>&gt; 2 Meufahrn<br/>1 ctp<br/>&gt; 2 Meufahrn<br/>1 ctp<br/>2 Jtp<br/>&gt; 2 Meufahrn<br/>1 ctp<br/>2 Jup<br/>&gt; 2 Neufahrn<br/>1 ctp<br/>2 Jup<br/>&gt; 2 Neufahrn<br/>1 ctp<br/>2 Jup<br/>&gt; 2 DomainDnsZones<br/>&gt; 1 Jup<br/>&gt; 1 dob<br/>&gt; 2 Jup<br/>&gt; 2 DomainDnsZones<br/>&gt; 1 Jup<br/>&gt; 2 Jup</pre>                                                                                                    | Name<br>Jdap<br>Jdap       | Typ<br>Dienstidentifizierung (SR<br>Dienstidentifizierung (SR | Daten<br>[0][100][389] ws-dc1.ws.its.<br>[0][100][389] ws-dc2.ws.its.              | Zeitstempel<br>01.06.2020 15:00:00<br>01.06.2020 19:00:00 |  |
| <pre>&gt;def Pactor Paristric :<br/>&gt; Zwischengespeicherte Lookupvorgänge ^<br/>&gt; Forward-Lookupzonen<br/>&gt; Zwischengespeicherte Lookupvorgänge ^<br/>&gt; Forward-Lookupzonen<br/>&gt; Zwischengespeicherte Lookupvorgänge ^<br/>&gt; Forward-Lookupzonen<br/>&gt; Zwischengespeicherte Lookupvorgänge ^<br/>&gt; Forward-Lookupzonen<br/>&gt; Swischerter Lookupvorgänge ^<br/>&gt; Swischerter Lookupvorgänge ^</pre>                                                                                                    | Name<br>Jdap<br>Jdap       | Typ<br>Dienstidentifizierung (SR<br>Dienstidentifizierung (SR | Daten<br>[0][100][389] ws-dc1.ws.its.<br>[0][100][389] ws-dc2.ws.its.              | Zeitstempel<br>01.06.2020 15:00:00<br>01.06.2020 19:00:00 |  |
| <pre>&gt; Aktor Alarkit :<br/>&gt; Zwischengespeicherte Lookupvorgänge ^<br/>&gt; Zwischengespeicherte Lookupvorgänge ^<br/>&gt; Swischengespeicherte Lookupvorgänge ^<br/>&gt; Forward-Lookupzonen<br/>&gt; Swischengespeicherte Lookupvorgänge ^<br/>&gt; Swischengespeicherte Lookupvorgänge ^<br/>&gt; Swischengespeicherte Lookupvorgängespeicherte Lookupvorgängespeicherte Looku</pre>                                                                                                    | Name<br>Jdap<br>Jdap       | Typ<br>Dienstidentifizierung (SR<br>Dienstidentifizierung (SR | Daten<br>[0][100][389] ws-dc1.ws.its.<br>[0][100][389] ws-dc2.ws.its.              | Zeitstempel<br>01.06.2020 15:00:00<br>01.06.2020 19:00:00 |  |

Das Entfernen des Domain Controllers läuft fehlerfrei. Anschließend startet der Server als Memberserver neu.

#### Troubleshooting nach dem Herabstufen

Aber jetzt habe ich ein Problem. Ich kann auf keinen meiner Server mehr zugreifen. Mein Remoting-Tool zeigt dieses Fenster für jeden Server:

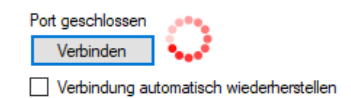

Das kann eigentlich nur an der Namensauflösung liegen. Diese teste ich am Client:

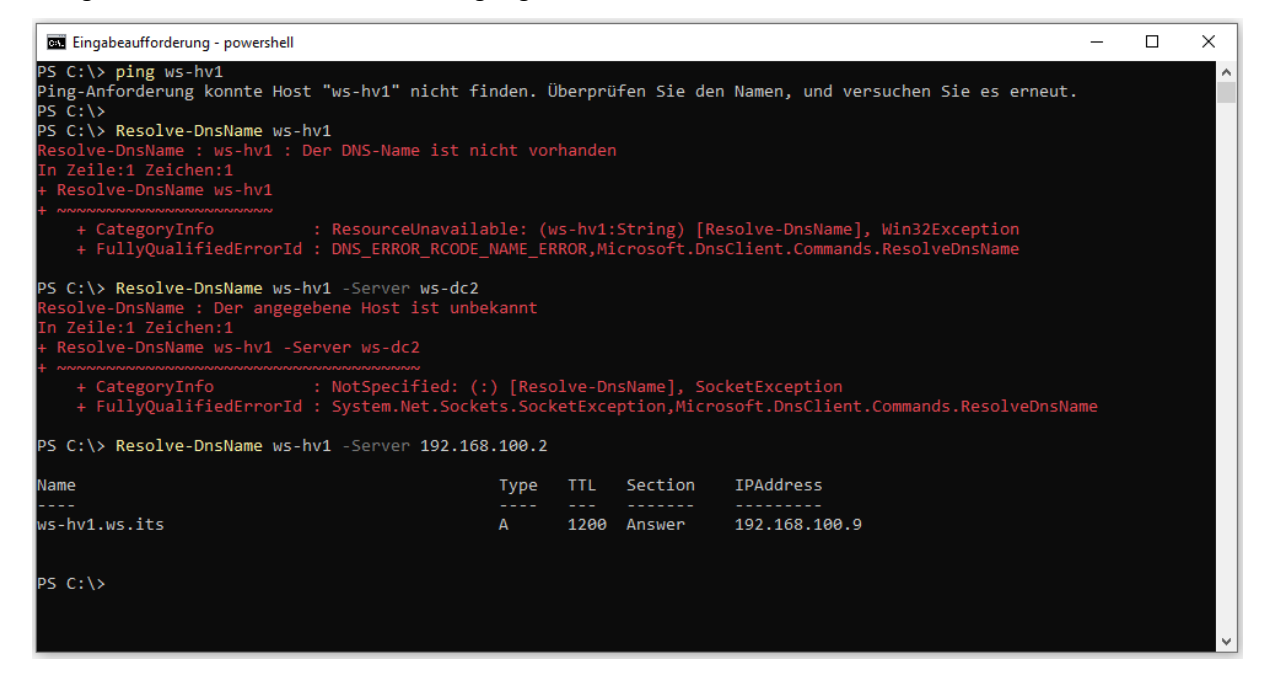

Die Ursache ist einfach – wenn zugleich auch fatal: Der Server WS-DC1 ist für etwa die Hälfte meiner Clients und Server der primäre DNS-Server gewesen. Zusätzlich habe ich in meiner Infrastruktur alle anderen Namensauflösungs-Methoden (NBNS, LLMNR) deaktiviert. Eigentlich sollten jetzt alle Systeme den einsatzbereiten WS-DC2 für die DNS-Namensauflösung verwenden:

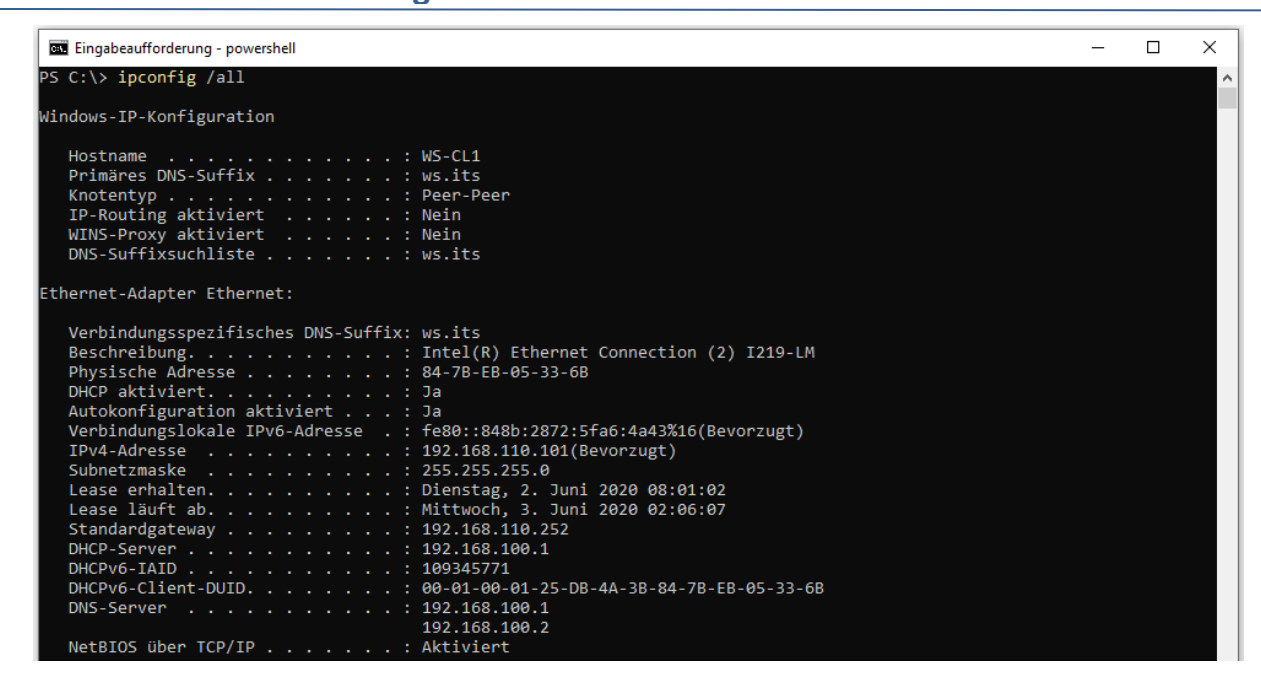

Aber ein DNS-Client mit mehreren konfigurierten DNS-Servern hat eine feste Arbeitsweise:

- 1. Alle DNS-Server werden gemäß ihrer konfigurierten Reihenfolge kontaktiert.
- 2. Reagiert ein DNS-Server nicht auf eine Anfrage, dann wird er aus der Liste temporär entfernt und der Client befragt den nächsten Server der Liste. Der Timeout eines DNS-Servers liegt dabei bei etwa 20 Sekunden.
- 3. Sind alle DNS-Server der Liste temporär entfernt, dann schlägt die DNS-Anfrage fehl.

Aber der WS-DC1 ist doch kein DNS-Server mehr und so sollten doch alle Systeme den funktionalen Server WS-DC2 befragen. Oder? Eben nicht: der Server WS-DC1 ist immer noch ein DNS-Server. Nur hat er eben keinen Zugriff mehr auf die Active Direcory integrierten Zonen! Er bekommt also eine Anfrage für z.B. ws-hv1.ws.its, hat aber keine Zone, in welcher er nachsehen könnte. Also antwortet er mit "non existent". Und genau das ist mein Problem: **er antwortet**! Damit ist er als DNS-Server vom Client bestätigt. Warum sollte der Client also einen sekundären DNS-Server konaktieren? Nur, weil ihm die Antwort nicht gefällt?

Jetzt habe ich mehrere Optionen:

**NS IT-Solutions** 

- 1. Ich muss mich mit dem Server WS-DC1 verbinden, um den Service DNS zu beenden. Dann kann ich ihn deinstallieren und alles ist gut.
- 2. Ich könnte mich auch mit dem Hyper-V-Host verbinden, die Netzwerkkarte des virtuellen DCs deaktivieren und dann die Rolle DNS über die Konsole deinstallieren.

Eigentlich ist das auch kein Problem. Man verbindet sich einfach mit mstsc und der IPv4-Adresse mit dem Zielserver. Aber auch hier grätscht mir meine sichere Infrastruktur rein: Alle meine administrativen Accounts sind Mitglied der Gruppe "Protected Users". Diese dürfen nur Kerberos für die Authentifizierung verwenden. Und Kerberos kann nur mit dem Namen bei der Verbindung verwendet werden. Die IP-Adresse hat ja keine ServicePrincipalName. Für die IPv4-Verbindung kommt nur NTLM infrage. Dieses Protokoll habe ich aber zusätzlich domänenweit deaktiviert.

Ich kann mich also weder via IPv4 mit dem Server WS-DC1 verbinden, noch kann ich eine Verbindung zum Hyper-V-Host aufbauen. Also bleiben 2 weitere Optionen:

- Ich verwende einen Notfall-Account f
  ür die lokale Anmeldung am Hyper-V-Server und deaktiviere so den alten WS-DC1
- 2. Oder ich verwende die noch offene Verbindung zum WS-DC2.

Ha, die habe ich ganz übersehen. Eigentlich würde das auch keinen Sinn ergeben, da mein Domain Admin auf Memberservern ja eh keine Rechte hat. Aber der "neue" Memberserver WS-DC1 ist in CN=Computers,DC=ws,DC=its gelandet. Da greifen meine Gruppenrichtlinien für das Tiermanagement nicht. Also hat der Server in seiner lokalen Gruppe "Administratoren" die Gruppe "Domain Admins" aufgenommen. Der Default eben. Also kann ich eine Verbindung über die PowerShell aufbauen. Auf dem WS-DC2 funktioniert die Namensauflösung lokal sehr gut, da er ::1 an der ersten Stelle der
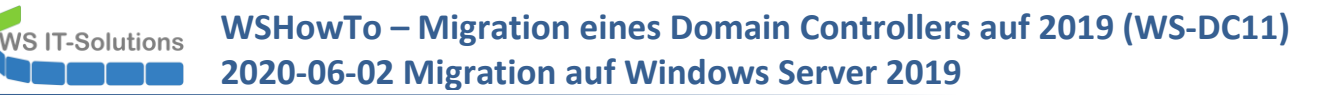

DNS-Serverliste verwendet – das ist seine Loopback-IPv6. Die Verbindung kommt also zustande. So kann ich die Rolle DNS deinstallieren:

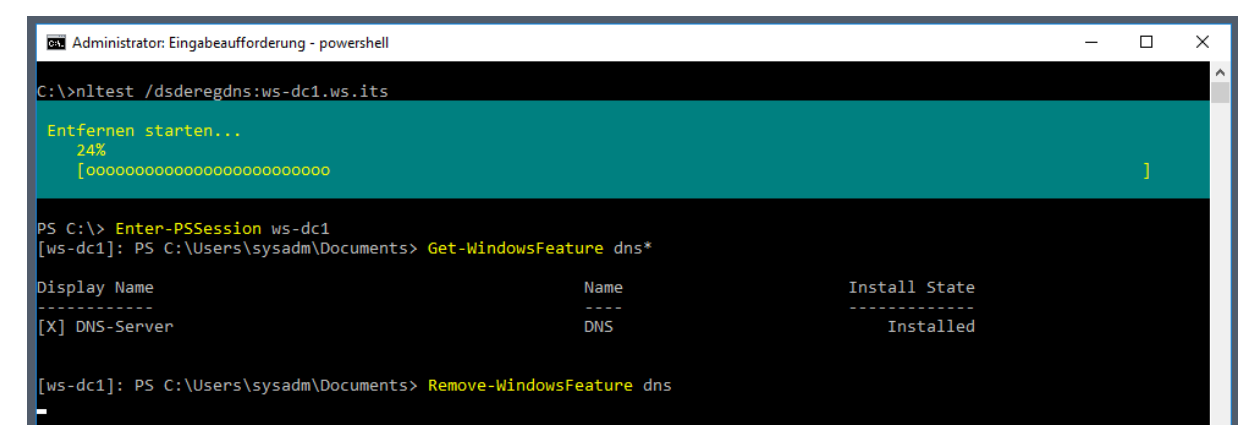

Nach einigen Cache-Bereinigungen schwenkt mein Client nach etwa 20 Sekunden auf den WS-DC2 für die Namensauflösung. Klar, denn ohne die Rolle DNS kann der Server WS-DC1 nicht länger auf Anfragen reagieren und darauf antworten. Er wird also vom Client verworfen:

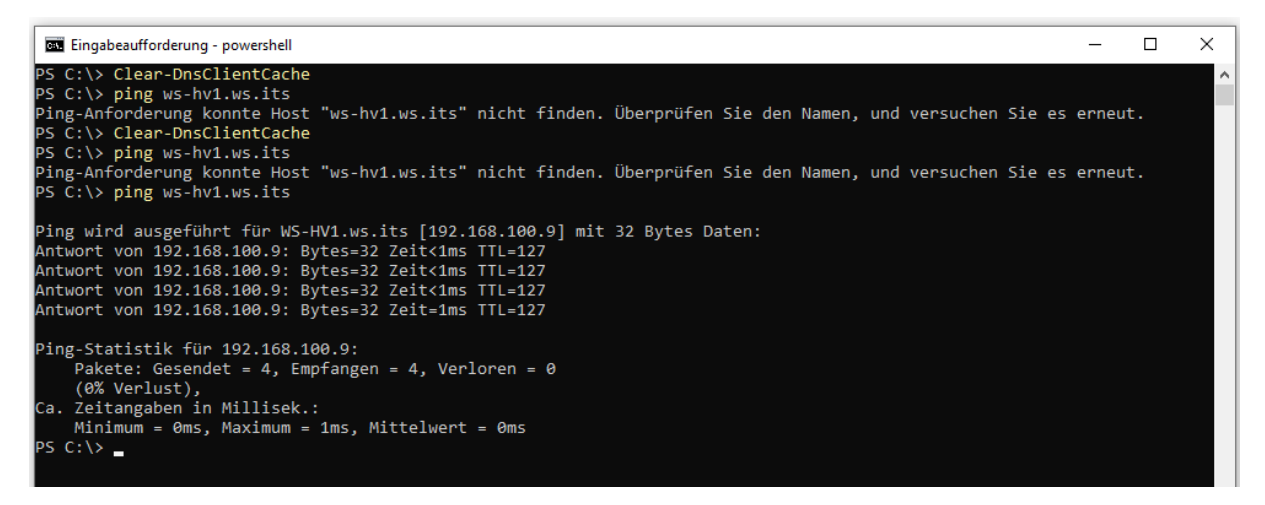

Die Aktion hat etwa 5 Minuten Zeit gekostet und einen Teil meiner Infrastruktur gestört. Nach weiteren 5 Minuten war im Monitoring wieder alles grün. Das zeigt, dass man seine Infrastruktur kennen sollte! Und auch ein wenig Hintergrundwissen ist von Vorteil. Probleme können bei Migrationen entstehen. Man muss nur gezielt darauf reagieren können!

### Nacharbeiten im Active Directory

Weiter geht es im Active Directory. Ich muss kontrollieren, ob sich der Server korrekt ausgetragen hat. Dazu kontrolliere ich die Replikationsverbindungen. Der Server WS-DC2 hat den WS-DC1 bereits vergessen:

| R Active Directory-Standorte und -Dienste    |        |            |              |            |              | - |  | × |
|----------------------------------------------|--------|------------|--------------|------------|--------------|---|--|---|
| Datei Aktion Ansicht ?                       |        |            |              |            |              |   |  |   |
| 🗢 🔿 🔁 📰 🖾 🐼 🛃                                |        |            |              |            |              |   |  |   |
| Active Directory-Standorte und -Dienste [WS- | Name   | Vom Server | Vom Standort | Тур        | Beschreibung |   |  |   |
| V Sites                                      | WS-DC3 | WS-DC3     | Neufahrn     | Verbindung |              |   |  |   |
| Subnets                                      |        |            |              |            |              |   |  |   |
| V Ergoldsbach                                |        |            |              |            |              |   |  |   |
| > 📔 EdgeSyncService                          |        |            |              |            |              |   |  |   |
| ✓                                            |        |            |              |            |              |   |  |   |
| WS-DC1                                       |        |            |              |            |              |   |  |   |
| VS-DC2                                       |        |            |              |            |              |   |  |   |
| P NTDS Settings                              |        |            |              |            |              |   |  |   |
|                                              |        |            |              |            |              |   |  |   |
| WS-DC3                                       |        |            |              |            |              |   |  |   |
| If NTDS Settings                             |        |            |              |            |              |   |  |   |
|                                              |        |            |              |            |              |   |  |   |

WS-DC1 hat noch eine Verbindung gespeichert. Diese entferne ich manuell. Damit beschleunige ich den Prozess:

| Active Directory-Standorte und -Dienste      |        |           |     |                |   |          |              | - | × |
|----------------------------------------------|--------|-----------|-----|----------------|---|----------|--------------|---|---|
| Datei Aktion Ansicht ?                       |        |           |     |                |   |          |              |   |   |
| ← →   2   🗙 🖾 🙆 🗟   2                        |        |           |     |                |   |          |              |   |   |
| Active Directory-Standorte und -Dienste [WS- | Name   | Vom Serve |     | Vom Standort   | Т | Гур      | Beschreibung |   |   |
| V Sites                                      | WS-DC1 | WS-DC1    |     |                |   | rbindung |              |   |   |
| Inter-Site Transports                        | WS-DC2 | WS-DC2    | Ve  | rschieben      |   | rbindung |              |   |   |
| > Subnets                                    |        |           | Jet | zt replizieren |   |          |              |   |   |
| Elgolosbach                                  |        |           | All | e Aufgaben     | > |          |              |   |   |
| <ul> <li>Gervers</li> </ul>                  |        |           |     |                |   |          |              |   |   |
| WS-DC1                                       |        |           | Lö  | schen          |   |          |              |   |   |
| VS-DC2                                       |        |           | Un  | nbenennen      |   |          |              |   |   |
| 📑 NTDS Settings                              |        |           | Eig | jenschaften    |   |          |              |   |   |
| V 📔 Neufahrn                                 |        |           | 1.0 | 16 -           |   |          |              |   |   |
| V Servers                                    |        |           | HI  | те             |   |          |              |   |   |
| WS-DC3                                       |        |           |     |                |   |          |              |   |   |
| INTDS Settings                               |        |           |     |                |   |          |              |   |   |

**NS IT-Solutions** 

Achtung: Das Entfernen habe ich in der Konfigurationspartition vom Server WS-DC2 vorgenommen. Der aktuelle Server kann in der Verbindung oben links im Fenster angezeigt werden. Jetzt muss ich die Veränderung aber noch auf den WS-DC3 replizieren. Natürlich kann ich auch warten. Aber ich will fertig werden:

| Active Directory-Standorte und -Dienste                                                                                                    |                |                     |                  |                             |                   |             | - | - | × |
|----------------------------------------------------------------------------------------------------|----------------|---------------------|------------------|-----------------------------|-------------------|-------------|---|---|---|
| Datei Aktion Ansicht ?                                                                                                    |                |                     |                  |                             |                   |             |   |   |   |
| 🗢 🔿 🔁 📰 🖾 😣 🖬 🚨                                                                                                    |                |                     |                  |                             |                   |             |   |   |   |
| Active Directory-Standorte und -Dienste [WS-                                                                                                    | Name<br>WS-DC2 | Vom<br>WS-          | n Server<br>-DC2 | Vom Standort<br>Ergoldsbach | Typ<br>Verbindung | Beschreibun | g |   |   |
| V Servers                                                                                                    |                | Konfigura           | ation vom auso   | jewählten DC repl           | izieren           |             |   |   |   |
| ✓ ■ WS-DC2                                                                                                    |                | Konfigura           | ation auf ausge  | wählten DC repliz           | ieren             |             |   |   |   |
| Provide the settings of the settings of the settings of the setting of the setting of the set |                | Neue Verl<br>Suchen | bindung für di   | e Active Directory-         | Domänendienste    |             |   |   |   |
| ✓ Servers<br>✓ ∰ WS-DC3<br>∰ NTDS Settings                                                                                                    |                | Neu<br>Alle Aufg    | aben             |                             |                   | >           |   |   |   |

Im Monitoring werden einige Replikationen als ausgefallen gezeigt. Und auch einer meiner Exchange Server ist noch wegen dem DNS-Problem beleidigt:

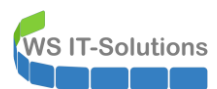

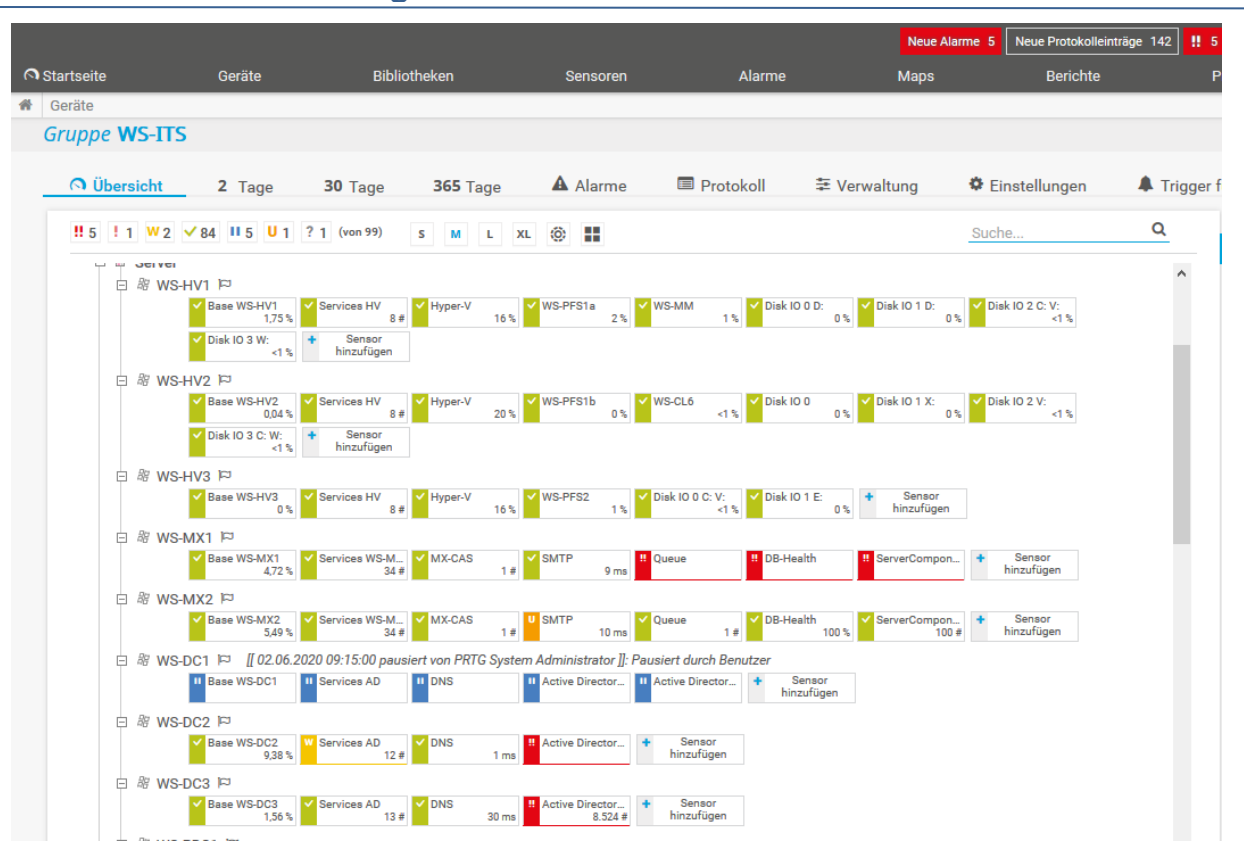

Aber insgesamt ist der alte Domain Controller erfolgreich entfernt worden.

### Entfernen des Servers

Ich verschiebe das Computerkonto im Active Directory in eine andere OU:

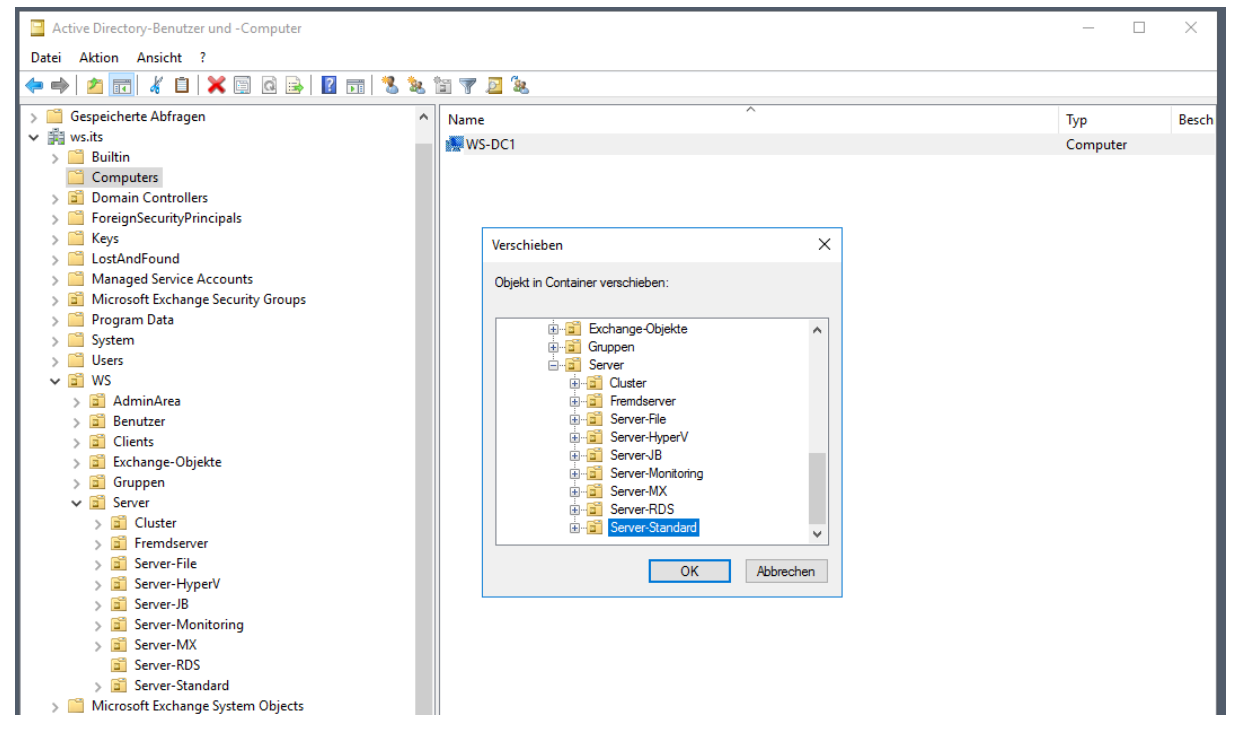

Aber das war die Falsche. Der Server gehört nachher natürlich in die OU Domain Controllers:

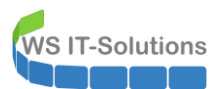

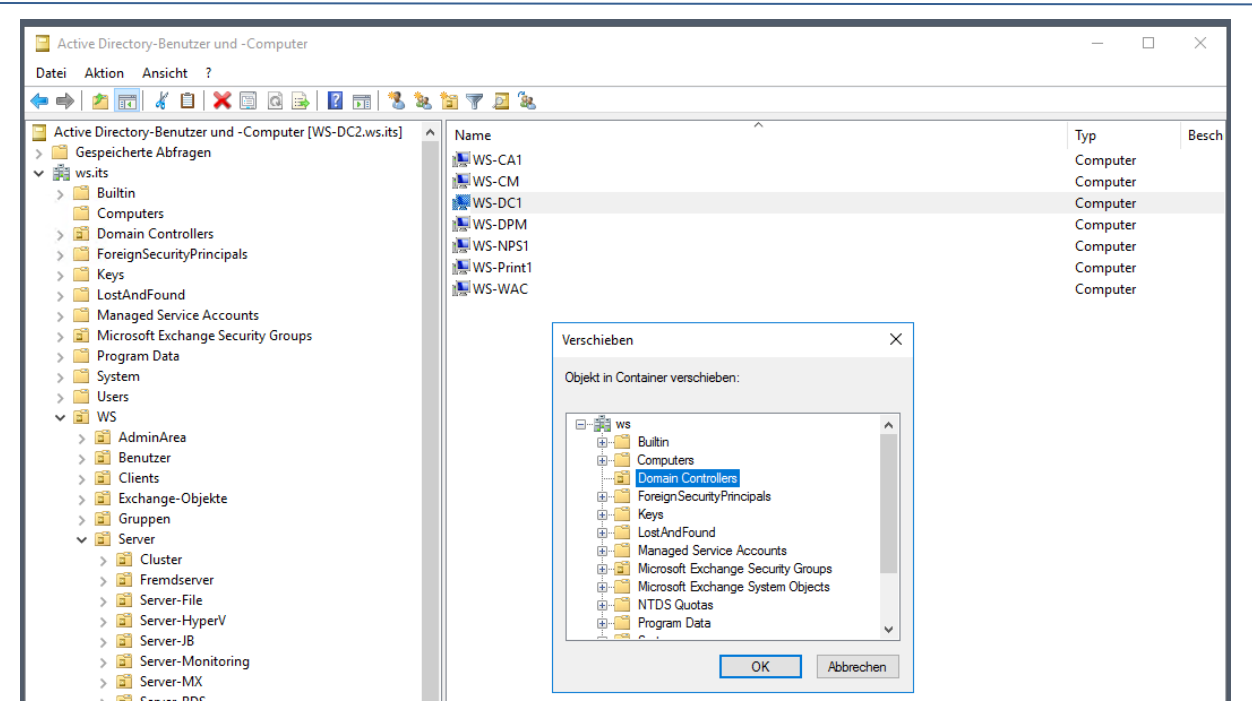

Wenn ich also gleich den neuen Windows Server 2019 in das Active Directory aufnehme, dann wird er von der ersten Sekunde an die Gruppenrichtlinien der Domain Controller verarbeiten.

# Bereitstellung des neuen Servers

## Austausch der VM

Ich schalte die alte VM aus. Dann ändere ich ihren Namen in "WS-DC1-alt". Damit ist der Name "WS-DC1" frei für das neue System:

| Hyper-V-Manager        |                    |                 |             |                   |              |        |              |
|------------------------|--------------------|-----------------|-------------|-------------------|--------------|--------|--------------|
| Datel Aktion Ansicht ? |                    |                 |             |                   |              |        |              |
|                        |                    |                 |             |                   |              |        |              |
| Hyper-V-Manager        | Virtuelle Computer |                 |             |                   |              |        |              |
| WS-HV2                 | Name               | Phase           | CPU-Auslast | Zugewiesener Spei | Betriebszeit | Status | Konfiguratio |
| WS-HV3                 | 🗧 WS-ATA           | Wird ausgeführt | 0 %         | 6144 MB           | 7.06:11:28   |        | 8.0          |
|                        | 🖥 WS-CM            | Wird ausgeführt | 0 %         | 4096 MB           | 7.06:04:19   |        | 8.0          |
|                        | WS-DC1             | Aus             |             |                   |              |        | 9.0          |
|                        | WS-DC1-alt         | Aus             |             |                   |              |        | 8.0          |
|                        | WS-EVIL1           | Gespeichert     |             |                   |              |        | 8.0          |
|                        | WS-FS1             | Wird ausgeführt | 0 %         | 3330 MB           | 11.03:09:15  |        | 8.0          |
|                        | 🗧 WS-MM            | Wird ausgeführt | 0 %         | 994 MB            | 11.03:05:50  |        | 9.0          |

Den alten Server benötige ich nicht mehr:

| • 🔿 🖄 📷 🛛 🖬     |                   |                                |             |                   |              |        |             |
|-----------------|-------------------|--------------------------------|-------------|-------------------|--------------|--------|-------------|
| Hyper-V-Manager | Virtuelle Compute | er                             |             |                   |              |        |             |
| WS-HV2          | Name              | Phase                          | CPU-Auslast | Zugewiesener Spei | Betriebszeit | Status | Konfigurati |
| WS-HV3          | WS-ATA            | Wird ausgeführt                | 0 %         | 6144 MB           | 7.06:12:14   |        | 8.0         |
|                 | 🗧 WS-CM           | Wird ausgeführt                | 0 %         | 4096 MB           | 7.06:05:06   |        | 8.0         |
|                 | WS-DC1            | Wird ausgeführt                | 12 %        | 2048 MB           | 00:00:29     |        | 9.0         |
|                 | WS-DC1-alt        | Ане                            |             |                   |              |        | 8.0         |
|                 | WS-EVIL1          | Verbinden                      |             |                   |              |        | 8.0         |
|                 | WS-FS1            | Einstellungen                  |             | 30 MB             | 11.03:10:01  |        | 8.0         |
|                 | WS-MM             | Konfigurationsversion          | ungraden    | 4 MB              | 11.03:06:36  |        | 9.0         |
|                 |                   | WS-MX1 Konfigurationsversion u | pyrauenili  | 336 MB            | 10.18:22:42  |        | 9.0         |
|                 | WC DEC1           | Starten                        |             | 10 MB             | 11.02-10-46  |        | 5.0         |
|                 | WS-Print 1        | Prüfpunkt                      |             | 20 MB             | 11.00:53:37  |        | 9.0         |
|                 | WS-RDS1           |                                |             | 30 MB             | 7.06:13:39   |        | 8.0         |
|                 |                   | Verschieben                    |             |                   |              |        |             |
|                 |                   | Exportieren                    |             |                   |              |        |             |
|                 |                   | Umbenennen                     |             |                   |              |        |             |
|                 |                   | Löschen                        |             |                   |              |        |             |
|                 |                   | Replikation aktivieren         |             |                   |              |        |             |

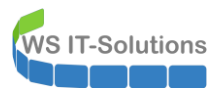

Ebenso lösche ich die alte VHDX-Festplattendatei:

| 📙   🛃 📕 🖛                                                                            | Verwalten                                                                      | Virtual Hard Disks         |                   |            |  |  |  |  |
|--------------------------------------------------------------------------------------|--------------------------------------------------------------------------------|----------------------------|-------------------|------------|--|--|--|--|
| Datei Start Freigeben                                                                | Ansicht Datenträgerimaget                                                      | tools                      |                   |            |  |  |  |  |
| $\leftarrow$ $\rightarrow$ $\checkmark$ $\uparrow$ $\square$ $\rightarrow$ Dieser PC | ← → × ↑ 📙 > Dieser PC > Tier-Gold (V:) > Hyper-V > WS-DC1 > Virtual Hard Disks |                            |                   |            |  |  |  |  |
| 📌 Schnellzugriff                                                                     | Name                                                                           | Änderungsdatum             | Тур               | Größe      |  |  |  |  |
| Deckton                                                                              | HDD0.vh                                                                        | 02.06.2020.00:52           | Festplatten-Image | 46.731.264 |  |  |  |  |
| Walther Stenhan - T1                                                                 | HDD0-Sy 🞯 Bereitstel                                                           | llen                       | Festplatten-Image | 19.009.536 |  |  |  |  |
| Dieser PC                                                                            | Öffnen mi                                                                      | ·+                         |                   |            |  |  |  |  |
| System (C:)                                                                          | Vorgängen                                                                      | versionen wiederherstellen |                   |            |  |  |  |  |
| 🔜 Daten (D:)                                                                         | Senden an                                                                      | · >                        |                   |            |  |  |  |  |
| 🛖 Freigaben (M:)                                                                     | Ausschnei                                                                      | iden                       |                   |            |  |  |  |  |
| Tier-Gold (V:)                                                                       | Kopieren                                                                       |                            |                   |            |  |  |  |  |
| Base                                                                                 | Verknünfu                                                                      | ing erstellen              |                   |            |  |  |  |  |
| Hyper-V                                                                              | Löschen                                                                        |                            |                   |            |  |  |  |  |
| WS-ATA                                                                               | Umbenenr                                                                       | nen                        |                   |            |  |  |  |  |
| WS-CM                                                                                | Figenechal                                                                     | ftan                       |                   |            |  |  |  |  |
| WS-DC1                                                                               | Eigenschaf                                                                     | nen                        |                   |            |  |  |  |  |
| 📙 Virtual Hard Disks                                                                 |                                                                                |                            |                   |            |  |  |  |  |
| Virtual Machines                                                                     |                                                                                |                            |                   |            |  |  |  |  |

### **Betriebssystemvorbereitung**

Der neue Server kann gestartet werden. Er durchläuft den Einrichtungsprozess:

| Hallo                                                                      |                    |                                                                                                    |  |
|----------------------------------------------------------------------------|--------------------|----------------------------------------------------------------------------------------------------|--|
| Lassen Sie uns zunächst einige grundlege                                   | ende Dinge klären. |                                                                                                    |  |
| Was ist Ihr Heimatland/Ihre Heimatregi                                     | on?                |                                                                                                    |  |
| Deutschland                                                                | ~                  | <ul> <li>Image: A second second sec<br/>second second second second second second second second second second second second second second second second second second second second second second second second second second second second second second second second second sec</li></ul> |  |
| Was ist Ihre bevorzugte App-Sprache?                                       |                    |                                                                                                    |  |
|                                                                            |                    |                                                                                                    |  |
| Deutsch (Deutschland)                                                      | ~                  | •                                                                                                    |  |
| Deutsch (Deutschland)<br>Welches Tastaturlayout möchten Sie ver            | vrwenden?          |                                                                                                    |  |
| Deutsch (Deutschland)<br>Welches Tastaturlayout möchten Sie ver<br>Deutsch | rwenden?           | ·<br>·                                                                                                    |  |
| Deutsch (Deutschland)<br>Welches Tastaturlayout möchten Sie ver<br>Deutsch | rwenden?           | ·<br>·                                                                                                    |  |

Nach wenigen Eingaben kann ich mich anmelden:

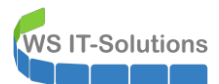

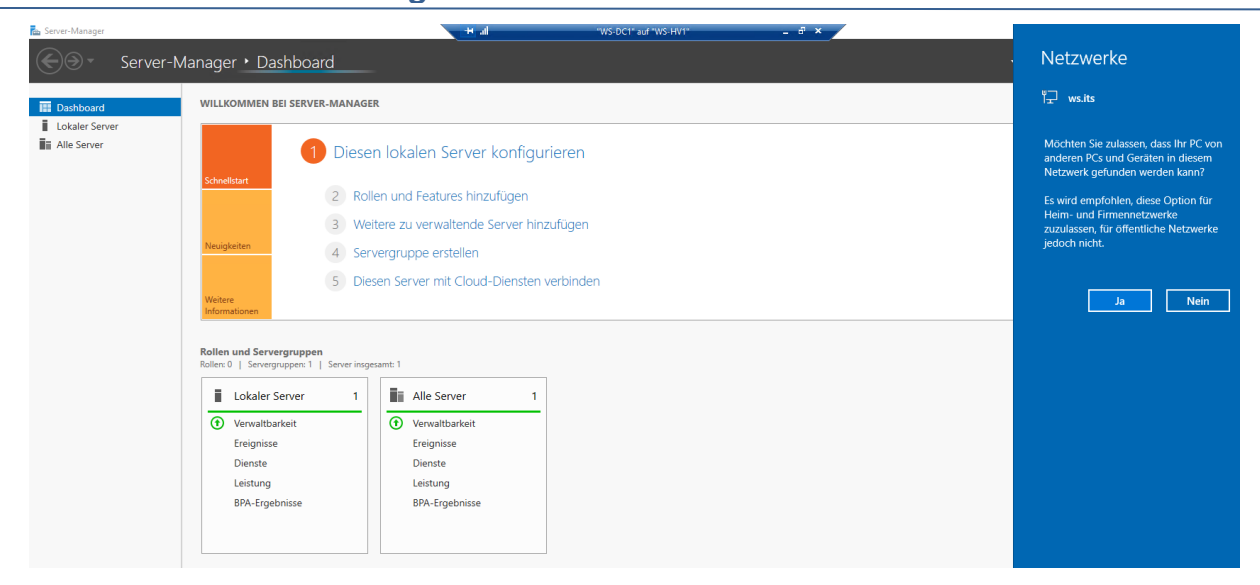

Für die Aktivierung trage ich den Produkt Key ein. Die Online-Aktivierung gelingt aber nur im Client-Netzwerk. Daher patche ich den Server fix um:

| Einstellungen                  |                                                                                                    | – 🗆 X                                                                                                    |
|--------------------------------|----------------------------------------------------------------------------------------------------|----------------------------------------------------------------------------------------------------|
| යි Startseite                  | Aktivierung                                                                                               |                                                                                                    |
| Einstellung suchen             | Windows<br>Edition Windows Server 2019 Datacenter<br>Aktivierung Windows-Aktivierungsserver sind nicht ei | rreichbar                                                                                                    |
| C Windows Update               | Weitere Informationen                                                                                     | ellungen für "WS-DC1" auf "WS-HV1" – 🗆 X                                                                                                    |
| 曲 Übermittlungsoptimierung     | Wenn Sie Probleme mit der Aktivierung haben, w<br>"Problembehandlung" aus, um das Problem mög             | Hardware hinzufügen Konfigurieren Sie die Netzwerkkarte, oder entfernen Sie sie.<br>Firmware Von Datei Starten Witzuller Starten                                                                                                    |
| Windows-Sicherheit             | Problembehandlung                                                                                         | Sicherist LAN-110,DMZ   Sicherist Statistication of the second statistication of the second statisticat |
| Problembehandlung              | Windows jetzt aktivieren                                                                                  | Avis no     Processor     Mithilfs der VLAN-ID wird das virtuelle LAN angegeben, das von desen virtuelen     4 virtuelle Processoren     Computer für die gesamte Netzwerkkommunikaton über dese Netzwerkkarte     werwende twird                                                                                                    |
| S Wiederherstellung            | Wählen Sie "Product Key ändern" aus, um einen r<br>installieren.                                          | Festplate     HODO-System.vhdx     Ind                                                                                                    |
| Aktivierung     Für Entwickler | C Product Key ändern                                                                                      | Bandbreitemerwaltung         Bandbreitemerwaltung           urwaltung         Bandbreitemerwaltung aktivieren           Name         Geben Sie an, wie die Netzwerkbandbreite von diesem Netzwerkadapter<br>werwerde twei. Sowohl "Winder Bandbreite" als auch "Navinala Raundwata"                                                                                                    |
|                                |                                                                                                    | Integrationdenste         werden in Megabit pro Sekunde gemessen.         Mathies behade bit.           Alle Dienste verflügbar         Minimale Bandbreite:         0         Mathies           Prüfunkte         Produktion         Maximale Bandbreite:         0         Mathies           Soecherst für die Smart Pagna-D         Maximale Bandbreite:         0         Mathies         Mathies                                                                                                    |

WS IT-Solutions

# WSHowTo – Migration eines Domain Controllers auf 2019 (WS-DC11) 2020-06-02 Migration auf Windows Server 2019

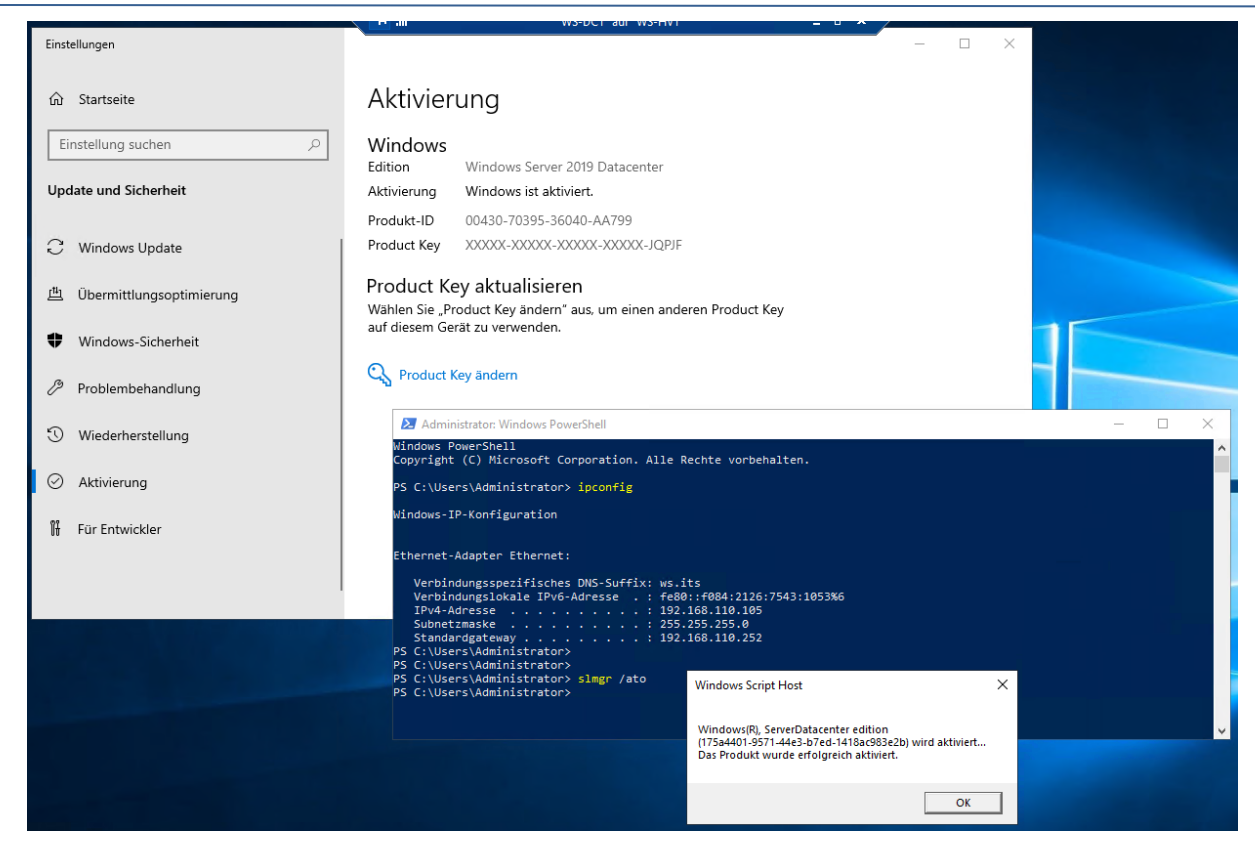

Damit ist das System dauerhaft aktiviert. Er kann zurück in das abgesicherte Servernetzwerk:

| Einstellungen                                                                                                    |                                                                                                    |
|----------------------------------------------------------------------------------------------------|----------------------------------------------------------------------------------------------------|
| <ul> <li>Definition of the state of the state of the</li></ul> | "                                                                                                    |
| Wit     Image: Control of the second second s                                 | Identifizierung virtueller LANs aktivieren Mithilfe der VLAN-ID wird das virtuelle LAN angegeben, das von diesem virtuellen Computer für die gesamte Netzwerkkommunikation über diese Netzwerkkarte verwendet wird. 110 |
| ₩ Wi     ₩ Wi     ¥     Wi     ¥     Verwaltung                                                                                                    | Bandbreitenverwaltung Bandbreitenverwaltung aktivieren                                                                                                    |
|                                                                                                    | Geben Sie an, wie die Netzwerkbandbreite von diesem Netzwerkadapter<br>verwendet wird. Sowohl "Minimale Bandbreite"<br>werden in Megabit pro Sekunde gemessen.                                                          |
| Wi Brüfpunkte<br>Produktion<br>Speicherort für die Smart Paging-D                                                                                                    | Minimale Bandbreite: U Mbit/s Maximale Bandbreite: 0 Mbit/s Minimale Bandbreite: 0 Mbit/s                                                                                                    |
| V: Hyper-V/WS-DC1<br>W Automatische Startaktion<br>Immer starten<br>Automatische Stoppaktion<br>Herunterfahren                                                                                                    | Verin ken Mindest- oder Maximaiwert gelten sol, geben Sie U an. Klicken Sie auf "Entfernen", um den Netzwerkadapter von diesem virtuellen Computer zu entfernen. Entfernen 105                                          |

Hier bekommt er jetzt die statische Konfiguration mit der alten IPv4-Adresse:

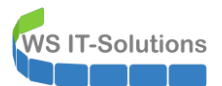

| 👰 Netzwerkverbindungen                                                                               |                                              |                                                                                                    | _                                                   |            |
|----------------------------------------------------------------------------------------------------|----------------------------------------------|----------------------------------------------------------------------------------------------------|-----------------------------------------------------|------------|
| $\leftarrow$ $\rightarrow$ $\checkmark$ $\bigstar$ $\blacksquare$ Systemsteuerung > Net              | tzwerk und Internet > Netzwerkverbindungen   | v" ق                                                                                                    | etzwerkverbindung                                   | gen" dur 🔎 |
| Organisieren 🔻 Netzwerkgerät deaktivieren                                                            | Verbindung untersuchen Verbindung umbenennen | Status der Verbindung anzeigen »                                                                                                    |                                                     | - 🔳 😮      |
| Ethernet<br>ws.its<br>Microsoft Hyper-V Network Adap<br>Ve<br>Di<br>Ethernet<br>1 Element ausgewählt | Eigenschaften von Ethernet                   | Eigenschaften von Internetprotokoll, Version 4 (TCP/IPv4         Allgemein         IP-Einstellungen können automatisch zugewiesen werden,<br>Netzwerk diese Funktion unterstützt. Vienden Sie sich ande<br>Netzwerk denser turg, um die geigeneten IP-Einstellungen         IP-Adresse utomatisch beziehen         IP-Adresse utomatisch beziehen         IP-Adresse:         192. 168. 100.         Subnetzmaske:         255. 255. 255.         Standardgateway:         192. 168. 100.         DNS-Serveradresse automatisch beziehen         IB-Serveradresse automatisch beziehen         IB-Serveradresse automatisch beziehen         IB-Serveradresse automatisch beziehen         IB-Serveradresse automatisch beziehen         IB-Serveradressen verwenden:         Bevorzugter DNS-Server:       192. 168. 100.         Alternativer DNS-Server:       192. 168. 100.         Einstellungen beim Beenden überprüfen | i) X<br>wenn das<br>ernfalls an den<br>zu beziehen. |            |
|                                                                                                    |                                              | OK                                                                                                    | Abbrechen                                           |            |

Für den Domain Join muss ich einen NTLM-fähigen AdminAccount in eine spezielle Gruppe aufnehmen. Aber mein PAM-Tool kann keine Verbindung zum Domain Controller WS-DC1 herstellen:

| 📟 PAM-AdminGUI - nicht v  | verbunden (Version V1.11)               |                                                        | - 🗆 X                                                              |
|---------------------------|-----------------------------------------|--------------------------------------------------------|--------------------------------------------------------------------|
| Modus:<br>Zeitraum [min]: | Admins Gruppen                          | Ziel-DC: [                                             | <ul> <li>zu DC replizieren</li> <li>alle DC replizieren</li> </ul> |
| Gruppen:                  | mögliche Admins:                        | Mitglieder:                                            |                                                                    |
|                           |                                         |                                                        |                                                                    |
|                           | FEHLER<br>Es konnte kei<br>aufgebaut we | ne Verbindung zum JEA-Endpunkt WS-DC1\PAM-Adn<br>rden! | X<br>ninGUI                                                        |
|                           |                                         |                                                        | ОК                                                                 |
|                           |                                         |                                                        |                                                                    |
|                           | hinzufügen                              | entfernen                                              | entferne alle                                                      |

Klar, denn den gibt es aktuell nicht. Aber dafür habe ich in der letzten Version eine hochverfügbare JEA-Konfiguration eingebaut. Das Script verbindet sich einfach mit einem anderen DC:

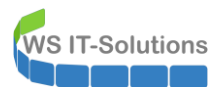

| 📟 PAM-AdminGUI - ve                                                                      | rbunden mit WS-DC2 ( | Version V1.11)                                                                                                    |                                                          |                                          | - 🗆 X                                                              |
|------------------------------------------------------------------------------------------|----------------------|----------------------------------------------------------------------------------------------------|----------------------------------------------------------|------------------------------------------|--------------------------------------------------------------------|
| Modus:<br>Zeitraum (min):                                                                | Admins               | Gruppen                                                                                                    | Ziel-DC:                                                 |                                          | <ul> <li>zu DC replizieren</li> <li>alle DC replizieren</li> </ul> |
| Admins:                                                                                  | L                    | mögliche Gruppen:                                                                                                    | Mitglied:                                                |                                          |                                                                    |
| admin<br>admin-audit<br>admin-Notfall<br>admin-wac<br>stephan-T1<br>stephan-T2<br>sysadm |                      | DHCP-Administratoren<br>DrsAdmins<br>GG-Admin-Backup<br>GG-Admin-Backup<br>GG-Admin-Freigaben<br>GG-Admin-Freigaben<br>GG-Admin-Fyely-Storage<br>GG-Admin-Kye-V-Storage<br>GG-Admin-Setu-Applocker-Ausnahme-Admin Dir<br>GG-Admin-Setu-Applocker-Ausnahme-ueberall<br>GG-Admin-Setu-Applocker-Ausnahme-ueberall<br>GG-Admin-Setu-Applocker-Ausnahme-ueberall<br>GG-Admin-Setu-Applocker-Ausnahme-ueberall<br>GG-Admin-Setu-Applocker-Ausnahme-ueberall<br>GG-SEC-Clients-JB-Admins<br>GG-SEC-Clients-VBT-Admins<br>GG-SEC-Clients-VBT-Admins<br>GG-SEC-Clients-WBT-Admins<br>GG-SEC-Server-Hile-Admins<br>GG-SEC-Server-Mort-Admins<br>GG-SEC-Server-Mort-Admins<br>GG-SEC-Server-Mort-Admins<br>GG-SEC-Server-Mort-Admins<br>GG-SEC-Server-Mort-Admins<br>GG-SEC-Server-Mort-Admins<br>Organisations-Admins<br>Organisation-Admins<br>Organisation Management<br>Protected Users<br>Schema-Admins | Gültişkeit<br>2020-06-03 09:07:05<br>2020-06-03 10:09:45 | Gruppe<br>GG-Admin-ATA<br>Domänen-Admins |                                                                    |
| bereit                                                                                   |                      | hinzufügen                                                                                                    | entfernen e                                              | entferne alle                            |                                                                    |

Auf dem neuen Server passe ich den Namen an und starte einmal neu. So kann der Server nachher die Identität des alten DCs übernehmen:

| 🔁 Server-Manager                                                |                                                                                                    | - D X                                                                                                    |
|-----------------------------------------------------------------|----------------------------------------------------------------------------------------------------|----------------------------------------------------------------------------------------------------|
| <b>E</b> .                                                      | Server-Manager • Lokaler Server                                                                                                    | 🛛 í 🖉 Verwalten Tools Ansicht Hilfe                                                                                                    |
| Dashboard     Lokaler Server     Alle Server     Datei-/Speiche | Systemeigenschafte  Systemeigenschafte  Systemeigenschafte  Subart Concretent Remote  Subart Concretent Remote  Subart Co | Zuletzt installierte Update       Gestern um 16:05         Nindows Update       Caruf Updates mithile von Mindows Update herunterladen         Andern des Computernamens bzw. der Domäne       Echtzeitschutz: Ein         Breidenungen wich no möglohenveise auf der Zuger       Echtzeitschutz: Ein         Orgutername:       (UTC-01:00) Amsterdam, Berlin, Bern, Rom, Stockholm, Wien         Andern des Computernamens:       (UTC-01:00) Amsterdam, Berlin, Bern, Rom, Stockholm, Wien         Mögled von       Oer Computer muss neu gestartet         Wetter       Wetter         Wetter       Orgutername: vor dem Neustart.         WorkGROUP       OK         OK       Abbrechen |

Es folgt der Domain Join:

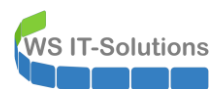

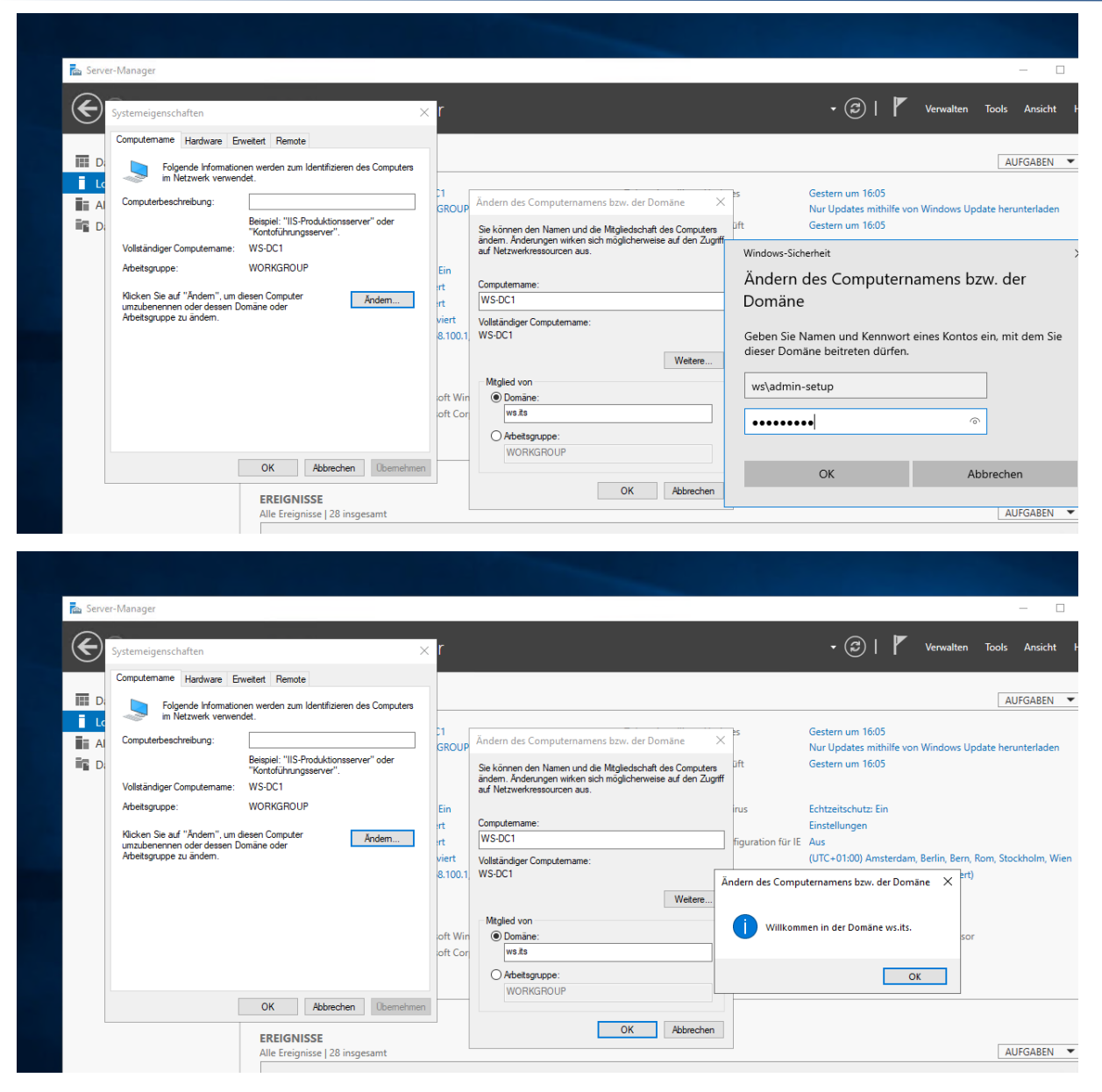

Der Server ist nach dem Neustart als Domain Member aktiv. Normalerweise würde ich jetzt die Windows Updates nachinstallieren. Das Image ist aber erst einen Tag alt. Der Server ist also Up-to-date. Mit wuauclt initialissiere ich den Kontakt zum WSUS-Server:

WS IT-Solutions

# WSHowTo – Migration eines Domain Controllers auf 2019 (WS-DC11) 2020-06-02 Migration auf Windows Server 2019

| Einstellungen                                                                                                    |                                                                                                    | _ | × |
|----------------------------------------------------------------------------------------------------|----------------------------------------------------------------------------------------------------|---|---|
| <ul> <li>ŵ Startseite</li> <li>Einstellung suchen</li> <li>✓</li> <li>✓</li> <li>Windows Update</li> <li>(<sup>th</sup>)</li> <li>(<sup>th</sup>)</li> <li>(<sup>th</sup>)</li> </ul> | Windows Update<br>*Einige Einstellungen werden von Ihrer Organisation verwaltet.<br>Konfigurierte Updaterichtlinien anzeigen<br>Sie sind auf dem neuesten Stand.<br>Letzte Überprüfung: Heute, 10:16<br>Nach Updates suchen |   |   |
|                                                                                                    | Suchen Sie online nach Updates von Microsoft Update.                                                                                                    |   |   |
| Windows-Sicherheit  Windows PowerShell                                                                                                    |                                                                                                    | _ | × |
| Problembehandl Windows PowerShell<br>Copyright (C) Microsoft                                                                                                    | Corporation. Alle Rechte vorbehalten.                                                                                                    |   | ^ |
| Wiederherstellun         PS C:\Users\sysadm> wuau           S C:\Users\sysadm> _                                                                                                    | clt /reportnow                                                                                                    |   |   |
| ⊘ Aktivierung                                                                                                    |                                                                                                    |   |   |
| 🖁 Für Entwickler                                                                                                    |                                                                                                    |   |   |
|                                                                                                    |                                                                                                    |   | ~ |

Wuauclt war erfolgreich. Der Server hat sein WSUS-Computerobjekt übernommen:

| 🐻 Update Services              |                          |                                               |                                |                                               |
|--------------------------------|--------------------------|-----------------------------------------------|--------------------------------|-----------------------------------------------|
| 📷 Datei Aktion Ansicht Fenster | ?                        |                                               |                                |                                               |
| 🗢 🄿 🙍 🖬 🚺 🖬                    |                          |                                               |                                |                                               |
| by Update Services             | Update-Verzoegert        | (12 Computers von 12 angezeigt, 29 insgesamt) |                                |                                               |
| -CC3 (Desktop ()B)             | Status: Alle             | 🗸 📿 Aktualisieren                             |                                |                                               |
| 🗸 💕 Computer                   | <ol> <li>Name</li> </ol> | IP-Adresse                                    | Betriebssystem                 | Prozentsatz "Installiert/Nicht zutreffend" Le |
| V Ne Computer                  | ws-ata.ws.its            | 192.168.100.23                                | Windows Server 2019 Datacenter | 100%                                          |
| Clients                        | ws-cm.ws.its             | fe80::a86a:6300:131b:a28e%2                   | Windows Server 2016 Datacenter | 100%                                          |
| v Server                       | 🔺 ws-dc1.ws.its          | 192.168.100.1                                 | Windows Server 2019 Datacenter | 99%                                           |
| 💕 Update-Sofort                | ws-dpm.ws.its            | 192.168.100.5                                 | Windows Server 2019 Datacenter | 100%                                          |
| 💕 Update-Verzoeger             | ws-fs2.ws.its            | 192.168.100.12                                | Windows Server 2019 Datacenter | 100%                                          |
| Downstreamserver               | ws-fs3.ws.its            | 192.168.101.3                                 | Windows (Version 10.0)         | 100%                                          |
| Berichte                       | ws-hv2.ws.its            | 192.168.100.10                                | Windows Server 2019 Datacenter | 100%                                          |
| Optionen                       | ws-hv3.ws.its            | 192.168.101.2                                 | Windows Server 2019 Datacenter | 100%                                          |
|                                | <li>ws-mon.ws.its</li>   | 192.168.100.18                                | Windows Server 2019 Datacenter | 97%                                           |
|                                | ws-mx2.ws.its            | 192.168.100.13                                | Windows Server 2019 Datacenter | 100%                                          |
|                                | ws-nps1.ws.its           | 192.168.100.7                                 | Windows Server 2019 Datacenter | 100%                                          |
|                                | ws-rds1.ws.its           | 192.168.110.16                                | Windows Server 2019 Datacenter | 100%                                          |
|                                |                          |                                               |                                |                                               |

Ich installiere die Rollen und Features für den neuen Domain Controller. Da sind keine Überraschungen dabei:

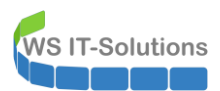

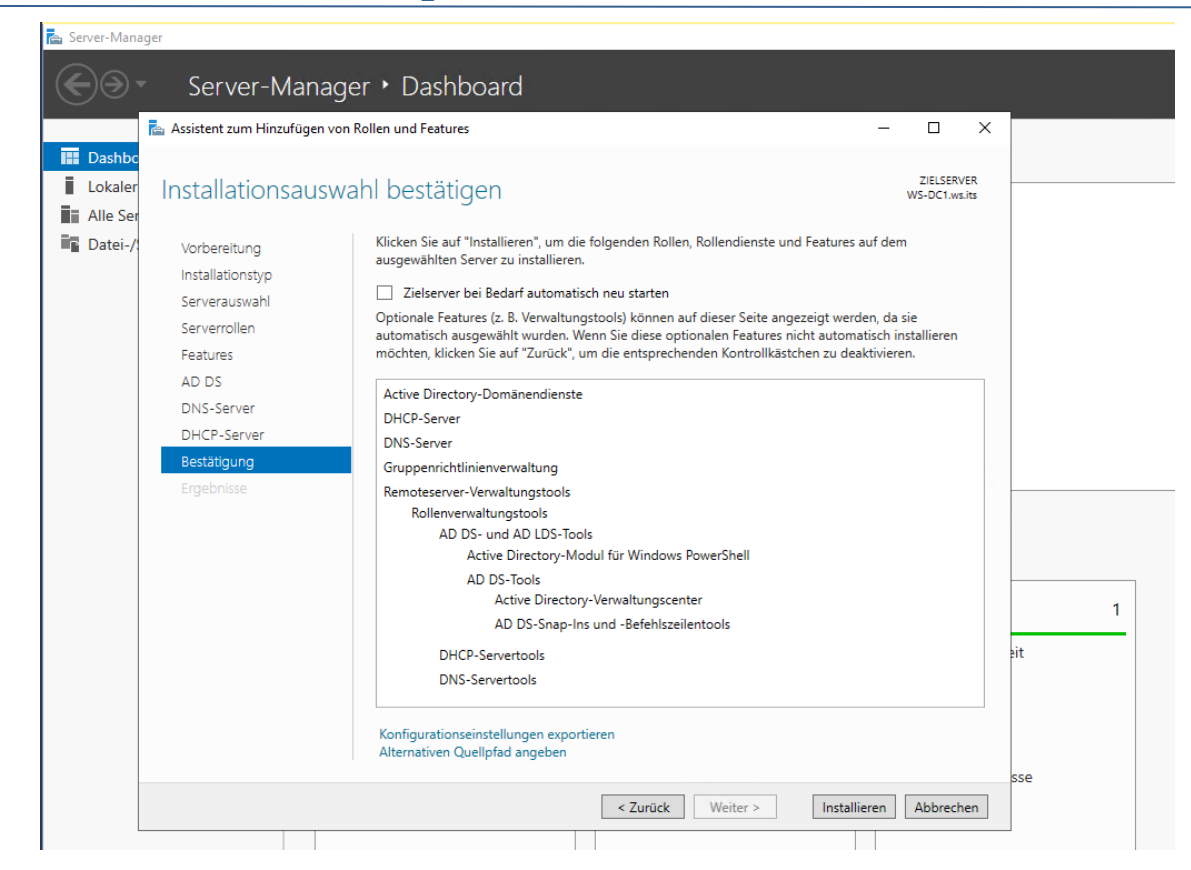

Ab jetzt würde ich wieder in die gleiche DNS-Problematik reinrutschen wie nach der Entfernung des alten DCs. Daher konfiguriere ich jetzt einen DNS-Forwarder: den WS-DC2. Alle Anfragen werden also an den funktionalen DC weitergeleitet. Die Clients können den WS-DC1 dadurch erfolgreich befragen:

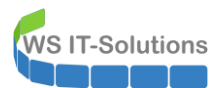

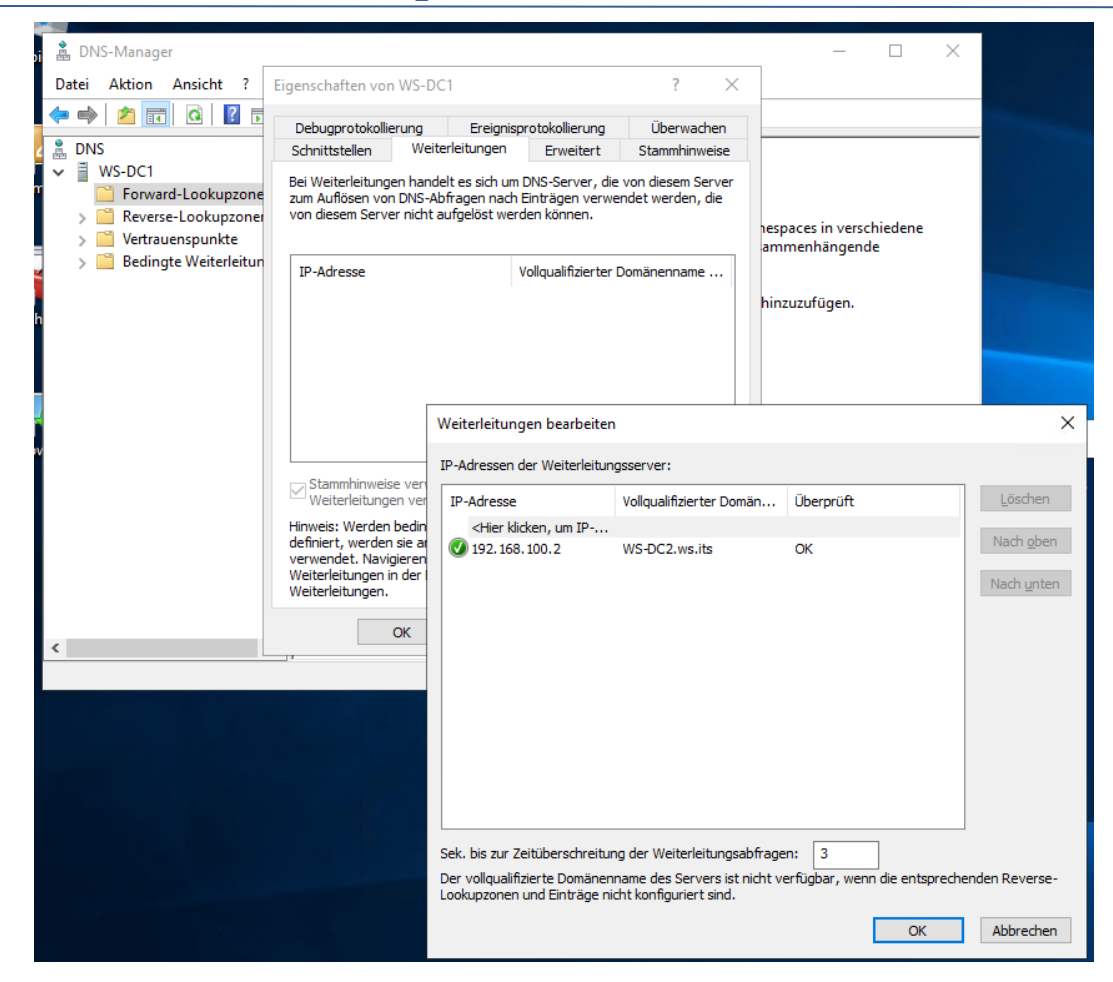

### Installation der Rolle Active Directory

Ich starte die Heraufstufung zu einem Domain Controller im Server Manager:

|          | 🚘 Assistent zum Hinzufügen von R | ollen und Features — 🗌                                                                   | ×     |   |
|----------|----------------------------------|------------------------------------------------------------------------------------------|-------|---|
| Dashbo   |                                  |                                                                                          |       |   |
| Lokaler  | Installationsstatus              | ZIELSERVE<br>WS-DC1.ws.i                                                                 | ERits |   |
| Alle Ser |                                  |                                                                                          |       |   |
| I AD DS  |                                  | Installationsstatus anzeigen                                                             |       |   |
| Datei-/  |                                  | 1 Featureinstallation                                                                    |       |   |
| DHCP     |                                  |                                                                                          |       |   |
| DNS      |                                  | Konfiguration erforderlich.Die Installation auf "WS-DC1.ws.its" war erfolgreich.         |       |   |
|          |                                  | Active Directory-Domänendienste                                                          | ^     |   |
|          |                                  | Weitere Schritte sind erforderlich, um den Computer als Domänencontroller festzulegen.   |       |   |
|          |                                  | DHCD Server                                                                              |       |   |
|          |                                  | DHCP-Server<br>DHCP-Nachinstallations-Assistent starten                                  |       |   |
|          | Bestätigung                      | DHCP-Konfiguration abschließen                                                           |       |   |
|          | Ergebnisse                       | DNS-Server                                                                               |       |   |
|          |                                  | Gruppenrichtlinienverwaltung                                                             |       |   |
|          |                                  | Remoteserver-verwaltungstools                                                            |       |   |
|          |                                  | AD DS- und AD LDS-Tools                                                                  |       |   |
|          |                                  | Active Directory-Modul für Windows PowerShell                                            |       | 1 |
|          |                                  | AD DS- IOOIS<br>Active Directory-Verwaltungscenter                                       |       |   |
|          |                                  | AD DS-Snap-Ins und -Befehlszeilentools                                                   | ✓ ≥it | • |
|          |                                  | Sie können diesen Assistenten schließen, ohne die ausgeführten Aufgaben zu unterbrechen. |       |   |
|          |                                  | Zeigen Sie den Aufgabenstatus an, oder öffnen Sie diese Seite erneut, indem Sie auf der  |       | 1 |
|          |                                  | berenisielste auf "Benächrichtigungen" klicken.                                          |       |   |
|          |                                  |                                                                                          |       |   |

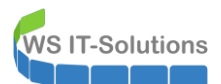

Der Prozess ist recht einfach. Der neue WS-DC1 soll ein weiterer Domain Controller meiner bestehenden Domain werden:

| 🚡 Konfigurations-Assistent für die                                                                                                    | Active Directory-Domänendienste                                                                                                    |                                                                                                    | -            |                     | ×             |
|----------------------------------------------------------------------------------------------------|----------------------------------------------------------------------------------------------------|----------------------------------------------------------------------------------------------------|--------------|---------------------|---------------|
| Bereitstellungskon                                                                                                    | figuration                                                                                                    |                                                                                                    |              | ZIELSEF<br>WS-DC1.w | VER<br>/s.its |
| Bereitstellungskonfigurati<br>Domänencontrolleroption<br>Zusätzliche Optionen<br>Pfade<br>Optionen prüfen<br>Voraussetzungsüberprüfu<br>Installation<br>Ergebnisse | Wählen Sie den Bereitstellungsvorgang a<br>© Domänencontroller zu einer vorhand<br>O Neue Domäne zu einer vorhandenen<br>O Neue Gesamtstruktur hinzufügen<br>Geben Sie die Domäneninformationen für<br>Domäne:<br>Geben Sie die Anmeldeinformationen für<br>WS\sysadm (aktueller Benutzer) | us.<br>enen Domäne hinzufügen<br>Gesamtstruktur hinzufügen<br>r diesen Vorgang an.<br>ws.its<br>r diesen Vorgang an. | A            | ıswählen            |               |
|                                                                                                    | Weitere Informationen zu Bereitstellungs                                                                                                    | konfigurationen                                                                                                    |              |                     |               |
|                                                                                                    | < Zu                                                                                                    | rück Weiter >                                                                                                    | Installieren | Abbrech             | ien           |

Vom RODC halte ich nicht (mehr) so viel. Das Wiederherstellungspasswort hinterlege ich in meinem Passwortsafe:

| ᡖ Konfigurations-Assistent für die                                                                                                    | Active Directory-Domänendienste                                                                                                    |                                                                                               | -           |                      | х            |
|----------------------------------------------------------------------------------------------------|----------------------------------------------------------------------------------------------------|-----------------------------------------------------------------------------------------------|-------------|----------------------|--------------|
| Domänencontrolle                                                                                                    | eroptionen                                                                                                    |                                                                                               | W           | ZIELSER\<br>S-DC1.ws | /ER<br>s.its |
| Bereitstellungskonfigurati<br>Domänencontrolleroption<br>DNS-Optionen<br>Zusätzliche Optionen<br>Pfade<br>Optionen prüfen<br>Voraussetzungsüberprüfu<br>Installation<br>Ergebnisse | Domänencontrollerfunktionen und Stand<br>✓ DNS-Server<br>✓ Globaler Katalog<br>☐ Schreibgeschützter Domänencontrol<br>Standortname:<br>Kennwort für den Verzeichnisdienst-Wie<br>Kennwort:<br>Kennwort: | dortinformationen angeben<br>ler (RODC)<br>Ergoldsbach v<br>derherstellungsmodus (DSRM-Kennwo | ort) eingel | ben                  |              |
|                                                                                                    | Weitere Informationen zu Domänencont                                                                                                    | rolleroptionen                                                                                |             |                      |              |
|                                                                                                    | < Z0                                                                                                    | urück Weiter > Installie                                                                      | eren /      | Abbreche             | en           |

Die Warnmeldung vom DNS kann ignoriert werden. Die DNS-Zone its. gibt es nicht. Also kann ich darin keinen DNS-Server für die Delegierung der Subzone ws.its. bitten:

| 🚡 Konfigurations-Assistent für die Active Directory-Domänendienste                                                                                                    | - 0                          | ×           |
|----------------------------------------------------------------------------------------------------|------------------------------|-------------|
| DNS-Optionen                                                                                                    | ZIELSERV<br>WS-DC1.ws        | /ER<br>.its |
| ▲ Für den DNS-Server kann keine Delegierung erstellt werden, da die autorisierende überg                                                                                           | geordnete Zone Mehr anzeigen | <           |
| Bereitstellungskonfigurati<br>Domänencontrolleroption<br>DNS-Optionen<br>Zusätzliche Optionen<br>Pfade<br>Optionen prüfen<br>Voraussetzungsüberprüfu<br>Installation<br>Ergebnisse |                              |             |
| Weitere Informationen zur DNS-Delegierung < Zurück Weiter                                                                                                    | er > Installieren Abbreche   | n           |

Die Replikation der AD-Objekte starte ich mit meinem WS-DC2 im gleichen Standort:

| 📥 Konfigurations-Assistent für die                                    | Active Directory-Domänendienste         |                              | -      |                     | ×             |
|-----------------------------------------------------------------------|-----------------------------------------|------------------------------|--------|---------------------|---------------|
| Zusätzliche Optio                                                     | nen                                     |                              | v      | ZIELSEF<br>VS-DC1.w | VER<br>/s.its |
| Bereitstellungskonfigurati<br>Domänencontrolleroption<br>DNS-Optionen | IFM-Optionen (Install From Media, Vom   | Medium installieren) angeben |        |                     |               |
| Zusätzliche Optionen                                                  | Zusatzliche Replikationsoptionen angeb  | en                           |        |                     |               |
| Vorbereitungsoptionen                                                 | Replizieren von:                        | WS-DC2.ws.its                |        |                     | Ŷ             |
| Optionen prüfen                                                       |                                         |                              |        |                     |               |
| Voraussetzungsüberprüfu                                               |                                         |                              |        |                     |               |
| Installation                                                          |                                         |                              |        |                     |               |
| Ergebnisse                                                            |                                         |                              |        |                     |               |
|                                                                       |                                         |                              |        |                     |               |
|                                                                       |                                         |                              |        |                     |               |
|                                                                       |                                         |                              |        |                     |               |
|                                                                       |                                         |                              |        |                     |               |
|                                                                       |                                         |                              |        |                     |               |
|                                                                       | Weitere Informationen zu zusätzlichen C | ptionen                      |        |                     |               |
|                                                                       | < Z0                                    | urück Weiter > Instal        | lieren | Abbrech             | ien           |

Die Pfade belasse ich im Default:

WS IT-Solutions

| 🛓 Konfigurations-Assistent für die                    | Active Directory-Domänendienste           |                                      | -            |                     | ×              |
|-------------------------------------------------------|-------------------------------------------|--------------------------------------|--------------|---------------------|----------------|
| Pfade                                                 |                                           |                                      | ,            | ZIELSEF<br>WS-DC1.v | RVER<br>vs.its |
| Bereitstellungskonfigurati<br>Domänencontrolleroption | Geben Sie den Speicherort der AD [<br>an. | DS-Datenbank, der Protokolldateien u | nd den Ort v | on SYSV0            | DL             |
| DNS-Optionen                                          | Datenbankordner:                          | C:\Windows\NTDS                      |              |                     |                |
| Zusätzliche Optionen                                  | Ordner für Protokolldateien:              | C:\Windows\NTDS                      |              |                     |                |
| Pfade                                                 | SYSVOL-Ordner:                            | C:\Windows\SYSVOL                    |              |                     |                |
| Vorbereitungsoptionen                                 |                                           |                                      |              |                     |                |
| Optionen prüfen                                       |                                           |                                      |              |                     |                |
| Voraussetzungsüberprüfu                               |                                           |                                      |              |                     |                |
| Installation                                          |                                           |                                      |              |                     |                |
| Ergebnisse                                            |                                           |                                      |              |                     |                |
|                                                       |                                           |                                      |              |                     |                |
|                                                       |                                           |                                      |              |                     |                |
|                                                       |                                           |                                      |              |                     |                |
|                                                       |                                           |                                      |              |                     |                |
|                                                       |                                           |                                      |              |                     |                |
|                                                       | Weitere Informationen zu Active Dir       | ectory-Pfaden                        |              |                     |                |
|                                                       |                                           | < Zurück Weiter > In                 | stallieren   | Abbreck             | nen            |

Diesen Schritt kann und sollte man auslagern, wenn man eine große und gewachsene Struktur mit vielen Domain Controllern hat. Windows Server 2019 bringt aber kaum Neuerungen mit. Daher gehe ich bei mir das Risiko ein und starte die Aktualisierung auf einem von 2 Domain Controllern:

| 🚘 Konfigurations-Assistent für die                                                                                                    | Active Directory-Domänendienste                                                                                                    | -      |                     | ×             |
|----------------------------------------------------------------------------------------------------|----------------------------------------------------------------------------------------------------|--------|---------------------|---------------|
| Vorbereitungsopti                                                                                                    | ionen                                                                                                    |        | ZIELSEF<br>WS-DC1.w | VER<br>vs.its |
| Bereitstellungskonfigurati<br>Domänencontrolleroption<br>DNS-Optionen<br>Zusätzliche Optionen<br>Pfade<br>Vorbereitungsoptionen<br>Optionen prüfen<br>Voraussetzungsüberprüfu<br>Installation<br>Ergebnisse | Zum Installieren dieses Domänencontrollers muss der Assistent die folgenden \<br>• Gesamtstruktur- und Schemavorbereitung<br>• Domänenvorbereitung | /orgār | ıge ausfüh          | iren:         |
|                                                                                                    | Weitere Informationen zu Vorbereitungsoptionen                                                                                                    |        |                     |               |
|                                                                                                    | < Zurück Weiter > Installie                                                                                                    | ren    | Abbrech             | nen           |

Die Zusammenfassung sieht richtig aus:

WS IT-Solutions

| 🚡 Konfigurations-Assistent für die A                                                                                                    | Active Directory-Domänendienste                                                                                                    | -       |                     | ×              |
|----------------------------------------------------------------------------------------------------|----------------------------------------------------------------------------------------------------|---------|---------------------|----------------|
| Optionen prüfen                                                                                                    |                                                                                                    | ١       | ZIELSEI<br>WS-DC1.v | RVER<br>vs.its |
| Bereitstellungskonfigurati<br>Domänencontrolleroption<br>DNS-Optionen<br>Zusätzliche Optionen<br>Pfade<br>Vorbereitungsoptionen<br>Optionen prüfen<br>Voraussetzungsüberprüfu<br>Installation<br>Ergebnisse | Auswahl prüfen:<br>Konfiguriert diesen Server als zusätzlichen Active Directory-Domänencontroller<br>Domäne "wsits".<br>Standortname: Ergoldsbach<br>Zusätzliche Optionen:<br>Schreibgeschützter Domänencontroller: Nein<br>Globaler Katalog: Ja<br>DNS-Server: Ja<br>DNS-Delegierung aktualisieren: Nein<br>Quelldomänencontroller: WS-DC2.ws.its<br>Diese Einstellungen können in ein Windows PowerShell-Skript exportiert werde<br>um zusätzliche Installationen zu automatisieren. | n, Skri | e<br>ipt anzeig     | ∽<br>yen       |
|                                                                                                    | < Zurück Weiter > Installie                                                                                                    | ren     | Abbreck             | hen            |

#### Die Prüfungen sind eher oberflächlich:

WS IT-Solutions

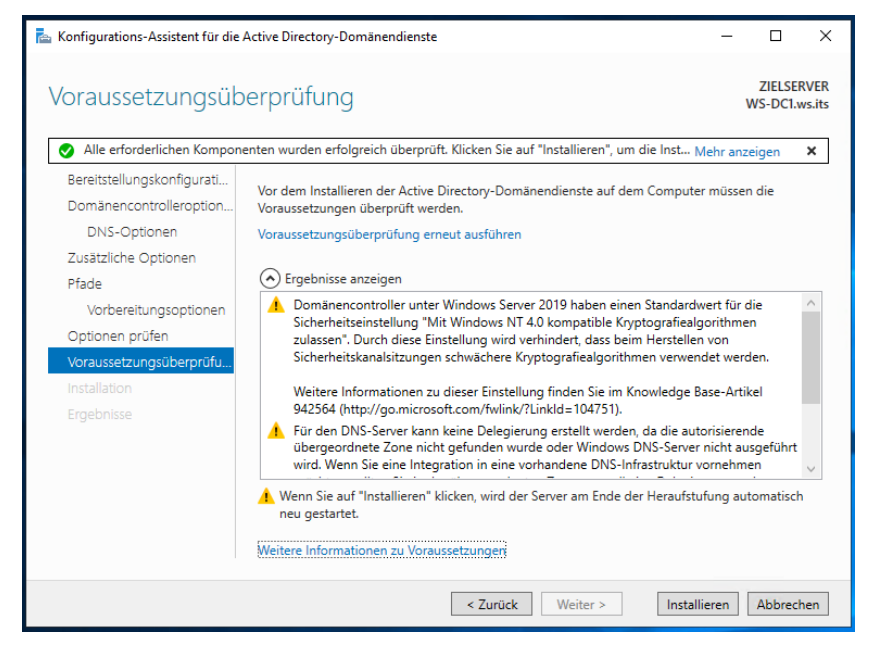

Und dann geht es auch schon los:

|                    | Fortschritt                                                                                                    |
|--------------------|----------------------------------------------------------------------------------------------------|
|                    | Replikation von CN=Schema,CN=Configuration,DC=ws,DC=its: 1999 Objekte von ungefähr 3485<br>Objekten ompfangen                                                                                                    |
|                    | Detailliarte Vorgangrangehriste anzeigen                                                                                                    |
|                    | Detaillette volgangsergebrisse anzeigen                                                                                                    |
|                    | Sicherheitseinstellung "Mit Windows NT 4.0 kompatible Kryptografiealgorithmen                                                                                                    |
|                    | zulassen". Durch diese Einstellung wird verhindert, dass beim Herstellen von                                                                                                    |
| onen prüfen        | Sicherneitskanaisitzungen schwachere Kryptografiealgorithmen verwendet werden.                                                                                                    |
| ssetzungsüberprüfu | Weitere Informationen zu dieser Einstellung finden Sie im Knowledge Base-Artikel 942564                                                                                                    |
| tion               | (http://go.microsofi.com/iwink/scinkid=104731).                                                                                                    |
| bnisse             | übergeordnete Zone nicht gefunden wurde oder Windows DNS-Server nicht ausgeführt<br>wird. Wenn Sie eine Integration in eine vorhandene DNS-Infrastruktur vornehmen<br>möchten, sollten Sie in der übergeordneten Zone manuell eine Delegierung an den DNS-<br>Server erstellen, um eine zuverlässige Namensauflösung von außerhalb der Domäne<br>"ws.its" zu gewährleisten. Andernfalls ist keine Aktion erforderlich. |
|                    | Weitere Informationen zu Installationsoptionen                                                                                                    |

Nach einigen Sekunden startet der Server neu:

WS IT-Solutions

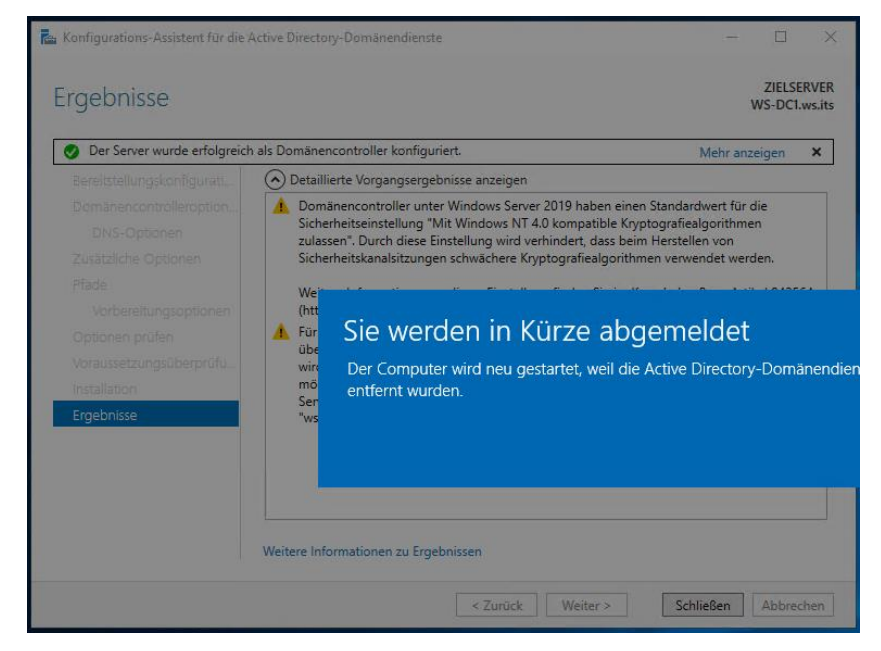

Und mein Domain Controller WS-DC1 ist installiert.

Ich kontrolliere zuerst wieder die AD-Replikation. Der neue Server wird wieder als IP-Bridgehead konfiguriert:

WS IT-Solutions

| Active Directory-Standorte und -Dienste           |                                           |                     |                              |            |          |                | _ | × |
|---------------------------------------------------|-------------------------------------------|---------------------|------------------------------|------------|----------|----------------|---|---|
| Datei Aktion Ansicht ?                            |                                           |                     |                              |            |          |                |   |   |
|                                                   |                                           |                     |                              |            |          |                |   |   |
|                                                   |                                           |                     |                              |            |          |                |   |   |
| Active Directory-Standorte und -Dienste [WS-DC1.] | Name                                      | Vom Server          | Vom Standort                 | Тур        |          | Beschreibung   |   |   |
| Sites                                             |                                           | 1                   | n dieser Ansicht w           | erden keir | e Elemer | nte angezeigt. |   |   |
| > 📋 Subnets                                       |                                           |                     |                              |            |          |                |   |   |
| 🗸 📙 Ergoldsbach                                   |                                           |                     |                              |            |          |                |   |   |
| > 📔 EdgeSyncService                               | Eigenschaften von \                       | WS-DC1              |                              | ?          | ×        |                |   |   |
| V Servers                                         | Allgemein Objekt                          | Sicherheit Attribut | Editor                       |            |          |                |   |   |
| If NTDS Settings                                  | -                                         |                     |                              |            |          |                |   |   |
| VS-DC2                                            | WS-                                       | DC1                 |                              |            |          |                |   |   |
| If NTDS Settings                                  |                                           |                     |                              |            | _        |                |   |   |
| V Neufahrn                                        | Computer                                  | WS-DC1              |                              |            |          |                |   |   |
| ✓                                                 | computer.                                 | WS-Del              |                              |            |          |                |   |   |
| 📲 NTDS Settings                                   | Domäne:                                   | ws.its              |                              |            |          |                |   |   |
|                                                   | Domänencontrollert                        | typ: Globaler Kat   | alog                         |            |          |                |   |   |
|                                                   | Beschreibung:                             |                     |                              |            |          |                |   |   |
|                                                   | Transporte für die<br>standortübergreifen | de                  | Server ist ei<br>Bridgebeads | n bevorzug | ter      |                |   |   |
|                                                   | Datenübermittlung:                        |                     | folgende Tra                 | ansporte:  |          |                |   |   |
|                                                   | IP                                        |                     |                              |            |          |                |   |   |
| < >>                                              | SMIP                                      | Hinzufüg            | en >>                        |            |          |                |   |   |
|                                                   |                                           | << Entfe            | men                          |            |          |                | _ |   |
|                                                   |                                           |                     |                              |            |          |                |   |   |
|                                                   |                                           |                     |                              |            |          |                |   |   |
|                                                   |                                           |                     |                              |            |          |                |   |   |
|                                                   | 0                                         | K Abbrech           | Übernehmen                   | Hit        | e        |                |   |   |

Es wurde bereits eine automatische Replikationsverbindung eingerichtet. Ich erstelle aber lieber meine eigenen:

| R Active Directory-Standorte und -Dienste                   |               |              |                    |                     |            |              | - | × |
|-------------------------------------------------------------|---------------|--------------|--------------------|---------------------|------------|--------------|---|---|
| Datei Aktion Ansicht ?                                      |               |              |                    |                     |            |              |   |   |
| 🗢 🌩 🛛 🚈 🖾 🖾 🖾 🔤                                             |               |              |                    |                     |            |              |   |   |
| Active Directory-Standorte und -Dienste [WS-DC1.            | Name          |              | Vom Server         | Vom Standort        | Typ        | Beschreibung |   |   |
| > 🖆 Inter-Site Transports<br>> 📫 Subnets<br>✔ 📜 Ergoldsbach | 77 Cautomatis | in genener.> | W3-DC2             | Ergolusbach         | verbindung |              |   |   |
| EdgeSyncService     Servere                                 |               | Neue Verbi   | indung für die Act | tive Directory-Domä | nendienste |              |   |   |
| ✓ I WS-DC1                                                  |               | Suchen       |                    |                     |            |              |   |   |
| WS-DC2                                                      |               | Neu          |                    |                     |            | >            |   |   |
| IN Steel In Steel                                           |               | Alle Aufga   | ben                |                     |            | >            |   |   |
| V 📙 Neufahrn                                                |               | Aktualisier  | en                 |                     |            |              |   |   |
| VI WS-DC3                                                   |               | Liste expor  | tieren             |                     |            |              |   |   |
| I NTDS Settings                                             |               | Ansicht      |                    |                     |            | >            |   |   |
|                                                             |               | Symbole a    | nordnen            |                     |            | >            |   |   |
|                                                             |               | Am Raster    | ausrichten         |                     |            |              |   |   |
|                                                             |               | Ligensena    | iten               |                     |            |              |   |   |
|                                                             |               | Hilfe        |                    |                     |            |              |   |   |

Der Server soll wieder zwischen den beiden anderen Servern vermitteln. Die automatische Verbindung entferne ich:

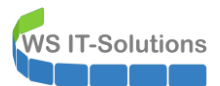

| Real Active Directory-Standorte und -Dienste                                                                                                    |                             |                                |                                         |                                 |              | - | × |
|----------------------------------------------------------------------------------------------------|-----------------------------|--------------------------------|-----------------------------------------|---------------------------------|--------------|---|---|
| Datei Aktion Ansicht ?                                                                                                    |                             |                                |                                         |                                 |              |   |   |
| 🗢 🔿 🙋 📰 🖾 🖉 📷 💆                                                                                                    |                             |                                |                                         |                                 |              |   |   |
| <ul> <li>Active Directory-Standorte und -Dienste [WS-DC1.//</li> <li>Sites</li> <li>Sites</li> <li>Inter-Site Transports</li> <li>Subnets</li> <li>Ergoldsbach</li> <li>EdgeSyncService</li> <li>Servers</li> <li>WS-DC1</li> <li>WS-DC2</li> <li>NTDS Settings</li> <li>Servers</li> <li>NEMATAR</li> <li>Servers</li> <li>WS-DC3</li> <li>NTDS Settings</li> </ul> | Name<br>ĐWS-DC2<br>ĐĐWS-DC3 | Vom Server<br>WS-DC2<br>WS-DC3 | Vom Standort<br>Ergoldsbach<br>Neufahrn | Typ<br>Verbindung<br>Verbindung | Beschreibung |   |   |

Den Vorgang wiederhole ich für jeden Domain Controller:

|                                                                                                    |                                                                                                    |                      |                             |                   |              | - | × |
|----------------------------------------------------------------------------------------------------|----------------------------------------------------------------------------------------------------|----------------------|-----------------------------|-------------------|--------------|---|---|
| Datei Aktion Ansicht ?                                                                                                    |                                                                                                    |                      |                             |                   |              |   |   |
| ← ⇒ 2 ☶ 🗙 🖾 Q 🕞 🛛 ☶ 🛛                                                                                                    |                                                                                                    |                      |                             |                   |              |   |   |
| Real Active Directory-Standorte und -Dienste [WS-DC1.)                                                                                                    | Name                                                                                                    | Vom Server           | Vom Standort                | Тур               | Beschreibung |   |   |
| ✓ Sites                                                                                                    | 🛄 <automatisch ge<="" td=""><td>neriert&gt; WS-DC1</td><td>Ergoldsbach</td><td>Verbindung</td><td></td><td></td><td></td></automatisch> | neriert> WS-DC1      | Ergoldsbach                 | Verbindung        |              |   |   |
| > Subnets                                                                                                    |                                                                                                    | Verschieben          |                             |                   |              |   |   |
| 🗸 📙 Ergoldsbach                                                                                                    |                                                                                                    | Jetzt replizieren    |                             |                   |              |   |   |
| EdgeSyncService     Gervers                                                                                                    |                                                                                                    | Alle Aufgaben >      |                             |                   |              |   |   |
| VS-DC1                                                                                                    |                                                                                                    | Löschen              |                             |                   |              |   |   |
| ₩ NTDS Settings                                                                                                    |                                                                                                    | Umbenennen           |                             |                   |              |   |   |
| NTDS Settings                                                                                                    |                                                                                                    | Eigenschaften        |                             |                   |              |   |   |
| V Rufahrn                                                                                                    |                                                                                                    | Hilfe                |                             |                   |              |   |   |
| ✓                                                                                                    |                                                                                                    | ,                    |                             |                   |              |   |   |
| MTDS Settings                                                                                                    |                                                                                                    |                      |                             |                   |              |   |   |
|                                                                                                    |                                                                                                    |                      |                             |                   |              |   |   |
|                                                                                                    |                                                                                                    |                      |                             |                   |              |   |   |
|                                                                                                    |                                                                                                    |                      |                             |                   |              |   |   |
|                                                                                                    |                                                                                                    |                      |                             |                   |              |   |   |
|                                                                                                    |                                                                                                    |                      |                             |                   |              |   |   |
| Active Directory-Standorte und -Dienste                                                                                                    |                                                                                                    |                      |                             |                   |              |   |   |
| · ·                                                                                                    |                                                                                                    |                      |                             |                   |              | _ | × |
| Datei Aktion Ansicht ?                                                                                                    |                                                                                                    |                      |                             |                   |              | _ | × |
| Datei Aktion Ansicht ?                                                                                                    |                                                                                                    |                      |                             |                   |              | _ | × |
| Datei Aktion Ansicht ?                                                                                                    | Name                                                                                                    | Vom Server           | Vom Standort                | Тур               | Beschreibung | - | × |
| Datei Aktion Ansicht ?<br>Aktion Ansicht ?                                                                                                    | Name<br>WS-DC1                                                                                                    | Vom Server<br>WS-DC1 | Vom Standort<br>Ergoldsbach | Typ<br>Verbindung | Beschreibung | - | × |
| Datei Aktion Ansicht ?<br>Aktion Ansicht ?<br>Active Directory-Standorte und -Dienste [WS-DC1.,<br>Sites<br>Sites<br>Subnets                                                                                                    | Name<br>111<br>WS-DC1                                                                                                    | Vom Server<br>WS-DC1 | Vom Standort<br>Ergoldsbach | Typ<br>Verbindung | Beschreibung | _ | × |
| Datei Aktion Ansicht ?<br>Aktion Ansicht ?<br>Active Directory-Standorte und -Dienste [WS-DC1.,<br>Sites<br>Sites<br>Subnets<br>Ergoldsbach                                                                                                    | Name<br>11<br>WS-DC1                                                                                                    | Vom Server<br>WS-DC1 | Vom Standort<br>Ergoldsbach | Typ<br>Verbindung | Beschreibung | _ | × |
| Datei Aktion Ansicht ?<br>Aktion Ansicht ?<br>Active Directory-Standorte und -Dienste [WS-DC1./<br>Sites<br>Subnets<br>Ergoldsbach<br>Ergoldsbach<br>Sentre                                                                                                    | Name<br>101<br>WS-DC1                                                                                                    | Vom Server<br>WS-DC1 | Vom Standort<br>Ergoldsbach | Typ<br>Verbindung | Beschreibung | - | × |
| Datei Aktion Ansicht ?<br>Aktion Ansicht ?<br>Active Directory-Standorte und -Dienste [WS-DC1.v<br>Sites<br>Subnets<br>Ergoldsbach<br>GregeSyncService<br>Conservers<br>Subnets<br>Might Ergoldsbach<br>Subnets<br>Might Ergoldsbach<br>Might Ergoldsbach<br>Might Ergoldsb                                                                                                    | Name<br>聊WS-DC1                                                                                                    | Vom Server<br>WS-DC1 | Vom Standort<br>Ergoldsbach | Typ<br>Verbindung | Beschreibung |   | × |
| Datei Aktion Ansicht ?<br>Aktion Ansicht ?<br>Active Directory-Standorte und -Dienste [WS-DC1.v<br>Sites<br>Inter-Site Transports<br>Subnets<br>Ergoldsbach<br>Servers<br>Servers<br>Servers<br>Servers<br>Servers<br>Servers<br>Sites<br>Servers<br>Servers<br>Serv  | Name<br>WS-DC1                                                                                                    | Vom Server<br>WS-DC1 | Vom Standort<br>Ergoldsbach | Typ<br>Verbindung | Beschreibung |   | × |
| Datei Aktion Ansicht ?<br>Aktion Ansicht ?<br>Active Directory-Standorte und -Dienste [WS-DC1.v<br>Sites<br>Inter-Site Transports<br>Subnets<br>Ergoldsbach<br>Servers<br>Servers<br>WS-DC1<br>WS-DC1<br>WS-DC1<br>WS-DC1<br>WS-DC1<br>WS-DC1<br>WS-DC2<br>WS-DC2<br>WS-DC2<br>WS-DC2<br>WS-DC3                                                                                                    | Name<br>WS-DC1                                                                                                    | Vom Server<br>WS-DC1 | Vom Standort<br>Ergoldsbach | Typ<br>Verbindung | Beschreibung |   | × |
| Datei Aktion Ansicht ?<br>Aktion Ansicht ?<br>Active Directory-Standorte und -Dienste [WS-DC1.v<br>Sites<br>Subnets<br>Ergoldsbach<br>Servers<br>Servers<br>Server | Name<br>WS-DC1                                                                                                    | Vom Server<br>WS-DC1 | Vom Standort<br>Ergoldsbach | Typ<br>Verbindung | Beschreibung |   | × |
| Datei Aktion Ansicht ?<br>Aktion Ansicht ?<br>Active Directory-Standorte und -Dienste [WS-DC1.v<br>Sites<br>Subnets<br>Ergoldsbach<br>Servers<br>WS-DC1<br>WS-DC1<br>WS-DC1<br>WS-DC1<br>WS-DC1<br>WS-DC1<br>WS-DC2<br>WS-DC2<br>WS-DC2<br>WS-DC2<br>WS-DC2<br>WS-DC2<br>WS-DC2<br>WS-DC2                                                                                                    | Name<br>WS-DC1                                                                                                    | Vom Server<br>WS-DC1 | Vom Standort<br>Ergoldsbach | Typ<br>Verbindung | Beschreibung |   | × |
| Datei Aktion Ansicht ?<br>Aktion Ansicht ?<br>Active Directory-Standorte und -Dienste [WS-DC1.v<br>Sites<br>Subnets<br>Ergoldsbach<br>BedgeSyncService<br>Bervers<br>Bervers<br>WS-DC1<br>WS-DC1<br>WS-DC1<br>WS-DC1<br>NTDS Settings<br>NTDS Settings<br>Servers<br>Servers<br>Servers<br>Servers<br>WS-DC2<br>WS-DC2<br>WS-DC2<br>WS-DC3<br>WS-DC3<br>WS-DC3<br>WS-DC3<br>WS-DC3<br>WS-DC3<br>WS-DC3                                                                                                    | Name                                                                                                    | Vom Server<br>WS-DC1 | Vom Standort<br>Ergoldsbach | Typ<br>Verbindung | Beschreibung |   | × |
| Datei Aktion Ansicht ?<br>Aktion Directory-Standorte und -Dienste [WS-DC1.v<br>Sites<br>Subnets<br>Ergoldsbach<br>Servers<br>Servers<br>WS-DC1<br>WS-DC1<br>WS-DC2<br>WS-DC2<br>WS-DC2<br>WS-DC2<br>WS-DC2<br>WS-DC3<br>Servers<br>Servers<br>Servers<br>Servers<br>WS-DC3<br>WS-DC3<br>WS-DC3                                                                                                    | Name<br>WS-DC1                                                                                                    | Vom Server<br>WS-DC1 | Vom Standort<br>Ergoldsbach | Typ<br>Verbindung | Beschreibung |   | × |
| Datei Aktion Ansicht ?                                                                                                    | Name                                                                                                    | Vom Server<br>WS-DC1 | Vom Standort<br>Ergoldsbach | Typ<br>Verbindung | Beschreibung |   | × |
| Datei Aktion Ansicht ?                                                                                                    | Name                                                                                                    | Vom Server<br>WS-DC1 | Vom Standort<br>Ergoldsbach | Typ<br>Verbindung | Beschreibung |   | × |
| Datei Aktion Ansicht ?                                                                                                    | Name                                                                                                    | Vom Server<br>WS-DC1 | Vom Standort<br>Ergoldsbach | Typ<br>Verbindung | Beschreibung |   | × |

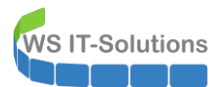

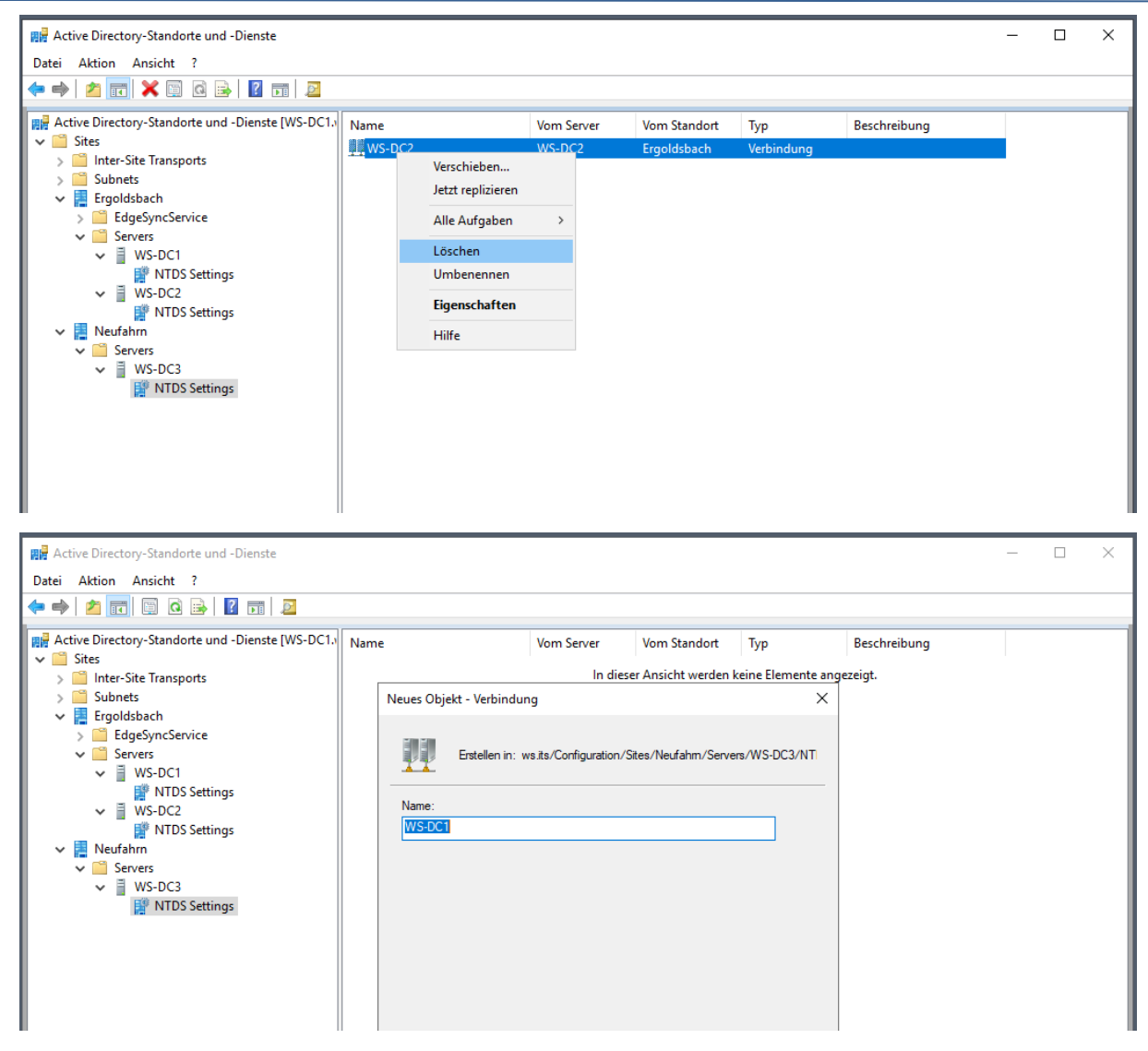

Jetzt kennt der Server WS-DC1 meinen Replikationsplan. Diesen muss ich noch auf die beiden anderen DCs übertragen:

| R Active Directory-Standorte und -Dienste                                                                           |      |                                                                   |                      |                             |                   |              | - | × |
|----------------------------------------------------------------------------------------------------|------|-------------------------------------------------------------------|----------------------|-----------------------------|-------------------|--------------|---|---|
| Datei Aktion Ansicht ?                                                                                              |      |                                                                   |                      |                             |                   |              |   |   |
| 🗢 🌩 🖄 📰 🖾 🧟 🖬 🖉                                                                                                    |      |                                                                   |                      |                             |                   |              |   |   |
| <ul> <li>Active Directory-Standorte und -Dienste [WS-DC1.)</li> <li>Sites</li> <li>Inter-Site Transports</li> </ul> | Name |                                                                   | Vom Server<br>WS-DC1 | Vom Standort<br>Ergoldsbach | Typ<br>Verbindung | Beschreibung |   |   |
| > 🧰 Subnets<br>🗸 🚆 Ergoldsbach                                                                                      |      |                                                                   |                      |                             |                   |              |   |   |
| EdgeSyncService                                                                                                    |      | Konfiguration                                                     | vom ausgewählte      | n DC replizieren            |                   |              |   |   |
| ✓ ■ Servers                                                                                                    |      | Konfiguration auf ausgewählten DC replizieren                     |                      |                             |                   |              |   |   |
| ₩ NTDS Settings<br>WS-DC2                                                                                           |      | Neue Verbindung für die Active Directory-Domänendienste<br>Suchen |                      |                             |                   |              |   |   |
| NTDS Settings Neufahrn Servers                                                                                      |      | Neu<br>Alle Aufgaber                                              | ı                    |                             | >                 |              |   |   |
| ✓ joervers<br>✓ j WS-DC3<br>ﷺ NTDS Settings                                                                         |      | Aktualisieren<br>Liste exportier                                  | ren                  |                             |                   |              |   |   |
|                                                                                                    |      | Ansicht                                                           |                      |                             | >                 |              |   |   |
|                                                                                                    |      | Symbole anor<br>Am Raster au<br>Eigenschafter                     | rdnen<br>srichten    |                             | >                 |              |   |   |

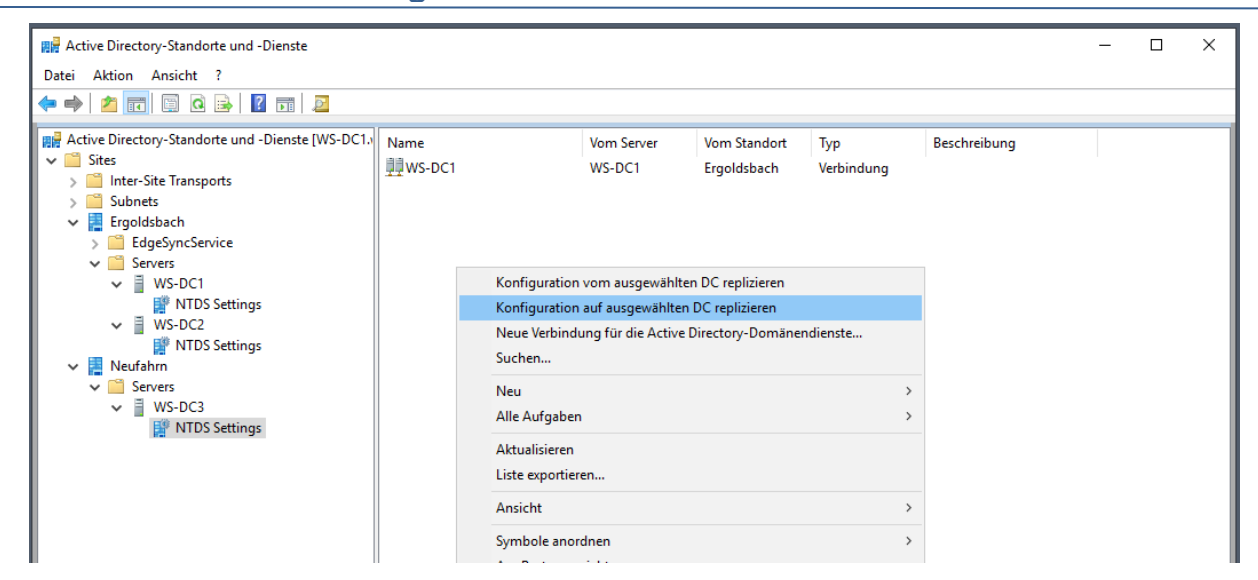

Jetzt prüfe ich, ob sich der neue WS-DC1 korrekt im DNS registriert hat. Das geht mit nltest sehr einfach. Aber auch eine Stichprobe im DNS kann nicht schaden:

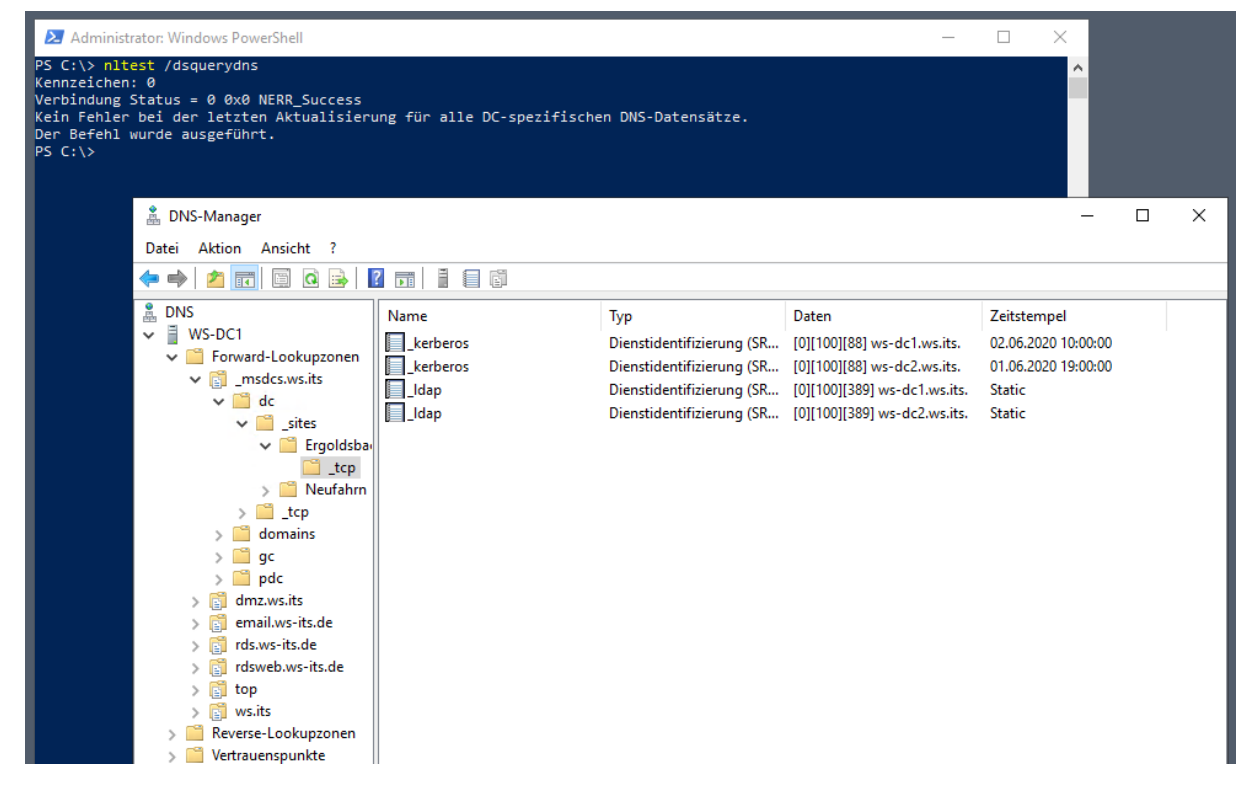

Fein: Der neue DC kann von den Clients gefunden werden.

WS IT-Solutions

Spätestens jetzt sollten auch die Eventlogs untersucht werden. Gab es Probleme?

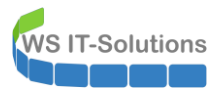

| 🛃 Ereignisanzeige                |                      |              |                          |           |            |            |        |  |
|----------------------------------|----------------------|--------------|--------------------------|-----------|------------|------------|--------|--|
| Datei Aktion Ansicht ?           |                      |              |                          |           |            |            |        |  |
| 🧼 🔿 📊 🛛 🖬                        |                      |              |                          |           |            |            |        |  |
| Ereignisanzeige (Lokal)          | Freignisanzeige (Lok | al)          |                          |           |            |            |        |  |
| > 📑 Benutzerdefinierte Ansichter | i'u tu               |              | r                        |           |            |            |        |  |
| > 📫 Windows-Protokolle           | Ubersicht und        | d Zusami     | mentassung               |           |            |            |        |  |
| > 💾 Anwendungs- und Dienstpro    | Übersicht            |              |                          |           |            |            |        |  |
| Abonnements                      |                      |              |                          |           |            |            |        |  |
|                                  | Zusammenfassung      | der administ | rativen Ereignisse       |           |            |            |        |  |
|                                  | Ereignistyp          | Ereignis     | Quelle                   | Protokoll | Letzte Stu | 24 Stunden | 7 Tage |  |
|                                  | Kritisch             | - 1          | -                        | -         | 0          | 0          | 0      |  |
|                                  | E Fehler             | -            |                          | -         | 26         | 52         | 52     |  |
|                                  |                      | 28           | Kernel-EventTracing      | Microsoft | 1          | 1          | 1      |  |
|                                  |                      | 69           | AppModel-Runtime         | Microsoft | 4          | 12         | 12     |  |
|                                  |                      | 110          | Client-Licensing         | Microsoft | 0          | 4          | 4      |  |
|                                  |                      | 131          | DeviceSetupManager       | Microsoft | 0          | 2          | 2      |  |
|                                  |                      | 304          | User Device Registration | Microsoft | 3          | 3          | 3      |  |
|                                  |                      | 307          | User Device Registration | Microsoft | 3          | 3          | 3      |  |
|                                  |                      | 1002         | Dhcp-Client              | Microsoft | 2          | 2          | 2      |  |
|                                  |                      | 1014         | Security-SPP             | Anwendu   | 2          | 2          | 2      |  |
|                                  |                      | 1023         | Perflib                  | Anwendu   | 1          | 1          | 1      |  |
|                                  |                      | 1046         | DHCP-Server              | System    | 1          | 1          | 1      |  |
|                                  |                      | 6104         | DFSR                     | DFS-Repli | 1          | 1          | 1      |  |
|                                  |                      | 7023         | Service Control Manager  | System    | 0          | 1          | 1      |  |
|                                  |                      | 8193         | VSS                      | Anwendu   | 1          | 1          | 1      |  |
|                                  |                      | 8198         | Security-SPP             | Anwendu   | 3          | 3          | 3      |  |
|                                  |                      | 8200         | Security-SPP             | Anwendu   | 2          | 2          | 2      |  |
|                                  |                      | 10000        | DistributedCOM           | System    | 2          | 2          | 2      |  |
|                                  |                      | 10010        | DistributedCOM           | System    | 0          | 1          | 1      |  |
|                                  |                      | 10317        | NDIS                     | System    | 0          | 10         | 10     |  |
|                                  | 🖯 Warnung            | -            | -                        | -         | 68         | 75         | 75     |  |
|                                  |                      | 32           | Disk                     | System    | 6          | 6          | 6      |  |
|                                  |                      | 47           | Time-Service             | System    | 1          | 1          | 1      |  |
|                                  |                      | 104          | Client-Licensing         | Microsoft | 0          | 1          | 1      |  |
|                                  |                      | 134          | Time-Service             | System    | 4          | 6          | 6      |  |
|                                  |                      | 200          | DeviceSetupManager       | Microsoft | 5          | 5          | 5      |  |
|                                  |                      | 201          | DeviceSetupManager       | Microsoft | 16         | 16         | 16     |  |

Das sieht eigentlich ganz gut aus. Die Replikationsverbindungen sollten inzwischen genug Zeit zur Angleichung haben. Also kontrolliere ich die Ergebnisse:

| 🔀 Administrator: Windows PowerShell                                                                                                    | _ | × |
|----------------------------------------------------------------------------------------------------|---|---|
| PS C:\> repadmin /showreps<br>Ergoldsbach\WS-DC1<br>DSA-Optionen: IS_GC<br>Standortoptionen: (none)<br>DSA-Objekt-GUID: d84376f5-b557-4eea-96b6-6e67d8252ef9<br>DSA-Aufrufkennung: 378c21c6-2536-4dfb-ad3d-d79968442e79                                                                                                    |   | ^ |
| ==== EINGEHENDE NACHBARN====================================                                                                                                    |   |   |
| DC=ws,DC=its<br>Ergoldsbach\WS-DC2 über RPC<br>DSA-Objekt-GUID: d11ed1cf-4a9f-4b89-b826-c43bfe5ace21<br>Letzter Versuch am 2020-06-02 11:02:38 war erfolgreich.                                                                                                    |   |   |
| CN=Configuration,DC=ws,DC=its<br>Ergoldsbach\WS-DC2 über RPC<br>DSA-Objekt-GUID: d1led1cf-4a9f-4b89-b826-c43bfe5ace21<br>Letzter Versuch am 2020-06-02 10:59:25 war erfolgreich.<br>Neufahrn\WS-DC3 über RPC<br>DSA-Objekt-GUID: 3b20c582-acc7-4758-8364-90e58595047f<br>Letzter Versuch am 2020-06-02 10:59:51 war erfolgreich. |   |   |
| CN=Schema,CN=Configuration,DC=ws,DC=its<br>Ergoldsbach\WS-DC2 über RPC<br>DSA-Objekt-GUID: d11ed1cf-4a9f-4b89-b826-c43bfe5ace21<br>Letzter Versuch am 2020-06-02 10:51:51 war erfolgreich.                                                                                                    |   |   |
| DC=ForestDnsZones,DC=ws,DC=its<br>Ergoldsbach\WS-DC2 über RPC<br>DSA-Objekt-GUID: d11ed1cf-4a9f-4b89-b826-c43bfe5ace21<br>Letzter Versuch am 2020-06-02 10:58:13 war erfolgreich.                                                                                                    |   |   |
| DC=DomainDnsZones,DC=ws,DC=its<br>Ergoldsbach\WS-DC2 über RPC<br>DSA-Objekt-GUID: d11ed1cf-4a9f-4b89-b826-c43bfe5ace21<br>Letzter Versuch am 2020-06-02 10:58:16 war erfolgreich.<br>PS C:\> ■                                                                                                    |   |   |

Mmh, da fehlen einige Verbindungen: Eigentlich sollte jede der 2 Partitionen über 2 eingehende Verbindungen verfügen – so wie die Configuration-Partition... WS-DC3 macht irgendwie noch nicht richtig mit.

Wichtig ist auch, das repadmin nur eingehende Verbindungen anzeigt. Die Replikation ist aber bidirektional. Also kontrolliere ich auch die beiden anderen DCs. Das hier ist das Ergebnis vom WS-DC3 in Neufahrn:

| Administrator: C:\Windows\system32\cmd.exe                                                                                                    | - <b>-</b> × |
|----------------------------------------------------------------------------------------------------|--------------|
| C:\Users\sysadm>repadmin /showreps<br>Neufahrn\WS-DC3<br>DSA-Optionen: IS_GC<br>Standortoptionen: (none)<br>DSA-Objekt-GUID: 3b20c582-acc7-4758-8364-90e58595047f<br>DSA-Aufrufkennung: 272c97c6-29f6-4dab-a872-e5bb9f0d0379 |              |
| ==== EINGEHENDE NACHBARN====================================                                                                                                    |              |
| DC=ws,DC=its<br>Ergoldsbach\WS-DC1 über RPC<br>DSA-Objekt-GUID: d84376f5-b557-4eea-96b6-6e67d8252ef9<br>Letzter Versuch am (never) war erfolgreich.                                                                          |              |
| CN=Configuration,DC=ws,DC=its<br>Ergoldsbach\WS-DC1 über RPC<br>DSA-Objekt-GUID: d84376f5-b557-4eea-96b6-6e67d8252ef9<br>Letzter Versuch am 2020-06-02 10:59:36 war erfolgreich.                                             |              |
| CN=Schema,CN=Configuration,DC=ws,DC=its<br>Ergoldsbach\WS-DC1 über RPC<br>DSA-Objekt-GUID: d84376f5-b557-4eea-96b6-6e67d8252ef9<br>Letzter Versuch am (never) war erfolgreich.                                               |              |
| DC=ForestDnsZones,DC=ws,DC=its<br>Ergoldsbach\WS-DC1 über RPC<br>DSA-Objekt-GUID: d84376f5-b557-4eea-96b6-6e67d8252ef9<br>Letzter Versuch am (never) war erfolgreich.                                                        |              |
| DC=DomainDnsZones,DC=ws,DC=its<br>Ergoldsbach\WS-DC1 über RPC<br>DSA-Objekt-GUID: d84376f5-b557-4eea-96b6-6e67d8252ef9<br>Letzter Versuch am (never) war erfolgreich.                                                        |              |
| C:\Users\sysadm>                                                                                                    | ~            |

Die Verbindungen waren noch nie erfolgreich. Das kann kurz nach der Einigung auf eine Replikationstopologie durchaus so sein. Aber ich helfe mal nach:

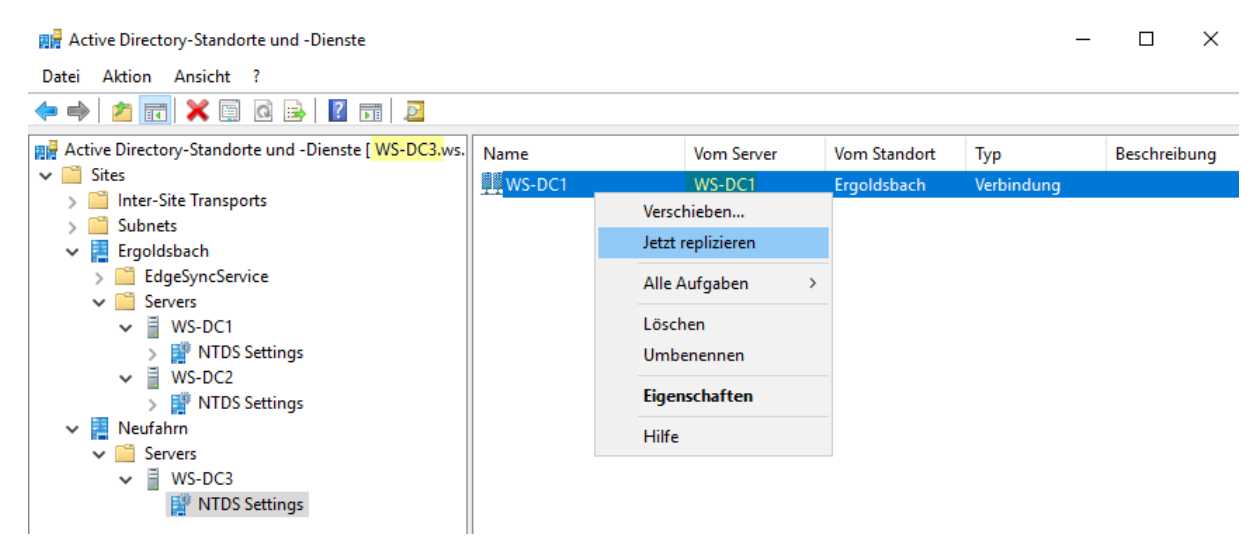

Nach wenigen Sekunden ist der WS-DC3 versorgt:

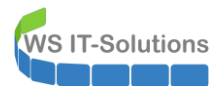

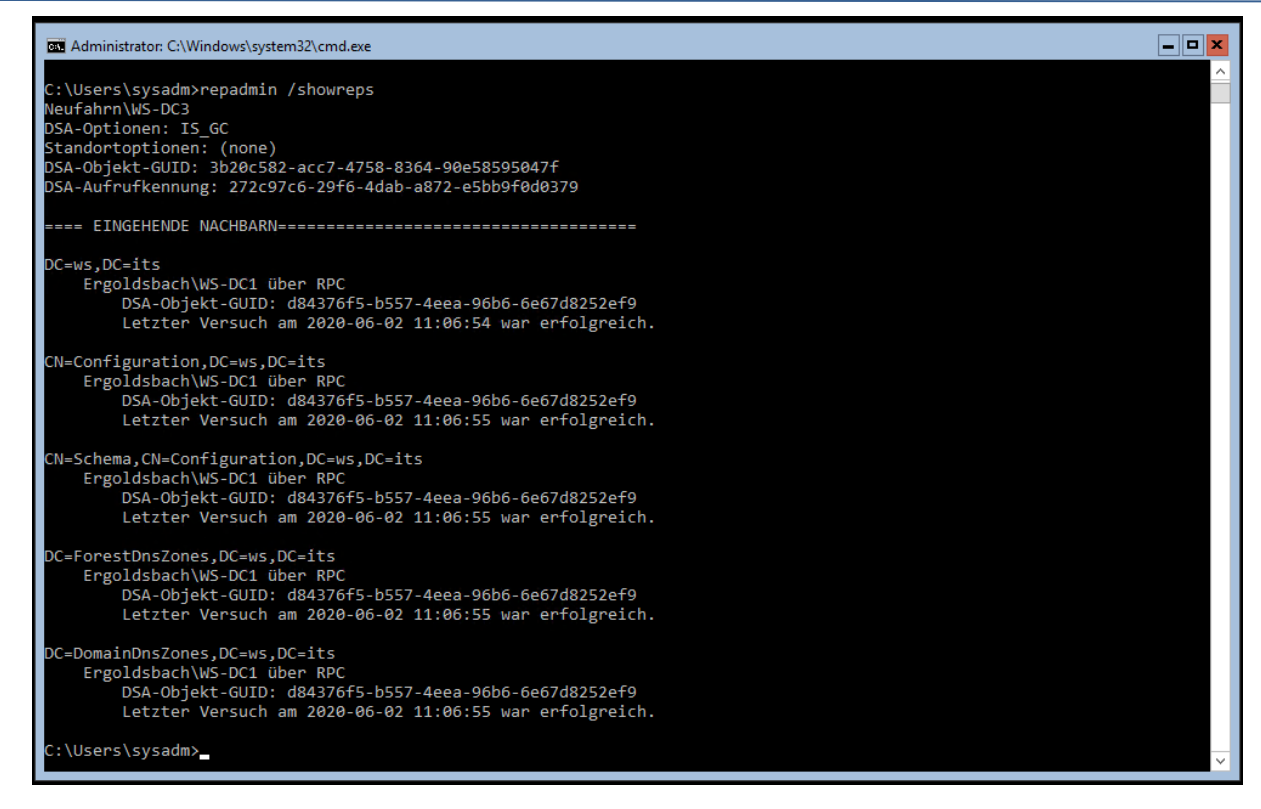

#### Nun ist noch der Rückweg dran:

| 📲 Active Directory-Standorte und -Dienste                                                                                             |                |                                                              |                      |                                         | - 🗆               | $\times$ |
|----------------------------------------------------------------------------------------------------|----------------|--------------------------------------------------------------|----------------------|-----------------------------------------|-------------------|----------|
| Datei Aktion Ansicht ?<br>$\leftarrow \Rightarrow   \ge \boxed{10} \times \boxed{10} @ \Rightarrow   \boxed{2} \boxed{10} = 2$        |                |                                                              |                      |                                         |                   |          |
| <ul> <li></li></ul>                                                                                                    | Name<br>WS-DC2 |                                                              | Vom Server<br>WS-DC2 | Vom Standort<br>Ergoldsbach<br>Neufahrn | Typ<br>Verbindung | В        |
| <ul> <li>Subnets</li> <li>Ergoldsbach</li> <li>EdgeSyncService</li> <li>Servers</li> <li>WS-DC1</li> <li>WTDS Settings</li> </ul>     |                | Verschieben<br>Jetzt replizierer<br>Alle Aufgaben<br>Löschen | >                    | <b>ACCOUNT</b>                          | terbindeng        |          |
| <ul> <li>♥ WS-DC2</li> <li>♥ NTDS Settings</li> <li>♥ Meufahm</li> <li>♥ Orvers</li> <li>♥ WS-DC3</li> <li>♥ NTDS Settings</li> </ul> |                | Umbenennen<br>Eigenschaften<br>Hilfe                         |                      |                                         |                   |          |

Der Server WS-DC1 hatte aber noch einige Lücken im repadmin. Die machen sich hier bemerkbar. Er weigert sich, weil die Replikationsverbindung noch nicht vollständig eingetragen wurde:

| 🗱 Active Directory-Standorte und -Dienste                                                                                                    |                                                                                                    |                                                                                                    |                                                                                                    | —                               | $\times$ |
|----------------------------------------------------------------------------------------------------|----------------------------------------------------------------------------------------------------|----------------------------------------------------------------------------------------------------|----------------------------------------------------------------------------------------------------|---------------------------------|----------|
| Datei Aktion Ansicht ?<br>← ➡ 2 〒 × □ 0 ⊡ 12 □ 12 □ 2                                                                                                    |                                                                                                    |                                                                                                    |                                                                                                    |                                 |          |
| <ul> <li>Active Directory-Standorte und -Dienste [WS-DC1.ws.its]</li> <li>Sites</li> <li>Inter-Site Transports</li> <li>Subnets</li> <li>Ergoldsbach</li> <li>EdgeSyncService</li> <li>Servers</li> <li>WS-DC1</li> <li>WS-DC2</li> <li>WS-DC2</li> <li>NTDS Settings</li> <li>Servers</li> <li>Servers</li> <li>WS-DC3</li> <li>WS-DC3</li> <li>NTDS Settings</li> </ul> | Name<br>WS-DC2<br>WS-DC3<br>Jetzt replizieren<br>Beim Versuch of<br>Domänencont<br>"WS-DC1" zu s<br>aufgetreten:<br>"Der Namensk<br>wird nicht von<br>-<br>Dieser Vorgan | Vom Server<br>WS-DC2<br>WS-DC3<br>den Namenskontext '<br>troller 'WS-DC3' nach<br>synchronisieren, ist fo<br>ontext wird entwede<br>n angegebenen Serve<br>g wird nicht fortgese | Vom Standort<br>Ergoldsbach<br>Neufahrn<br>Domänencontroller<br>Igender Fehler<br>r gerade entfernt oder<br>r repliziert.<br>tzt. | Typ<br>Verbindung<br>Verbindung | В        |

Das machen die Domain Controller alleine aus. Da hilft also ein weiterer Kaffee. Na also, es geht doch:

WS IT-Solutions

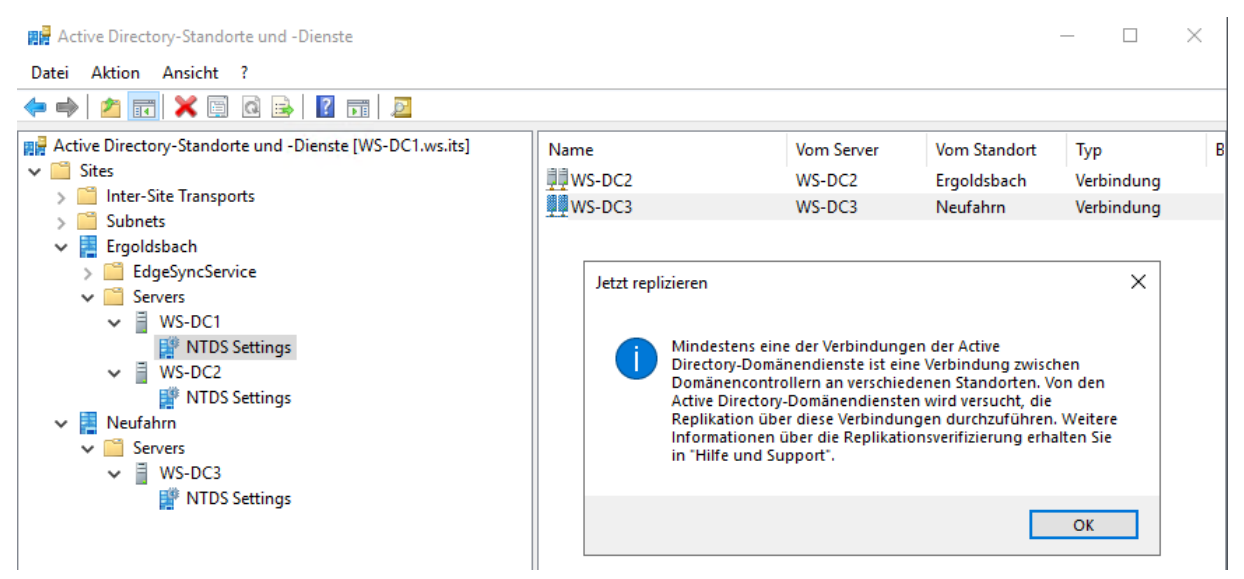

WS IT-Solutions

WSHowTo – Migration eines Domain Controllers auf 2019 (WS-DC11) 2020-06-02 Migration auf Windows Server 2019

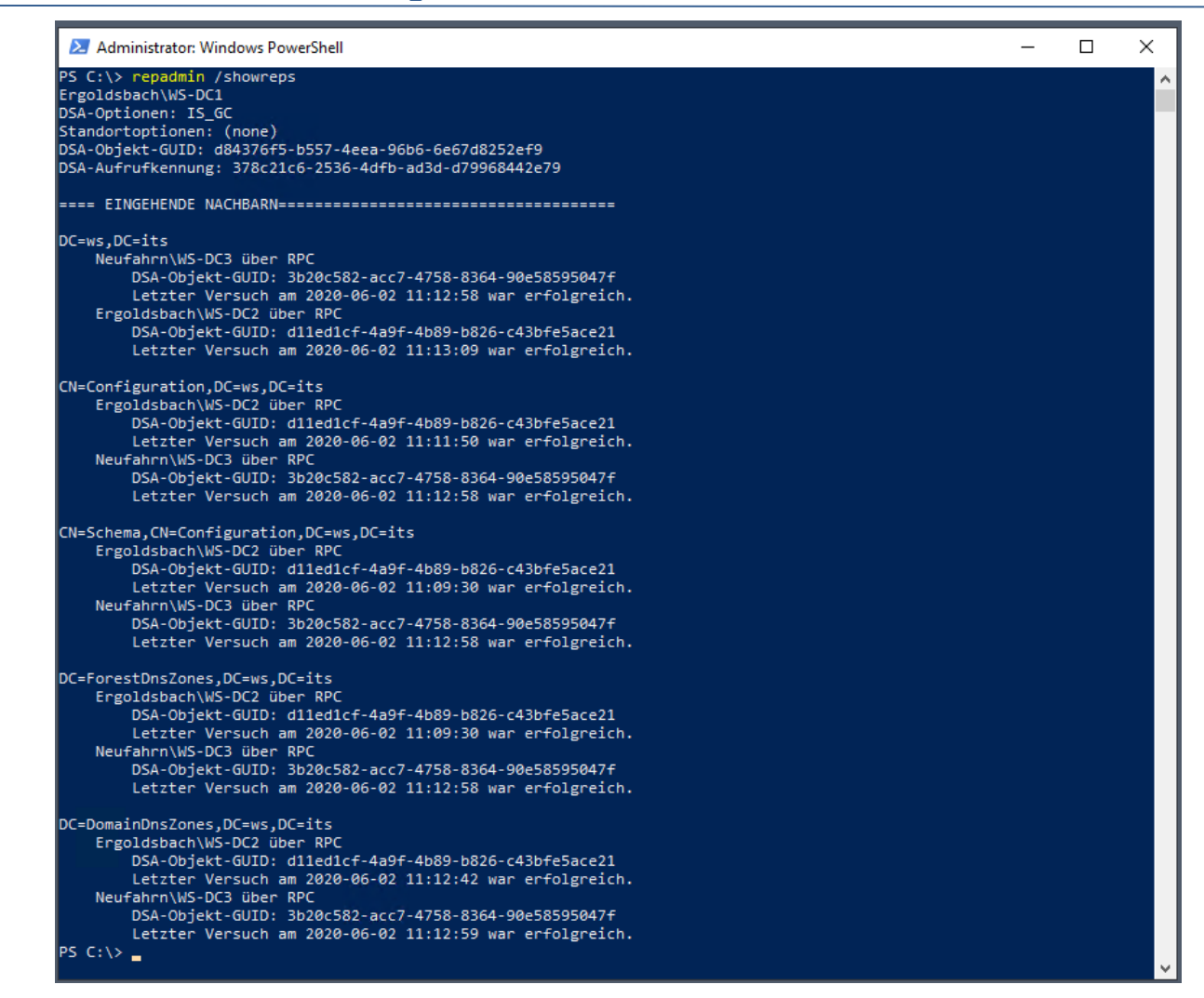

Die AD-Replikation ist vollständig aktiv und arbeitet nach dem vorgesehenen Plan.

Weiter geht es mit den FSMO-Rollen. Die verschiebe ich wieder auf den WS-DC1 zurück:

| <pre>Import-Module ActiveDirectory Move-ADDirectoryServerOperationMasterRole -Identity WS-DC1 -OperationMasterRole DomainNamingMaster Move-ADDirectoryServerOperationMasterRole -Identity WS-DC1 -OperationMasterRole InfrastructureMaster Move-ADDirectoryServerOperationMasterRole -Identity WS-DC1 -OperationMasterRole PDCEmulator Move-ADDirectoryServerOperationMasterRole -Identity WS-DC1 -OperationMasterRole RIDMaster Move-ADDirectoryServerOperationMasterRole -Identity WS-DC1 -OperationMasterRole RIDMaster Move-ADDirectoryServerOperationMasterRole -Identity WS-DC1 -OperationMasterRole -Identity WS-DC1 -OperationMasterRole -Identity WS-DC1 -OperationMasterRole -Identity WS-DC1 -OperationMasterRole -Identity WS-DC1 -OperationMasterRole -Identity WS-DC1 -OperationMasterRole -Identity</pre> |
|----------------------------------------------------------------------------------------------------|
| PS C:\> netdom /query fsmo<br>Schemamaster WS-DC2.ws.its<br>Dom_nennamen-Master WS-DC2.ws.its<br>PDC WS-DC2.vs.its<br>RID-Pool-Manager WS-DC2.vs.its<br>Infrastrukturmaster WS-DC2.ws.its<br>Der Befehl wurde ausgefhrt.                                                                                                    |
| PS C:\> Import-Module ActiveDirectory                                                                                                    |
| PS C:\> Move-ADDirectoryServerOperationMasterRole -Identity WS-DC1 -OperationMasterRole DomainNamingMaster                                                                                                    |
| PS C:\> Move-ADDirectoryServerOperationMasterRole -Identity WS-DC1 -OperationMasterRole InfrastructureMaster                                                                                                    |
| PS C:\> Move-ADDirectoryServerOperationMasterRole -Identity WS-DC1 -OperationMasterRole PDCEmulator                                                                                                    |
| PS C:\> Move-ADDirectoryServerOperationMasterRole -Identity WS-DC1 -OperationMasterRole RIDMaster                                                                                                    |
| PS C:\> Move-ADDirectoryServerOperationMasterRole -Identity WS-DC1 -OperationMasterRole SchemaMaster                                                                                                    |
| PS C:\> netdom /query fsmo<br>Schemamaster WS-DC1.ws.its<br>Dom,nennamen-Master WS-DC1.ws.its<br>PDC WS-DC1.ws.its<br>RID-Pool-Manager WS-DC1.ws.its<br>Infrastrukturmaster WS-DC1.ws.its<br>Der Befehl wurde ausgefhrt.                                                                                                    |

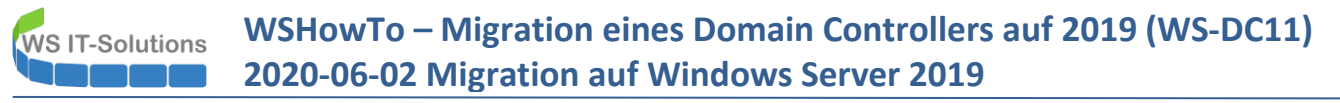

Der Domain Controller ist einsatzbereit.

### Installation der Rolle DNS

Die Rolle DNS wurde im Setup des Active Directory mit konfiguriert. Hier fehlt nur etwas Feintuning. Zuerst stelle ich den Forwarder auf meine Fritzbox um. Hier stand bis eben noch die IP-Adresse des Domain Controllers WS-DC2:

| 🍰 DNS-Manager                                                          |                                                                                                    |                                                                                                    | $\square$ $\times$           |
|------------------------------------------------------------------------|----------------------------------------------------------------------------------------------------|----------------------------------------------------------------------------------------------------|------------------------------|
| Datei Aktion Ansicht ?                                                 | Eigenschaften von WS                                                                                                | S-DC1 ? X                                                                                                    |                              |
| 🗢 🔿 🙍 📆 🙆 🕞 👔                                                          | Debugprotokollierung                                                                                                | Ereignisprotokollierung Überwachen Sicherheit                                                                                                    |                              |
| 🚊 DNS 🛛 Name                                                           | Schnittstellen                                                                                                    | Weiterleitungen bearbeiten                                                                                                    | ×                            |
| WS-DC1  Forward-Lookupzonen  Reverse-Lookupzonen                       | Bei Weiterleitungen h<br>zum Auflösen von DN<br>von diesem Server nic                                               | IP-Adressen der Weiterleitungsserver:                                                                                                    | 1 Kashas                     |
| <ul> <li>Vertrauenspunkte</li> <li>Bedingte Weiterleitunger</li> </ul> | IP-Adresse                                                                                                    | IP-Adresse Vollqualifizierter Domän Uberprüft<br><hier ip<="" klicken,="" td="" um=""><td>Loscnen<br/>Nach <u>o</u>ben</td></hier>                        | Loscnen<br>Nach <u>o</u> ben |
| i rosv                                                                 | 192.168.100.2                                                                                                    |                                                                                                    | Nach <u>u</u> nten           |
| 191 WS-                                                                |                                                                                                    |                                                                                                    |                              |
|                                                                        | Stammhinweise ve<br>Weiterleitungen ve                                                                              |                                                                                                    |                              |
|                                                                        | Hinweis: Werden bed<br>definiert, werden sie a<br>verwendet. Navigiere<br>Weiterleitungen in de<br>Weiterleitungen. | Sek. bis zur Zeitüberschreitung der Weiterleitungsabfragen: 3<br>Der vollqualifizierte Domänenname des Servers ist nicht verfügbar, wenn die entsprechend | len Reverse-                 |
| < >>                                                                   | ок                                                                                                    | Lookupzonen und Einträge nicht konfiguriert sind.                                                                                                    | Abbrechen                    |

Dann passe ich die Zeiten für das Aufräumen an:

| Datei       Aktion       Ansicht       ?       Eigenschaften von WS-DC1       ?       ?         Image: Second Second Secon |                                                                                                    |    |
|----------------------------------------------------------------------------------------------------|----------------------------------------------------------------------------------------------------|----|
| Image: Serverversionsnummer;     Image: Serverversionsnummer;                                                                                                    |                                                                                                    |    |
| <ul> <li>Forward-Lookupzonen</li> <li>Reverse-Lookupzonen</li> <li>Vertrauenspunkte</li> <li>Vertrauenspunkte</li> <li>Redingte Weiterleitunger</li> </ul> <li>Indextrement in the state of the state of the sta</li>       | DINSEC-Status Schlusself<br>Nicht signiert<br>Nicht signiert<br>Nicht signiert<br>Nicht signiert<br>Nicht signiert<br>Nicht signiert | na |

Das Logging aktiviere ich ebenfalls. Die Logdatei lenke ich aber in ein anderes Verzeichnis um:

WS IT-Solutions

WSHowTo – Migration eines Domain Controllers auf 2019 (WS-DC11) 2020-06-02 Migration auf Windows Server 2019

| 🚔 DNS-Manager                                                                                                    |                                                                                                    | – – X                                                                                                    |
|----------------------------------------------------------------------------------------------------|----------------------------------------------------------------------------------------------------|----------------------------------------------------------------------------------------------------|
| Datei Aktion Ansicht ?                                                                                                    | Eigenschaften von WS-DC1 ? X                                                                                                    |                                                                                                    |
| <ul> <li>DNS</li> <li>WS-DC1</li> <li>Forward-Lookupzonen</li> <li>Reverse-Lookupzonen</li> <li>Vertrauenspunkte</li> <li>Bedingte Weiterleitunger</li> <li>rds.</li> <li>top</li> <li>ws.</li> </ul> | Schnittstellen       Weiterleitungen       Erweitert       Stammhinweise         Debugprotokollierung       Ereignisprotokollierung       Überwachen       Sicherheit         Sie können die an den DNS-Server gesendeten bzw. vom DNS-Server<br>empfangenen Pakete protokollierung ist standardmäßig deaktiviet.       Debugprotokollierung ist standardmäßig deaktiviet.         Pakete zum Debuggen protokollierun       Transportprotokoll:       Mindestens<br>eine Option       Mindestens<br>eine Option         Paketinchtung:       Mindestens<br>eine Option       Mindestens<br>eine Option       Mindestens<br>eine Option       Mindestens<br>eine Option         Abfragen/       Mindestens<br>eine Option<br>auswählen       Mindestens<br>eine Option       Mindestens<br>eine Option       Mindestens<br>eine Option         Wetere Optionen:       Mindestens       Antwort       Mindestens<br>eine Option       Mindestens<br>eine Option         Nicht übereinstimmende eingehende Rückmeldungspakete<br>protokollieren       Fitem.       Mindestens         Details       Pakete nach IP-Adressen filtem       Fitem.         Protokolldatei       C:\Admin\DNS-Server\DNS-Logfile txt         Max. Größe (Byte):       104857600       Mindestens | DNSSEC-Status Schlüsselma<br>Nicht signiert<br>Nicht signiert<br>Nicht signiert<br>Nicht signiert<br>Nicht signiert<br>Nicht signiert |
|                                                                                                    |                                                                                                    |                                                                                                    |

Das war auch schon alles. Der ganze Rest kam über die Active Directory Integration.

## Installation der Rolle DHCP

Die Rolle DHCP habe ich vorhin mitinstalliert. Deren Konfiguration starte ich im Server Manager:

| Dashboard                                                                                                | EIGENSCHAFTEN<br>Für WS-DC1                                                                                                    |                                                                                                    | 1 Konfi                                                                                   | guration nach der Ber                                                                    | re AUFG ▼ X                                                                                                    |
|----------------------------------------------------------------------------------------------------|----------------------------------------------------------------------------------------------------|----------------------------------------------------------------------------------------------------|-------------------------------------------------------------------------------------------|------------------------------------------------------------------------------------------|----------------------------------------------------------------------------------------------------|
| Lokaler Server<br>Alle Server<br>AD DS<br>Datei-/Speicherdienste                                         | Computername<br>Domäne                                                                                                    | WS-DC1<br>ws.its                                                                                                    | Zuletzt Konfig<br>Windo<br>Zuletzt Aufga                                                  | guration ist für "DHCF<br>derlich.<br>2 <mark>-Konfiguration absch</mark><br>abendetails | P-Server" auf "WS-DC1"<br><u>lließen</u><br>E von ein verwalteter Dienst für Upda                                                               |
| DHCP<br>DNS                                                                                              | Windows Defender Firewall<br>Remoteverwaltung<br>Remotedesktop<br>NIC-Teamvorgang<br>Ethernet                                                                                                    | Domäne: Ein<br>Aktiviert<br>Aktiviert<br>Deaktiviert<br>192.168.100.1, IPv6-fahig                                                      | Windows Defender<br>Feedback und Diagr<br>Verstärkte Sicherheit<br>Zeitzone<br>Produkt-ID | Antivirus<br>nose<br>tskonfiguration für IE                                              | Echtzeitschutz: Ein<br>Einstellungen<br>Aus<br>(UTC-01:00) Amsterdam, Berlin, Bern, Rom, Stockholm, Wien<br>00430-70395-36040-AA799 (Aktiviert) |
|                                                                                                    |                                                                                                    |                                                                                                    |                                                                                           |                                                                                          |                                                                                                    |
| erver-Manager<br>DHCP-Konfigurations-Assisten<br>Autorisierung                                           | Betriebssystemversion                                                                                                    | Microsoft Windows Server 2019 Datacenter                                                                                               | Prozessoren                                                                               |                                                                                          | AMD Ryzen 7 3700X 8-Core Processor<br>-  -  -                                                                                                   |
| Server-Manager<br>DHCP-Konfigurations-Assisten<br>Autorisierung<br>Beschreibung<br>Autorisierung         | Betriebssystemversion<br>t nach der Installation<br>Geben Sie die Anmeldeinforma<br>Directory-Domänendiensten ar                                                                                                    | Microsoft Windows Server 2019 Datacenter                                                                                               | Prozessoren                                                                               | dates                                                                                    | AMD Ryzen 7 3700X 8-Core Processor   AMD Ryzen 7 3700X 8-Core Processor                                                                         |
| Server-Manager                                                                                           | Betriebssystemversion<br>t nach der Installation<br>Geben Sie die Anmeldeinforma<br>Directory-Domänendiensten ar<br>( Anmeldeinformationen des<br>Benutzername: WS\sysadm                                                                 | Microsoft Windows Server 2019 Datacenter<br>tionen zum Authentifizieren dieses DHCP-Server<br>5.<br>folgenden Benutzers verwenden<br>n | Prozessoren X                                                                             | dates<br>eprüft<br>ntivirus                                                              | AMD Ryzen 7 3700X 8-Core Processor                                                                                                    |
| Server-Manager  DHCP-Konfigurations-Assisten  Autorisierung  Beschreibung  Autorisierung Zusammenfassung | Betriebssystemversion t nach der Installation Geben Sie die Anmeldeinforma Directory-Domänendiensten an      Anmeldeinformationen des Benutzername: WS\sysadn     Alternative Anmeldeinformu Benutzername:     AD-Autorisierung übersprin | Microsoft Windows Server 2019 Datacenter                                                                                               | rs in den Active                                                                          | dates<br>eprüft<br>ntivirus<br>se<br>konfiguration für IE                                | AMD Ryzen 7 3700X 8-Core Processor                                                                                                    |

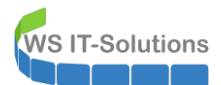

| Server-Manager                                                   |                                                                                                    |          |    | X                                                                                                    |
|------------------------------------------------------------------|----------------------------------------------------------------------------------------------------|----------|----|----------------------------------------------------------------------------------------------------|
| 🔁 DHCP-Konfigurations-Assiste                                    | nt nach der Installation —                                                                                                    |          | ×  | 🕶 🧭   🚩 Verwalten Tools Ansicht Hilfe                                                                                                    |
| Zusammenfassu<br>Beschreibung<br>Autonsierung<br>Zusammenfassung | Im Anschluss finden Sie den Status der Konfigurationsschritte nach der Installation:<br>Sicherheitsgruppen werden erstellt Fertig<br>Starten Sie den DHCP-Serverdienst auf dem Zielcomputer neu, damit die Sicherheit<br>wirksam werden.<br>DHCP-Server wird autorisiert Fertig | sgruppen |    | AUFGABEN   Jates Heute um 10:17 Updates automatisch mithilfe von ein verwalteter Dienst für Upda eprüft Heute um 10:16  tivirus Echtzeitschutz: Ein se Einstellungen konfiguration für IE Aus (UTC+01:00) Amsterdam, Berlin, Bern, Rom, Stockholm, Wien 00430-70395-36040-AA799 (Aktiviert)  AMD Ryzen 7 3700X 8-Core Processor |
|                                                                  |                                                                                                    |          |    | zicher (RAM) 2,37 GB<br>mt: 99,4 G8                                                                                                    |
|                                                                  | < Zurück Weiter > Schließen                                                                                                    | Abbreche | en | AUFGABEN 👻                                                                                                    |

Die Autorisierung wurde erfolgreich vorgenommen.

Im nächsten Schritt konfiguriere ich die Serveroptionen:

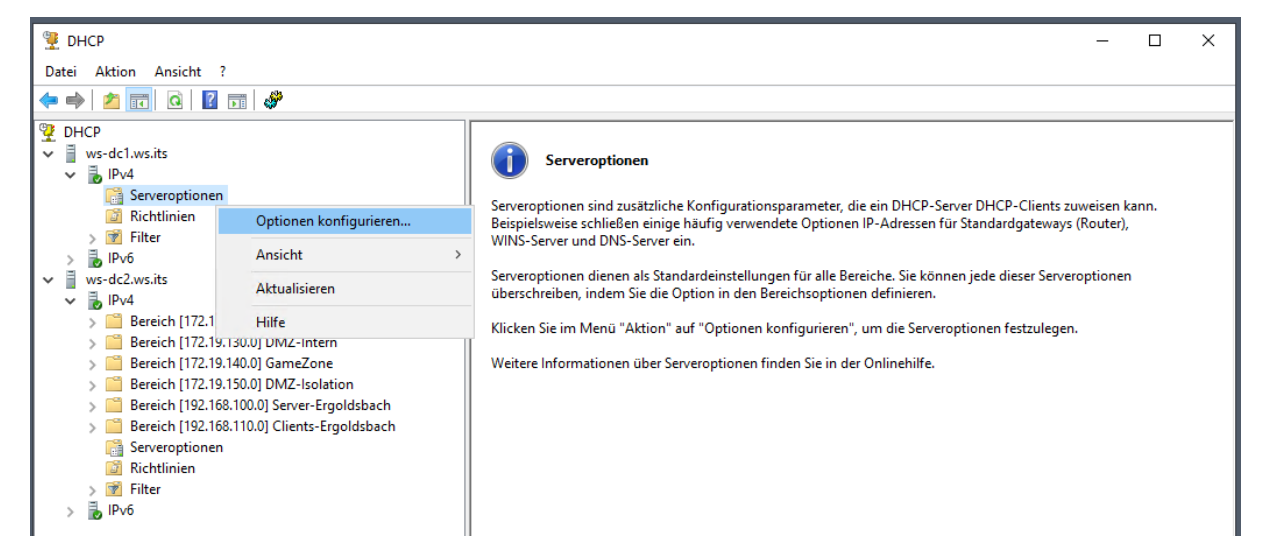

Die DNS-Server und ihre Reihenfolge werden in alle Scopes übernommen. WS-DC1 nennt seine IPv4 als primären DNS. Der WS-DC2 dagegen veröffentlich seine eigene IP als primär. So erreiche ich eine Lastverteilung, da ja auch die Clientanfragen auf beide DHCP-Server verteilt werden:

| 👮 DHCP                                                                                                    | Ortigen (                                                                                                    | 2 ×                                                                                           | ×                                                                                                    |
|----------------------------------------------------------------------------------------------------|----------------------------------------------------------------------------------------------------|-----------------------------------------------------------------------------------------------|----------------------------------------------------------------------------------------------------|
| Datei Aktion Ansicht ?                                                                                                    | Optionen - Server                                                                                                    | · ^                                                                                           |                                                                                                    |
| 🗢 🔿 🚾 🙆 📓 🖬 🦑                                                                                                    | Allgemein Erweitert                                                                                                    |                                                                                               |                                                                                                    |
| <ul> <li>DHCP</li> <li>ws-dc1.ws.its</li> <li>IPv4</li> <li>Serveroptionen</li> <li>Richtlinien</li> <li>Filter</li> <li>IPv6</li> <li>Ws-dc2.ws.its</li> <li>IPv6</li> <li>Bereich [172.19.120.0] DMZ-extern</li> <li>Bereich [172.19.140.0] GameZone</li> <li>Bereich [172.19.140.0] GameZone</li> <li>Bereich [172.19.150.0] DMZ-Isolation</li> <li>Bereich [192.168.100.0] Server-Ergoldsbach</li> <li>Serveroptionen</li> <li>Richtlinien</li> <li>Filter</li> <li>IPv6</li> </ul> | Zur Verfügung stehende Optionen         003 Router         004 Zeitserver         005 Namenserver         006 DNS-Server            Dateneingabe         Servername:         Image: Image: Imag | Beschreibun; ∧<br>Aray von Ro<br>Aray von Ze<br>Aray von Na<br>Aray von DN ↓<br>><br>Auflösen | ) DHCP-Server DHCP-Clients zuweisen kann.<br>kdressen für Standardgateways (Router),<br>e. Sie können jede dieser Serveroptionen<br>finieren.<br>die Serveroptionen festzulegen.<br>inehilfe. |

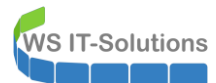

Mein Deployment-Server wird ebenfalls zentral im DHCP veröffentlicht:

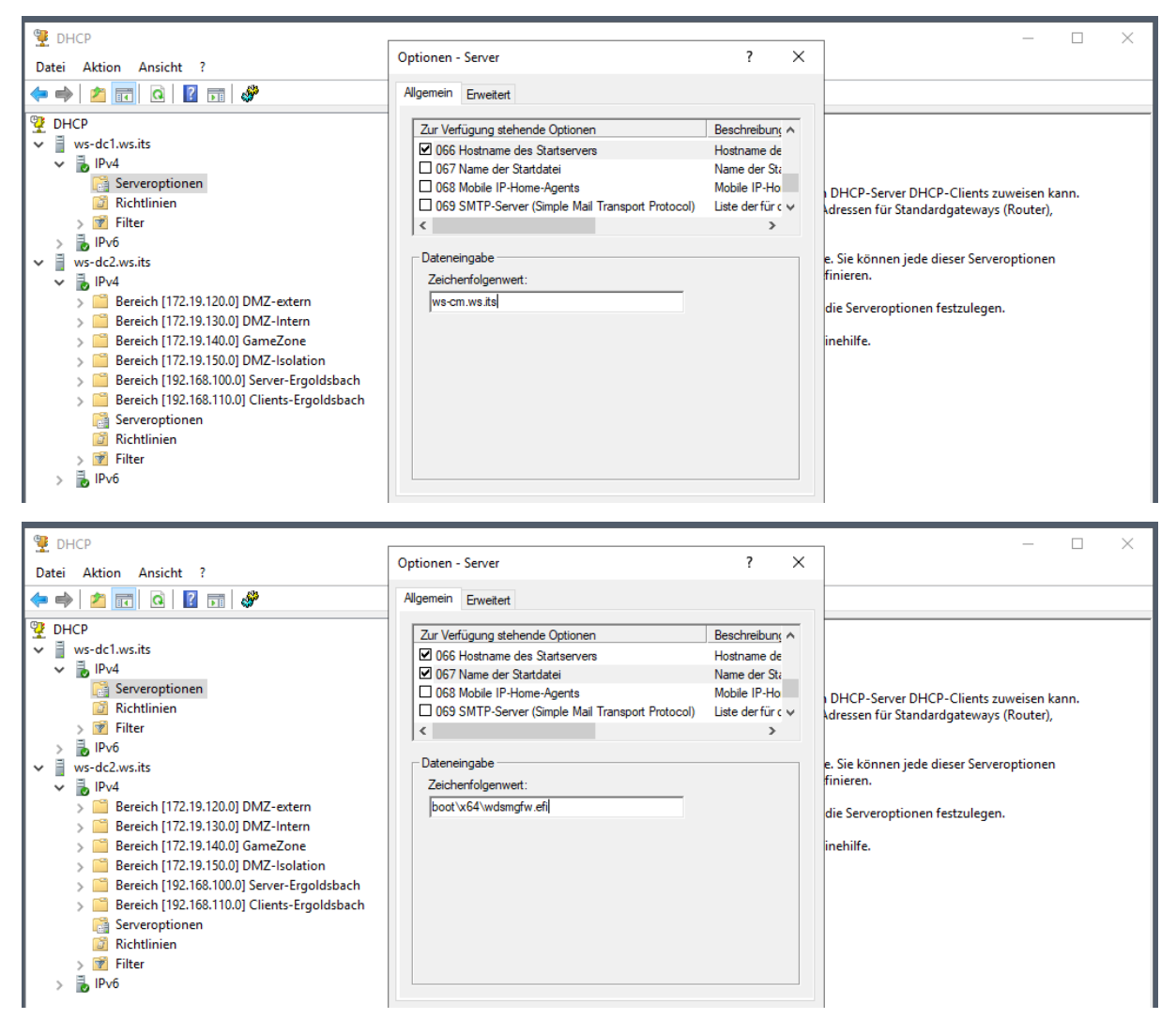

Mehr Optionen habe ich vorher auch nicht verwendet. Ich starte nun die Konfiguration des DHCP-Failovers auf dem noch aktiven DHCP-Server WS-DC2:

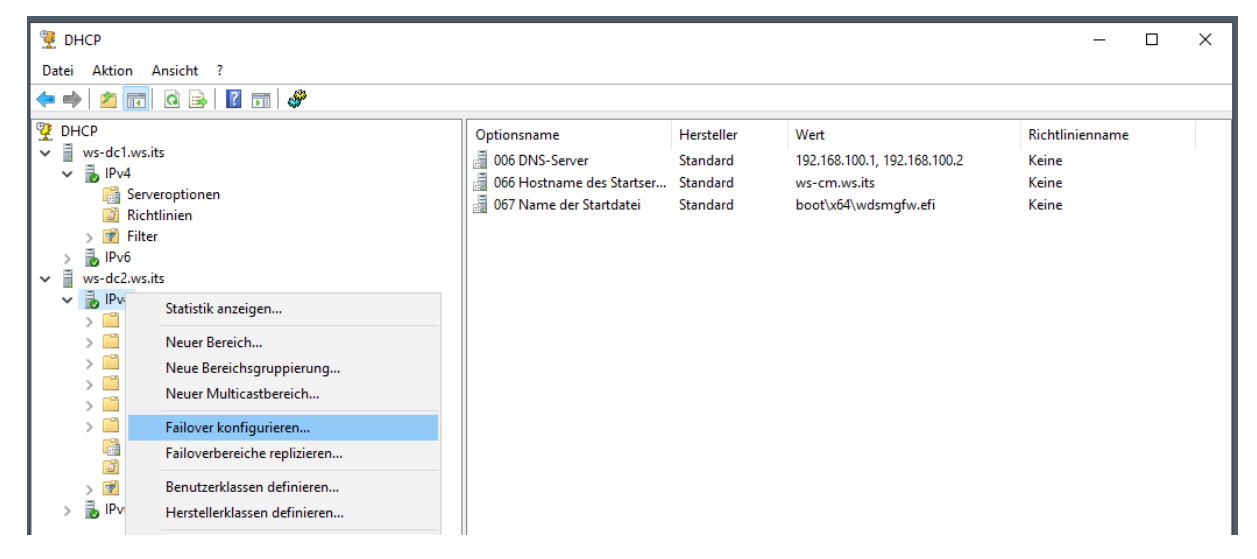

Ich möchte alle Scopes höher verfügbar gestalten:

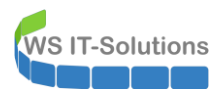

| <ul> <li>Processing of the second second sec</li></ul> | Datei Aktion Ansicht ?                                                                                                    | Failover konfigurieren |                                                                                                    |                  |                                   |
|----------------------------------------------------------------------------------------------------|----------------------------------------------------------------------------------------------------|------------------------|----------------------------------------------------------------------------------------------------|------------------|-----------------------------------|
|                                                                                                    | <ul> <li> Image: Severoptionen <ul> <li>Image: Severoptionen</li> <li>Image: Severoptionen</li> <li>Image: Severoptione</li></ul></li></ul> |                        | Ehrführung in DHCP-Falover<br>DHCP-Falover emröglicht hohe Verfügbarket für<br>DHCP-Dienste, indem Informationen zu IP-Adresszuweisungen<br>zwischen zwie DHCP-Servern synchronisiet werden. Zudem<br>bietet DHCP-Falover Lastenausgleich für<br>DHCP-Arforderungen.<br>Dieser Assistent urterstützt Sie beim Einrichten des<br>DHCP-Falovers. Wählen Sie in der folgenden Liste die<br>Bereiche aus, die zur Konfiguration von hoher Verfügbarket<br>konfiguriert sind, werden in der Liste nicht angezeigt.<br>Verfügbare Bereiche:<br>192.168.110.0<br>192.181.00.0<br>172.19.150.0<br>172.19.120.0 | 58.100.2<br>.efi | Richtlinienname<br>Keine<br>Keine |

Der neue Partnerserver ist der neue Windows Server 2019:

| 🖞 DHCP                                                                                                    |                                                                                                    | 7                      | - 0                                        | $\times$ |
|----------------------------------------------------------------------------------------------------|----------------------------------------------------------------------------------------------------|------------------------|--------------------------------------------|----------|
| Datei Aktion Ansicht ?                                                                                                    | Failover konfigurieren                                                                                                    |                        |                                            |          |
|                                                                                                    | Den Partnerserver angeben, der für Failover verwendet werden soll                                                                                                    |                        |                                            |          |
| <ul> <li>DHCP</li> <li>Ws-dc1.ws.its</li> <li>IPv4</li> <li>Serveroptionen</li> <li>Richtlinien</li> <li>Filter</li> <li>IPv6</li> <li>Ws-dc2.ws.its</li> <li>Ereich [172.19.120.0] DMZ-texter</li> <li>Bereich [172.19.130.0] DMZ-texter</li> <li>Bereich [172.19.140.0] GameZone</li> <li>Bereich [172.19.150.0] DMZ-tsola</li> <li>Bereich [192.168.110.0] Clients-Ei</li> <li>Serveroptionen</li> <li>Richtlinien</li> <li>Filter</li> <li>IPv6</li> </ul> | Geben Sie den Hostnamen oder die IP-Adresse des DHCP-Pattnerservers an, mit dem das Fallover konfiguriett werden soll.         Sie Können einen Server in der Liste der Server mit einer vorhandenen Falloverkonfiguration auswählen, oder Sie können die Liste der autorisierten DHCP-Server durchsuchen und in dieser Liste einen Server auswählen.         Attenzierver:       ws.dc1.ws.its         Vorhandene Falloverbeziehungen, die mit diesem Server konfiguriert sind, wiederverwenden         Vorhandene Falloverbeziehungen, die mit diesem Server konfiguriert sind. | -<br>68.100.2<br>ν.efi | Richtlinienname<br>Keine<br>Keine<br>Keine |          |

Die Konfiguration des Failovers belasse ich weitestgehend im Standard. Das Passwort ist eine zufällige Zeichenfolge auf der Tastatur:

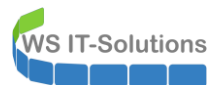

| 👮 DHCP                                                                                                    |                                                                                                    |                                                                                                    |                   | - 🗆 X                                      |
|----------------------------------------------------------------------------------------------------|----------------------------------------------------------------------------------------------------|----------------------------------------------------------------------------------------------------|-------------------|--------------------------------------------|
| Datei Aktion Ansicht ?                                                                                                    | Failover konfigurieren                                                                                                    |                                                                                                    |                   |                                            |
|                                                                                                    | Neue Failoverbeziehung erstellen                                                                                                    | La como da como da<br>Como da como da como da como da como da como da como da como da como da como da como da como da como da como da como da como da como da como da como da como da como da como da como da como da como da como da como da como da como da com |                   | ,                                          |
| We -dc1.ws.its             ✓ ■ IPv4             We -dc1.ws.its             We -dc1.ws.its | Erstellen Sie eine neue Failoverbeziehung m                                                                                                    | nit dem Partner "ws-dc1.ws.its".                                                                                                    | 68.100.2<br>v.efi | Richtlinienname<br>Keine<br>Keine<br>Keine |
| <ul> <li>Bereich [172.19.120.0] DMZ-exterr</li> <li>Bereich [172.19.130.0] DMZ-exterr</li> <li>Bereich [172.19.130.0] DMZ-Interr</li> <li>Bereich [172.19.140.0] GmZ-Interr</li> <li>Bereich [172.19.150.0] DMZ-Isolat</li> <li>Bereich [192.168.100.0] Server-Erg</li> <li>Bereich [192.168.110.0] Clients-Erg</li> <li>Serveroptionen</li> </ul>                                                                                                    | Name der <u>B</u> eziehung:<br>Maximale Clientvorlaufzeit:<br>Modus:<br>Lastenausgleich in Prozent<br>Lokaler Server:<br><u>P</u> artnerserver:  | ws-dc2 <=> ws-dc1<br>1 → Stunde 0 → Minuten<br>Lastenausgleich ▼<br>50 → ½<br>50 → ½                                                                                                    |                   |                                            |
| ii Kichtiinien<br>> i Filter<br>> iii IPv6                                                                                                    | <ul> <li>Intervall für Zustands-Switchover:</li> <li>Nachrichtenauthentifizierung aktivigren</li> <li>Gemeingamer geheimer Schlüssel:</li> </ul> | 60 Min <u>u</u> ten                                                                                                    |                   |                                            |

Die Angleichung dauert wenige Sekunden:

| 9 DHCP                                                                                                    |                                                                                                    |                                                                                                    | _        | - 🗆 X                             |
|----------------------------------------------------------------------------------------------------|----------------------------------------------------------------------------------------------------|----------------------------------------------------------------------------------------------------|----------|-----------------------------------|
| Datei Aktion Ansicht ?                                                                                                    | ailover konfigurieren                                                                                                   |                                                                                                    |          |                                   |
| <ul> <li>← ➡) 2</li> <li>□</li> <li>□&lt;</li></ul> |                                                                                                    | Das Failover wird zwischen "ws-dc2.ws.its" und "ws-dc1.ws.its"<br>mit folgenden Parametern eingerichtet:<br>_Bereiche:                                                                                                    | 68.100.2 | Richtlinienname<br>Keine<br>Keine |
| Failover konfigurieren<br>Der Status der Failoverkonfiguration.<br>Das folgende Protokoll gibt Aufschluss über den :<br>Aufgaben für die Failoverkonfiguration. Hierzu zäl<br>aufgetretene Fehler.<br>Bereiche auf dem Partnerserver hinzufügen<br>Failoverkonfiguration auf dem Partnerserver erstell<br>Bereiche auf dem Partnerserver stelle<br>Bereiche auf dem Partnerserver stelle                                                                                                    | ? × Status der verschiedenen Ien auch möglicherweise Erfolgreich Erfolgreich ellenErfolgreich enErfolgreich Erfolgreich | 192.168.110.0           192.168.100.0           172.19.150.0           172.19.150.0           172.19.130.0           172.19.130.0           172.19.120.0           Maximale Clientvorlaufzeit:           1 Skd.0 Min.           Modus:           Lastenausgleich           Intervall für Zustands-Switchover: | v.efi    | Keine                             |
| Das Failover wurde erfolgreich konfiguriert. <                                                                                                    | >                                                                                                    | Lastenausgleich in Prozent       Lokaler Server:     50 %       Partnerserver:     50 % </td <td></td> <td></td>                                                                                                    |          |                                   |

Nach einer Aktualisierung sind die Scopes sichtbar. Und auch die Aufteilung der IP-Adressen hat automatisch funktioniert. Clients werden bei einem DHCP-Renew keine Probleme haben:

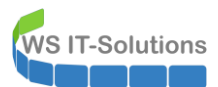

| PHCP                                                                                                    |                                                                                                    | _ | $\times$ |
|----------------------------------------------------------------------------------------------------|----------------------------------------------------------------------------------------------------|---|----------|
| Datei Aktion Ansicht ?                                                                                                    |                                                                                                    |   |          |
| • 🔿   🚈 📰 🗮 🖬 🤉 🔛 🖉 📷   📀                                                                                                    |                                                                                                    |   |          |
| <ul> <li>DHCP</li> <li>Ws-dc1.ws.its</li> <li>Bereich (172.19.120.0) DMZ-extern</li> <li>Bereich (172.19.130.0) DMZ-Intern</li> <li>Bereich (172.19.140.0) GameZone</li> <li>Bereich (192.168.110.0) Clients-Ergoldsbach</li> <li>Bereich (192.168.100.0) Server-Ergoldsbach</li> <li>Filter</li> <li>Bereich (172.19.120.0) DMZ-extern</li> <li>Bereich (172.19.120.0) DMZ-extern</li> <li>Bereich (172.19.120.0) DMZ-extern</li> <li>Bereich (172.19.120.0) DMZ-extern</li> <li>Bereich (172.19.120.0) DMZ-extern</li> <li>Bereich (172.19.120.0) DMZ-extern</li> <li>Bereich (172.19.130.0) DMZ-Intern</li> <li>Bereich (172.19.130.0) DMZ-Isolation</li> <li>Bereich (172.19.130.0) DMZ-isolation</li> <li>Bereich (172.19.150.0) DMZ-isolation</li> <li>Bereich (192.168.110.0) Clients-Ergoldsbach</li> <li>Bereich (192.168.110.0) Clients-Ergoldsbach</li> <li>Bereich (192.168.110.0) Clients-Ergoldsbach</li> <li>Bereich (192.168.110.0) DMZ-isolation</li> <li>Bereich (192.168.110.0) DMZ-isolation</li> <li>Bereich (192.168.110.0) DMZ-isolation</li> <li>Bereich (192.168.110.0) DMZ-isolation</li> <li>Bereich (192.168.110.0) DMZ-isolation</li> <li>Bereich (192.168.110.0) DMZ-isolation</li> <li>Bereich (192.168.110.0) DMZ-isolation</li> <li>Bereich (192.168.110.0) DMZ-isolation</li> <li>Bereich (192.168.110.0) DMZ-isolation</li> <li>Bereich (192.168.110.0) DMZ-isolation</li> <li>Bereich (192.168.110.0) DMZ-isolation</li> <li>Bereich (192.168.110.0) DMZ-isolation</li> <li>Bereich (192.168.110.0) DMZ-isolation</li> <li>Bereich (192.68.110.0) DMZ-isolation</li> <li>Bereich (192.68.110.0) DMZ-isolation</li> </ul> | Inhalt des Bereichs         ▲ Adresspool         ▲ Adressleases         ■ Reservierungen         ● Bereichsoptionen         ■ Richtlinien         Statistiken für Bereich 192.168.110.0         ■ Beschreibung         Details         Adressen insgesamt         99         In Benutzung         7(7%)         Verfügbare Adressen (Pool dieses Servers)         22(32%)         Verfügbare Adressen (Partnerpool)         46(45%)         Gewährte Adressen (Partnerpool)         5(5%)         Aktualisieren |   |          |

Jetzt gleiche ich noch die DHCP-Konfiguration beider Server an:

| Eigenschaften von IPv4 ?                                                                                                    | ×         | Eigenschaf                                                                                                    | ten von                            | IPv4                               |                                             |                                        |                                                    | ?                             | ×     |
|----------------------------------------------------------------------------------------------------|-----------|----------------------------------------------------------------------------------------------------|------------------------------------|------------------------------------|---------------------------------------------|----------------------------------------|----------------------------------------------------|-------------------------------|-------|
| Allgemein DNS Filter Failover Erweitert                                                                                                    |           | Allgemein                                                                                                    | DNS                                | Filter                             | Failover                                    | Erweitert                              | t                                                  |                               |       |
| Der DHCP-Server kann so eingerichtet werden, dass autoritative<br>DNS-Server automatisch mit den Hosteinträgen (A-Einträge) und de<br>Zeigereinträgen (PTR-Einträge) von DHCP-Clients aktualisiert werde | en<br>en. | Der DHC<br>DNS-Sen<br>Zeigerein                                                                                                    | P-Server<br>ver autor<br>trägen (F | r kann so<br>matisch r<br>PTR-Eint | o eingerichte<br>mit den Hos<br>räge) von D | et werden,<br>teinträgen<br>)HCP-Clier | , dass autorita<br>(A-Einträge)<br>nts aktualisier | ative<br>und den<br>t werden. |       |
| Dynamische DNS-Aktualisierungen mit den unten angegebener<br>Einstellungen aktualisieren:                                                                                                    | n         | Dynar<br>Einste                                                                                                    | mische [<br>ellungen               | ONS-Akti<br>aktualisi              | ualisierunge<br>eren:                       | n mit den                              | unten angeg                                        | ebenen                        |       |
| C DNS-Einträge nur nach Anforderung von DHCP-Clients dyna<br>aktualisieren                                                                                                    | amisch    | DI     ak                                                                                                    | NS-Einträ<br>tualisiere            | äge nur r<br>en                    | nach Anford                                 | lerung vor                             | n DHCP-Clien                                       | ts dynamiso                   | ch    |
| ONS-Einträge immer dynamisch aktualisieren                                                                                                    |           | 0 DI                                                                                                    | NS-Einträ                          | äge imme                           | er dynamiscl                                | h aktualisi                            | eren                                               |                               |       |
| A- und PTR-Einträge beim Löschen der Lease verwerfen                                                                                                    |           | 🔽 A- un                                                                                                    | d PTR-E                            | inträge b                          | oeim Lösche                                 | en der Lea                             | ise verwerfen                                      | I.                            |       |
| DNS-Einträge für DHCP-Clients, die keine Aktualisierungen anfo<br>(z. B. Clients unter Windows NT 4.0), dynamisch aktualisieren                                                                          | ordem     | DNS-Einträge für DHCP-Clients, die keine Aktualisierungen anfordem<br>(z. B. Clients unter Windows NT 4.0), dynamisch aktualisieren |                                    |                                    |                                             |                                        | m                                                  |                               |       |
| Dynamische Updates für DNS-PTR-Einträge deaktivieren                                                                                                    |           | 🗌 Dyna                                                                                                    | mische l                           | Jpdates                            | für DNS-PT                                  | R-Einträge                             | e deaktivierer                                     | n                             |       |
| Namensschutz<br>Der DHCP-Namensschutz ist auf Serverebene deaktiviert.<br>Konfigurie                                                                                                    | ieren     | Namensschutz<br>Der DHCP-Namensschutz ist auf Serverebene deaktiviert.<br>Konfigurieren                                             |                                    |                                    |                                             |                                        |                                                    |                               |       |
| OK Abbrechen Ob                                                                                                    | pemehmen  |                                                                                                    |                                    |                                    | Oł                                          | (                                      | Abbrechen                                          | Überne                        | ehmen |

Das war sehr einfach.

# **Nacharbeiten**

### Installation LAPS

Es folgt die Installation des LAPS. Damit kann ich die Passworte der lokalen Admins mit einer GUI aus dem AD heraus auslesen:

WS IT-Solutions

WSHowTo – Migration eines Domain Controllers auf 2019 (WS-DC11) 2020-06-02 Migration auf Windows Server 2019

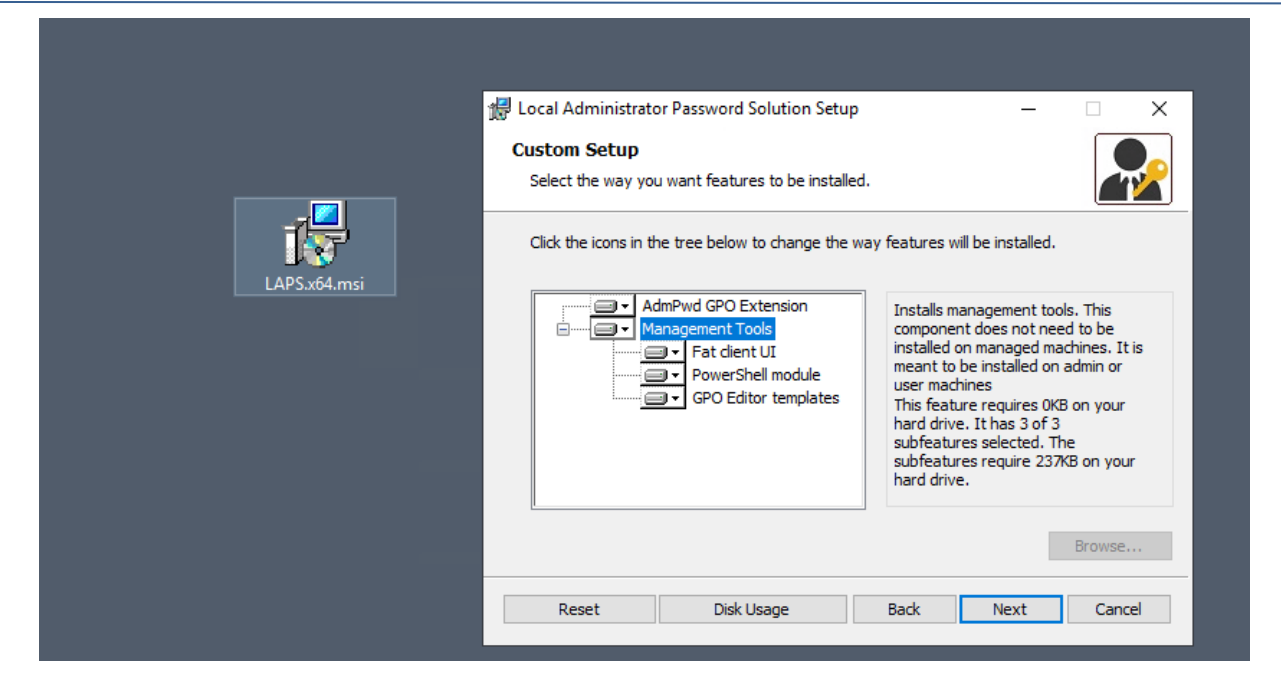

### **Adminverzeichnis**

Auch das Adminverzeichnis c:\admin wird wieder befüllt:

| 📙   🖸 📑 🖛   Admin                            |                            |                            | _ □          | $\times$ | 📕 I 📝 📑 🖛 l Admin                |              |
|----------------------------------------------|----------------------------|----------------------------|--------------|----------|----------------------------------|--------------|
| Datei Start Freigeben Ansicht                |                            |                            |              | ~ ?      | Datei Start Freigeben Ansicht    |              |
| ← → · · ↑ 🦲 « Active Directory > Migration-2 | 019 > WS-DC1 > LWC > Admin | ∨ Ö "Admin" d              | lurchsuchen  | Q        | ← → · ↑ 🛄 > Dieser PC > System ( | C:) > Admin  |
| 📌 Schnellzugriff                             | Name                       | Änderungsdatum             | Тур          | Grö      | 🖈 Schnellzugriff                 | Name         |
| System32                                     | Scripte                    | 02.06.2020 09:37           | Dateiordner  |          | System32                         | DNS-Server   |
| Dealter                                      | Check-ADStart.xml          | 02.06.2020 08:27           | XML-Dokument |          | Desister                         | PSTranscript |
| Desktop                                      | gMSA-Admin                 | 17.06.2019 18:38           | Verknüpfung  |          | Desktop                          |              |
| Administrator                                | LAPS-History               | 13.05.2019 11:35           | Verknüpfung  |          | Administrator                    |              |
| Dieser PC                                    | LAPS-History.xml           | 02.06.2020 08:28           | XML-Dokument |          | Dieser PC                        |              |
| System (C:)                                  | PAM-AdminGUI               | 25.10.2019 13:28           | Verknüpfung  |          | System (C:)                      |              |
| 🛖 Freigaben (M:)                             | Sicherung-GPO.xml          | 02.06.2020 08:28           | XML-Dokument |          | Admin                            |              |
| AdminArea                                    |                            |                            |              |          | DNS-Server                       |              |
| Geräte                                       |                            |                            |              |          | PSTranscript                     |              |
| Lizenzen                                     |                            |                            |              |          | Benutzer                         |              |
| Netzwerk                                     |                            |                            |              |          | PerfLogs                         |              |
| Services                                     | • 5.556 Elemente (3        | 30,8 MB) wurden gefunden   | . –          |          | × Program Files (x86)            |              |
| \$Migration-2019                             |                            |                            |              |          | Programme                        |              |
| Active Directory                             | Kopieren von Adr           | min nach Admin wird vorber | eitet        |          | Windows                          |              |
| gMSA-Admin                                   | 5.556 Elemen               | te (30,8 MB) wurden        | gefunden II  | ×        | 🛫 Freigaben (M:)                 |              |
| GPO                                          |                            |                            |              |          | 🐂 Bibliotheken                   |              |
| KRBTGT-Reset                                 |                            |                            |              |          | 🔿 Netzwerk                       |              |
| Migration-2019                               | Wiehr Details              |                            |              |          | Systemsteuerung                  |              |
| WS-DC1                                       |                            |                            |              |          | Papierkorb                       |              |
| LWC                                          |                            |                            |              |          |                                  |              |
| Admin                                        |                            |                            |              |          |                                  |              |
| Scripte                                      |                            |                            |              |          |                                  |              |
| PAM-AdminGUI                                 |                            |                            |              |          |                                  |              |

Darin sind auch die xml-Dateien der Aufgabenplaung enthalten. Diese importiere ich im Anschluss:

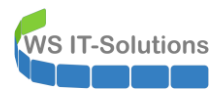

| A forkersterrer                                                              |                           |                           |                  |                               |                         |              |      | ~ |
|------------------------------------------------------------------------------|---------------------------|---------------------------|------------------|-------------------------------|-------------------------|--------------|------|---|
| Aufgabenplanung                                                              |                           |                           |                  |                               |                         | -            | Ц    | ^ |
| Datel Aktion Ansicht ?                                                       |                           |                           |                  |                               |                         |              |      |   |
|                                                                              |                           |                           |                  |                               |                         |              | _    |   |
| Aufgabenplanung (Lokal)<br>> Aufgabenplanungsbibliot                         | Status Trigger            |                           | Nächste Laufzeit | Letzte Laufzeit               | Ergebnis der letzten Au | usführung Au | ıtor |   |
| 1                                                                            | Einfache Aufgabe ers'     | tellen                    |                  |                               |                         |              |      |   |
|                                                                              | Neue Aufgabe erstelle     | en                        |                  |                               |                         |              |      |   |
|                                                                              | Aufgabe importieren.      |                           |                  |                               |                         |              |      |   |
| <                                                                            | Aktualisieren             |                           |                  |                               |                         |              |      | > |
|                                                                              |                           |                           |                  |                               |                         |              |      |   |
|                                                                              |                           |                           |                  |                               |                         |              |      |   |
|                                                                              |                           |                           |                  |                               |                         |              |      |   |
|                                                                              |                           |                           |                  |                               |                         |              |      |   |
|                                                                              |                           |                           |                  |                               |                         |              |      |   |
|                                                                              |                           |                           |                  |                               |                         |              |      |   |
|                                                                              |                           |                           |                  |                               |                         |              |      |   |
|                                                                              |                           |                           |                  |                               |                         |              |      |   |
|                                                                              |                           |                           |                  |                               |                         |              |      |   |
|                                                                              |                           |                           |                  |                               |                         |              |      |   |
|                                                                              |                           |                           |                  |                               |                         |              |      |   |
| r p                                                                          |                           |                           |                  |                               |                         |              |      |   |
|                                                                              |                           |                           |                  |                               |                         |              |      |   |
| Aufgabenplanung                                                              |                           |                           |                  |                               |                         |              |      | × |
| Datei Aktion Ansicht ?                                                       | - 🕑 Öffnen                |                           |                  |                               |                         | ×            |      |   |
|                                                                              | 📕 🔶 👻 🛧 🔚 > Dieser P      | C → System (C:) → Admin → |                  | √ Ū                           | "Admin" durchsuchen     | م            |      |   |
| <ul> <li>Aufgabenplanung (Lokal)</li> <li>Aufgabenplanungsbibliot</li> </ul> | Organisieren 🔻 Neuer Ordn | her                       |                  |                               |                         |              | tor  |   |
|                                                                              | System (C:) ^ Na          | ame                       | Änderungsdatum   | Тур                           | Größe                   |              |      |   |
|                                                                              | Admin                     | DNS-Server                | 02.06.2020 11:12 | Dateiordner                   |                         |              |      |   |
| 1                                                                            | Benutzer                  | PSTranscript              | 02.06.2020 10:13 | Dateiordner                   |                         |              |      |   |
|                                                                              | PerfLogs                  | Scripte                   | 02.06.2020 11:34 | Dateiordner                   | 4 KD                    |              |      |   |
| <                                                                            | Program Files             | Check-ADStart.xml         | 02.06.2020 08:27 | XML-Dokument<br>XMI -Dokument | 4 KB                    |              |      | > |
|                                                                              | Programme                 | Sicherung-GPO.xml         | 02.06.2020 08:28 | XML-Dokument                  | 4 KB                    |              |      |   |
|                                                                              | Windows                   |                           |                  |                               |                         |              |      |   |
|                                                                              | ADES                      |                           |                  |                               |                         |              |      |   |
|                                                                              | ADWS                      |                           |                  |                               |                         |              |      |   |
|                                                                              | apprompat                 |                           |                  |                               |                         |              |      |   |
|                                                                              | AppReadine                |                           |                  |                               |                         |              |      |   |
|                                                                              |                           |                           |                  |                               |                         |              |      |   |
|                                                                              | Datei <u>n</u> ame:       | Check-ADStart.xml         |                  | ~                             | XML-Dateien (*.xml)     | ~            |      |   |
|                                                                              |                           |                           |                  |                               | Ö <u>f</u> fnen Ab      | obrechen     |      |   |
|                                                                              |                           |                           |                  |                               |                         | .d           |      |   |
| < >                                                                          |                           |                           |                  |                               |                         |              |      |   |
|                                                                              |                           |                           |                  |                               |                         |              |      |   |

### Der Import schlägt fehl:

| Aufgabenplanung                                  |                                                                                                    |                                                                                                    | - 🗆 X                                 |
|--------------------------------------------------|----------------------------------------------------------------------------------------------------|----------------------------------------------------------------------------------------------------|---------------------------------------|
| Datei Aktion Ansicht ?                           | Aufgabe erstellen                                                                                                    |                                                                                                    |                                       |
| Aufgabenplanung (Lokal)  Aufgabenplanungsbibliot | Allgemein       Trigger       Aktionen       Bedingungen       Einstellung         Name:       Check-ADStart       Auf         Speicherort:       Image: Check-ADStart       Auf         Autor:       crashwork/Administrator       Fe         Beschreibung:       Image: Check-ADStart       Auf         Sicherheitsoptionen       Eeim Ausführen der Aufgaben folgendes Benutzerkonton       NT-AUTORITATISYSTEM         Nur ausführen, wenn der Benutzer angemeldet ist       Unabhängig von der Benutzeranmeldung ausführen         Mit höchsten Privilegien ausführen       Imageblendet       Konfigurieren für:       Windows Vista", 1 | gen<br>fgabenplanung<br>thier für Aufgabe "Check-ADStart". Fehlermeldung: Der fr<br>hier wurde geneldet: Die Aufgaben-XML enthält einen V<br>twoeder falsch formatiert ist oder sich außerhalb des Bere<br>findet.<br>verwenden:<br>Benutzer oder Gruppe ändern<br>auf lokale Computerressourcen zu.<br>Windows Server" 2008 v | Ergebnis der letzten Ausführung Autor |
|                                                  |                                                                                                    |                                                                                                    |                                       |

Die Ursache liegt wahrscheinlich beim hinterlegten Konto. Ich trage versuchshalber meinen Dummy-Admin ein:
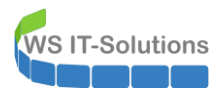

| (*) Aufgabenplanung                                                                                                    |             | - 🗆 X                     |
|----------------------------------------------------------------------------------------------------|-------------|---------------------------|
| Datei Aktion Ansicht ?                                                                                                    | ×           |                           |
| Aufgabenplanung (Loka)     Aufgabenplanungsbibliot     Aufgabenplanungsbibliot     Allgermein Trigger Aktionen Bedringursaan Einestallunnaan.     Benutzer, Dienstkonto oder Gruppe auswählen     Objekttyp:     Benutzer, Dienstkonto oder Integrietes Sicherhetsprinzpal     Suchpfad:     Geben Se de zu verwendenden Objektnamen ein (Respelle):     admin setupl     Sicherheitsoptionen     Beim Aufgaben folgend     Nrt-AUTORITATSYSTEM     Nur ausführen, wenn der Benutzer anmeldung ausführen     Nur ausführen der Aufgaben nicht speichern. Die Aufgabe greift nur auf lokale Computerressourcen zu.     Mit höchsten Privilegien ausführen     Ausgeblendet Konfigurieren für: Windows Vista"; Windows Server" 2008     OK Abb | Objekttyper | × etzten Ausführung Autor |

#### Das hat funktioniert. Jetzt stelle ich den System-Account wieder ein:

| Aufgabenplanung        |                                                                                                    |                                                                                                    | – 🗆 X                        |
|------------------------|----------------------------------------------------------------------------------------------------|----------------------------------------------------------------------------------------------------|------------------------------|
| Datei Aktion Ansicht ? |                                                                                                    |                                                                                                    |                              |
| 🗢 🔿 🙍 📰                |                                                                                                    |                                                                                                    |                              |
| Aufgabenplanung (Loka) | Name     Status     Trigger <ul> <li>Check-ADStart</li> <li>Berint</li> <li>Beim Systemstart - Na</li> </ul> <ul> <li>Allgemein</li> <li>Trigger</li> <li>Aktionen</li> <li>Bedingungen</li> <li>Name:</li> <li>Check-ADStart</li> <li>Speicherort:</li> <li>Autor:</li> <li>crashwork\Administrator</li> <li>Beschreibung:</li> <li>Sicherheitsoptionen</li> <li>Beim Ausführen der Aufgaben folgendes Benu</li> <li>WS\admini-setup</li> <li>Nura usführen, wenn der Benutzeranmeldung a</li> <li>Kennwort nicht speichern. Die Aufgabe</li> <li>Mit höchsten Berechtigungen ausführen</li> </ul> | Figenschaften von Check-ADStart (Lokaler Computer)   Allgemein Trigger   Attor: Check-ADStart   Speicherort: Image: Check-ADStart   Autor: crashwork/Administrator   Beschreibung: Image: Check-ADStart   Sicherheitsoptionen Image: Check-ADStart   Beim Ausführen der Aufgaben folgendes Benutzerkonto verwenden:   SYSTEM   Nur ausführen, wenn der Benutzer angemeldet ist   Unabhängig von der Benutzeranmeldung ausführen   Kennwort nicht speichern. Die Aufgabe greift nur auf lokale Computerressourcen zu.   Mit höchsten Privilegien ausführen   Ausgeblendet   Konfigurieren für:   Windows Vista <sup>m</sup> , Windows Server <sup>m</sup> 2008 | < Autor<br>crashwork\Adminis |

Auch das hat funktioniert...

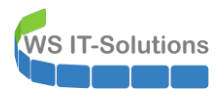

| Aufgabenplanung         |                                 |                                                                                                    |                  |                     | -                               | - 0        | ×       |  |  |
|-------------------------|---------------------------------|----------------------------------------------------------------------------------------------------|------------------|---------------------|---------------------------------|------------|---------|--|--|
| Datei Aktion Ansicht ?  |                                 |                                                                                                    |                  |                     |                                 |            |         |  |  |
| 🗢 🔿 🙍 📰                 |                                 |                                                                                                    |                  |                     |                                 |            |         |  |  |
| Aufgabenplanung (Lokal) | Name                            | Status Trigger                                                                                             | Nächste Laufzeit | Letzte Laufzeit     | Ergebnis der letzten Ausführung | Autor      |         |  |  |
|                         | Check-ADStart                   | Bereit Beim Systemstart - Nach Auslösung alle 5 Minuten für die Daue                                       |                  | 30.11.1999 00:00:00 | Die Aufgabe wurde noch nich     | crashwork\ | Adminis |  |  |
|                         |                                 |                                                                                                    |                  |                     |                                 |            |         |  |  |
|                         |                                 |                                                                                                    |                  |                     |                                 |            |         |  |  |
|                         | <                               |                                                                                                    |                  |                     |                                 |            | >       |  |  |
|                         | Allgemein Trigge                | r Aktionen Bedingungen Einstellungen Verlauf                                                               |                  |                     |                                 |            |         |  |  |
|                         | Name:                           | Check-ADStart                                                                                              |                  |                     |                                 |            | ^       |  |  |
|                         | Speicherort:                    | I                                                                                                    |                  |                     |                                 |            |         |  |  |
|                         | Autor:                          | crashwork\Administrator                                                                                    |                  |                     |                                 |            | _       |  |  |
|                         | Beschreibung:                   |                                                                                                    |                  |                     |                                 |            |         |  |  |
|                         |                                 |                                                                                                    |                  |                     |                                 |            |         |  |  |
|                         |                                 |                                                                                                    |                  |                     |                                 |            |         |  |  |
|                         | - Sicherheitsontio              | nen                                                                                                    |                  |                     |                                 |            |         |  |  |
|                         | Beim Ausführer                  | ) der Aufgaben folgendes Benutzerkonto verwenden:                                                          |                  |                     |                                 |            |         |  |  |
|                         | NT-AUTORITÄT\SYSTEM             |                                                                                                    |                  |                     |                                 |            |         |  |  |
|                         | <ul> <li>Nur ausführ</li> </ul> | en, wenn der Benutzer angemeldet ist                                                                       |                  |                     |                                 |            |         |  |  |
|                         | Unabhängig<br>Kennwo            | von der Benutzeranmeldung ausführen<br>it nicht sneichern. Die Aufgabe greift nur auf lokale Ressourcen zu |                  |                     |                                 |            |         |  |  |
|                         | Mit höchste                     | n Berechtigungen ausführen                                                                                 |                  |                     |                                 |            |         |  |  |
|                         |                                 |                                                                                                    |                  |                     |                                 |            | ¥       |  |  |

Diese erste Aufgabe wird nach jedem Start ausgeführt. Das aufgerufene PowerShell-Script prüft, ob alle relevanten Dienste des Domain Controllers gestartet wurden und ob die erwarteten Eventlogs protokolliert worden. Wenn da etwas nicht stimmt, dann wird eine Korrektur gestartet. Der gesamte Vorgang wird dann in einer Textdatei protokolliert. Der letzte Start war erfolgreich:

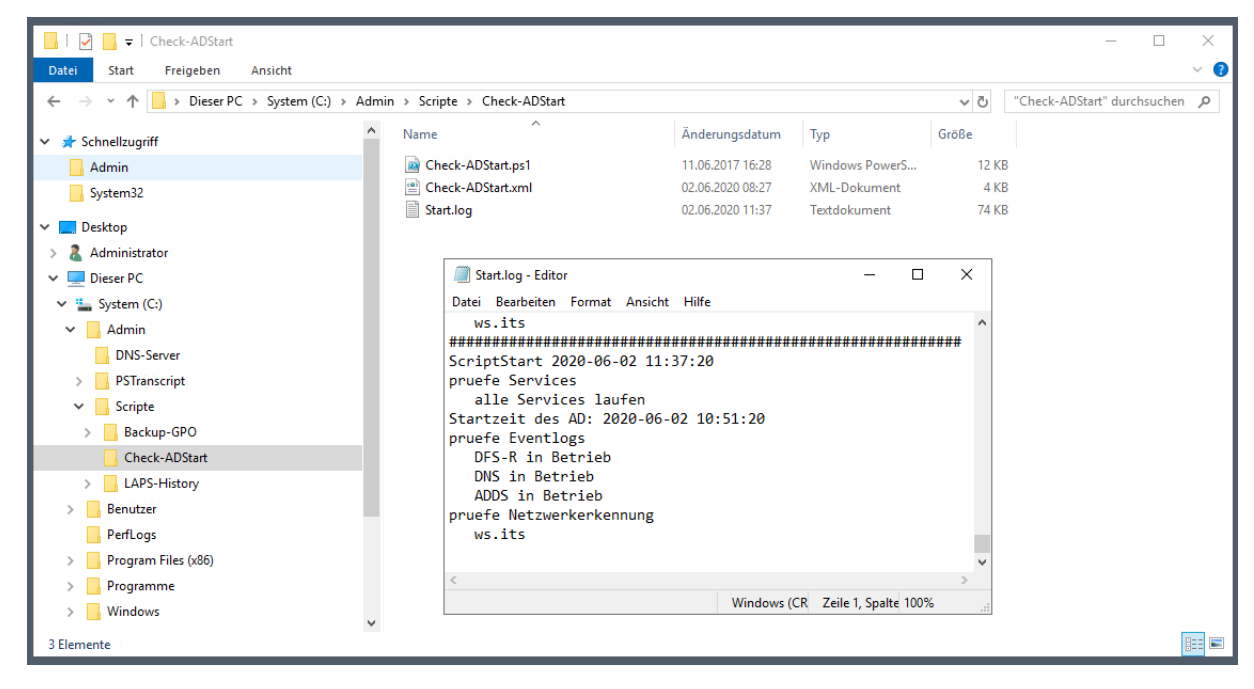

#### Datensicherung der GPO

Ich habe ein weiteres Script, das über einen Task gestartet wird. Dieses sichert mir in einem Rotationsverfahren alle Gruppenrichtlinien. Ich importiere den Task:

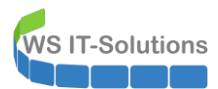

| Aufgabenplanung                                                              |                                                 |                                                       |                            |                |                                        |                             | - 0                                | ×                   |
|------------------------------------------------------------------------------|-------------------------------------------------|-------------------------------------------------------|----------------------------|----------------|----------------------------------------|-----------------------------|------------------------------------|---------------------|
| Datei Aktion Ansicht ?                                                       |                                                 |                                                       |                            |                |                                        |                             |                                    |                     |
| 🗢 🔿 🙍 📰 🚺                                                                    |                                                 |                                                       |                            |                |                                        |                             |                                    |                     |
| <ul> <li>Aufgabenplanung (Lokal)</li> <li>Aufgabenplanungsbibliot</li> </ul> | Name Status<br>() Check-ADStart Wird ausgeführt | Trigger<br>Beim Systemstart - Nach Auslösung alle 5 M | Nä<br>/inuten für die Daue | chste Laufzeit | Letzte Laufzeit<br>02.06.2020 11:37:19 | Ergebnis der<br>Die Aufgabe | letzten Ausführun<br>wird momentan | g Autor<br>. crashw |
|                                                                              | Öffnen                                          |                                                       |                            |                |                                        |                             | ×                                  |                     |
|                                                                              | ← → ×  📑 > Di                                   | eser PC > System (C:) > Admin                         |                            | √ Ū            | "Admin" durchsu                        | chen                        | Q                                  |                     |
|                                                                              | Crganisieren - Neue                             | r Ordner                                              |                            |                | 8                                      | •                           | 0                                  | >                   |
|                                                                              | A Schnellzugriff                                | Name                                                  | Änderungsdatum             | Тур            | Größe                                  |                             |                                    |                     |
|                                                                              | Admin                                           | DNS-Server                                            | 02.06.2020 11:12           | Dateiordner    |                                        |                             |                                    |                     |
|                                                                              | System32                                        | PSTranscript                                          | 02.06.2020 10:13           | Dateiordner    |                                        |                             |                                    |                     |
|                                                                              |                                                 | Scripte                                               | 02.06.2020 11:34           | Dateiordner    |                                        |                             |                                    |                     |
|                                                                              | Desktop                                         | LAPS-History.xml                                      | 02.06.2020 08:28           | XML-Dokumer    | nt 4 K                                 | В                           |                                    |                     |
|                                                                              | 👗 Administrator                                 | Sicherung-GPO.xml                                     | 02.06.2020 08:28           | XML-Dokumer    | nt 4 K                                 | В                           |                                    |                     |
|                                                                              | Dieser PC                                       |                                                       |                            |                |                                        |                             |                                    |                     |
|                                                                              | 🏪 System (C:)                                   |                                                       |                            |                |                                        |                             |                                    |                     |
|                                                                              | Admin                                           |                                                       |                            |                |                                        |                             |                                    |                     |
|                                                                              | DNS-Server                                      |                                                       |                            |                |                                        |                             |                                    |                     |
|                                                                              | PSTranscrip                                     |                                                       |                            |                |                                        |                             |                                    |                     |
|                                                                              | Scripte                                         |                                                       |                            |                |                                        |                             |                                    |                     |
|                                                                              | Benutzer Y                                      |                                                       |                            |                |                                        |                             |                                    |                     |
|                                                                              | Detail                                          |                                                       |                            |                | VML Datains (*                         |                             |                                    |                     |
|                                                                              | Date                                            | name: Sicherung-GPO.xml                               |                            | ~              | XIVIL-Dateien (*.x                     | mi)                         | <u> </u>                           |                     |
|                                                                              |                                                 |                                                       |                            |                | Öffnon                                 | Abbrochou                   |                                    |                     |

Auch hier stand NT-Autorität\System als Taskaccount in der XML-Datei drin. Ich verändere den Account auf System. So lässt sich die Aufgabe ohne den XML-Fehler speichern:

| Aufgabenplanung                                                                                               |                                                                                                    |                                                                                                    |                                                     |                       | - 0                                                          | $\times$       |
|----------------------------------------------------------------------------------------------------|----------------------------------------------------------------------------------------------------|----------------------------------------------------------------------------------------------------|-----------------------------------------------------|-----------------------|--------------------------------------------------------------|----------------|
| Datei Aktion Ansicht ?                                                                                        |                                                                                                    |                                                                                                    |                                                     |                       |                                                              |                |
| 🗢 🔿 🙍 🔜                                                                                                    |                                                                                                    |                                                                                                    |                                                     |                       |                                                              |                |
| <ul> <li>Aufgabenplanung (Lokal)</li> <li>Aufgabenplanungsbibliot</li> <li>Aufgabenplanungsbibliot</li> </ul> | Aufgabe ersteller<br>Check-ADSta<br>Allgemein Trigge<br>Name:<br>Speicherort:<br>Autor:<br>Beschreibung: | r Aktionen Bedingungen Einstellungen<br>Sicherung-GPO<br>\<br>WS\sysadm                                                              | ×                                                   | ufzeit<br>20 11:37:19 | Ergebnis der letzten Ausführung<br>Die Aufgabe wird momentan | Autor<br>crash |
|                                                                                                    | Sicherheitsoption<br>Beim Ausführen<br>SYSTEM<br>Nur ausführe<br>© Unabhängig                            | nen<br>der Aufgaben folgendes Benutzerkonto verwenden:<br>n, wenn der Benutzer angemeldet ist<br>von der Benutzeranmeldung ausführen | Benutzer oder Gruppe ändern                         |                       |                                                              |                |
|                                                                                                    | Kennwort     Mit höchsten     Ausgeblendet                                                               | t nicht speichern. Die Aufgabe greift nur auf lokale Con<br>Privilegien ausführen<br>Konfigurieren für: Windows® 7, Windows Server   | nputerressourcen zu.<br>" 2008 R2 ~<br>OK Abbrechen |                       |                                                              |                |

Ich starte den Task. Wenig später erhalte ich eine Mail mit der Information zur erfolgreichen Sicherung meiner GPO:

| 3     | Sicherung GPO |
|-------|---------------|
| offen |               |
|       |               |
|       |               |

64 GPOs erfolgreich auf WS-DC1 gesichert

#### Datensicherung LAPS (Script LAPS-History)

Ein weiteres Script sichert mir jeden Tag die Passwörter der lokalen Adminkonten aller Memberserver und Clients. Diese werden alle 30 Tage automatisch neu vergeben. Der Task ist schnell importiert. Das dazugeförige Script liegt bereits unter c:\admin\scripte:

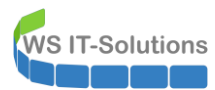

| Aufgabenplanung                     |                                                                                                    |                                                                                    |                                                                                                    |                                                                |                                                                                      | - 0                                                                                                    | ×                                  |  |
|-------------------------------------|----------------------------------------------------------------------------------------------------|------------------------------------------------------------------------------------|----------------------------------------------------------------------------------------------------|----------------------------------------------------------------|--------------------------------------------------------------------------------------|----------------------------------------------------------------------------------------------------|------------------------------------|--|
| Datei Aktion Ansicht ?              |                                                                                                    |                                                                                    |                                                                                                    |                                                                |                                                                                      |                                                                                                    |                                    |  |
| 🗢 🔿 🙍 🖬 🚺                           |                                                                                                    |                                                                                    |                                                                                                    |                                                                |                                                                                      |                                                                                                    |                                    |  |
| Aufgabenplanung (Loka)     Solution | Name<br>Check-ADStart<br>LAPS-History<br>Sicherung-GPO<br>Allgemein Trigge<br>Name:                                                                                                    | Status<br>Bereit<br>Wird ausgeführt<br>Bereit<br>ar Aktionen Bedir<br>LAPS-History | Trigger<br>Beim Systemstart - Nach Auslösung alle 5 Minuten für die Daue<br>Jeden Tag um 22:30 Uhr<br>Jeden Tag um 04:45 Uhr | Nächste Laufzeit<br>02.06.2020 22:30:00<br>03.06.2020 04:45:00 | Letzte Laufzeit<br>02.06.2020 11:37:19<br>02.06.2020 11:44:40<br>02.06.2020 11:39:44 | Ergebnis der letzten Ausführung<br>Der Vorgang wurde erfolgreic<br>Der Vorgang wurde erfolgreic<br>Der Vorgang wurde erfolgreic | Auto<br>crash<br>WS\s<br>WS\s<br>> |  |
|                                     | Speicherort:<br>Autor:<br>Beschreibung:                                                                                                    | \<br>WS\sysadm                                                                     |                                                                                                    |                                                                |                                                                                      |                                                                                                    |                                    |  |
| < >>                                | Sicherheitsoptionen<br>Beim Ausführen der Aufgaben folgendes Benutzerkonto verwenden:<br>NT-AUTORITÄT\SYSTEM<br>Nur ausführen, wenn der Benutzer angemeldet ist<br>Unabhängig von der Benutzeranmeldung ausführen<br>Kennwort nicht speichern. Die Aufgabe greift nur auf lokale Ressourcen zu.<br>Mit höchsten Berechtigungen ausführen |                                                                                    |                                                                                                    |                                                                |                                                                                      |                                                                                                    |                                    |  |

Es handelt sich um ein PowerShell-Script:

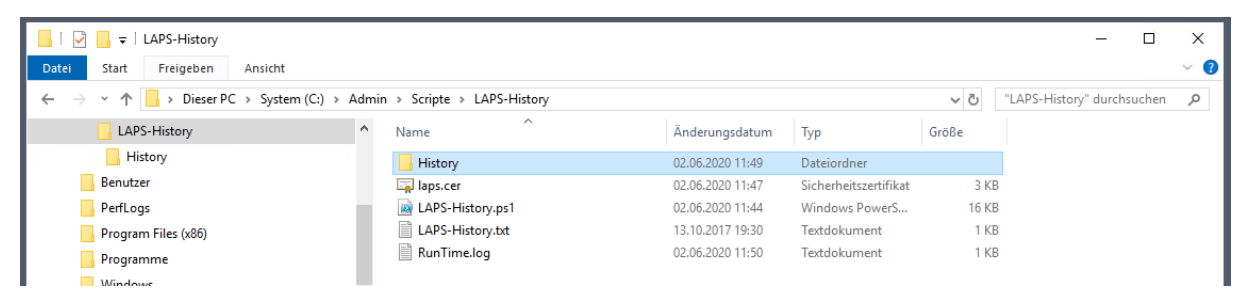

Das Script kann auch direkt gestartet werden. Dann zeigt es eine grafische Oberfläche, in der ich nach einem Computer suchen kann. Dann zeigt es mir alle gespeicherten Passwörter an. Die sensiblen Informationen werden natürlich gut geschützt: Das Script verschlüsselt die Daten mit einem Public-Key, der als CER-Datei im Scriptverzeichnis liegt:

| 📙   📝 🛄 🖛   History                                                                |                                            |              |                  |                |                          | - 0                  | ) X |   |
|------------------------------------------------------------------------------------|--------------------------------------------|--------------|------------------|----------------|--------------------------|----------------------|-----|---|
| Datei Start Freigeben Ansicht                                                      |                                            |              |                  |                |                          |                      | ~ 🕐 |   |
| ← → ~ ↑ 📙 > Dieser PC > System (C:) > Admi                                         | n > Scripte > LAPS-History > Hi            | istory       |                  |                | ~ Ō                      | History" durchsuchen | Q   |   |
| LAPS-History                                                                       | Name                                       |              | Änderungsdatum   | Тур            | Größe                    |                      |     |   |
| History                                                                            | LAPS-History-2020-06-02-11-4               | 49-20.txt    | 02.06.2020 11:49 | Textdokument   | 90 KB                    |                      |     |   |
| Benutzer                                                                           |                                            |              |                  |                |                          |                      |     |   |
| PerfLogs                                                                           |                                            | 🛃 LAPS-Hist  | tory             |                |                          |                      | _   | × |
| Program Files (x86)                                                                |                                            | Consultation |                  | -              |                          |                      |     |   |
| LAPS-History-2020-06-02-11-49-20.txt - Editor                                      | - 🗆 ×                                      | Computerivan | wsts             | 2              |                          | lesen                |     |   |
| Datei Bearbeiten Format Ansicht Hilfe<br>98265055459565958941024447745505650670368 | •                                          | Com          | puter            | Password       | Expiration of the second | on                   |     |   |
| 176,48,243,21,142,58,85,32,173,39,111,14,1                                         | 64,245,165,62,99,24                        | ► WS-F       | -52              | 8H18avUwPePJtv | 02.06.20                 | J20 14:56:14         |     |   |
| 172, 31, 80, 75, 162, 55, 249, 33, 247, 187, 17, 149,                              | 77,237,48,103,159,2                        |              |                  |                |                          |                      |     |   |
| 43,65,44,182,103,78,241,153,153,247,182,82                                         | ,108,83,108,116,193                        |              |                  |                |                          |                      |     |   |
| 2,80,194,114,166,164,103,223,186,10,251,85                                         | ,200,238,8,90,225,1                        |              |                  |                |                          |                      |     |   |
| 10,220,51,101,204,9,145,245,255,51,200,111                                         | ,234,17,30,01,39,9,<br>152 136 46 229 80 2 |              |                  |                |                          |                      |     |   |
| 152.171.2.173.204.200.133.43.172.207.253.1                                         | 48.239.4.93.120.98.                        |              |                  |                |                          |                      |     |   |
| ,163,155,58,104,209,26,42,105,126,158,139,                                         | 152,127,51,255,230,                        |              |                  |                |                          |                      |     |   |
| 151,65,246,53,225,33,130,4,94,132,231,85,1                                         | 0,146,207,102,9,26,                        |              |                  |                |                          |                      |     |   |
| 84,139,142,165,43,246,191,26,225,73,146,85                                         | ,108,33,197,173,241                        |              |                  |                |                          |                      |     |   |
| 129,87,73,107,230,237,141,39,200,44,223,22                                         | 6,13,105,84,18,33,1                        |              |                  |                |                          |                      |     |   |
| 135,226,109,40,116,84,86,64,38,113,242,75,                                         | 255,220,131,78,246,                        |              |                  |                |                          |                      |     |   |
| <                                                                                  | >                                          |              |                  |                |                          |                      |     |   |
| Windows (CF                                                                        | Zeile 1, Spalte 100%                       |              |                  |                |                          |                      |     |   |
| Cursors 🗸                                                                          |                                            |              |                  |                |                          |                      |     |   |
| 1 Element 1 Element ausgewählt (89,4 KB)                                           |                                            |              |                  |                |                          |                      |     |   |
|                                                                                    |                                            |              |                  |                |                          |                      |     |   |
|                                                                                    |                                            |              |                  |                |                          |                      |     |   |
|                                                                                    |                                            |              |                  |                |                          |                      |     |   |
|                                                                                    |                                            |              |                  |                |                          |                      |     |   |
|                                                                                    |                                            |              |                  |                |                          |                      |     |   |
|                                                                                    |                                            |              |                  |                |                          |                      |     |   |
|                                                                                    |                                            |              |                  |                |                          |                      |     |   |
|                                                                                    |                                            |              |                  |                |                          |                      |     |   |

Seite 76 von 94

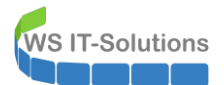

Nur der Owner des dazugehörigen Private-Keys kann mit dem Script die Daten entschlüsseln.

#### Hintergrund:

Warum ich mir die alten LAPS-Passwörter merke? Ganz einfach: Für Recovery-Szenarien. Ich hab mal das typische Szenario mit einer Zeitachse dargestellt:

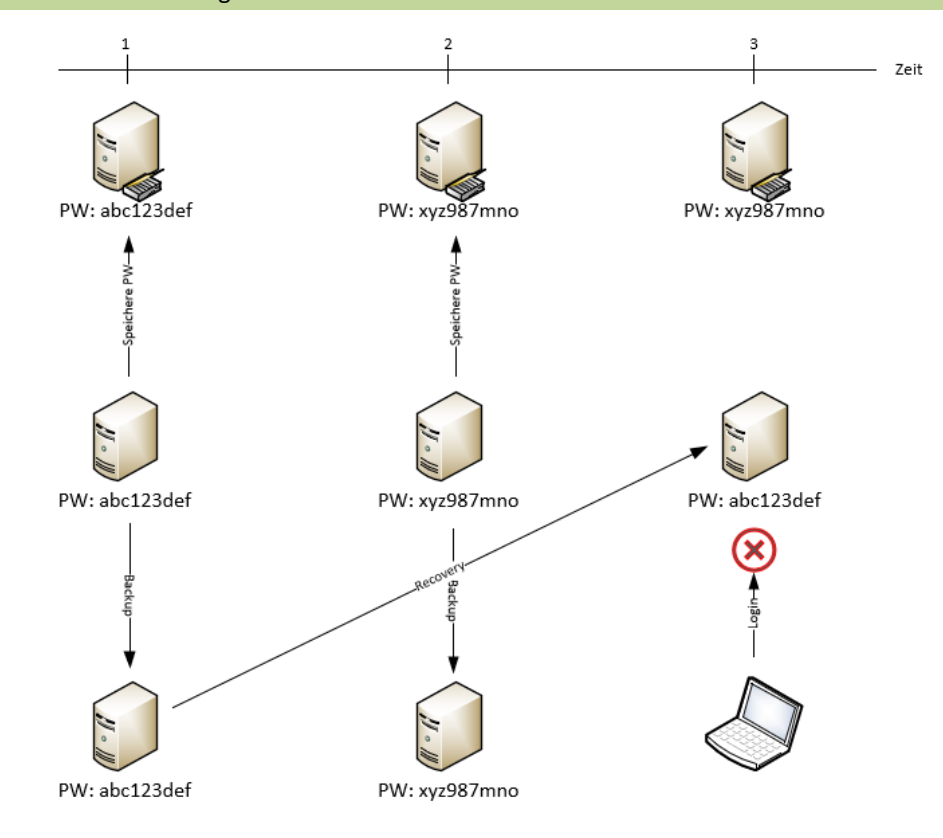

Der Computer erstellt zum Zeitpunkt 1 eine Datensicherung. Das Passwort ist mit dem Active Directory synchron. Zum Zeitpunkt 2 verändert der Computer sein Passwort und speichert es im Active Directory ab. Zum Zeitpunkt 3 muss der Server wiederhergestellt werden. Dabei wird die Sicherung vom Zeitpunkt 1 verwendet. Jetzt ist das Passwort des lokalen Admins nicht mehr mit dem Active Directory synchron. Eine Anmeldung mit dem lokalen Admin ist nicht mehr möglich.

Jetzt gibt es nur noch 3 Optionen:

- 1) Das Computerkonto wird ebenfalls auf den Zeitpunkt 1 wiederhergestellt. Dafür ist eine gefilterte, autorisierende Wiederherstellung notwendig. Inklusive der Downtime eines Domain Controllers...
- 2) Man hackt sich in den Windows Server rein. Mit den Standardschutzmechanismen dauert das keine 5 Minuten.
- 3) Man hat eine LAPS-History und sucht darin das Passwort zum Zeitpunkt 1 heraus.

#### Datensicherung Windows Server

Nun fehlt noch die Datensicherung des Servers. Diese nehme ich wieder mit der Windows Server Sicherung und meinem zentralen Script-Task vor. Ich importiere die Aufgabe. Dabei gebe ich wieder meinen Dummy-Admin an:

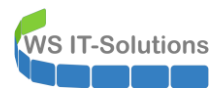

Den eigentlichen Sicherungs-Account trage ich wieder mit meinem PowerShell-Script gMSA-Admin ein:

| 🥌 gN                         | /ISA-Admin                                                                                                    |                                                                                                    |                                                                                                    |                                                           |                                    |                                                                                                    | - 🗆     | $\times$ |
|------------------------------|----------------------------------------------------------------------------------------------------|----------------------------------------------------------------------------------------------------|----------------------------------------------------------------------------------------------------|-----------------------------------------------------------|------------------------------------|----------------------------------------------------------------------------------------------------|---------|----------|
| vorhar                       | ndene gMSA:                                                                                                    | Z                                                                                                    | ugehörige Serv                                                                                                    | /er:                                                      |                                    | zugehörige Gruppen:                                                                                                    |         |          |
| gMSA<br>gMSA<br>gMSA<br>erst | +Backup (TaskUser für BMR)<br>-Monitor (TaskUser für Monitoring<br>-SQLDPM (Service SQL auf WS-<br>telle gMSA lösche gMSA<br>tz als: Task | ))<br>DPM)<br>W<br>W<br>W<br>W<br>W<br>W<br>W<br>W<br>W<br>W<br>W<br>W<br>W<br>W<br>W<br>W<br>W<br>W<br>W | VS-DC1.ws.its<br>VS-FS1.ws.its<br>VS-KA1.ws.its<br>VS-KA1.ws.its<br>VS-K2.ws.its<br>VS-FS2.ws.its<br>VS-DC3.ws.its<br>VS-DC3.ws.its<br>VS-DC3.ws.its<br>VS-DC4.ws.its<br>VS-DC4.ws.its<br>VS-FS3.ws.its<br>VS-MVA.ws.its<br>VS-MVA.ws.its<br>VS-MVA.ws.its<br>VS-MVA.ws.its<br>VS-MVA.ws.its<br>VS-HV1.ws.its<br>VS-HV2.ws.its<br>VS-HV2.ws.its<br>VS-HV2.ws.its<br>VS-HV2.ws.its<br>VS-HV2.ws.its<br>VS-HV2.ws.its<br>VS-HV2.ws.its<br>VS-HV2.ws.its<br>VS-HV2.ws.its<br>VS-HV1.ws.its<br>VS-HV3.ws.its<br>VS-HV3.ws.its<br>VS-HV4.ws.its<br>VS-HV3.ws.its<br>VS-HV4.ws.its<br>VS-HV4.ws.its<br>VS-HV4.ws.its<br>VS-HV4.ws.its<br>VS-HV4.ws.its<br>VS-HV4.ws.its<br>VS-HV51.ws.its<br>VS-HV4.ws.its<br>VS-HV51.ws.its<br>VS-HV51.ws.its<br>VS-HV6.ws.its<br>VS-HV6.ws.its | online)<br>3<br>5<br>Erfolg<br>Der Task wurde umgestellt! | X<br>pMSA                          | direkte Gruppen:     GG-SEC-Server-Monitoring-Admins     GG-SEC-Server-Standard-Admins     GG-SEC-Server-RDS-Admins     GG-SEC-Server-MperV-Admins     GG-SEC-Server-HyperV-Admins     GG-SEC-Server-HyperV-Admins     GG-SEC-Server-HyperV-Admins     GG-SEC-Server-File-Admins     Sicherungs-Operatoren | elung): | ~        |
|                              | Server                                                                                                    | TaskName                                                                                                  |                                                                                                    | Account                                                   |                                    | Pfad                                                                                                    |         | ^        |
|                              | WS-DC1                                                                                                    | Check-ADStart                                                                                             |                                                                                                    | NT-AUTORITÄT\SYSTEM                                       |                                    | ١                                                                                                    |         |          |
|                              | WS-DC1                                                                                                    | LAPS-History                                                                                              |                                                                                                    | NT-AUTORITÄT\SYSTEM                                       |                                    | N                                                                                                    |         |          |
| •                            | WS-DC1                                                                                                    | ServerSicherung                                                                                           |                                                                                                    | ws\gMSA-Backup\$                                          |                                    | N                                                                                                    |         |          |
|                              | WS-DC1                                                                                                    | Sicherung-GPO                                                                                             |                                                                                                    | NT-AUTORITÄT\SYSTEM                                       |                                    | X                                                                                                    |         |          |
|                              | WS-DC1 Server Initial Configuration Task                                                                                                  |                                                                                                    | Task                                                                                                    | NT-AUTORITÄT\SYSTEM                                       |                                    | \Microsoft\Windows\                                                                                                    |         |          |
|                              | WS-DC1 .NET Framework NGEN v4.0.30319                                                                                                    |                                                                                                    | NT-AUTORITÄT\SYSTEM                                                                                                    |                                                           | \Microsoft\Windows\.NET Framework\ |                                                                                                    |         |          |
|                              | WS-DC1                                                                                                    | .NET Framework NGEN v4                                                                                    | 4.0.30319 64                                                                                                    | NT-AUTORITÄT\SYSTEM                                       |                                    | \Microsoft\Windows\.NET Framework\                                                                                                    |         |          |
|                              | WS-DC1                                                                                                    | .NET Framework NGEN v4                                                                                    | 4.0.30319 6                                                                                                    | NT-AUTORITÄT\SYSTEM                                       |                                    | \Microsoft\Windows\.NET Framework\                                                                                                    |         | ~        |
| lese<br>bereit               | alle Server setze gMSA ein                                                                                                    |                                                                                                    |                                                                                                    |                                                           |                                    |                                                                                                    |         | :        |

Die Konfiguration der Sicherung muss ich nicht anpassen. Der Server ist mit den vorherigen Einstellungen kompatibel.

#### **TroubleShooting Monitoring**

Ich kontrolliere nun das Mnoitoring. Vorhin habe ich mein Script SecEV-Monitor auf den Server WS-MON verschoben. Den alten WS-DC1 konnte ich damit einfach weiter kontrollieren. Der neue Server wehrt sich aber. Das kann ich im Runtime.log sehen:

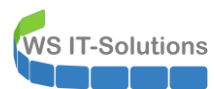

| SecEv-Monitor                             |                                                    |                                      |                            |               | _                    | ПХ             | _            |       |
|-------------------------------------------|----------------------------------------------------|--------------------------------------|----------------------------|---------------|----------------------|----------------|--------------|-------|
| Datai Start Fraigaban Apricht             |                                                    |                                      |                            |               |                      |                |              |       |
| Statt Heigeben Anstatt                    |                                                    |                                      |                            | 1=1           |                      |                |              |       |
| ← → · · ↑ 📴 > Dieser PC > System (C:) > A | dmin > SecEv-Monitor >                             |                                      |                            | ~ Ū           | "SecEv-Monitor" durc | hsuchen 🔎      |              |       |
| 🖈 Schnellzugriff                          | Name                                               | Änderungsdatum                       | Тур                        | Größe         |                      |                |              |       |
| Desktop                                   | CSV Reports                                        | 02.06.2020 10:11<br>02.06.2020 08:57 | Dateiordner<br>Dateiordner |               |                      |                |              |       |
|                                           | Statistik                                          | 02.06.2020 09:01                     | Dateiordner                |               |                      |                |              |       |
| Dieser PC                                 | RunTime.log                                        | 02.06.2020 11:14                     | Textdokument               | 5 KB          |                      |                |              |       |
| System (C:)                               | SecEv-Monitor.ini                                  | 30.04.2020 17:48                     | Konfigurationsein          | 3 KB          |                      |                |              |       |
| Admin                                     | SecEv-Monitor.ps1                                  | 25.06.2019 17:40                     | Windows PowerS             | 86 KB         |                      |                |              |       |
| PrivilegedADUser-Analyse                  | SecEv-Monitor.xml                                  | 02.06.2020 08:28                     | XML-Dokument               | 5 KB          |                      |                |              |       |
| PSTranscript                              | RunTime.log - Editor                               |                                      |                            |               |                      |                | - 0          | з х   |
| SecEv-Monitor                             | Datei Bearbeiten Format Ansicht                    | Hilfe                                |                            |               |                      |                |              |       |
| ServerMonitor                             | starte RemoteJobs                                  |                                      |                            |               |                      |                |              | ^     |
| SnortMon                                  | INFO: WS-DC2 - lese Sec                            | urity-Eventlog                       | ab 2020-06-02 1            | 1:12:10       |                      |                |              |       |
| Benutzer                                  | INFO: WS-DC2 - lese NIL<br>INFO: WS-DC2 - dupcheuc | M-Eventlog ab 2                      | 020-06-02 11:12            | :10           |                      |                |              |       |
| PerfLogs                                  | INFO: WS-DC2 - keine Tr                            | effer                                |                            |               |                      |                |              |       |
| Program Files (x86)                       | Der Pfad "HKLM:\SOFTWARE\W                         | S.ITS\SecEv-Mor                      | itor" kann nich            | t gefunden    | werden, da er ni     | cht vorhand    | en ist.      |       |
| Programme                                 | + CategoryInfo                                     | : ObjectNotFo                        | ound: (HKLM:\SOF           | TWARE\WS.IT   | S\SecEv-Monitor:     | String) [Ge    | t-ItemProper | rty], |
| Windows                                   | ItemNotFoundException                              | d · PathNotFour                      | d Microsoft Pow            | anShall Com   | mands GetItemPro     | nentvComman    | a l          |       |
| - Monitoring (Fr)                         | + PSComputerName                                   | : WS-DC1.ws.i                        | ts                         | er brieff.com | marius.decicem ro    | per cyconinani |              |       |
| Excitation (14)                           | Der Pfad "HKLM:\SOFTWARE\W                         | S.ITS\SecEv-Mor                      | itor" kann nich            | t gefunden    | werden, da er ni     | cht vorhand    | en           |       |
|                                           | ist.                                               |                                      |                            |               |                      |                |              |       |
| adminarea v                               | + CategoryInto                                     | : UDJectNotFo                        | ound: (HKLM:\SOF           | IWARE \WS.II  | S\SectV-Monitor:     | String) [Ge    | τ-1τ         |       |
| 7 Elemente                                | + FullyOualifiedErrorI                             | d : PathNotFour                      | nd.Microsoft.Pow           | erShell.Com   | mands.GetItemPro     | pertvComman    | d            |       |
|                                           | + PSComputerName                                   | : WS-DC1.ws.i                        | ts                         |               |                      |                |              |       |
|                                           | Sie müssen ein Objekt für                          | das Cmdlet "Get                      | -Member" angegel           | ben.          |                      |                |              |       |
|                                           | + CategoryInfo                                     | : CloseError:                        | (:) [Get-Membe             | r], Invalid   | OperationExcepti     | on             |              |       |
|                                           | + FullyQualifiedErrorI                             | d : NoObjectIn                       | etMember,Micros            | oft.PowerSh   | ell.Commands.Get     | MemberComma    | nd           |       |
|                                           | + rocomputerName<br>Sie müssen ein Objekt für      | das (mdlet "Get                      | .TS<br>-Member" angege     | hen           |                      |                |              |       |
|                                           | + CategoryInfo                                     | : CloseError:                        | (:) [Get-Membe             | r], Invalid   | OperationExcepti     | on             |              |       |
|                                           | + FullyQualifiedErrorI                             | d : NoObjectIn                       | etMember,Micros            | oft.PowerSh   | ell.Commands.Get     | MemberComma    | nd           |       |
|                                           | + PSComputerName                                   | : WS-DC1.ws.                         | ts                         |               |                      |                |              | , ×   |
|                                           |                                                    |                                      |                            | Windows (CP   | RIF) Zeile 1 9       | inalte 1       | 100%         |       |
|                                           |                                                    |                                      |                            | windows (Ci   | Zelle 1, 3           | aparce i       | 10070        |       |

OK, da fehlen Registry-Keys auf dem neuen WS-DC1. Die sollte das Script eigentlich selber erstellen. Aber es ist immer noch eine unfertige Version. Daher helfe ich mal manuell nach:

Der nächste Lauf des Scriptes erstellt die Einträge:

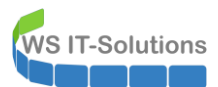

Und damit ist auch dieses Problem behoben:

| Datei Start Freigeben Ansicht                                                                                                    |                                                                                                    |                                                                                                    |                                                                         |                                           | - 0                                              | ×<br>~ ? |     |   |
|----------------------------------------------------------------------------------------------------|----------------------------------------------------------------------------------------------------|----------------------------------------------------------------------------------------------------|-------------------------------------------------------------------------|-------------------------------------------|--------------------------------------------------|----------|-----|---|
| ← → ~ ↑ 📙 > Dieser PC > System (C:) > Adm                                                                                                    | nin > SecEv-Monitor                                                                                                    |                                                                                                    |                                                                         | ~ Ō                                       | "SecEv-Monitor" durchsuchen                      | <i></i>  |     |   |
| > 🖈 Schnellzugriff                                                                                                    | Name                                                                                                    | Änderungsdatum                                                                                                    | Тур                                                                     | Größe                                     |                                                  |          |     |   |
| ✓      ✓      Desktop      & Walther, Stephan - T1      ✓      Dieser PC                                                                                    | CSV<br>Reports<br>Statistik                                                                                                    | 02.06.2020 10:11<br>02.06.2020 08:57<br>02.06.2020 09:01                                                                                                    | Dateiordner<br>Dateiordner<br>Dateiordner                               | 4 VD                                      |                                                  |          |     |   |
| ✓ ≝ System (C:)                                                                                                    | SecEv-Monitor.ini                                                                                                    | 30.04.2020 17:48                                                                                                    | Konfigurationsein                                                       | 4 KB                                      |                                                  |          |     |   |
| Admin     PrivilegedADUser-Analyse                                                                                                    | SecEv-Monitor.xml                                                                                                    | 02.06.2020 08:28                                                                                                    | XML-Dokument                                                            | 5 KB                                      |                                                  |          |     |   |
| PSTranscript     SecEv-Monitor     ServerMonitor                                                                                                    | RunTime.log - Editor<br>Datei Bearbeiten Format Ansich<br>yNotFoundException,Mic                                                                                                    | nt Hilfe<br>rosoft.ActiveDir                                                                                                    | rectory.Manageme                                                        | nt.Commands                               | GetADUser                                        |          | - 0 | × |
| SnortMon Benutzer PerfLogs Program Files (x86) Program Files (x86) Windows Monitoring (E:) Frigaben (M:) AdminArea TElemente 1 Element ausgewählt (3,32 KB) | <pre>+ PSComputerName INF0: WS-DC1 - 1 moegl analysiere und protokolli Events werden verarbe ermittle Zeitgrenze erstelle die Arbeits fuelle die Arbeits speichere Zusammenf speichere Details i Statistik ist aktuell erstelle Verlaufsdiagr erstelle den HTML-Beri speichere den Beric berechne Bewertung:</pre> | : WS-DC1.ws.<br>icher Treffer<br>ere das Ergebnis<br>itet:<br>n<br>stabelle<br>abelle<br>assung in Datei<br>m Datei 'C:\Admin'<br>amme:<br>cht<br>ht in 'C:\Admin'<br>rad 'Info' zu ge<br>derlich<br>ll-Aufzeichnung | tts<br>'C:\Admin\SecEv<br>in\SecEv-Monitor<br>\SecEv-Monitor\R<br>Pring | -Monitor\St<br>\CSV\2020-0<br>eports\aktu | atistik\Zusammenfassung<br>G-02.csv'<br>ell.htm' | g.csv'   |     |   |
|                                                                                                    | <                                                                                                    |                                                                                                    |                                                                         | Windows (CR                               | LF) Zeile 1, Spalte 1                            | 1009     | 6   | > |

Und was sagt mein PRTG zum neuen WS-DC1? Nicht viel, denn der Server ist noch pausiert. Ich setze die Sensoren fort. Es dauert dann einige Sekunden:

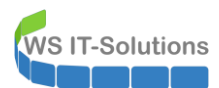

|   |                     |                                                |                                                         |                                        |                                            |                                     |                        | Neue Protokolleinträg |
|---|---------------------|------------------------------------------------|---------------------------------------------------------|----------------------------------------|--------------------------------------------|-------------------------------------|------------------------|-----------------------|
| 0 | Startseite          | Geräte                                         | Bibliotheken                                            | Sensoren                               | Alarme                                     | Maps                                | Berichte               | Pr                    |
| # | Geräte              |                                                |                                                         |                                        |                                            |                                     |                        |                       |
|   | Gruppe WS-ITS       |                                                |                                                         |                                        |                                            |                                     |                        |                       |
|   | O Übersicht         | 2 Tage                                         | 30 Tage 365 Ta                                          | ge 🔺 Alarme                            | Protokoll                                  | ≢ Verwaltung                        | Cinstellungen          | 🜲 Trigger fi          |
|   | !1 W1 ✓90           | U 1 ? 6 (von 9                                 | ) S M L XL (Ç                                           |                                        |                                            |                                     | Suche                  | Q                     |
|   | 白 <i>略</i> WS-I     | MX1 12<br>Base WS-MX1<br>3,6%                  | Services WS-M MX-CAS                                    | 1# SMTP 9 ms                           | ✓ Queue 0 # ✓ DB-He                        | alth<br>100 % ServerCompon<br>100 # | + Sensor<br>hinzufügen | ^                     |
|   | ⊡ <i>№</i> WS-I     | Base WS-MX2<br>5,35 %<br>OC1 IC<br>Base WS-DC1 | Services WS-M MX-CAS     34 #      Services AD     PDNS | 1 # SMTP<br>34 ms<br>? Active Director | ✓ Queue 0 # ✓ DB-He<br>? Active Director + | alth 100 % ServerCompon<br>100 #    | + Sensor<br>hinzufügen |                       |
|   | ⊡ # WS-I            | 0C2 F7<br>Base WS-DC2<br>0%                    | Services AD<br>13 #                                     | Active Director<br>1 ms 0 #            | Sensor     hinzufügen                      | zufugen                             |                        | - 1                   |
|   | □ <sup>殿</sup> WS-I | C3 戸<br>Base WS-DC3<br>1,15%                   | Services AD DNS                                         | 80 ms                                  | + Sensor<br>hinzufügen                     |                                     |                        |                       |

Dann tauchen Fehlermeldungen auf. Die Sensoren sind nicht 100% kompatibel:

|                          |                                    |                       |                       |                    | Ne                   | ue Alarme 1 Neue Protok | olleinträge 2 |
|--------------------------|------------------------------------|-----------------------|-----------------------|--------------------|----------------------|-------------------------|---------------|
|                          | Geräte                             | Bibliotheken          | Sensoren              | Alarme             | Maps                 | Berichte                |               |
| Willkommen bei PRTG      | erver 🔻 WS-DC1 🔻                   | Base WS-DC1 💌         |                       |                    |                      |                         |               |
| Als Startseite festlegen | DC1 <sup>P</sup> *** <sup>☆☆</sup> |                       |                       |                    |                      |                         |               |
| 🔿 Übersicht              | (••) Livedaten 2                   | Tage <b>30</b> Tage   | 365 Tage 🕍 I          | Historische Daten  | Protokoll            | 🌣 Einstellungen         | 🜲 Trig        |
| CPU                      |                                    | NIC Ethernet empfange | n NIC Ethernet sender | RAM frei           | RAM S                | eitenfehler             |               |
|                          |                                    | 0 MB/s                | 0 MB/s                | 38%                | 1,99 f/              | s 🖓                     |               |
|                          |                                    | Vol. System frei      | Vol. SYSTEM frei      | Vol. System les    | en Vol. SY           | STEM lesen              |               |
|                          |                                    | 87 %                  | Keine Daten           | o∓ 0 kB/s          | Keine                | Daten 🔿 🖡               |               |
|                          | ×                                  | Vol. System schreiben | Vol. SYSTEM schreil   | ben Vol. System Wa | arteschlange Vol. SY | STEM Warteschlange      |               |
| 1,88 %                   | 0 % 100 %                          | 0 ∓ 255 kB/s          | Keine Daten           | o.#_ 0.#           | Keine                | Daten 🔿 🕱               |               |

Der Sensor ist ein von mir erstelltes PowerShell-Script. Da stimmt was mit den Historischen Daten nicht. Daher lösche ich den Sensor:

| tartseite               | G                                               | eräte                                                                                                    | Biblio                                  | theken                             | Sensoren                                         | Alarme                          | Maps                                                                                                    | Berichte                                                                                                    |     |
|-------------------------|-------------------------------------------------|----------------------------------------------------------------------------------------------------|-----------------------------------------|------------------------------------|--------------------------------------------------|---------------------------------|----------------------------------------------------------------------------------------------------|----------------------------------------------------------------------------------------------------|-----|
| Geräte WS-I             | TS 🔻 Serve                                      | er 🔻 WS-D                                                                                                    | )C1 🔻                                   |                                    |                                                  |                                 |                                                                                                    |                                                                                                    |     |
| ierät <mark>WS</mark> - | DC1 🏱 🎌                                         | <b>*★</b> ☆☆                                                                                                    |                                         |                                    |                                                  |                                 |                                                                                                    |                                                                                                    |     |
| O Übersi                | cht 2                                           | Tage 3                                                                                                    | 30 Tage                                 | 365 Tage                           | Alarme                                           | <b>O</b> Systeminformationen    | Protokoll                                                                                                    | 🌣 Einstellunger                                                                                                    | n J |
| Wenn                    | Sie hier Sens                                   | ortachos seł                                                                                                    | nen möchten, ä                          | ndern Sie die Prio                 | rität von einem c                                | der mehreren Sensoren zu 🔰      | <b>****</b> ☆/ <b>****</b> *.                                                                                   |                                                                                                    |     |
|                         |                                                 |                                                                                                    |                                         |                                    |                                                  |                                 |                                                                                                    |                                                                                                    |     |
|                         |                                                 |                                                                                                    |                                         |                                    |                                                  |                                 |                                                                                                    |                                                                                                    |     |
|                         |                                                 |                                                                                                    |                                         |                                    |                                                  |                                 |                                                                                                    |                                                                                                    |     |
| Pos. 🕶                  | Sensor 🌻                                        |                                                                                                    |                                         | Status                             | Nachrich                                         | t                               | Graph                                                                                                    | Priorität 🗘                                                                                                    |     |
| Pos. ▼<br>∳1.           | Sensor 🗘                                        | 5                                                                                                    | Sensormenü                              | Status<br>Fehler                   | Nachrich<br>OK                                   | t                               | Graph                                                                                                    | Priorität ≑                                                                                                    |     |
| Pos. ▼                  | Sensor 🗘                                        | <ul> <li>Z Jetzt abr</li> <li>Q Details</li> </ul>                                                                                                    | Sensormenü<br>fragen                    | Status<br>Fehler<br>OK             | Nachrich<br>OK<br>AD Service                     | t<br>es are running             | Graph<br>CPU<br>data confiderations and<br>Services AD                                                          | Priorität ≑<br>1885 ★★★☆☆<br>11= ★★★☆☆                                                                                                   |     |
| Pos. ▼                  | Sensor 🖗                                        | <ul> <li>S Jetzt ab'</li> <li>Q Details</li> <li>☑ Bearbeit</li> <li>✓ Alarm be</li> </ul>                                                              | Sensormenü<br>fragen<br>en<br>estätigen | Status<br>Fehler<br>OK<br>OK       | Nachrich<br>OK<br>AD Service<br>OK: 192.1        | t<br>es are running<br>58.100.1 | Graph<br>CPU<br>Alus Action Action<br>Services AD<br>Antwortzeit                                                | Priorität ≑           1283         ★★★☆☆           11 #         ★★★☆☆           2ms         ★★★☆☆                                        |     |
| Pos. ▼                  | Sensor +<br>H Base V<br>Servic<br>DNS<br>Active | <ul> <li>S Jetzt ab'</li> <li>Q Details</li> <li>Ø Bearbeit</li> <li>✓ Alarm be</li> <li>Icöschen</li> <li>Coschen</li> </ul>                           | Sensormenü<br>fragen                    | Status<br>Fehler<br>OK<br>OK       | Nachrich<br>OK<br>AD Service<br>OK: 192.10<br>Ok | t<br>es are running<br>68.100.1 | Graph<br>CPU<br>Services AD<br>Antwortzeit<br>Last Sync Rer                                                     | Priorität =           1885         *********           11=         ********           2ms         ********           0=         ******** |     |
| Pos. ▼                  | Sensor<br>Base V<br>Servic<br>DNS<br>Active     | <ul> <li>S</li> <li>S Jetzt ab</li> <li>Q Details</li> <li>G Bearbeit</li> <li>✓ Alarm be</li> <li>Cöschen</li> <li>Cischen</li> <li>Cershie</li> </ul> | Sensormenü<br>fragen<br>esestätigen     | Status<br>Fehler<br>OK<br>OK<br>OK | Nachrich<br>OK<br>AD Service<br>OK: 192.11<br>Ok | t<br>es are running<br>58.100.1 | Graph<br>CPU<br>Alist Activity added Alistander<br>Services AD<br>Antwortzeit<br>Last Sync Res<br>Last Sync Res | Priorität *           128*         ************************************                                                                  |     |

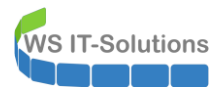

#### Anschließend kann ich ihn neu erstellen:

|        |              |                                              |                      |                   |                  |                          |               |                   | Neue P       |
|--------|--------------|----------------------------------------------|----------------------|-------------------|------------------|--------------------------|---------------|-------------------|--------------|
| 0      | Startseite   | Geräte                                       | Bibliothe            | ken               | Sensoren         | Alarme                   | Maps          | Berichte          |              |
| #<br>( | Geräte WS-IT | S ▼ Server ▼ WS-I<br>DC1 <sup>PD</sup> ★★★☆☆ | DC1 🔻                |                   |                  |                          |               |                   |              |
|        | O Übersicl   | ht 2 Tage                                    | 30 Tage 36           | 5 Tage            | Alarme           | O Systeminformationer    | n 🔲 Protokoll | 🌣 Einstellungen   | 🐥 Tri        |
|        | Wenns        | Sie hier Sensortachos se                     | hen möchten, ände    | ern Sie die Prior | ität von einem o | der mehreren Sensoren zu | ****          |                   |              |
|        |              |                                              |                      |                   |                  |                          |               |                   |              |
|        |              |                                              |                      |                   |                  |                          |               | Senso             | r hinzufügen |
|        | Pos. 🕶       | Sensor 🌻                                     |                      | Status 🏺          | Nachrich         | t                        | Graph         | Priorität ≑       |              |
|        | <b>4</b> 1.  | Services AD                                  |                      | ОК                | AD Servic        | es are running           | Services AD   | 11年 ★★★☆☆         |              |
|        | <b>4</b> 2.  | V DNS                                        |                      | ОК                | OK: 192.1        | 58.100.1                 | Antwortzeit   | <u>1</u> ms ★★★☆☆ |              |
|        | <b>4</b> 3.  | Active Directory Re                          | eplication Errors to | OK                | Ok               |                          | Last Sync Res | 0# ★★★☆☆          |              |
|        | <b>4</b> .   | Active Directory Re                          | eplication Errors to | OK                | Ok               |                          | Last Sync Res | 0# ★★★☆☆          |              |
|        |              |                                              |                      |                   | << < 1 bis 4     | von 4 >>>                |               |                   |              |

Ich editiere den Namen und wähle mein Sensor-Script für die Basisdaten eines Windows Servers aus:

| Sensor hinzufügen zum Gerät WS-DC1 [WS-DC1     |                                                                                                    | (Sc |
|------------------------------------------------|----------------------------------------------------------------------------------------------------|-----|
| < Abbrechen                                    |                                                                                                    |     |
| Allgemeine Name des Sen<br>Sensoreinstellungen | Base WS-DC1                                                                                                    |     |
| Übergeordnete                                  | ags <sup>()</sup>                                                                                                    |     |
|                                                | ags 🕚 xmlexesensor 🗙 O                                                                                                    |     |
| Pric                                           | ität 0 ★★★☆☆                                                                                                    |     |
| Sensoreinstellungen                            | Die ausführbare Datei wird auf der Maschine ausgeführt, auf der die <b>übergeordnete Probe</b> installiert ist, nicht<br>auf dem übergeordneten Gerät. Das Arbeitsverzeichnis für EXE-Dateien ist das Verzeichnis der Probevbs-,<br>.ps1- oder andere Skriptdateien können andere Arbeitsverzeichnisse verwenden. |     |
| Programm/S                                     | ript 0 WSSensor-ServerBaseline.ps1                                                                                                    | ~   |
| Paran                                          | eter 0                                                                                                    |     |

Noch eine kurze Verschiebung nach oben und ein paar Sekunden warten zeigen wieder alles in einem frischen grün an:

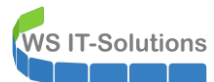

|   |                   |                          |                         |                       |                             |                  |                  | Neue Protokolleinträge |
|---|-------------------|--------------------------|-------------------------|-----------------------|-----------------------------|------------------|------------------|------------------------|
| 0 | Startseite        | Geräte                   | Bibliotheken            | Sens                  | oren Alarme                 | Maps             | Berichte         | Pro                    |
| * | Geräte WS-ITS     | Server VKS-I             | 0C1 💌                   |                       |                             |                  |                  |                        |
|   | Gerat <b>WS-D</b> | C1 - 22288               |                         |                       |                             |                  |                  |                        |
|   | O Übersich        | t 2 Tage                 | 30 Tage 365 Tag         | e 🔺 Alarme            | O Systeminformatio          | nen 🗏 Protokoll  | Cinstellunge     | n 🖡 Trigger            |
|   |                   |                          |                         |                       |                             |                  |                  |                        |
|   | Wenn S            | ie hier Sensortachos sel | nen möchten, ändern Sie | die Priorität von ein | em oder mehreren Sensoren a | zu ★★★★☆ / ★★★★★ | k.               |                        |
|   |                   |                          |                         |                       |                             |                  |                  |                        |
|   |                   |                          |                         |                       |                             |                  |                  | •                      |
|   | Pos. 🗸            | Sensor 🗢                 |                         | Status 🗘 Nac          | hricht                      | Graph            | Priorität 🗢      |                        |
|   | <b>4</b> 1.       | Base WS-DC1              |                         | ок ок                 |                             | CPU              | 0% <b>★★★</b> ☆☆ |                        |
|   | <b>4</b> 2.       | Services AD              |                         | OK AD S               | ervices are running         | Services AD      | 11# ★★★☆☆        |                        |
|   | <b></b> 3.        | V DNS                    |                         | DK OK: 1              | 92.168.100.2                | Antwortzeit      | <u>5ms</u> ★★★☆☆ |                        |
|   | <b>-‡</b> • 4.    | Active Directory Re      | plication Errors to     | DK Ok                 |                             | Last Sync Res    | 0# <b>★★★</b> ☆☆ |                        |
|   | <b>.</b>          | Active Directory Re      | plication Errors to     | DK Ok                 |                             | Last Sync Res    | 0# ★★★☆☆         |                        |
|   |                   |                          |                         | << < 1                | bis 5 von 5 🔉 🔉             |                  |                  |                        |
|   |                   |                          |                         |                       |                             |                  |                  |                        |

#### **Integration ins ATA**

Mein ATA sollte eigentlich auch keine Probleme haben, da ich ja die neue Netzwerkkarte des neuen WS-DC1 bereits für die Datenspiegelung vorbereitet hatte. Und so zeigt es mir auch das Dashboard des ATA an: Alle Domain Controller sind erreichbar:

| Microsoft Ad | Vicrosoft Advanced Threat Analytics   Konfigurationen |              |                                                                                                    |                     |                 |                |                 |            |  |
|--------------|-------------------------------------------------------|--------------|----------------------------------------------------------------------------------------------------|---------------------|-----------------|----------------|-----------------|------------|--|
|              | System                                                |              |                                                                                                    |                     |                 |                |                 |            |  |
|              | Center                                                | Gateways     |                                                                                                    |                     |                 |                |                 |            |  |
|              | Gateways                                              |              |                                                                                                    |                     |                 |                |                 |            |  |
|              | Updates                                               | Gatewaysetup | Gatewaysetup Laden Sie dieses Paket herunter, um ein Gateway oder ein Lightweight-Gateway zu installieren. |                     |                 |                |                 |            |  |
|              | Datenquellen                                          |              | _                                                                                                    |                     |                 |                |                 |            |  |
|              | Verzeichnisdienste                                    | NAME         |                                                                                                    | 75/0                | DOMÉNICA CONTRO | VERSION        | DIENCTETATILE   | INTECDITÄT |  |
|              | SIEM                                                  | NAME         | ^                                                                                                    | TAB                 | DOMANEN-CONTRO  | VERSION        | DIENSISIATUS    | INTEGRITAT |  |
|              | VPN                                                   | WS-ATA       |                                                                                                    | Gateway             | ws-dc1.ws.its   | 1.9.7478.57683 | Wird ausgeführt |            |  |
|              | Erkennung                                             | WS-DC2       |                                                                                                    | Lightweight-Gateway | WS-DC2.ws.its   | 1.9.7478.57683 | Wird ausgeführt |            |  |
|              | Entitätsmarkierungen<br>Ausnahmen                     | WS-DC3       |                                                                                                    | Lightweight-Gateway | WS-DC3.ws.its   | 1.9.7478.57683 | Wird ausgeführt |            |  |

Zwischenzeitlich hatte ich aber eine Mail vom ATA erhalten. Der Wipe & Load- Vorgang blieb nicht unbemerkt:

| Microsoft Advanced Threat Analytics 🗧 Microsoft                                                                                                    |
|----------------------------------------------------------------------------------------------------|
| Mittel                                                                                                    |
| Kein Datenverkehr vom Domänencontroller empfangen<br>Es wurde über "WS-ATA" seit "Eine Stunde" kein Datenverkehr von "ws-dc1.ws.its"<br>empfangen. |
| Bitte prüfen                                                                                                    |
| " <u>Benachrichtigungseinstellungen</u> " verwalten                                                                                                |

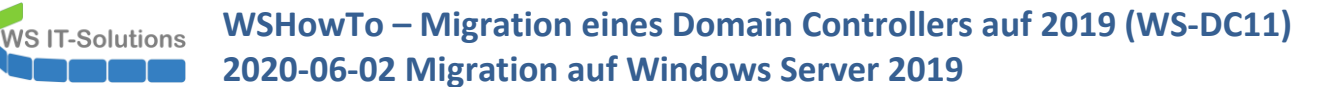

Sehr interessant ist auch diese Meldung. Die musste ich aber im Computerobjekt im ATA suchen. Etwas Neugier schadet wohl nicht:

| osoft Advanced Threat Analytics $\mid$ WS-DC               | 1                              |                                                                                       |                                             |                                             | a 🗐 📙 Micr                               |  |  |  |  |
|------------------------------------------------------------|--------------------------------|---------------------------------------------------------------------------------------|---------------------------------------------|---------------------------------------------|------------------------------------------|--|--|--|--|
|                                                            |                                |                                                                                       |                                             | Neuest                                      | te 100 unterschiedliche Entitäten anzeig |  |  |  |  |
|                                                            | 0                              | 0                                                                                     | 4                                           | 0                                           | 1                                        |  |  |  |  |
|                                                            | Offene verdächtige Aktivitäten | Angemeldete Benutzer                                                                  | Ressourcen, auf die zugegriffen<br>wurde    | VPN-Standorte, auf die<br>zugegriffen wurde | Verwendete IP-Adressen                   |  |  |  |  |
| WS-DC1<br>Windows Server 2019 Datacenter, 10.0 (1          |                                | E Wechseln zu ∨      V Filtern nach ∨     E Downloadaktivitäten                       |                                             |                                             |                                          |  |  |  |  |
| Sensibel                                                   | Heute                          |                                                                                       |                                             |                                             |                                          |  |  |  |  |
|                                                            | 12:04 Fehler b     Aufgetreter | ei der Anmeldung von "Administra<br>= 61 in "10 Minuten"   mit "Ntlm"   für "2 Compu  | tor": Fehler "AccountRestriction"           |                                             |                                          |  |  |  |  |
| Domäne Erstmals angezeigt ®<br>ws.its 25.08.2019           | 0 10:51 Das Betr<br>geänder    | fiebssystem wurde von "Windows !<br>t.                                                | Server 2016 Datacenter, 10.0 (14393)        | " in "Windows Server 2019 Datac             | enter, 10.0 (17763)"                     |  |  |  |  |
| SAM-Name Erstellt am <sup>(2)</sup><br>WS-DC1\$ 10.08.2013 | 0 10:51 🔺 Dem                  | 10:51 Dem Konto wurde die Delegierung erlaubt (nur Kerberos).                         |                                             |                                             |                                          |  |  |  |  |
|                                                            | 10:11 Anmelde<br>mit "Ntim"    | eversuch über "Nicht vorhandenes<br> für "WS-DC2"                                     | Konto "ws.its\Administrator*"               |                                             |                                          |  |  |  |  |
|                                                            | 10:11 Das Kon                  | tokennwort wurde geändert.                                                            |                                             |                                             |                                          |  |  |  |  |
|                                                            | 09:37 Fehler b<br>Aufgetreter  | ei der Anmeldung von "Administra<br>¤ 85 in "eine Stunde"   mit "Ntlm"   für "2 Compi | itor": Fehler "AccountRestriction"<br>utem" |                                             |                                          |  |  |  |  |
|                                                            | 08:13 "Admini:<br>mit "Kerber  | strator" hat von "WS-CL1" aus übe<br>os"   für "WS-DC1"   WS-CL1: 192.168.110.101     | er RDP eine Verbindung hergestellt.         |                                             |                                          |  |  |  |  |

#### PowerShell JEA-PAM-AdminGUI

Final konfiguriere ich den neuen Server als JEA-Endpunkt für mein PAM-Script. Mit dieser selbstprogrammierten Lösung kann ich gesichert meine administrativen Accounts temporär in spezielle Berechtigungsgruppen aufnehmen. Dazu habe ich im Blog 2 weitere Artikel.

Die Installation ist denkbar einfach, denn ich habe dafür ein Script. Ich führe alle Zeilen der Region "Variablen" aus:

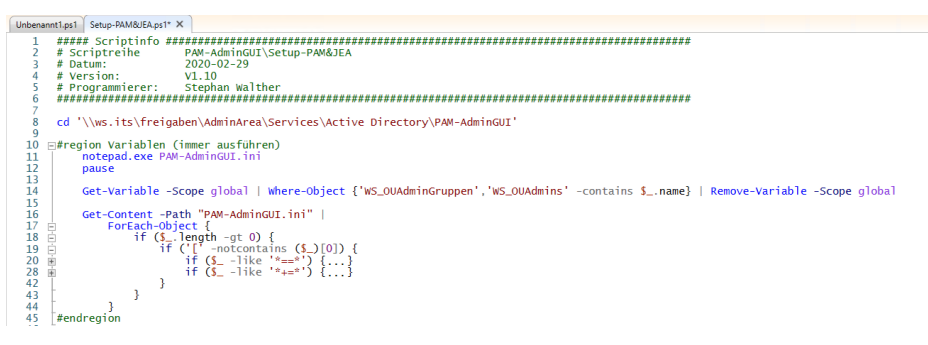

Und dann den Regionsblock "Setup/Update":

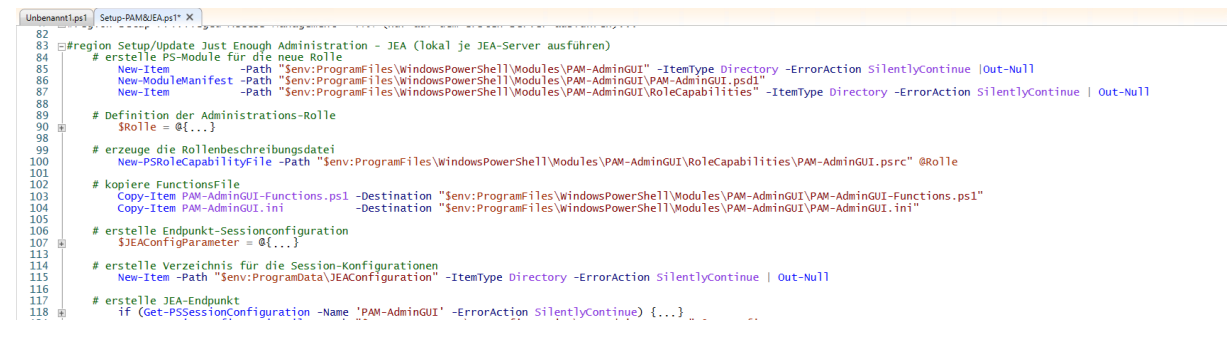

So werden die erforderlichen Dateien erstellt und im Windows Remote Management regirstriert:

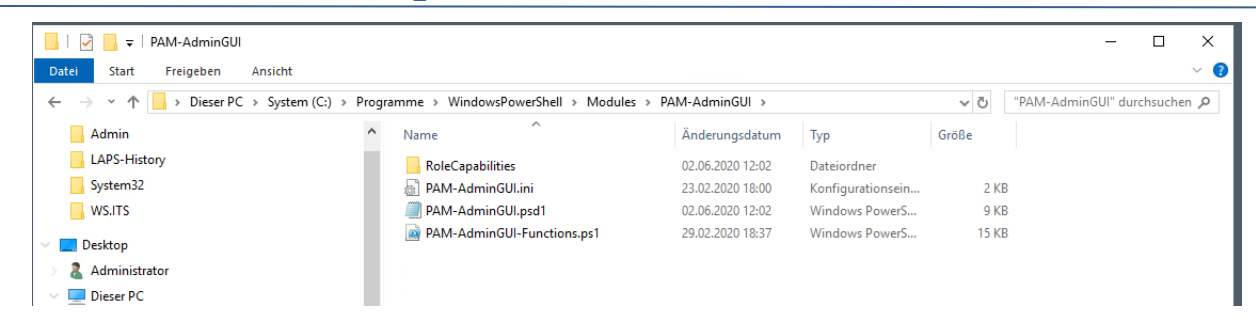

Ich starte das clientseitige Frontend. Die PowerShell rendert mir eine hübcshe GUI und verbindet sich mit dem neuen WS-DC1. Die Einrichtung war erfolgreich:

| to DAM Admin CUI                                                                                        | we does not blue post of | V                                                                                                    |           |            |          |        |            | $\sim$ |
|----------------------------------------------------------------------------------------------------|--------------------------|----------------------------------------------------------------------------------------------------|-----------|------------|----------|--------|------------|--------|
| - PAM-AdminGUI - verbi                                                                                  | unden mit WS-DCT (       | version v i.i l)                                                                                                    |           |            |          | -      | ш          | ~      |
| Modus:                                                                                                  | Admins                   | Gruppen                                                                                                    |           | Ziel-DC: W | /S-DC2 ~ | zu D   | C replizie | eren   |
| Zeitraum [min]:                                                                                         | 15                       | ~                                                                                                    |           |            |          | alle ( | DC replizi | eren   |
| Admins:                                                                                                 |                          | mögliche Gruppen:                                                                                                    | Mitglied: |            |          |        |            |        |
|                                                                                                    |                          |                                                                                                    |           |            |          |        |            |        |
| admin<br>admin-audit<br>admin-Notfall<br>admin-wetup<br>admin-wac<br>stephan-T1<br>stephan-T2<br>sysadm |                          | DHCP-Administratoren<br>DnsAdmins<br>Domänen-Admins<br>GG-Admin-ADJoin<br>GG-Admin-ADJoin<br>GG-Admin-Backup<br>GG-Admin-Backup<br>GG-Admin-Beckup<br>GG-Admin-GPO<br>GG-Admin-PKI<br>GG-Admin-PKI<br>GG-Admin-Setup-Applocker-Ausnahme-uberall<br>GG-Admin-Setup-Applocker-Ausnahme-uberall<br>GG-Admin-Setup-Applocker-Ausnahme-uberall<br>GG-Admin-Setup-Applocker-Ausnahme-uberall<br>GG-Admin-Setup-Applocker-Ausnahme-uberall<br>GG-Admin-Setup-Applocker-Ausnahme-uberall<br>GG-Admin-Setup-Applocker-Ausnahme-uberall<br>GG-Admin-Setup-Applocker-Ausnahme-AdminDir<br>GG-SEC-Clients-JB-Admins<br>GG-SEC-Clients-JB-Admins<br>GG-SEC-Server-JB-Admins<br>GG-SEC-Server-JB-Admins<br>GG-SEC-Server-JB-Admins<br>GG-SEC-Server-JB-Admins<br>GG-SEC-Server-JB-Admins<br>GG-SEC-Server-JB-Admins<br>GG-SEC-Server-JB-Admins<br>GG-SEC-Server-JB-Admins<br>GG-SEC-Server-JB-Admins<br>GG-SEC-Server-MDS-Admins<br>GG-SEC-Server-MIN-Admins<br>Organization Management<br>Protected Users<br>Schema-Admins | Gültigkei | t          | Gruppe   |        |            |        |

#### TroubleShooting des Zeitservers

Diese Funktion wird gerne vergessen: korrekte Zeiten sind für das Authentifizierungsprotokoll enorm wichtig. Der neue Server ist mein PDC-Emulator. Daher muss er selber über eine geeignete Zeitquelle verfügen. Ohne diese gibt es schnell Abweichungen. Mit w32tm /stripchart kann ich die Differenz zu einem öffentlichen NTP-Server auswerten. Der Stern liegt nicht in der mitte zwischen den eckigen Klammern. Die Zeiten sind nicht synchron:

| Administrator: Windows PowerShell                                                                                                    |   |             | _ | × |
|----------------------------------------------------------------------------------------------------|---|-------------|---|---|
| PS C:\> w32tm /stripchart /computer:de.pool.ntp.org<br>de.pool.ntp.org wird verfolgt [5.9.121.21:123].<br>Fs ist 02.06.2020 14:06:28.          |   |             |   | ^ |
| 14:06:28, d:+00.0213208s o:+01.1971917s [<br>14:06:30, d:+00.0244532s o:+01.1987099s [<br>14:06:33, d:+00.0198222s o:+01.1998844s [            |   | ]<br>]<br>] |   |   |
| 14:06:39, d:+00.02729185 0:+01.20147865 [<br>14:06:39, d:+00.02729185 0:+01.20147865 [<br>14:06:39, d:+00.02471105 0:+01.19735565 [<br>PS C:\> | * | ]           |   |   |

Die anderen Domain Controller holen sich ihre Uhrzeit beim PDC. Das funktioniert ohne Konfiguration. Meine beiden anderen DCs sind synchron mit der Zeit vom WS-DC1. Alle weichen gemeinsam ab:

WS IT-Solutions

## WSHowTo – Migration eines Domain Controllers auf 2019 (WS-DC11) 2020-06-02 Migration auf Windows Server 2019

| Administrator: Windows PowerShell                 |   | - | $\times$ |
|---------------------------------------------------|---|---|----------|
| PS C:\> w32tm /stripchart /computer:ws-dc2.ws.its |   |   | ~        |
| ws-dc2.ws.its wird verfolgt [192.168.100.2:123].  |   |   |          |
| Es ist 02.06.2020 14:07:09.                       |   |   |          |
| 14:07:09, d:+00.0006848s o:+00.0517196s [         | ] |   |          |
| 14:07:11, d:+00.0008191s o:+00.0516126s [         | ] |   |          |
| 14:07:13, d:+00.0008554s o:+00.0516146s [         | ] |   |          |
| PS C:\>                                           |   |   |          |
| PS C:\>                                           |   |   |          |
| PS C:\> w32tm /stripchart /computer:ws-dc3.ws.its |   |   |          |
| ws-dc3.ws.its wird verfolgt [192.168.101.1:123].  |   |   |          |
| Es ist 02.06.2020 14:07:19.                       |   |   |          |
| 14:07:19, d:+00.0315870s o:-00.0647807s [         | ] |   |          |
| 14:07:21, d:+00.0259422s o:-00.0670591s [         | ] |   |          |
| 14:07:23, d:+00.0310147s o:-00.0648002s [         | ] |   |          |
| PS C:\>                                           |   |   |          |

Ich konfiguriere den Zeitservice und trage einen öffentlichen NTP-Server statisch ein:

| Administrator: Windows PowerShell                                                                                                    | _ | × |
|----------------------------------------------------------------------------------------------------|---|---|
| PS C:\> <mark>net</mark> stop w32time<br>Windows-Zeitgeber wird beendet.<br>Windows-Zeitgeber wurde erfolgreich beendet.                                                                  |   | ^ |
| PS C:\> w32tm /config /syncfromflags:manual /manualpeerlist:de.pool.ntp.org<br>Der Befehl wurde erfolgreich ausgeführt.<br>PS C:\> net start w32time<br>Windows-Zeitgeber wird gestartet. |   |   |

Dann prüfe ich wieder die Abweichungen. Einige Sekunden passiert nichts. Und dann ist die Zeit vom neuen Server synchron. Leider werden hier viele Fehler ausgegeben:

| Administrator: Windows PowerShell                                                      |                                                                                                    |   |   | × |
|----------------------------------------------------------------------------------------|----------------------------------------------------------------------------------------------------|---|---|---|
| PS C:\> w32tm /stripchart /computer:de.pd<br>de.pool.ntp.org wird verfolgt [159.69.144 | pol.ntp.org<br>4.253:123].                                                                                     |   |   | ^ |
| 14:08:24, d:+00.0229245s o:+01.2032955s                                                | r                                                                                                    | * | 1 |   |
| 14:08:26, d:+00.0224158s o:+01.2028507s                                                | i i                                                                                                    | * | i |   |
| 14:08:28, d:+00.0226681s o:+01.2037066s                                                | fi in the second second second second second second second second second second second second second second se | * | j |   |
| 14:08:30, d:+00.0208721s o:+01.2028855s                                                |                                                                                                    |   | j |   |
| 14:08:32, d:+00.0206393s o:+01.2021553s                                                | i i i i i i i i i i i i i i i i i i i                                                                          |   | i |   |
| 14:08:34, d:+00.0232884s o:+01.2039012s                                                | (                                                                                                    |   | ] |   |
| 14:08:36, d:+00.0221085s o:+01.2032274s                                                | 1                                                                                                    |   | ] |   |
| 14:08:38, d:+00.0238765s o:+01.2016475s                                                | ſ[                                                                                                    | * | ] |   |
| 14:08:40, d:+00.0283335s o:+01.2020742s                                                | 1                                                                                                    | * | ] |   |
| 14:08:42, d:+00.0232629s o:+01.2011622s                                                | [                                                                                                    | * | ] |   |
| 14:08:44, d:+00.0270292s o:+01.2026048s                                                | [                                                                                                    | * | 1 |   |
| 14:08:46, d:+00.0269709s o:+01.2013362s                                                |                                                                                                    |   | 1 |   |
| 14:08:48, d:+00.0257431s o:+01.199894/s                                                |                                                                                                    | * | 1 |   |
| 14:08:50, d:+00.02414/45 0:+01.19883955                                                |                                                                                                    |   |   |   |
| 14:08:52, d:+00.02808005 0:+01.19005075                                                | l                                                                                                    |   | 1 |   |
| 14:08:54, d:+00.02350675 0:+01.20020205                                                |                                                                                                    |   | 1 |   |
| 14:08:50, d:+00.341/4525 0:+01.55612625                                                |                                                                                                    |   | 1 |   |
| 14:00:01 Eablac: 0x80070584                                                            | L                                                                                                    |   | 1 |   |
| 14:09:01, Fehler: 0x80070584                                                           |                                                                                                    |   |   |   |
| 14:09:07. Fehler: 0x80070584                                                           |                                                                                                    |   |   |   |
| 14:09:10, d:+00.02200995 o:-00.01100495                                                | r                                                                                                    |   | 1 |   |
| 14:09:12, Fehler: 0x800705B4                                                           |                                                                                                    |   | 1 |   |
| 14:09:15, Fehler: 0x800705B4                                                           |                                                                                                    |   |   |   |
| 14:09:18, Fehler: 0x800705B4                                                           |                                                                                                    |   |   |   |
| 14:09:22, d:+00.0252060s o:-00.0126030s                                                | [                                                                                                    |   | 1 |   |
| 14:09:24, Fehler: 0x800705B4                                                           |                                                                                                    |   |   |   |
| 14:09:27, Fehler: 0x800705B4                                                           |                                                                                                    |   |   |   |
| 14:09:30, Fehler: 0x800705B4                                                           |                                                                                                    |   |   |   |
| 14:09:33, Fehler: 0x800705B4                                                           |                                                                                                    |   |   |   |
| 14:09:36, Fehler: 0x800705B4                                                           |                                                                                                    |   |   |   |
| 14:09:39, Fehler: 0x800705B4                                                           |                                                                                                    |   |   |   |
| 14:09:42, d:+00.0262771s o:-00.0131385s                                                | 1                                                                                                    |   | ] |   |
| 14:09:44, Fehler: 0x800705B4                                                           |                                                                                                    |   |   |   |
| 14:09:47, Fehler: 0x800705B4                                                           |                                                                                                    |   |   |   |
| 14:09:50, Fehler: 0x800705B4                                                           |                                                                                                    |   |   |   |
| 14:09:53, d:+00.0231564s o:-00.0115/82s                                                |                                                                                                    | * | ] |   |
| 14:09:56, Fenler: 0x800/0584                                                           |                                                                                                    |   |   |   |
| 14:09:59, Fenler: 0x80070584                                                           |                                                                                                    |   |   |   |
| 14:10:02, Fenter: 0X000/0564                                                           |                                                                                                    | * | 1 |   |
| 14:10:05, 0.+00.02004855 0.+00.01002413                                                | L                                                                                                    |   | 1 |   |

Vielleicht hat das etwas bei der Konfiguration Probleme verursacht? Ich setze die Einstellungen zurück:

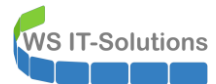

| Z Administrator: Windows PowerShell                                                                    | _ | × |
|----------------------------------------------------------------------------------------------------|---|---|
| PS C:\Windows\system32≻ net stop w32time<br>Windows-Zeitgeber wird beendet.                            |   | ^ |
| Windows-Zeitgeber wurde erfolgreich beendet.                                                           |   |   |
| PS C:\Windows\system32> <mark>w32tm.exe</mark> /unregister<br>W32Time wurde erfolgreich deregistriert. |   |   |
| PS C:\Windows\system32> w32tm.exe /register                                                            |   |   |
| PS C:\Windows\system32> net start w32time                                                              |   |   |
| Windows-Zeitgeber wurde erfolgreich gestartet.                                                         |   |   |
| PS C:\Windows\system32> <mark>w32tm</mark> /query /configuration<br>[Konfiguration]                    |   |   |
| EventLogFlags: 2 (Lokal)                                                                               |   |   |
| TimeJumpAuditOffset: 28800 (Lokal)                                                                     |   |   |
| MinPollInterval: 6 (Lokal)<br>MaxPollInterval: 10 (Lokal)                                              |   |   |
| MaxNegPhaseCorrection: 172800 (Lokal)<br>MaxPosPhaseCorrection: 172800 (Lokal)                         |   |   |
| MaxAllowedPhaseOffset: 300 (Lokal)                                                                     |   |   |
| FrequencyCorrectRate: 4 (Lokal)<br>PollAdiustFactor: 5 (Lokal)                                         |   |   |
| LargePhaseOffset: 50000000 (Lokal)                                                                     |   |   |
| LocalClockDispersion: 10 (Lokal)                                                                       |   |   |
| HoldPeriod: 5 (Lokal)<br>PhaseCorrectRate: 7 (Lokal)                                                   |   |   |
| UpdateInterval: 100 (Lokal)                                                                            |   |   |
| [Zeitanbieter]                                                                                         |   |   |
| NtpClient (Lokal)<br>DllName: C:\Windows\SYSTEM32\w32time.DLL (Lokal)                                  |   |   |
| Enabled: 1 (Lokal)<br>InputProvider: 1 (Lokal)                                                         |   |   |
| CrossSiteSyncFlags: 2 (Lokal)                                                                          |   |   |
| ResolvePeerBackoffMinutes: 15 (Lokal)                                                                  |   |   |
| ResolvePeerBackoffMaxTimes: 7 (Lokal)<br>CompatibilityFlags: 2147483648 (Lokal)                        |   |   |
| EventLogFlags: 1 (Lokal)<br>LargeSampleSkew: 3 (Lokal)                                                 |   |   |
| SpecialPollInterval: 1024 (Lokal)<br>Type: NT5DS (Lokal)                                               |   |   |
| NtpServer (Lokal)                                                                                      |   |   |
| DllName: C:\Windows\SYSTEM32\w32time.DLL (Lokal)<br>Enabled: 1 (Lokal)                                 |   |   |
| InputProvider: 0 (Lokal)<br>AllowNonstandardModeCombinations: 1 (Lokal)                                |   |   |
| VMICTimeProvider (lokal)                                                                               |   |   |
| D11Name: C:\Windows\System32\vmictimeprovider.dll (Lokal)                                              |   |   |
| InputProvider: 1 (Lokal)                                                                               |   | ~ |
|                                                                                                    |   |   |

Sofort ist die Zeit wieder verschoben:

| 🔀 Administrator: Windows PowerShell                 |   |   | _ | × |
|-----------------------------------------------------|---|---|---|---|
| 14:14:32, d:+00.0251306s o:-00.0125653s [           | * | ] |   | ~ |
| 14:14:34, Fehler: 0x800705B4                        |   |   |   |   |
| 14:14:37, Fehler: 0x800705B4                        |   |   |   |   |
| PS C:\> w32tm /stripchart /computer:de.pool.ntp.org |   |   |   |   |
| de.pool.ntp.org wird verfolgt [213.209.109.44:123]. |   |   |   |   |
| Es ist 02.06.2020 14:14:44.                         |   |   |   |   |
| 14:14:44, d:+00.0261667s o:+01.1588124s [           |   | ] |   |   |
| 14:14:46, d:+00.0313873s o:+01.1607190s [           |   | ] |   |   |
| 14:14:48, d:+00.0295111s o:+01.1593509s [           |   | ] |   |   |
| 14:14:50, d:+00.0267471s o:+01.1583601s [           |   | ] |   |   |
| 14:14:52, d:+00.0297391s o:+01.1571887s [           |   | ] |   |   |
| 14:14:54, d:+00.0276282s o:+01.1567548s [           |   | ] |   |   |
| 14:14:56, d:+00.0300676s o:+01.1574096s [           |   | ] |   |   |
| 14:14:58, d:+00.0247776s o:+01.1571202s [           |   | ] |   |   |
| 14:15:01, d:+00.0249558s o:+01.1567783s [           |   | ] |   |   |
| 14:15:03, d:+00.0235330s o:+01.1538630s [           |   | ] |   |   |
| PS C:\>                                             |   |   |   |   |

Das kann nur eines bedeuten: Der Server WS-DC1 hat noch einen anderen Zeitgeber! Wer in den ersten Bildern dieses Beitrages genau hingeschaut hat, wird das Problem schnell erkennen. Der Übeltäter ist mein Hyper-V-Host. Dieser gibt seine Systemzeit an den virtuellen WS-DC1 weiter. Blöderweise holt er sich als Domain Member von einem DC seine eigene Zeit ab... Die Einstellung kann ich in den Einstellungen der virtuellen Maschine sehen. Ich entferne den Haken:

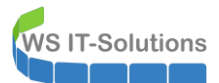

| Datei Aktion Ansicht ?                                                                                                    | -<br>Einstellungen für "WS-DC1" auf "WS-HV1                                                                                                    | ·                                                                                                    | ×                                                                                                    |
|----------------------------------------------------------------------------------------------------|----------------------------------------------------------------------------------------------------|----------------------------------------------------------------------------------------------------|----------------------------------------------------------------------------------------------------|
| Image: The second second se | WS-DC1       ★ Hardware       Image: Primage intermediation       Yend Termination       Sicherheit       Sicherheit       Sicherheit       2048 MB       Image: Prozessor       4 virtuelle Prozessoren       Image: Sicherheit       Image: Sicherheit | Integrationsdienste     Wählen Sie die Dienste aus, die von Hyper-V für den virtuellen Computer bereitgestellt Wahlen Sie die Dienste aus, die von Hyper-V für den virtuellen Computer bereitgestellt mussen sie vom Gastbetriebssystem unterstützt werden. Zu den Diensten, die unter dem Gastbetriebssystem möglicherweise nicht verfügbar sind, zählen beispielsweise die Volumeschattenkopie-Dienste oder der Dienst zum Herunterfahren des Betriebssystems     Tetronomouseun     Datenaustausch     Tat     Sicherung (Volumeschattenkopie)     Gastdienste | Konfiguratio           8.0           9.0           8.0           9.0           8.0           9.0           8.0           9.0           8.0           9.0           8.0           9.0           8.0           9.0           8.0           9.0           8.0           9.0           8.0           9.0           8.0 |

Jetzt wiederhole ich die Zeitkonfiguration. Anschließend prüfe ich wieder die Differenz zur öffentlichen Systemzeit:

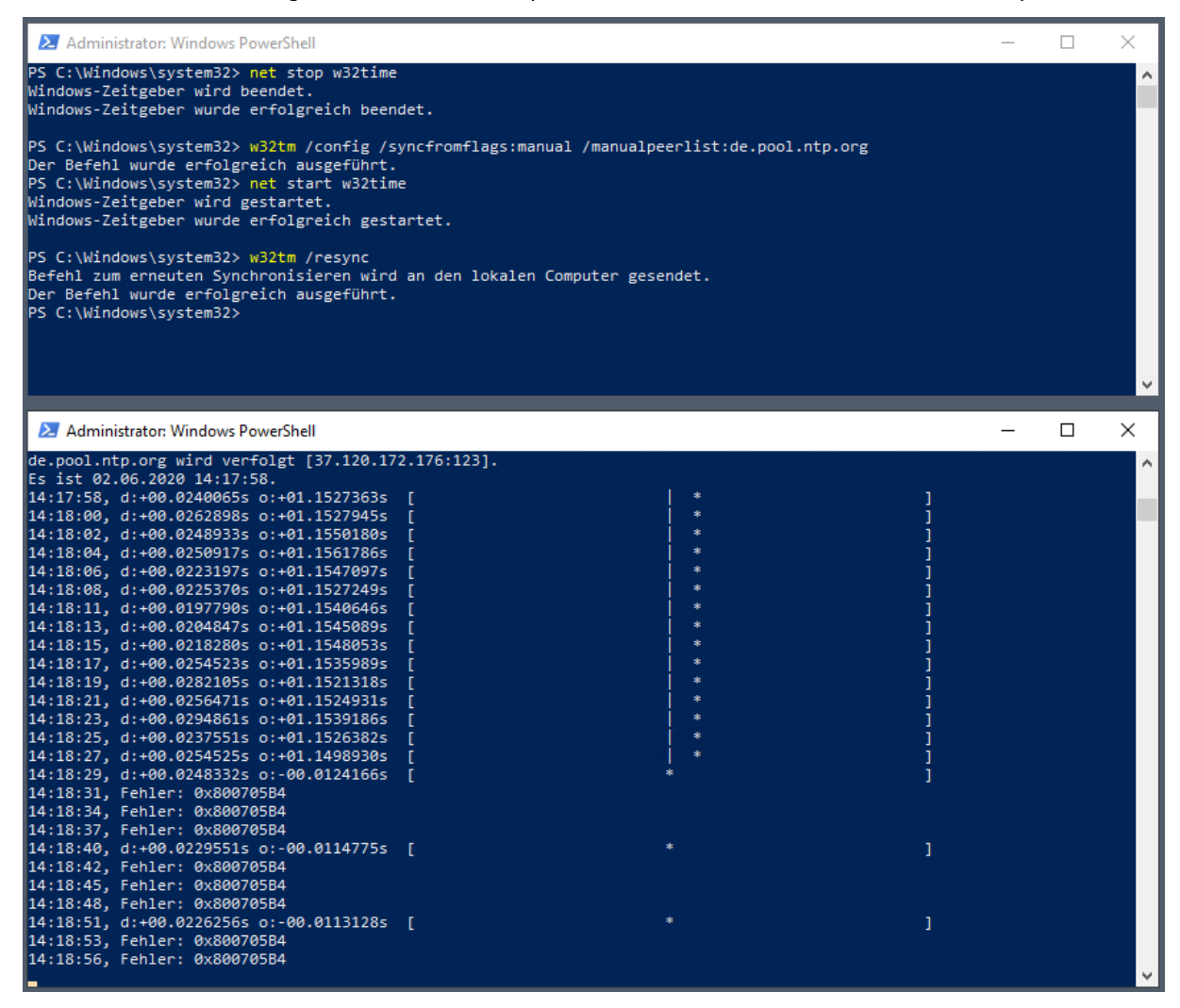

Mmh, das ist leider der gleiche Fehler wie vorher. Daher nehme ich bei der Konfiguration noch eine Option /Update dazu:

WS IT-Solutions

## WSHowTo – Migration eines Domain Controllers auf 2019 (WS-DC11) 2020-06-02 Migration auf Windows Server 2019

| Administrator: Windows PowerShell                                                                                                    |                                                                 |        | _ | × |
|----------------------------------------------------------------------------------------------------|-----------------------------------------------------------------|--------|---|---|
| PS C:\> <mark>net</mark> stop w32time<br>Windows-Zeitgeber wird beendet.<br>Windows-Zeitgeber wurde erfolgreich beendet.                                                                                                    |                                                                 |        |   | î |
| PS C:\> w32tm /config /syncfromflags:manual /manualpe<br>Folgender Fehler ist aufgetreten: Der Dienst wurde ni<br>PS C:\> net start w32time<br>Windows-Zeitgeber wird gestartet.<br>Windows-Zeitgeber wurde erfolgreich gestartet. | eerlist:de.pool.ntp.org /update<br>icht gestartet. (0x80070426) |        |   |   |
| PS C:\> <sup>AC</sup><br>PS C:\> w32tm /resync<br>Befehl zum erneuten Synchronisieren wird an den lokal<br>Der Befehl wurde erfolgreich ausgeführt.<br>PS C:\> <b>_</b>                                                            | len Computer gesendet.                                          |        |   |   |
|                                                                                                    |                                                                 |        |   | ¥ |
| 🔁 Administrator: Windows PowerShell                                                                                                    |                                                                 |        | _ | × |
| PS C:\> w32tm /stripchart /computer:de.pool.ntp.org<br>de.pool.ntp.org wird verfolgt [185.90.160.100:123].<br>Fs ist 0 66 2020 14:21-31                                                                                            |                                                                 |        |   | ^ |
| 14:21:31, d:+00.02772755 o:+00.24658845 [                                                                                                    | *<br> -                                                         | ]      |   |   |
| 14:21:33, d:+00.0180/3/s 0:+00.2426116s [<br>14:21:36, d:+00.0204282s 0:+00.2407867s [                                                                                                    | *<br> *                                                         | i<br>i |   |   |
| 14:21:38, d:+00.0226127s o:+00.2376872s [                                                                                                    | *                                                               | i      |   |   |
| 14:21:40, d:+00.0224171s o:+00.2338762s [                                                                                                    | *                                                               | ]      |   |   |
| 14:21:42, d:+00.022/281s o:+00.229/481s [                                                                                                    | *<br> *                                                         | ļ      |   |   |
| 14:21:46, d:+00.0206832s o:+00.2198983s [                                                                                                    | *<br> *                                                         | 1      |   |   |
| 14:21:48, d:+00.0218926s o:+00.2167615s [                                                                                                    | *                                                               | j      |   |   |
| 14:21:50, d:+00.0219566s o:+00.2118427s [                                                                                                    | *                                                               | ]      |   |   |
| 14:21:52, d:+00.0200281s o:+00.2109377s [                                                                                                    | *<br> ↓                                                         | ]      |   |   |
| 14:21:54, d:+00.01898435 0:+00.2060/935 [<br>14:21:56 d:+00.02430455 0:+00.20515445 [                                                                                                    | *<br> *                                                         | J<br>1 |   |   |
| 14:21:58, d:+00.0204037s o:+00.1985389s                                                                                                    | *<br> *                                                         | 1      |   |   |
| 14:22:00, d:+00.0202930s o:+00.1956697s [                                                                                                    | *                                                               | j      |   |   |
| 14:22:02, d:+00.0211300s o:+00.1930967s [                                                                                                    | *                                                               | ]      |   |   |
| 14:22:04, d:+00.0200326s o:+00.1865081s [                                                                                                    | *<br> -                                                         | ]      |   |   |
| 14:22:06, d:+00.022545/s 0:+00.18/9/18s [                                                                                                    | *<br> *                                                         | ļ      |   |   |
| 14:22:10, d:+00.0193171s o:+00.1818267s                                                                                                    | *                                                               | 1      |   |   |
| 14:22:12, d:+00.0187174s o:+00.1780863s [                                                                                                    |                                                                 | j      |   |   |
| 14:22:14, d:+00.0208919s o:+00.1749209s [                                                                                                    |                                                                 | ĵ      |   |   |
|                                                                                                    |                                                                 |        |   |   |
|                                                                                                    |                                                                 |        |   |   |
|                                                                                                    |                                                                 |        |   | ~ |

Das wars. Jetzt ist der Server synchron. Und jetzt holen sich die anderen Domain Controller die korrekte Zeit. Das kann einen Moment dauern, da die Zeit schrittweise angepasst wird:

| C Administrator: Eingabeaufforderung                                                                                 |                          |   | - 🗆 X |
|----------------------------------------------------------------------------------------------------|--------------------------|---|-------|
| C:\>w32tm /resync<br>Befehl zum erneuten Synchronisieren wird an den lok<br>Der Befehl wurde erfolgreich ausgeführt. | kalen Computer gesendet. |   | Â     |
| Eingabeaufforderung - w32tm /stripchart/computer:ws-dc1                                                              |                          |   | – 🗆 🗙 |
| C:\>w32tm /stripchart /computer:ws-dc1<br>ws-dc1 wird verfolgt [192.168.100.1:123].<br>Es ist 02.06.2020 14:26:42.   |                          |   | Â     |
| 14:26:42, d:+00.0006953s o:+01.1356675s [                                                                            | *                        | 1 |       |
| 14:26:44, d:+00.0062543s o:+01.1330107s [                                                                            | *                        | j |       |
| 14:26:46, d:+00.0008348s o:+01.1362494s [                                                                            | *                        | j |       |
| 14:26:48, d:+00.0016119s o:+01.1368429s [                                                                            |                          | ] |       |
| 14:26:50, d:+00.0007687s o:+01.1365221s [                                                                            | *                        | ] |       |
| 14:26:52, d:+00.0004879s o:+01.1368193s [                                                                            |                          | ] |       |
| 14:26:54, d:+00.0008155s o:+01.1370462s [                                                                            | *                        | ] |       |
| 14:26:56, d:+00.0008722s o:+01.1374168s [                                                                            | *                        | ] |       |
| 14:26:58, d:+00.0006978s o:+01.1375306s [                                                                            | *                        | ] |       |
| 14:27:00, d:+00.0006889s o:+01.1247599s [                                                                            | *                        | ] |       |
| 14:27:02, d:+00.0009225s o:+01.1049523s [                                                                            | *                        | ] |       |
| 14:27:04, d:+00.0007418s o:+01.0853079s [                                                                            | *                        | ] |       |
| 14:27:06, d:+00.0006278s o:+01.0660700s [                                                                            | *                        | ] |       |
| 14:27:08, d:+00.0006932s o:+01.0472312s [                                                                            | *                        | ] |       |
| 14:27:10, d:+00.0007851s o:+01.0287091s [                                                                            | *                        |   |       |
| 14:27:12, d:+00.0006324s o:+01.0104027s [                                                                            | *                        | ] |       |
| 14:27:15, d:+00.0006808s o:+00.9925000s [                                                                            | *                        |   |       |
| 14:27:17, d:+00.0009404s o:+00.9748629s [                                                                            |                          |   |       |
|                                                                                                    |                          |   |       |
|                                                                                                    |                          |   |       |
|                                                                                                    |                          |   | ~     |

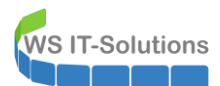

Und auch mein WS-DC3 im anderen Standort gleicht sich an. Hier erkennt man sehr gut die zwei kollidierenden Zeitquellen PDC und Hyper-Visor:

| Administrator: C:\Windows\system32\cmd.exe                                                                                 |                   |          | - <b>D</b> X |
|----------------------------------------------------------------------------------------------------|-------------------|----------|--------------|
| C:\>w32tm /resync<br>Befehl zum erneuten Synchronisieren wird an den lokalen C<br>Der Befehl wurde erfolgreich ausgeführt. | omputer gesendet. |          | ^            |
| C:\>                                                                                                    |                   |          | ~            |
| Administrator: C:\Windows\system32\cmd.exe - w32tm /stripchart /computer:ws-                                               | ·dc1              |          | = <b>D</b> X |
| 14:31:28, d:+00.0291797s o:+01.2647737s [                                                                                  | *                 | 1        | ^            |
| 14:31:30, d:+00.0355820s o:+01.2625612s [                                                                                  |                   | j        |              |
| 14:31:33, d:+00.0343670s o:+01.2630329s [                                                                                  |                   | j        |              |
| 14:31:35, d:+00.0300007s o:+01.2660689s [                                                                                  |                   | ]        |              |
| 14:31:37, d:+00.0775265s o:+01.2879666s [                                                                                  | *                 | <u>]</u> | _            |
| 14:31:39, d:+00.03079775 o:+01.26661515                                                                                    | *                 | ]        |              |
| 14:31:41, d:+00.03135335 0:+01.26668645 [                                                                                  |                   | ļ        | _            |
| 14:31:43, d:+00.03268/95 0:+01.266/6835 [                                                                                  |                   | ļ        | _            |
| 14:31:45, 0:+00.03211935 0:+01.27091395 [                                                                                  | *                 | ļ        |              |
| 14:31:47, 0:+00.03244995 0:+01.20991815 [                                                                                  |                   | ļ        |              |
| 14.31.49, $d.+00.03938013$ $0.+01.20020293$ [<br>14.31.51 $d.+00.03938013$ $0.+01.20020293$ [                              |                   | 1        |              |
| 14:31:53, d:+00.03195213 0:+01.27038313 [                                                                                  |                   | ł        | _            |
| 14:31:55, d:+00.0334900s o:+01.2703876s [                                                                                  |                   | i        | _            |
| 14:31:57, d:+00.03138855 o:+01.27202985                                                                                    |                   | i        | _            |
| 14:31:59, d:+00.0297398s o:+01.2732522s [                                                                                  |                   | i        | _            |
| 14:32:01, d:+00.0295496s o:+01.2737123s [                                                                                  |                   | i        | _            |
| 14:32:03, d:+00.0336045s o:+01.2724817s [                                                                                  |                   | j        | _            |
| 14:32:05, d:+00.0311702s o:+01.2749197s [                                                                                  |                   | j        | _            |
| 14:32:08, d:+00.0343783s o:+01.2736403s [                                                                                  |                   | ]        | _            |
| 14:32:10, d:+00.0311840s o:+01.2773041s [                                                                                  |                   | ]        | _            |
| 14:32:12, d:+00.0314903s o:+01.2756725s [                                                                                  |                   | j        | _            |
| 14:32:14, d:+00.0290404s o:+01.2777111s [                                                                                  | *                 | ]        | _            |
| 14:32:16, d:+00.02977985 o:+01.27899365                                                                                    | *                 | ļ        | _            |
| 14:32:18, d:+00.03038495 o:+01.27820415                                                                                    | *                 | ļ        | _            |
| 14:32:20, d:+00.0310/245 0:+01.2/985515 [                                                                                  |                   | ļ        |              |
| 14:32:22, d:+00.221/3215 0:+01.18409195 [                                                                                  |                   | ļ        | _            |
| 14:32:24, 0:+00.03/05405 0:+01.28139045 [                                                                                  | *                 | ļ        | _            |
| 14.32.28, d:+00.03632345 0:+01.28001485 [                                                                                  |                   |          |              |
| 14:32:30. Fehler: 0x800705B4                                                                                               |                   |          |              |
| 14:32:33, d:+00.0317232s o:+01.2814765s                                                                                    |                   |          |              |
| 14:32:35, d:+00.0334175s o:+01.2803194s [                                                                                  |                   | j        |              |

Ich rekonfiguriere also die Zeiteinstellung der virtuellen Maschine:

| Hyper-V-Manager        |                                                                                                    |                 |                                                                                                    |                                                   |                                                                                                    |                                                                              |                                                 |       |          |
|------------------------|----------------------------------------------------------------------------------------------------|-----------------|----------------------------------------------------------------------------------------------------|---------------------------------------------------|----------------------------------------------------------------------------------------------------|------------------------------------------------------------------------------|-------------------------------------------------|-------|----------|
| Datei Aktion Ansicht ? |                                                                                                    |                 |                                                                                                    |                                                   |                                                                                                    |                                                                              |                                                 |       |          |
| 🗢 🄿 🗾 🖬 🚺 🖬            |                                                                                                    |                 |                                                                                                    |                                                   |                                                                                                    |                                                                              |                                                 |       |          |
| Hyper-V-Manager        | Virtuelle Computer                                                                                                    |                 |                                                                                                    |                                                   |                                                                                                    |                                                                              |                                                 |       |          |
|                        | Name                                                                                                    | Phase           | CPU-Auslast                                                                                                    | Zugewiesener Spei                                 | Betriebszeit                                                                                             | Status                                                                       |                                                 |       | Konf     |
|                        | WS-DC3                                                                                                    | Wird ausgeführt | 5 %                                                                                                    | 4096 MB                                           | 7.10:42:33                                                                                               |                                                                              |                                                 |       | 8.0      |
|                        | Einstellungen f ür "WS-DC:                                                                                                    | 3" auf "WS-HV3" |                                                                                                    |                                                   |                                                                                                    | _                                                                            |                                                 | Х     | 9.0      |
|                        | WS-DC3      Hardware     Hardware hinzufügen     Firmware     Von 'Datei" starten     Sicherheit     "Sicherer Start" ist akti     M Arbeitsspeicher | viert           | Wählen Sie die D<br>werden sollen. D<br>müssen sie vom<br>Zu den Diensten<br>sind, zählen beis<br>Herunterfahren | vienste                                           | r-V für den virtuel<br>ewählten Dienste v<br>rstützt werden.<br>iebssystem möglich<br>attenkopie-Dienste | en Computer bei<br>rerwendet werde<br>ierweise nicht ve<br>e oder der Dienst | reitgestell:<br>en können,<br>erfügbar<br>t zum | <br>t | 8.0      |
|                        | 4096 MB<br>Prozessor<br>4 virtuelle Prozessoren<br>SCSI-Controller<br>Festplatte<br>HDD0./hdx                                                        |                 | Dienste                                                                                                    | ahren des Betriebssyster<br>ronisierung<br>tausch | ns                                                                                                    |                                                                              |                                                 |       | ><br>•   |
|                        | Netzwerkkarte     VLANs     Verwaltung                                                                                                    |                 | Gastdiens                                                                                                    | (volumeschattenkopie)<br>te                       |                                                                                                    |                                                                              |                                                 |       | lerfrei) |

Und nahc wenigen Minuten ist die Uhrzeit synchron:

WS IT-Solutions

## WSHowTo – Migration eines Domain Controllers auf 2019 (WS-DC11) 2020-06-02 Migration auf Windows Server 2019

| Administrator: C:\Windows\system32\cmd.exe                                                                             |                       |     | - <b>-</b> × |
|----------------------------------------------------------------------------------------------------|-----------------------|-----|--------------|
| C:\>w32tm /resync<br>Befehl zum erneuten Synchronisieren wird an den lokal<br>Der Befehl wurde erfolgreich ausgeführt. | en Computer gesendet. |     |              |
| C:\>                                                                                                    |                       |     | ~            |
| Administrator C//Windows/system22).cmd.eva_w22tm_/strinshart/sommu                                                     | tornur, del           |     |              |
| Administrator. C. (Windows (system 52 (cind.exe + w52tm / surpenare/compu                                              | ter.ws-dc1            |     |              |
| C:\Users\sysadm>w32tm /stripchart /computer:ws-dc1                                                                     |                       |     |              |
| ws-dc1 wird verfolgt [192.168.100.1:123].                                                                              |                       |     |              |
| Es ist 02.06.2020 14:34:04.                                                                                            |                       |     |              |
| 14:34:04, d:+00.0349267s 0:+01.2585068s                                                                                | *                     | ļ   |              |
| 14:34:00, 0:+00.03325455 0:+01.23798875 [<br>14:34:08 d:+00.03926455 0:+01.21738965 [                                  |                       | 4   |              |
| 14:34:10, d:+00.0310750s o:+01.1949315s [                                                                              |                       |     |              |
| 14:34:12, d:+00.0310978s o:+01.1740366s [                                                                              |                       | 1   |              |
| 14:34:14, d:+00.0918414s o:+01.1583256s [                                                                              |                       | j j |              |
| 14:34:16, d:+00.0307344s o:+01.1336128s [                                                                              |                       | ]   |              |
| 14:34:18, d:+00.0310594s o:+01.1134059s [                                                                              |                       |     |              |
| 14:34:21, d:+00.0410209s o:+01.0959157s [                                                                              | *                     | ]   |              |
| 14:34:23, d:+00.0348601s 0:+01.0/41300s                                                                                |                       |     |              |
| 14:34:25, 0:+00.03840405 0:+01.05380315 [                                                                              | *                     | 4   |              |
| 14:34:29, d:+00.0337152s o:+01.0339307s [                                                                              |                       | 4   |              |
| 14:34:31, d:+00.0303493s o:+01.0019786s                                                                                |                       | i . |              |
| 14:34:33, d:+00.0442839s o:+00.9775026s                                                                                |                       | 1   |              |
| 14:34:35, d:+00.0399534s o:+00.9621828s [                                                                              |                       | j   |              |
| 14:34:37, d:+00.0309686s o:+00.9505238s [                                                                              |                       | ]   |              |
| 14:34:39, d:+00.0302245s o:+00.9342535s [                                                                              |                       |     |              |
| 14:34:41, d:+00.0320286s o:+00.9174455s [                                                                              | *                     | ]   |              |
| 14:34:43, d:+00.03327585 0:+00.90081665                                                                                | *                     | ļ   |              |
| 14:34:45, 0:+00.0341/085 0:+00.88/3//85 [<br>14:24:48, d:+00.02820865 0:+00.88/3//85 [                                 | *                     | 4   |              |
| 14.34.50 d+400 0317723s 0.400 8562043s [                                                                               |                       | f f |              |

#### TroubleShooting LDAPS

Alle Domain Controller sollten das sichere LDAPS beherrschen. Das kann recht einfach mit LDP.exe getestet werden. Mein neuer Domain Controller hat wohl noch Probleme:

| 🔝 Ldp      |                                         |                                                                                                    |                                                                              |                                                       | —          |          | ×       |
|------------|-----------------------------------------|----------------------------------------------------------------------------------------------------|------------------------------------------------------------------------------|-------------------------------------------------------|------------|----------|---------|
| Verbindung | Durchsuchen                             | Ansicht                                                                                                    | Optionen                                                                     | Hilfsprogra                                           | mme ?      |          |         |
|            | ld =<br>Err<br>3);<br>Err<br>Ser<br>Err | <ul> <li>Idap_sslini</li> <li>or 0 = Idap_</li> <li>or 81 = Idap</li> <li>rver error: </li> <li>or &lt;0x51&gt;:  </li> </ul> | t("ws-dc1", 6<br>set_option(hl<br>_connect(hL4<br>:empty><br>Fail to connect | 36, 1);<br>.dap, LDAP_O<br>dap, NULL);<br>tto ws-dc1. | PT_PROTO   | DCOL_VE  | RSION,  |
|            |                                         | Ldp                                                                                                    | Verbindun                                                                    | g kann nicht l                                        | hergestell | t werden | ×<br>1. |
|            |                                         |                                                                                                    |                                                                              |                                                       |            | OK       |         |
| Fertig     |                                         |                                                                                                    |                                                                              |                                                       |            |          |         |

Das eigentlich Gemeine an dem Problem: Es fällt zunächst nicht auf, wenn noch ein anderer Domain Controller LDAPS anbietet. Die Clients weichen einfach aus. Aber wenn dieser Domain Controller dann mal nicht erreichbar ist bzw. auch migriert wird, dann knallt es richtig. Die Ursache ist einfach: Der DC benötigt ein Zertifikat für LDAPS. Aber er hat kein passendes im Speicher:

| 🚪 certlm - [Zertifikate - Lokaler Computer\Eigene Zertifikate\Zertifikate]                                                                                                    |                                |                                                     |                           |                                            |                                |        | - 0                                    | ×  |
|----------------------------------------------------------------------------------------------------|--------------------------------|-----------------------------------------------------|---------------------------|--------------------------------------------|--------------------------------|--------|----------------------------------------|----|
| Datei Aktion Ansicht ?                                                                                                    |                                |                                                     |                           |                                            |                                |        |                                        |    |
| 🗢 🏟 🖄 📰 📋 🙆 📑                                                                                                    | ?                              |                                                     |                           |                                            |                                |        |                                        |    |
| <ul> <li>Zertifikate - Lokaler Computer</li> <li>Eigene Zertifikate</li> <li>Zertifikate</li> <li>Yertrauenswürdige Stammzer</li> <li>Organisationsvertrauen</li> <li>Zwischenzertifizierungssteller</li> </ul> | Ausgestellt für ^<br>PalWS-DC1 | Ausgestellt von<br>WS-ITS-Zertifizierungsstelle-CA1 | Ablaufdatum<br>02.06.2021 | Beabsichtigte Zwec<br>Clientauthentifizier | Anzeigename<br><keine></keine> | Status | Zertifikatvorlage<br>WS-ITS-Computer-\ | /2 |

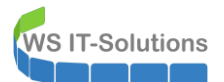

Merkwürdig. Eigentlich sollte er sich von meiner internen PKI ein Zertifikat basierend auf dieser Vorlage automatisch beziehen:

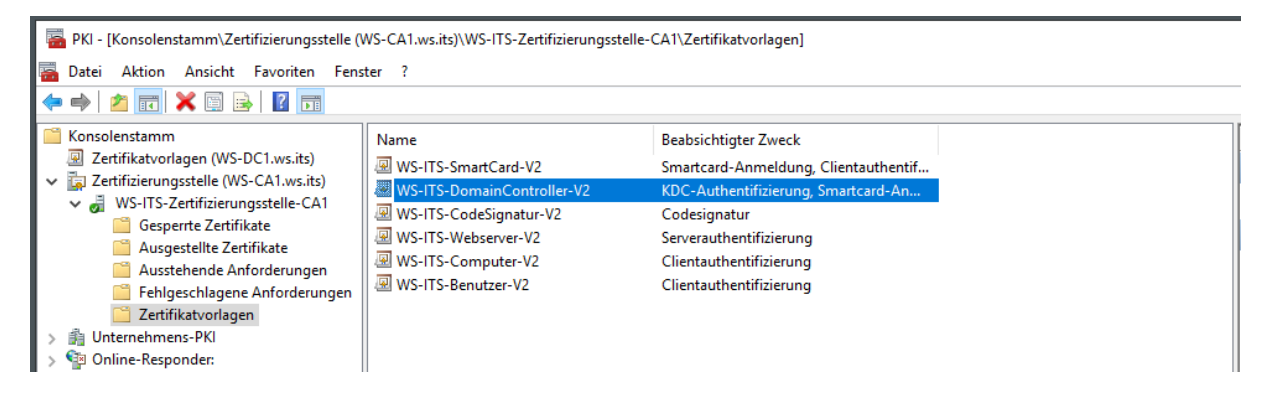

Ich habe vor einer Weile an den Vorlagen der Zertifikate herumgespielt. Und die Verteilung läuft über einen CEPCES. Das ist ein Webservice, der als Vermittler zwischen Client und Zertifizierungsstelle steht und gesichert über https angesprochen werden kann. Der CEP merkt sich dabei gerne die verfügbaren Informationen der Zertifizierungsstelle in einem Cache. Der sollte eigentlich alle 30 Minuten aktualisiert werden. Ich helfe mal durch einen iisreset nach (der CEPCES läuft natürlich in einem Windows Internet Information Service):

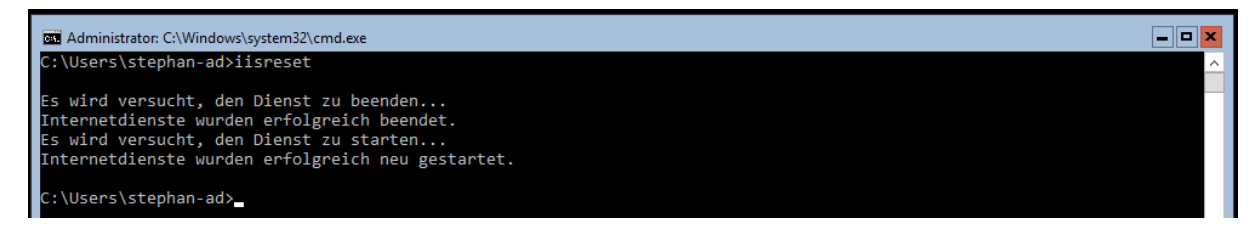

Auch der Client – hier ist es mein Domain Controller – merkt sich die letzte CEP-Antwort in einer Cache-Datei. Diese lösche ich. Dazu sind administrative Rechte erforderlich:

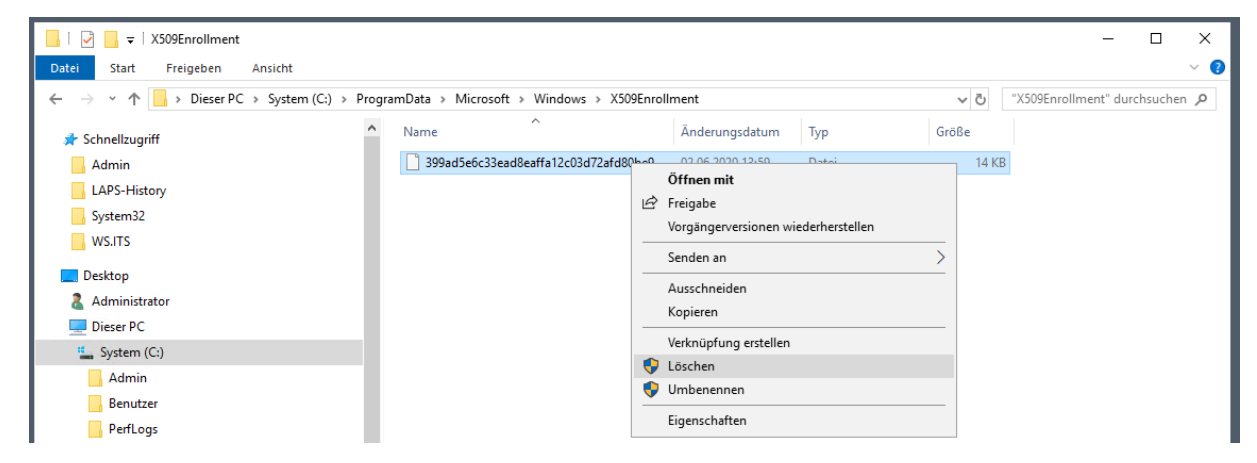

Dann versuche ich es erneut. Das AutoEnrollment meiner Zertifikate wird alle 8 Stunden angetriggert. Aber auch ein gpupdate kann da nachhelfen. Der Domain Controller kontaktiert den CEPCES, lädt sich die Infomationen in seine Cache-Datei herunter, erkennt, dass er ein neues Zertifikat bekommen soll und startet automatisch das Enrollment: WS IT-Solutions

# WSHowTo – Migration eines Domain Controllers auf 2019 (WS-DC11) 2020-06-02 Migration auf Windows Server 2019

| 🔀 Administrator: Wind                                                                                                    | lows PowerShell                        |                                                                                         |                                         | _                                                                |                                               | ×      |                                                                       |   |
|----------------------------------------------------------------------------------------------------|----------------------------------------|-----------------------------------------------------------------------------------------|-----------------------------------------|------------------------------------------------------------------|-----------------------------------------------|--------|-----------------------------------------------------------------------|---|
| PS C:\> gpupdate /fo<br>Die Richtlinie wird                                                                                                    | orce<br>aktualisiert                   |                                                                                         |                                         |                                                                  |                                               | ^      |                                                                       |   |
| Die Aktualisierung (                                                                                                    | der Computerricht                      | linie wurde erfolgreich abgeschlossen.                                                  |                                         |                                                                  |                                               |        |                                                                       |   |
| Die Aktualisierung (<br>PS C:\>                                                                                                    | der Benutzerricht.                     | inie wurde erfolgreich abgeschlossen.                                                   |                                         |                                                                  |                                               | ~      |                                                                       |   |
| X509Enrollment                                                                                                    |                                        |                                                                                         |                                         |                                                                  |                                               |        | - 🗆 ×                                                                 |   |
| $\leftarrow \rightarrow \checkmark \uparrow \square$ > Dieser PC >                                                                                                    | System (C:) > Progra                   | mData > Microsoft > Windows > X509Enroll                                                | ment                                    |                                                                  | ~ Ō                                           | "X509  | Enrollment" durchsuchen 🔎                                             |   |
| 📌 Schnellzugriff                                                                                                    | ^                                      | Name                                                                                    | Änderungsdatum                          | Тур                                                              | Größe                                         |        |                                                                       |   |
| Admin                                                                                                    |                                        | 399ad5e6c33ead8eaffa12c03d72afd80be9                                                    | 02.06.2020 14:02                        | Datei                                                            | 12 KI                                         | 3      |                                                                       |   |
| LAPS-History                                                                                                    |                                        |                                                                                         |                                         |                                                                  |                                               |        |                                                                       |   |
| System32                                                                                                    |                                        |                                                                                         |                                         |                                                                  |                                               |        |                                                                       |   |
| <b>- N</b> 11                                                                                                    | ~                                      |                                                                                         |                                         |                                                                  |                                               |        | _                                                                     |   |
| 1 Element                                                                                                    |                                        |                                                                                         |                                         |                                                                  |                                               |        |                                                                       |   |
| 🔽 satis (Zatifista dalais Car                                                                                                    | ······································ | t-) Z-difflict-1                                                                        |                                         |                                                                  |                                               |        |                                                                       | ~ |
| Datei Aktion Ansicht ?                                                                                                    | nputer\Eigene Zertifika                | te\Zertifikatej                                                                         |                                         |                                                                  |                                               |        |                                                                       | ^ |
|                                                                                                    | ?                                      |                                                                                         |                                         |                                                                  |                                               |        |                                                                       |   |
| Zertifikate - Lokaler Compute A     Eigene Zertifikate     Zertifikate     Organisationsvertrauen     Crganisationsvertrauen     Zvischenzertifizierungsste     Vertrauenswürdige Herau:      Vertauenswürdige Herau: | Ausgestellt für                        | Ausgestellt von<br>WS-ITS-Zertifizierungsstelle-CA1<br>WS-ITS-Zertifizierungsstelle-CA1 | Ablaufdatum<br>02.06.2021<br>02.06.2021 | Beabsichtigte Zwec<br>Clientauthentifizier<br>KDC-Authentifizier | Anzeig<br><keine><br/><keine></keine></keine> | Status | Zertifikatvorlage<br>WS-ITS-Computer-V2<br>WS-ITS-DomainController-V2 |   |
| Der Speicher enthält "Eigene Zertifikate                                                                                                    | e" 2 Zertifikate.                      |                                                                                         |                                         |                                                                  |                                               |        |                                                                       |   |

Das sollte eigentlich von alleine passieren. Aber wie so oft gilt bei Automatisierungen: Vertrauen ist gut, Kontrolle ist besser. Jetzt kann der neue Domain Controller auch LDAPS-Anfragen bedienen:

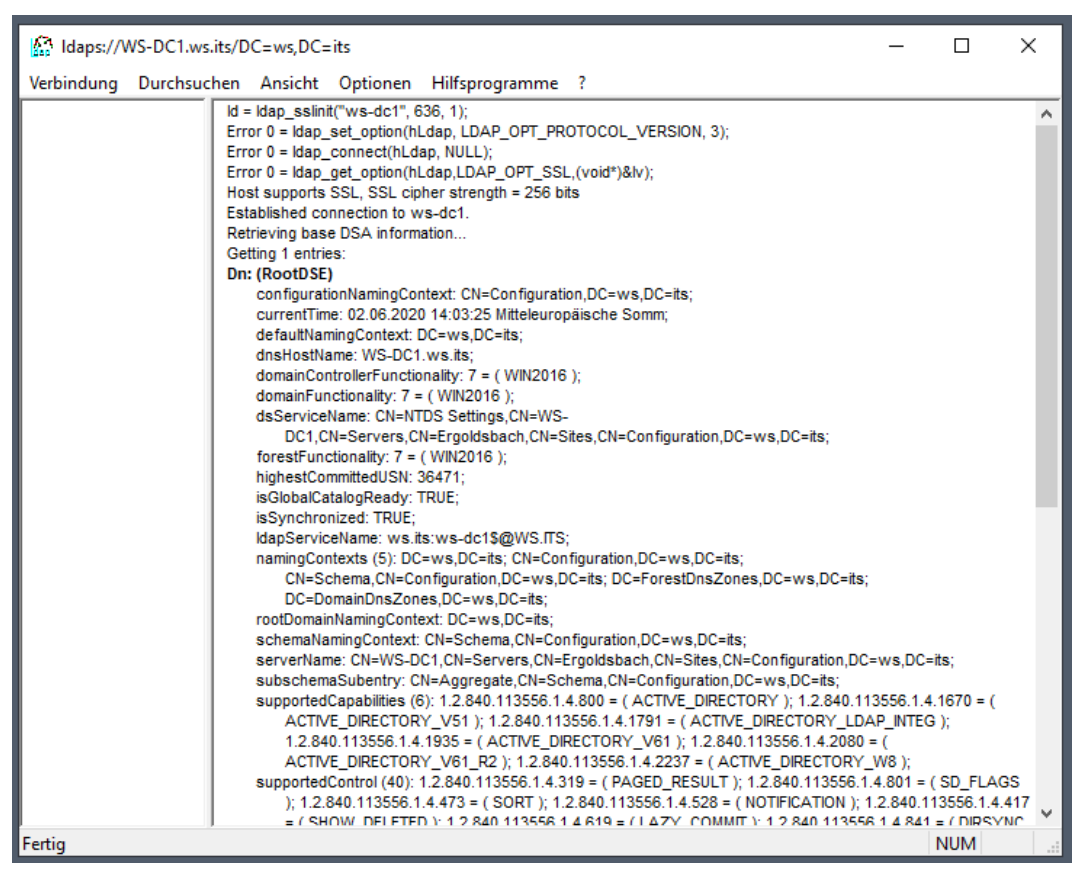

## <u>Zusammenfassung</u>

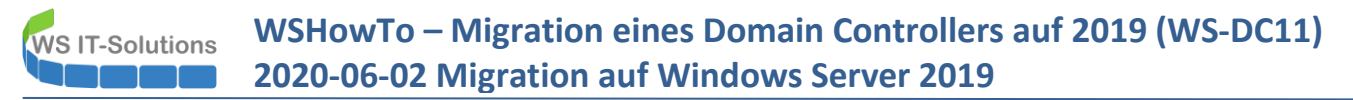

Mein Active Directory arbeitet jetzt mit dem ersten Windows Server 2019. Funktional hat sich nichts mehr seit dem Windows Server 2016 verändert. Aber ich bin wieder einen Schritt weiter in Richtung Zielgerade. Die verbliebenen Altserver lassen sich nun an einer Hand abzählen.

Wie man sehen konnte, ist der Umstellungsprozess nicht sonderlich schwer. Dennoch gibt es eine Vielzahl von Stolpersteinen und Problemszenarien, auf die man sich vorbereiten sollte.